# FlexScan® HD2441W Color LCD Monitor

## Setup Manual

**Important:** Please read this Setup Manual and the User's Manual stored on the CD-ROM carefully to familiarize yourself with safe and effective usage. Please retain this manual for future reference.

#### Installationshandbuch

Wichtig: Lesen Sie dieses Installationshandbuch und das Benutzerhandbuch (auf der CD-ROM) aufmerksam durch, um sich mit der sicheren und effizienten Bedienung vertraut zu machen. Bewahren Sie dieses Handbuch zum späteren Nachschlagen auf.

### Manuel d'installation

**Important :** Veuillez lire attentivement ce manuel d'installation, ainsi que le manuel d'utilisation inclus sur le CD-ROM, pour vous familiariser avec une utilisation efficace et en toute sécurité. Veuillez conserver ce manuel pour référence ultérieure.

### Manual de instalación

**Importante:** Lea detenidamente este Manual de instalación y el Manual del usuario (en el CD-ROM) para familiarizarse con las normas de seguridad y procedimientos de uso. Conserve este manual para consultas posteriores.

## Manuale di installazione

**Importante:** si consiglia di leggere con attenzione il presente Manuale di installazione e il Manuale dell'utente (sul CD-ROM in dotazione) per acquisire le informazioni necessarie per un utilizzo sicuro ed efficace. Conservare il manuale per consultazioni future.

#### Installationshandboken

Viktigt: Läs den här installationshandboken och bruksanvisningen som finns på CDskivan noggrant så att du känner dig säker och får ett effektivt användande av produkten. Behåll manualen för framtida behov.

## Εγχειρίδιο εγκατάστασης

Σημαντικό: Διαβάστε προσεκτικά αυτό το εγχειρίδιο εγκατάστασης και το εγχειρίδιο χρήσης που είναι αποθηκευμένο στο CD-ROM για να εξοικειωθείτε με την ασφαλή και αποτελεσματική χρήση της μονάδας. Διατηρήστε αυτό το εγχειρίδιο για μελλοντική χρήση.

#### Руководство по установке

Важно! Внимательно прочитайте настоящее Руководство по установке и Руководство пользователя на диске CD-ROM для получения сведений о безопасной и эффективной эксплуатации. Сохраните это руководство для справки.

#### 设定手册

重要事项:

请仔细阅读储存在光盘片中的设定手册和用户手册,以便熟悉安全有效使用本 显示器的信息。请保留本手册,以便今后参考。

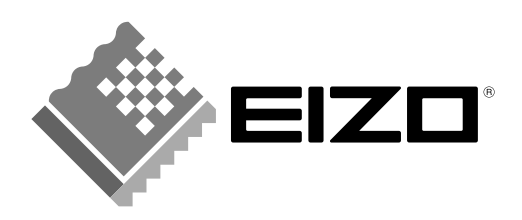

₽

# FlexScan® HD2441W Color LCD Monitor

## **Setup Manual**

**Important:** Please read this Setup Manual and the User's Manual stored on the CD-ROM carefully to familiarize yourself with safe and effective usage. Please retain this manual for future reference.

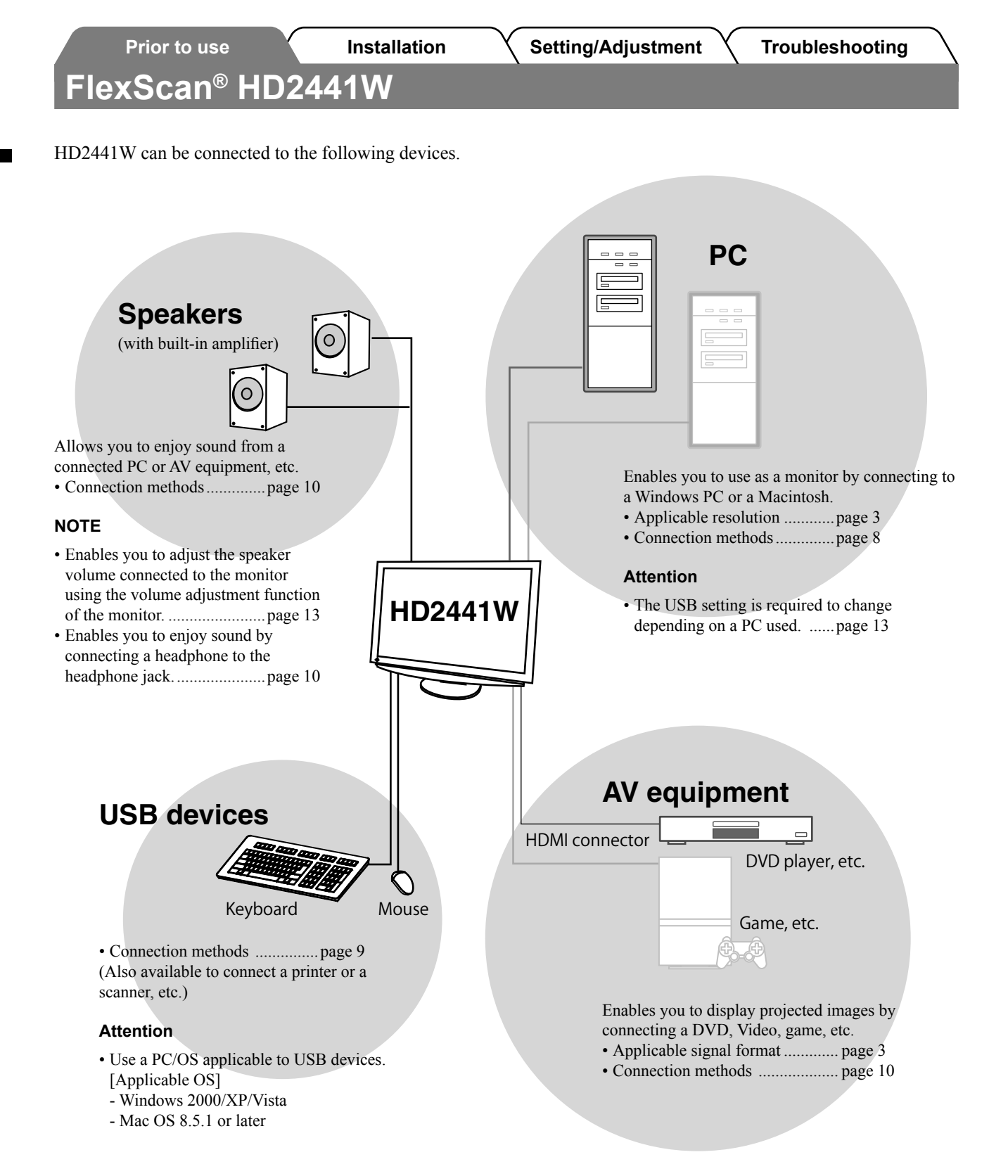

# **Compatible Resolutions/Signal Format**

The monitor supports the following resolutions and signal format.

## **PC Input**

|                   | Digital Input |                 | Digital Input Signal  | Analog Input Signal   |
|-------------------|---------------|-----------------|-----------------------|-----------------------|
| Resolution        | Frequency     | Remarks         | Dot Clock (~ 162 MHz) | Dot Clock (~ 162 MHz) |
| 640 × 400         | 70 Hz         | NEC PC-9821     | _                     | √                     |
| 640 × 480         | 67 Hz         | Apple Macintosh | _                     | ✓                     |
| 640 × 480         | ~75 Hz        | VGA, VESA       | ✓ (60Hz)              | ✓                     |
| 720 × 400         | 70 Hz         | VGA TEXT        | ✓                     | ✓                     |
| 720 × 480         | 60 Hz         | VESA            | ✓                     | ✓                     |
| 848 × 480         | 60 Hz         | VESA            | ✓                     | ✓                     |
| 800 × 600         | ~75 Hz        | VESA            | ✓ (60Hz)              | ✓                     |
| 832 × 624         | 75 Hz         | Apple Macintosh | _                     | ✓                     |
| 1024 × 768        | ~75 Hz        | VESA            | ✓ (60Hz)              | ✓                     |
| 1152 × 864        | 75 Hz         | VESA            | _                     | ✓                     |
| 1152 × 870        | 75 Hz         | Apple Macintosh | _                     | ✓                     |
| 1280 × 768 *1     | 60 Hz         | VESA CVT RB     | _                     | ✓                     |
| 1280 × 768 *1     | ~75 Hz        | VESA CVT        | _                     | ✓                     |
| 1280 × 960        | 60 Hz         | VESA            | ✓                     | ✓                     |
| 1280 × 960        | 75 Hz         | Apple Macintosh | —                     | ✓                     |
| 1280 × 1024       | ~75 Hz        | VESA            | ✓ (60Hz)              | ✓                     |
| 1360 × 768        | 60 Hz         | VESA            | _                     | ✓                     |
| 1600 × 1200       | 60 Hz         | VESA            | ✓                     | ✓                     |
| 1680 × 1050 *1    | 60 Hz         | VESA CVT        | ✓                     | ✓                     |
| 1680 × 1050 *1    | 60 Hz         | VESA CVT RB     | ✓                     | ✓                     |
| 1920 × 1200 *1 *2 | 60 Hz         | VESA CVT RB     | ✓                     | √                     |
| 1280 × 720p *3    | 50, 60 Hz     | 720p            | ✓                     | ✓                     |
| 1920 × 1080p *3   | 50, 60 Hz     | 1080p           | ✓                     | ✓                     |

\*1 When displaying the wide format input signal, a graphics board in conformance with VESA CVT standard is required.

\*2 Recommended resolution (Set this resolution.)

\*3 Resolution for some AV equipment

### HDMI Input

#### Video signal

- 525i (480i) / 525p (480p) / 1125i (1080i) / 750p (720p) / 1125p (1080p) : 60Hz
- 625i (576i) / 625p (576p) / 1125i (1080i) / 750p (720p) / 1125p (1080p) : 50Hz
- Audio signal

2ch linear PCM (32kHz / 44.1kHz / 48kHz / 88.2kHz / 96kHz / 176.4kHz / 192kHz)

|                  | Prior to use                                                                                                    | Installation                                                                                                    | ≺ Setti      | ing/Adjustment                                                                                                    | Y                                                                            | Troubleshooting                                                                                                    |
|------------------|----------------------------------------------------------------------------------------------------|----------------------------------------------------------------------------------------------------|--------------|----------------------------------------------------------------------------------------------------|------------------------------------------------------------------------------|----------------------------------------------------------------------------------------------------|
| <b>FE</b><br>mar | ETY SYMBOLS<br>nual uses the safety symbols b                                                                                                    | below. They denote critical in                                                                                                    | nformatior   | n. Please read them ca                                                                                                    | arefull                                                                      | у.                                                                                                    |
|                  | <b>WARNING</b><br>Failure to abide by the information may result in serious injury                                                                                                    | mation in a WARNING and can be life threatening.                                                                                                    |              | <b>CAUTION</b><br>Failure to abide by t<br>may result in moder<br>product damage.                                                                                                    | he info<br>ate inj                                                           | ormation in a CAUTION<br>ury and/or property or                                                                                                    |
| $\mathcal{S}$    | Indicates a prohibited action                                                                                                    | 1.                                                                                                    |              |                                                                                                    |                                                                              |                                                                                                    |
|                  | Indicates a mandatory actio                                                                                                    | n that must be followed.                                                                                                    |              |                                                                                                    |                                                                              |                                                                                                    |
|                  | CAUTIONS                                                                                                    |                                                                                                    |              |                                                                                                    |                                                                              |                                                                                                    |
|                  | If the unit begins to emit<br>something is burning, or<br>noises, disconnect all po<br>immediately and contact<br>advice.<br>Attempting to use a malfunct<br>fire, electric shock, or equipm                                                              | smoke, smells like<br>makes strange<br>ower connections<br>your dealer for<br>ioning unit may result in<br>nent damage.                                                                                                    |              | Use the enclosed<br>the standard pow<br>Be sure to remain w<br>cord. Not doing so r<br>"Power Supply: 100                                                                                                    | t pow<br>ver ou<br>vithin t<br>nay re<br>0-120/2                             | ver cord and connect to<br>utlet of your country.<br>the rated voltage of the pow<br>sult in fire or electric shock<br>200-240 Vac 50/60Hz"                                 |
| 5                | Keep small objects or liq<br>unit.<br>Small objects accidentally fal<br>ventilation slots into the cabin<br>cabinet may result in fire, ele<br>damage. If an object or liquid<br>cabinet, unplug the unit imme<br>checked by a qualified servic<br>again. | uids away from the<br>ling through the<br>net or spillage into the<br>ctric shock, or equipment<br>falls/spills into the<br>ediately. Have the unit<br>e engineer before using it                                                                                                    | $\bigotimes$ | <ul> <li>Set the unit in an Not doing so may reequipment damage.</li> <li>Do not place outdo</li> <li>Do not place in the aircraft, trains, aut</li> <li>Do not place in a l directly on the scro</li> <li>Do not place near humidifier.</li> </ul> | esult in<br>pors.<br>e trans<br>omobi<br>dusty c<br>ocatio<br>een.<br>heat g | ropriate location.<br>In fire, electric shock, or<br>portation system (ship,<br>iles, etc.).<br>or humid environment.<br>In where the steam comes<br>enerating devices or a |
|                  | The equipment must be on Not doing so may result in fire                                                                                                    | connected to a grounded to a grounded to a g | d main o     | utlet.                                                                                                    |                                                                              |                                                                                                    |
| $\langle $       | CAUTION                                                                                                    |                                                                                                    |              |                                                                                                    |                                                                              |                                                                                                    |
| <u> </u>         | Do not block the ventilat<br>cabinet.<br>• Do not place any objects on<br>• Do not install the unit in a c<br>• Do not use the unit laid dow<br>Blocking the ventilation slots<br>and may result in fire, electric<br>damage                              | the ventilation slots.<br>losed space.<br>n or upside down.<br>prevents proper airflow<br>e shock, or equipment                                                                                                    | $\bigotimes$ | Use an easily acc<br>This will ensure tha<br>quickly in case of a                                                                                                    | cessil<br>t you o<br>proble                                                  | ble power outlet.<br>can disconnect the power<br>em.                                                                                                    |

4

English

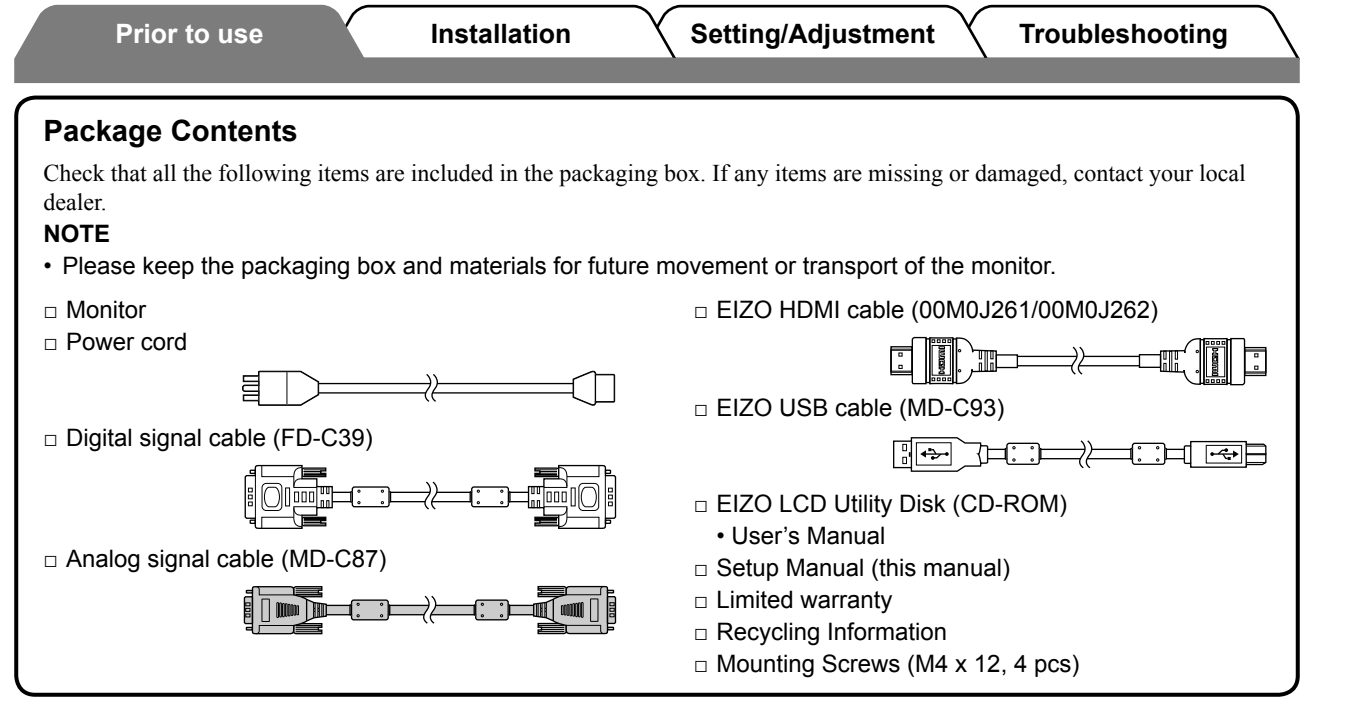

## About Setup Manual and User's Manual

|      | Setup Manual<br>(this manual)                       | Describes basic information ranging from connection of the monitor to external equipment, such as a PC, etc., to using the monitor. |
|------|-----------------------------------------------------|----------------------------------------------------------------------------------------------------|
| Port | <b>User's Manual</b><br>(• PDF file on the CD-ROM*) | Describes application information such as screen adjustments, settings, and specifications.                                         |

\* Installation of Adobe Reader is required.

• Product specifications vary with sales areas. Confirm that the manual is written in the language of the area of purchase.

# About EIZO LCD Utility Disk (CD-ROM)

#### Disk Contents

· Disk contents and software overview

The following is included in the disk. Refer to the "Readme.txt" or the "Readme" file on the disk for software startup procedures or file access procedures.

| Item                                     | Overview                                                                                                    | For Windows | For Macintosh |  |  |
|------------------------------------------|----------------------------------------------------------------------------------------------------|-------------|---------------|--|--|
| A "Readme.txt" or "Readme" file          | ✓                                                                                                    | ✓           |               |  |  |
| Color Profiles (ICC Profiles)            | Color profiles                                                                                                    | ✓           | ✓             |  |  |
| Screen Adjustment Program                | Available for easy adjustments of<br>the monitor screen by following<br>adjustment patterns and procedures<br>on the screen.                                   | ~           | ~             |  |  |
| ScreenManager Pro for LCD (for Windows)  | A utility software program to control monitor adjustments from a PC using its mouse and keyboard.                                                              |             |               |  |  |
| WindowMovie Checker Software*            | WindowMovie is a function of<br>ScreenManager Pro for LCD.<br>For more information, refer to the<br>User's Manual of ScreenManager Pro<br>for LCD on the disk. | ✓           | _             |  |  |
| Jser's Manual of this monitor (PDE file) |                                                                                                    |             |               |  |  |

\* WindowMovie Checker Software is not applicable to Windows Vista.

#### • To use ScreenManager Pro for LCD

For the installation and use of ScreenManager Pro for LCD, refer to its User's Manual on the disk.

English

# **Controls and Functions**

Prior to use

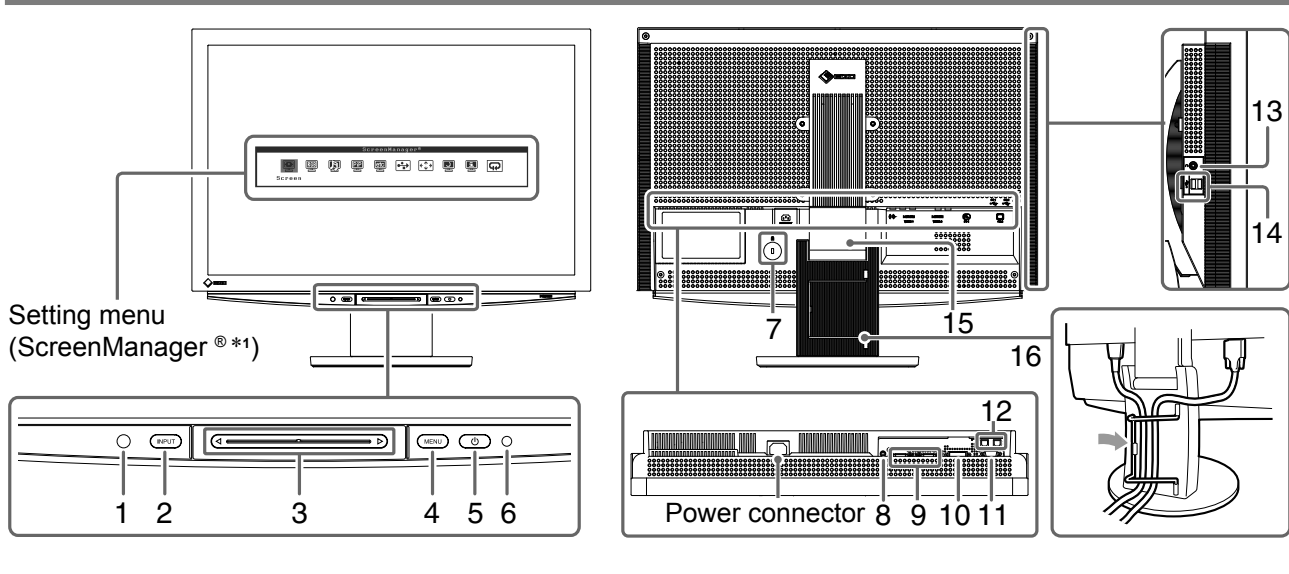

| 1  | Sensor                                      | Detects the environmental brightness. BrightRegulator function (see page 15).                                                                                                    |  |  |
|----|---------------------------------------------|----------------------------------------------------------------------------------------------------|--|--|
| 2  | Input Signal Selection Switch<br>(INPUT) *2 | <ul> <li>Displays/Quits the Input Selection menu.</li> <li>When touching for approx. 2 sec. while using the PC input signal, a video display appears on the monitor. PinP (Picture in Picture) function.</li> </ul> |  |  |
| 3  | Slide bar *2                                | <ul> <li>Uses when the setting/adjustment is performed on each menu.</li> <li>When touched it while the menu is not displayed, the Volume menu appears.</li> </ul>                                                  |  |  |
| 4  | Menu switch (MENU) *2                       | Displays/Quits the Setting menu.                                                                                                    |  |  |
| 5  | Power switch ( 🕛 )                          | Turns the power on or off.                                                                                                    |  |  |
| 6  | Power indicator                             | Indicates monitor's operation status.<br>Blue : The screen is displayed Orange : Power saving<br>Off : Power off                                                                                                    |  |  |
| 7  | Security lock slot                          | Complies with Kensington's MicroSaver security system.                                                                                                    |  |  |
| 8  | Audio output terminal                       | [Stereo mini jack] Connects the built-in amplifier speakers, etc.                                                                                                    |  |  |
| 9  | Input signal connectors<br>(VIDEO 1/2)      | [HDMI connector $\times$ 2] Connects AV equipment.                                                                                                    |  |  |
| 10 | Input signal connector (PC 1)               | [DVI-D connector] Connects a PC.                                                                                                    |  |  |
| 11 | Input signal connector (PC 2)               | [D-Sub mini 15-pin connector] Connects a PC.                                                                                                    |  |  |
| 12 | USB ports (Up)                              | [Upstream × 2] Connects a PC.                                                                                                    |  |  |
| 13 | Headphone jack                              | [Stereo mini jack] Connects headphones.                                                                                                    |  |  |
| 14 | USB ports (Down)                            | [Downstream $\times$ 2] Connects a peripheral USB device.                                                                                                    |  |  |
| 15 | ArcSwing 2 Stand                            | Used to adjust the height and angle of the monitor screen.                                                                                                    |  |  |
| 16 | Cable holder                                | Covers the monitor cables.                                                                                                    |  |  |

\*1 ScreenManager <sup>®</sup> is an EIZO's nickname of the Setting menu.

(In this manual, the setting/adjustment item names in the Setting menu are put in angle brackets <>. (ex. : <Color>))

\*<sup>2</sup> When touching while the power turns off, the monitor turns on.

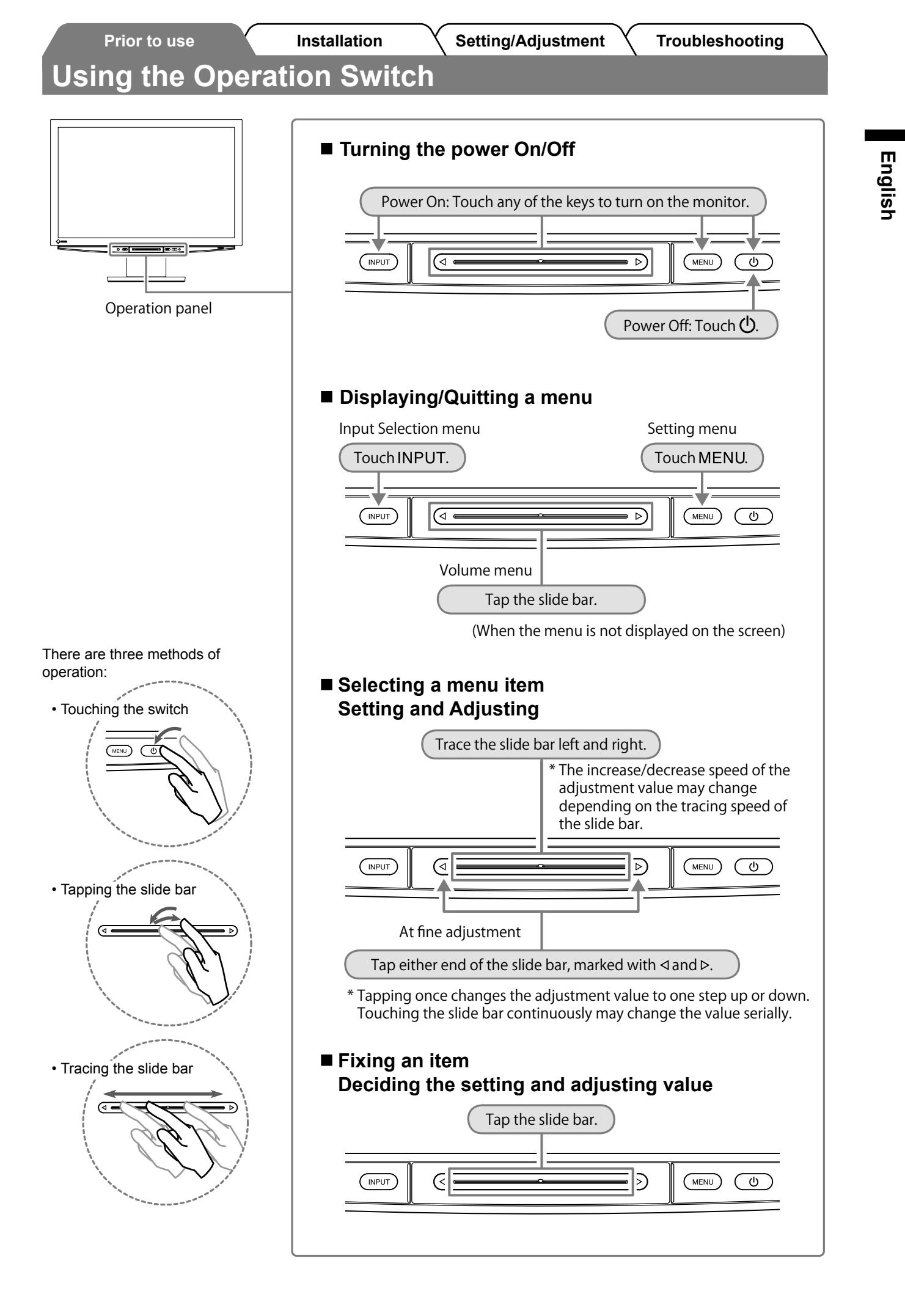

# **Connecting Cables**

# Check that the monitor is powered off.

# **2** Connect a PC.

#### Attention

• When replacing the current monitor with an HD2441W monitor, be sure to change the PC settings for resolution and vertical frequency to those which are available for the HD2441W monitor referring to the resolution table (see page 3) before connecting the PC.

#### 1. Check that the PC is powered off.

# 2. Connect the monitor to the PC with a signal cable that matches the connectors.

After connecting the cable connectors, tighten the screws of the connectors to secure the coupling.

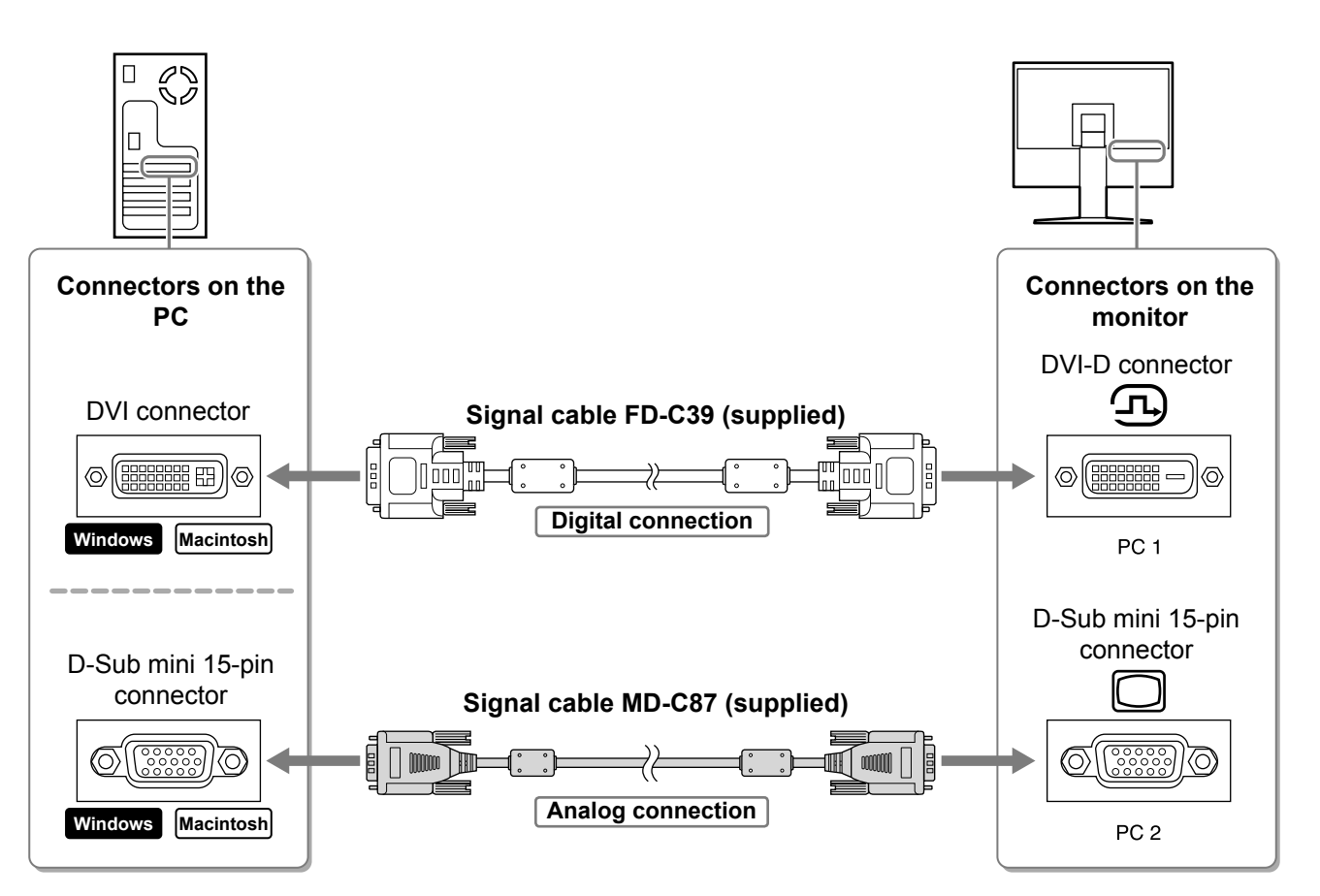

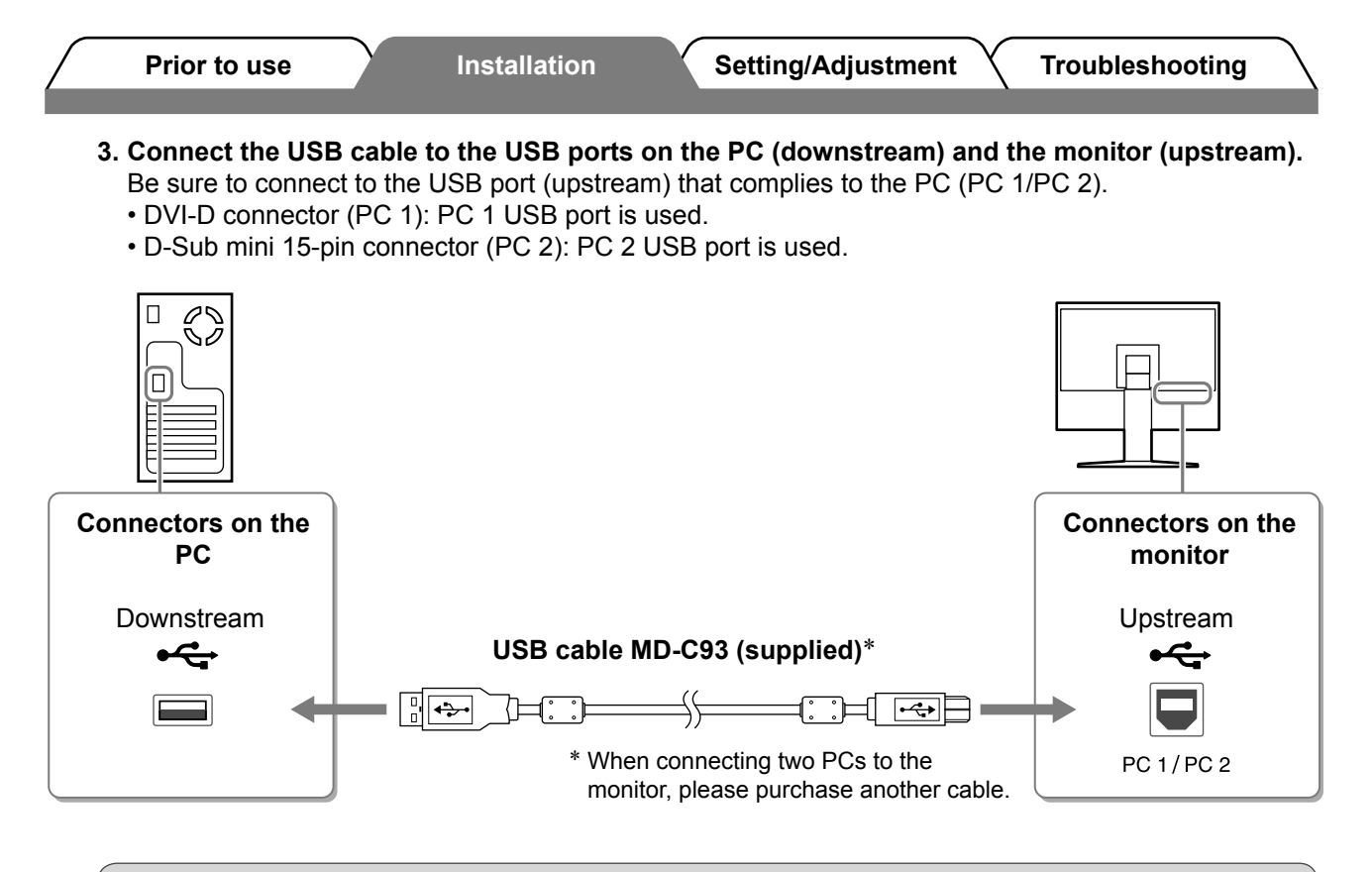

#### Attention

• When connecting the monitor to a PC using a USB cable, the USB setting on the monitor should be changed corresponding to the PC used (see page 13).

#### NOTE

• The monitor is equipped with the USB audio function. You may enjoy sound from PC with speakers by connecting the USB cables.

### **3** Connects USB devices.

1. Connect USB devices (keyboard, mouse, etc.) to the USB port (downstream) on the monitor.

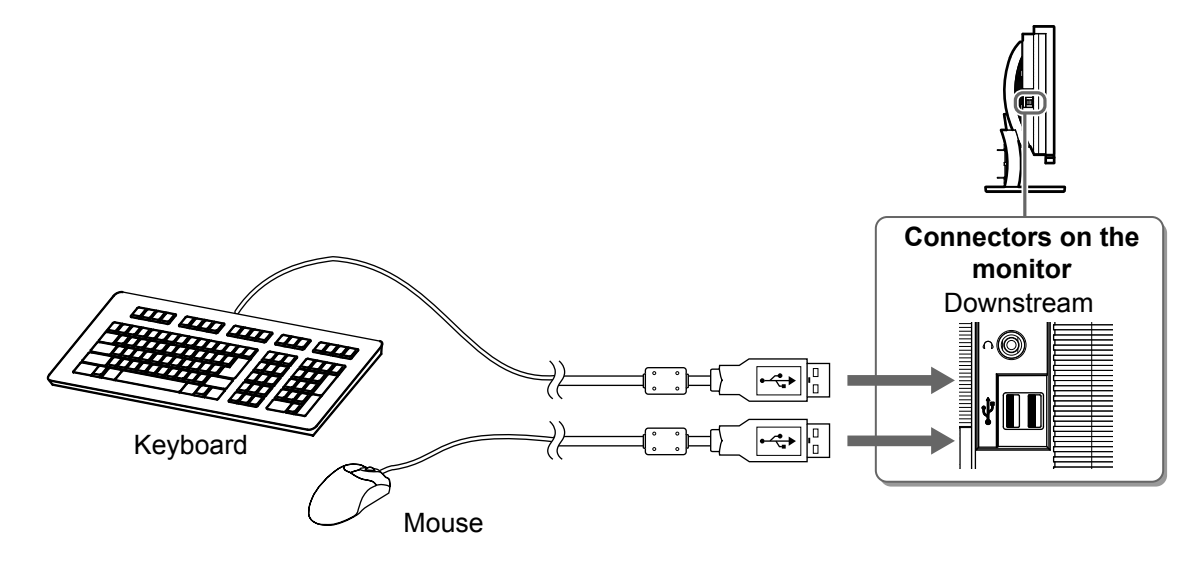

#### Attention

- After connecting the USB devices and turning on the monitor, the USB function is set up automatically.
- This monitor may not work properly depending on the PC, OS or USB devices used. (For USB compliance of the respective devices, consult their manufacturers.)

9

English

## **4** Connect AV equipment.

- 1. Check that the AV equipment is powered off.
- 2. Connect the monitor to the AV equipment with a HDMI signal cable.

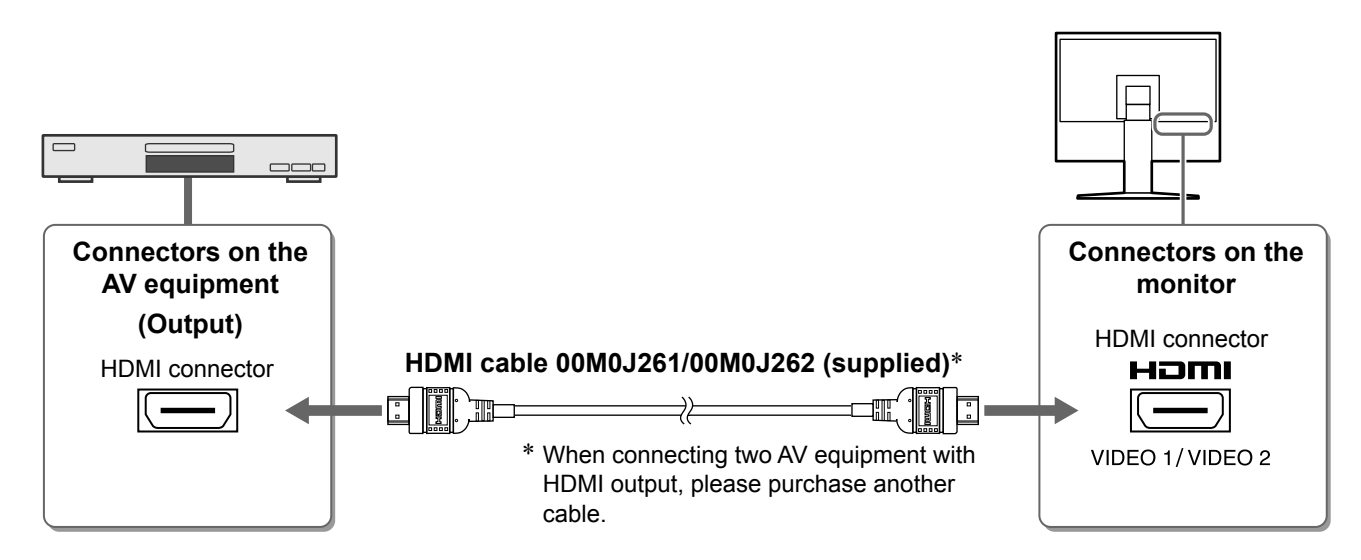

## **5** Connect speakers.

1. Connect the monitor to the speaker with an audio cable that matches the connectors.

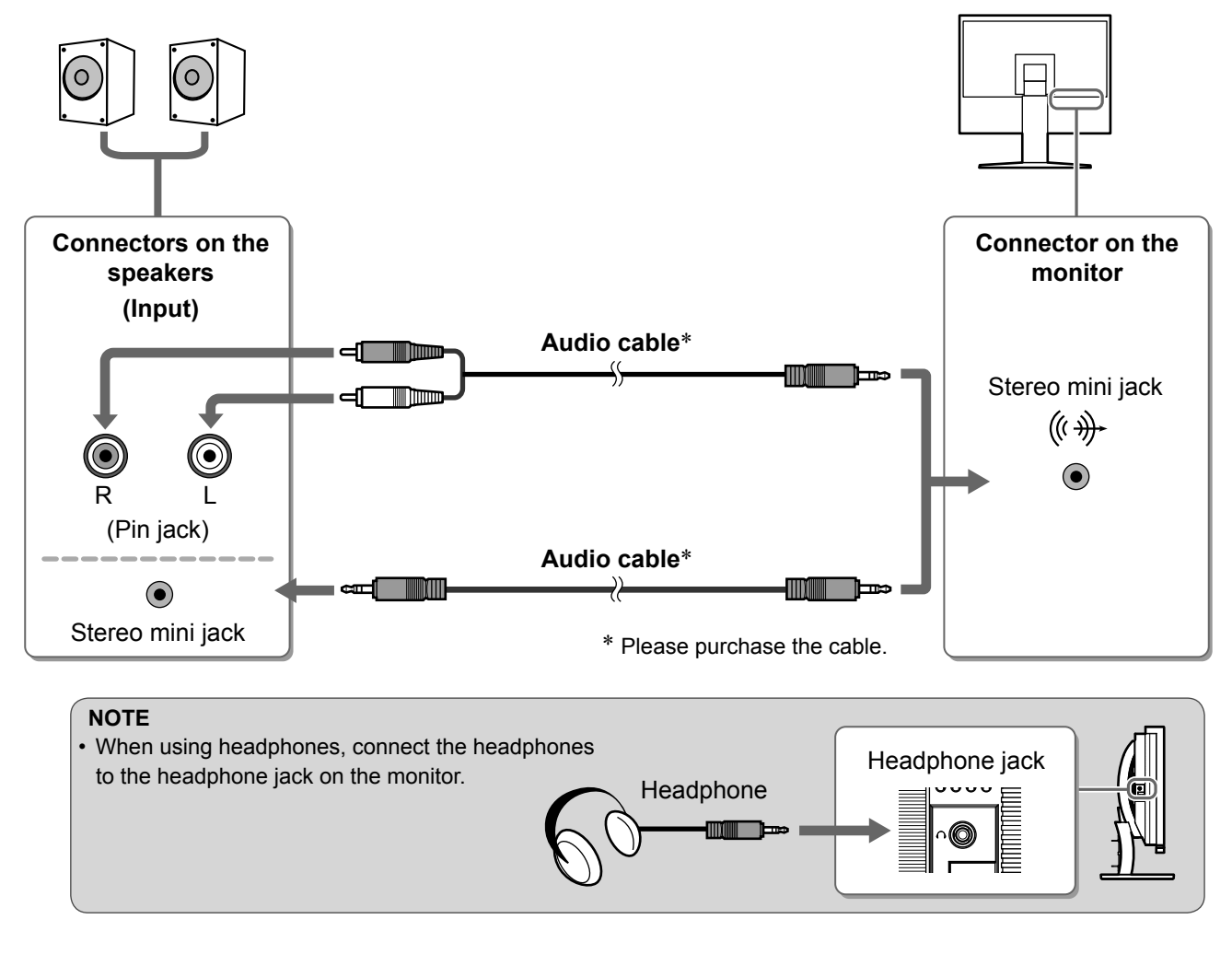

6 Plug the power cord of the monitor into a power outlet.

1. Plug the power cord into a power outlet and the Power connector on the monitor.

Prior to use

Installation

Setting/Adjustment

Troubleshooting

# Adjusting the Screen Height and Angle

Adjust the screen height, tilt and swivel the screen to the best condition for working.

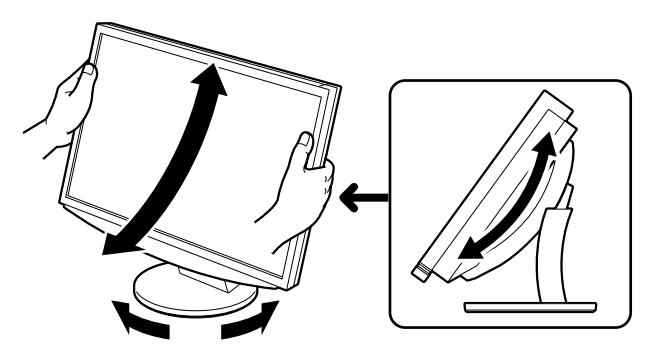

# **Displaying the Screen**

#### Touch $\bigcirc$ to turn on the monitor. 1

The monitor's Power indicator lights up blue.

# Turn on the external equipment.

# **3** Switch the input signal to display the desired image sent from the equipment.

Setting/Adjustment

- 1. Touch INPUT. The Input Selection menu appears.
- 2. Trace the slide bar left and right to select the input signal and tap the slide bar. The screen image appears.

# After the image appears on the screen, perform the following operations according to the monitor status.

■ When receiving an analog signal from the PC (at PC 2 input selection) [Auto Screen/Range Adjust]

Perform the auto adjustment function. The screen (clock, phase, position) and the signal output range are adjusted automatically.

The auto adjustment function is not required when digital signals are input (at PC 1 input selection) because images are displayed correctly based on the preset data of the monitor.

- 1. Touch MENU. The Setting menu appears.
- 2. Select the <Screen> icon and tap the slide bar. The <Screen> menu appears.
- 3. Select the <Auto Screen Adjust> icon and tap the slide bar.

A message window appears.

- 4. Select "Yes" and tap the slide bar. The Auto Screen Adjust function is activated and clock, phase and screen position are adjusted automatically.
- 5. Select the <Auto Range Adjust> icon and tap the slide bar. A message window appears.
- 6. Select "Yes" and tap the slide bar. The Auto Range Adjust function is activated and the signal output range is adjusted automatically.
- 7. Touch MENU. The Setting menu quits.

### Attention

 The Auto Screen Adjust function works correctly when an image is fully displayed over the display area of the monitor.

It does not work properly when an image is displayed only on a part of the screen (DOS prompt window, for example) or when a black background (wallpaper, etc.) is in use. The Auto Screen Adjust function may not work properly with some graphics boards.

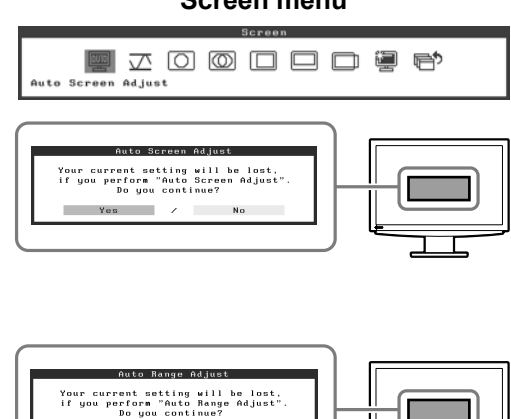

Input Selection menu

🏚 🖻 🖬 🖷

Screen menu

#### When connecting a PC with USB connection [USB]

Switch the USB setting of the monitor to either "PC 1" or "PC 2", according to the PC used. If it is not set properly, the USB devices connected to the monitor may not work or no sound may come out from the speakers.

#### Attention

- · When switching the USB setting, a message window may appear.
  - Message:

"If the USB setting is changed, the USB connection to the selected PC will be lost. Do you change the setting?"

When the message is displayed, note the following.

- When connecting a memory device such as a USB memory to the monitor, do not change the setting. The data may be lost and damaged. Be sure to change the USB setting after removing the memory device.
- When an application such as a sound playback, etc. works, do not change the setting. The sound may not output when the setting is returned to the original. Be sure to change the USB setting after exiting from the application.

#### 1. Touch MENU.

The Setting menu appears.

- 2. Select the <USB> icon and tap the slide bar. The <USB> menu appears.
- 3. Trace the slide bar left and right to select the setting.
- **4.** After the setting is completed, tap the slide bar. The USB setting is completed.
- **5. Touch** MENU. The Setting menu quits.
- Sound volume is too high/too low [Volume]

Adjust the volume.

- 1. Tap the slide bar. The Volume menu appears.
- **2. Trace the slide bar left and right to adjust the volume.** Tracing the slide bar to the left makes the sound volume low and right makes it high.

#### Attention

• Turn off the monitor if you do not use the monitor for a long time. Unplugging the power cord completely shuts off power supply to the monitor.

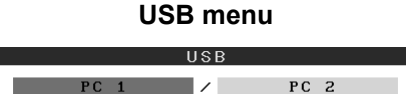

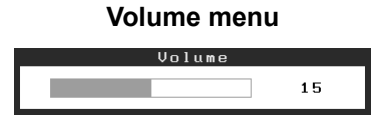

# **Selecting Display Mode**

Switching the color mode allows you to set the appropriate display mode easily.

# **Color Mode**

(For PC input signal)

| Text          | Suitable for displaying text for word processing or spreadsheets. |
|---------------|-------------------------------------------------------------------|
| Picture       | Suitable for displaying images such as photos or picture images.  |
| Movie         | Suitable for playing back animated images.                        |
| Custom (PCx*) | Available for making desired settings.                            |
| sRGB          | Suitable for color matching with sRGB compatible peripherals.     |

#### (For VIDEO input signal)

| Standard            | Standard video display.                |
|---------------------|----------------------------------------|
| Soft                | Suitable for cinema effect, etc.       |
| Dynamic             | Suitable for a clearly outlined image. |
| Custom<br>(VIDEOx*) | Available for making desired settings. |

\* The input selected at that time is displayed.

# **1** Touch MENU.

The Setting menu appears.

# **2** Select the <Color> icon and tap the slide bar.

The <Color> menu appears.

**3** Select the <Color Mode> icon and tap the slide bar.

The <Color Mode> menu appears.

- **4** Trace the slide bar left and right to select the mode.
- **5** Tap the slide bar at the desired color mode. The selected mode is set.
- 6 Touch MENU.

The Setting menu quits.

#### Color menu

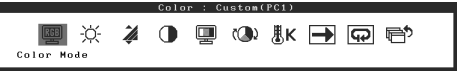

### Color Mode menu

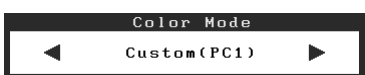

Installation

Setting/Adjustment

# English

Adjusting Brightness

# BrightRegulator

The screen brightness is automatically adjusted corresponding to both the brightness of the image and the environmental brightness detected by the sensor at the lower side of the monitor.

# **Manual Setting**

## **1** Touch MENU.

The Setting menu appears.

## **2** Select the <Color> icon and tap the slide bar.

The <Color> menu appears.

**3** Select the <Brightness> icon and tap the slide bar.

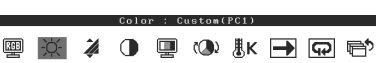

Brightne

Color menu

The <Brightness> menu appears.

**4** Trace the slide bar left and right to adjust the brightness.

Tracing the slide bar to the left makes the brightness dark and right does it bright.

# **5** Tap the slide bar at the desired brightness.

The specified brightness is saved.

## 6 Touch MENU.

The Setting menu quits.

### Attention

Do not cover the sensor.

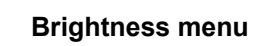

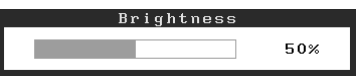

The basic settings and adjustments are completed. For advanced settings/adjustments, refer to the User's Manual on the CD-ROM.

# **No-Picture Problem**

If no picture is displayed on the monitor even after the following remedial action is taken, contact your local dealer.

# 1. Check the Power indicator.

| Symptom    | Status                             | Possible cause and remedy                                                            |
|------------|------------------------------------|--------------------------------------------------------------------------------------|
| No picture | Power indicator does not light up. | Check whether the power cord is correctly connected. Touch ${\bf \textcircled{O}}$ . |
|            | Power indicator lights orange.     | Switch the input signal with INPUT.                                                  |
|            |                                    | (When PC signal is input,)<br>Press a key on the keyboard or click the mouse.        |
|            |                                    | Turn on the PC.                                                                      |
|            |                                    | (When VIDEO signal is input,)<br>Turn on the AV equipment.                           |
|            | Power indicator lights blue.       | Check whether the external equipment is properly connected to the monitor.           |
|            |                                    | (When PC signal is input,)<br>Check the gain* setting.                               |
|            |                                    | (When VIDEO signal is input,)<br>Check the field rate* setting.                      |

\* For details of the gain adjustment and field rate setting, please refer to the User's Manual on the CD-ROM.

# 2. Check the error message that remains on the screen.

These messages appear when the input signal is incorrect even if the monitor is functioning.

| Symptom                                                           | Status                                                                                                    | Possible cause and remedy                                                                                                    |
|-------------------------------------------------------------------|----------------------------------------------------------------------------------------------------|----------------------------------------------------------------------------------------------------|
| PC 1<br>Signal Error<br>fD:162.0MHz<br>fH: 75.0kHz<br>fV: 60.0 Hz | The frequency of the signal<br>sent from the PC is outside the<br>specification.<br>(Such signal frequency is<br>displayed in red.) | Change the mode appropriately using the graphics board's utility software. Refer to the manual of the graphics board for details. |
| VIDEO 1<br>Signal Error                                           | The frequency of the signal sent from the AV equipment is outside the specification.                                                | (When VIDEO signal is input,)<br>Confirm the digital signal format by referring to<br>the manual of the equipment connected.      |

# FlexScan® HD2441W LCD-Farbmonitor

# Deutsch

## Installationshandbuch

Wichtig: Lesen Sie dieses Installationshandbuch und das Benutzerhandbuch (auf der CD-ROM) aufmerksam durch, um sich mit der sicheren und effizienten Bedienung vertraut zu machen. Bewahren Sie dieses Handbuch zum späteren Nachschlagen auf.

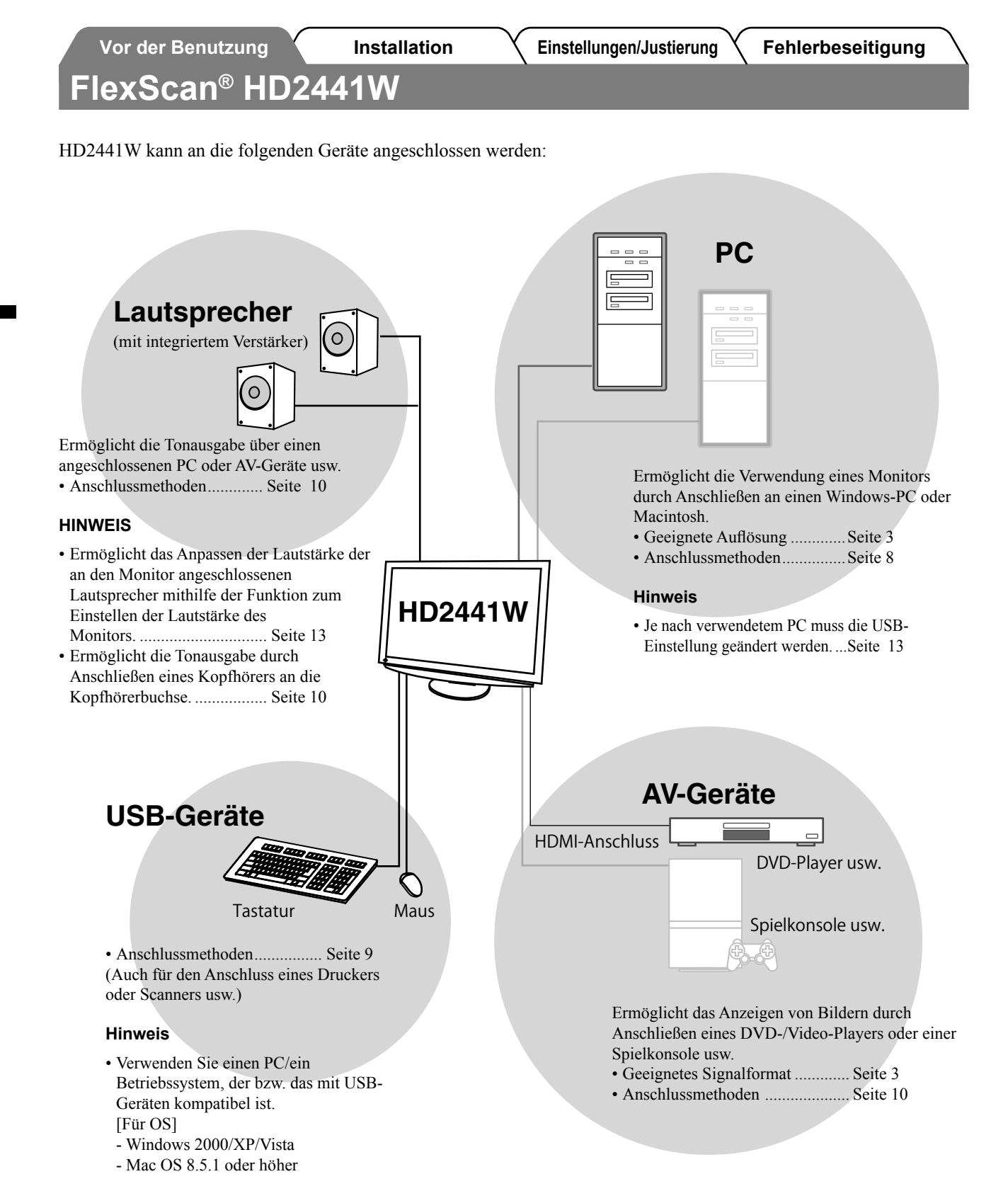

2

# Kompatible Auflösungen/Signalformate

Der Monitor unterstützt die folgenden Auflösungen und Signalformate:

# **PC-Eingang**

| Auflösung         | Auflösung Frequenz Anmerkungen |                 | Digitales<br>Eingangssignal | Analoges<br>Eingangssignal |
|-------------------|--------------------------------|-----------------|-----------------------------|----------------------------|
|                   |                                | <b>g</b>        | Punkt-Clock (~ 162 MHz)     | Punkt-Clock (~ 162 MHz)    |
| 640 × 400         | 70 Hz                          | NEC PC-9821     | —                           | ✓                          |
| 640 × 480         | 67 Hz                          | Apple Macintosh | _                           | ✓                          |
| 640 × 480         | ~75 Hz                         | VGA, VESA       | ✓ (60 Hz)                   | ✓                          |
| 720 × 400         | 70 Hz                          | VGA TEXT        | ✓                           | ✓                          |
| 720 × 480         | 60 Hz                          | VESA            | ✓                           | ✓                          |
| 848 × 480         | 60 Hz                          | VESA            | ✓                           | ✓                          |
| 800 × 600         | ~75 Hz                         | VESA            | ✓ (60 Hz)                   | ✓                          |
| 832 × 624         | 75 Hz                          | Apple Macintosh | _                           | ✓                          |
| 1024 × 768        | ~75 Hz                         | VESA            | ✓ (60 Hz)                   | ✓                          |
| 1152 × 864        | 75 Hz                          | VESA            | _                           | ✓                          |
| 1152 × 870        | 75 Hz                          | Apple Macintosh | _                           | ✓                          |
| 1280 × 768 *1     | 60 Hz                          | VESA CVT RB     | —                           | ✓                          |
| 1280 × 768 *1     | ~75 Hz                         | VESA CVT        | _                           | ✓                          |
| 1280 × 960        | 60 Hz                          | VESA            | ✓                           | ✓                          |
| 1280 × 960        | 75 Hz                          | Apple Macintosh | _                           | ✓                          |
| 1280 × 1024       | ~75 Hz                         | VESA            | ✓ (60 Hz)                   | ✓                          |
| 1360 × 768        | 60 Hz                          | VESA            | —                           | ✓                          |
| 1600 × 1200       | 60 Hz                          | VESA            | ✓                           | ✓                          |
| 1680 × 1050 *1    | 60 Hz                          | VESA CVT        | ✓                           | ✓                          |
| 1680 × 1050 *1    | 60 Hz                          | VESA CVT RB     | ✓                           | ~                          |
| 1920 × 1200 *1 *2 | 60 Hz                          | VESA CVT RB     | ✓                           | ✓                          |
| 1280 × 720p *3    | 50, 60 Hz                      | 720p            | ✓                           | ✓                          |
| 1920 × 1080p *3   | 50, 60 Hz                      | 1080p           | $\checkmark$                | $\checkmark$               |

\*1 Zur Anzeige des Eingangssignals für das Breitbild ist eine Grafikkarte erforderlich, die die Anforderungen des Standards VESA CVT erfüllt.

\*2 Empfohlene Auflösung (diese Auflösung festlegen)

\*3 Auflösungen für einige AV-Geräte

## HDMI-Eingang

- Videosignal
  - 525i (480i) / 525p (480p) / 1125i (1080i) / 750p (720p) / 1125p (1080p): 60 Hz
  - 625i (576i) / 625p (576p) / 1125i (1080i) / 750p (720p) / 1125p (1080p): 50 Hz
- Audiosignal

2ch Linear PCM (32 kHz / 44,1 kHz / 48 kHz / 88,2 kHz / 96 kHz / 176,4 kHz / 192 kHz)

# SICHERHEITSSYMBOLE

In diesem Handbuch werden die unten dargestellten Sicherheitssymbole verwendet. Sie geben Hinweise auf äußerst wichtige Informationen. Bitte lesen Sie diese Informationen sorgfältig durch.

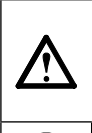

#### VORSICHT Die Nichtbefolgung von unter VORSICHT angegebenen

Anweisungen kann schwere Verletzungen oder sogar lebensbedrohende Situationen zur Folge haben.

Weist auf eine unerlaubte Vorgehensweise hin.

Weist auf eine zwingend zu befolgende Vorgehensweise hin.

# VORSICHTSMASSNAHMEN

# VORSICHT

#### Wenn das Gerät Rauch entwickelt, verbrannt riecht oder merkwürdige Geräusche produziert, ziehen Sie sofort alle Netzkabel ab, und bitten Sie Ihren Fachhändler um Rat.

Der Versuch, mit einem fehlerhaften Gerät zu arbeiten, kann Feuer, einen elektrischen Schlag oder eine Beschädigung des Geräts verursachen.

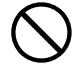

#### Halten Sie Flüssigkeiten und kleine Gegenstände vom Gerät fern.

Flüssigkeiten oder kleine Gegenstände können aus Versehen durch die Lüftungsschlitze in das Gehäuse gelangen und somit Feuer, einen elektrischen Schlag oder eine Beschädigung des Geräts verursachen. Sollte ein Gegenstand oder eine Flüssigkeit in das Gehäuse gelangt sein, ist sofort das Netzkabel des Geräts abzuziehen. Lassen Sie das Gerät in diesem Fall von einem qualifizierten Servicetechniker überprüfen, bevor Sie wieder damit arbeiten.

#### ACHTUNG

Die Nichbeachtung unter ACHTUNG angegebener Informationen kann mittelschwere Verletzungen und/oder Schäden oder Veränderungen des Produkts zur Folge haben.

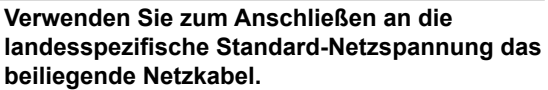

Stellen Sie sicher, dass die Nennspannung des Netzkabels nicht überschritten wird. Andernfalls besteht Brand- und Stromschlaggefahr.

"Stromversorgung: 100 - 120/200 - 240 Vac 50/60 Hz"

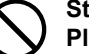

#### Stellen Sie das Gerät an einen geeigneten Platz.

Andernfalls könnte das Gerät beschädigt werden, und es besteht Brand- und Stromschlaggefahr.

- Verwenden Sie das Gerät nicht im Freien. · Geben Sie das Gerät nicht als Transportgut auf (per Schiff, Flugzeug, Zug, Auto etc.).
- Installieren Sie es nicht in staubiger oder feuchter Umgebung.
- Stellen Sie es nicht an einen Platz, an dem Licht direkt auf den Bildschirm fällt.
- Stellen Sie es nicht in die Nähe eines Wärme erzeugenden Geräts oder eines Luftbefeuchters.

Das Gerät muss an eine ordnungsgemäß geerdete Steckdose angeschlossen werden. Andernfalls besteht Brand- und Stromschlaggefahr.

# ACHTUNG

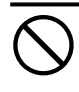

#### Blockieren Sie die Lüftungsschlitze am Gehäuse nicht.

- Legen Sie keine Objekte auf die Lüftungsschlitze.
- Installieren Sie das Gerät nicht in einem engen Raum. • Setzen Sie das Gerät nur in der korrekten Orientierung ein. Das Blockieren der Lüftungsschlitze führt dazu, dass die Luft nicht mehr zirkulieren und somit Feuer, ein elektrischer Schlag oder eine Beschädigung des Geräts verursacht werden kann.

#### Schließen Sie das Netzkabel an eine leicht zugängliche Steckdose an.

Damit stellen Sie sicher, dass Sie das Netzkabel im Notfall schnell abziehen können.

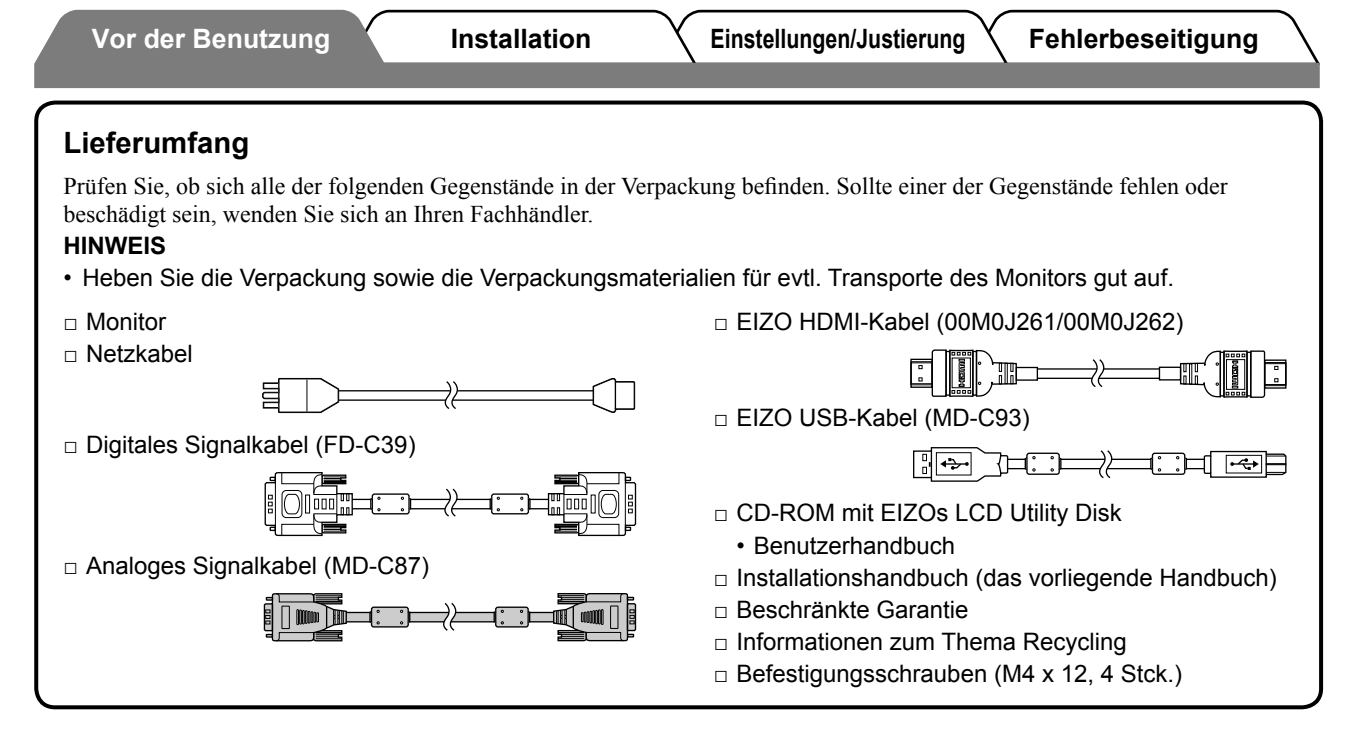

# Über das Installationshandbuch und das Benutzerhandbuch

| Installationshandbuch<br>(das vorliegende Handbuch)  | Informationen zum Anschließen des Monitors an externe Geräte, wie z.<br>B. einen PC, und zur Inbetriebnahme. |
|------------------------------------------------------|----------------------------------------------------------------------------------------------------|
| <b>Benutzerhandbuch</b><br>(• PDF-Datei auf CD-ROM*) | Anwendungsinformationen, beispielsweise zu Bildschirmeinstellungen,<br>-justierungen und technischen Daten.  |

\* Erfordert die Installation von Adobe Reader.

• Die Produktspezifikationen variieren in den einzelnen Absatzgebieten. Überprüfen Sie, dass das Handbuch in der Sprache des jeweiligen Absatzgebietes geschrieben ist.

# Informationen zur CD-ROM mit dem EIZO LCD-Dienstprogramm

#### CD-Inhalt

 Übersicht zum CD-Inhalt und zur Software
 Die CD enthält Folgendes. Informationen zu Startprozeduren für die Software oder zu Dateizugriffsprozeduren finden Sie in der Infodatei "Readme.txt" oder der "Readme"-Datei auf der CD.

| Element                                                       | Übersicht                                                                                                    | Für Windows | Für Macintosh |
|---------------------------------------------------------------|----------------------------------------------------------------------------------------------------|-------------|---------------|
| Infodatei (Readme.txt)                                        |                                                                                                    | ~           | ~             |
| Farbprofile (ICC-Profile)                                     | Farbprofile                                                                                                    | ~           | ✓             |
| Bildjustage-Programm                                          | Zur einfachen Justierung des Bildschirms<br>anhand Justierungsmustern und<br>-prozeduren auf dem Bildschirm.                                                                        | ✓           | ~             |
| Anwendungssoftware ScreenManager<br>Pro for LCD (für Windows) | Ein Dienstprogramm zum Steuern der<br>Bildschirmjustierung über einen PC mit<br>Maus und Tastatur.                                                                                  |             |               |
| WindowMovie-Checker-Software*                                 | WindowMovie ist eine Funktion von<br>ScreenManager Pro for LCD.<br>Weitere Informationen erhalten Sie in der<br>Bedienungsanleitung zu ScreenManager<br>Pro for LCD auf der CD-ROM. | ✓           | _             |
| Bedienungsanleitung zu diesem Monito                          | or (PDF-Datei)                                                                                                    |             | •             |

\* WindowMovie-Checker-Software ist mit Windows Vista nicht kompatibel.

#### • So verwenden Sie ScreenManager Pro for LCD

Informationen zur Installation und Verwendung von ScreenManager Pro for LCD finden Sie in der entsprechenden Bedienungsanleitung auf der CD-ROM.

# Bedienelemente und Funktionen

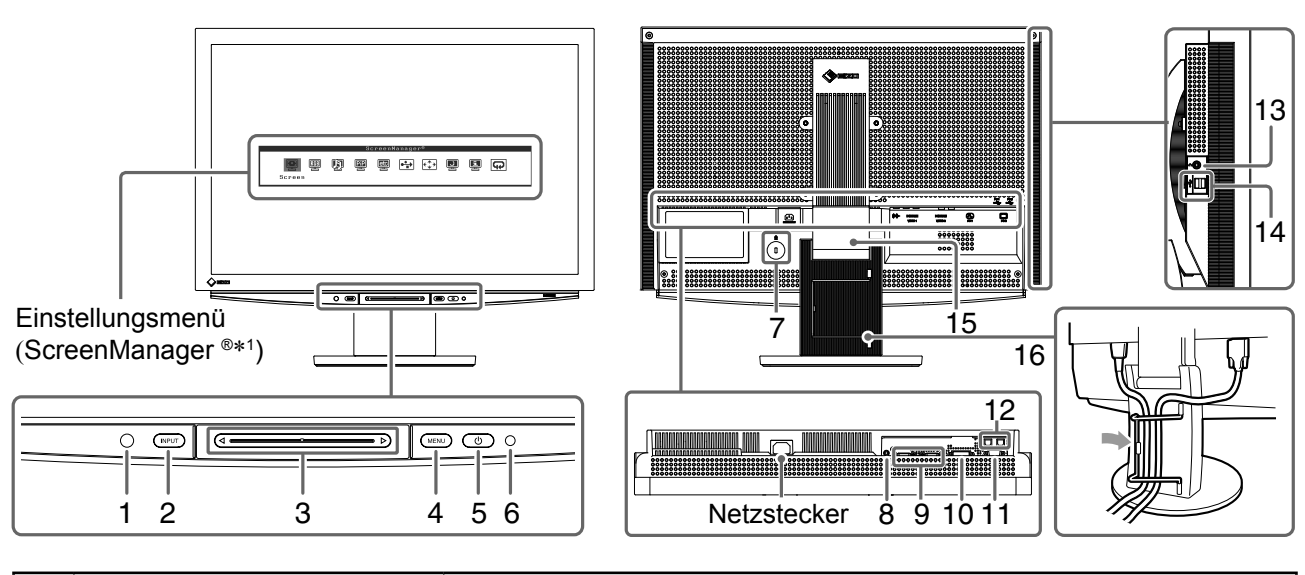

| 1  | Sensor                                              | Erkennt die Umgebungshelligkeit. Funktion zur BrightRegulator (siehe Seite 15).                                                                                                    |  |
|----|-----------------------------------------------------|----------------------------------------------------------------------------------------------------|--|
| 2  | Taste zur Auswahl des<br>Eingangssignals (INPUT) *² | <ul> <li>Zum Anzeigen/Beenden des Menüs "Eingabeauswahl".</li> <li>Wird diese Taste bei Verwendung des PC-Eingabesignals 2 Sekunden lang<br/>berührt, wird auf dem Monitor eine Videoanzeige dargestellt. PinP (Bild in<br/>Bild)-Funktion.</li> </ul> |  |
| 3  | Schieberegler *2                                    | <ul> <li>Zur Einstellungen/Justierung in jedem Menü.</li> <li>Wird der Schieberegler berührt, während das Menü nicht angezeigt wird,<br/>wird das Lautstärkemenü angezeigt.</li> </ul>                                                                 |  |
| 4  | Menütaste (MENU) *2                                 | Anzeigen/Beenden des Einstellungsmenüs.                                                                                                    |  |
| 5  | Ein/Aus-Taste ( 🕛 )                                 | Zum Ein- und Ausschalten.                                                                                                    |  |
| 6  | Betriebsanzeige                                     | Zeigt den Betriebsstatus des Monitors an.<br>Blau : Bildschirmanzeige Orange : Energiesparmodus<br>Aus : Hauptstromversorgung getrennt                                                                                                    |  |
| 7  | Öffnung für<br>Diebstahlsicherung                   | Kompatibel mit dem Kensington MicroSaver-Sicherheitssystem.                                                                                                    |  |
| 8  | Anschluss des<br>Audioausgangs                      | [Stereo-Kabel mit Klinkenstecker] Zum Anschließen der Lautsprecher mit integriertem Verstärker usw.                                                                                                    |  |
| 9  | Signaleingänge (VIDEO 1/2)                          | [HDMI-Anschluss × 2] Zum Anschließen von AV-Geräten.                                                                                                    |  |
| 10 | Signaleingang (PC 1)                                | [DVI-D-Anschluss] Zum Anschließen an einen PC.                                                                                                    |  |
| 11 | Signaleingang (PC 2)                                | [15-poliger Mini-D-Sub-Anschluss] Zum Anschließen an einen PC.                                                                                                    |  |
| 12 | USB-Anschlüsse (hinten)                             | [Vorgeschaltet × 2] Zum Anschließen an einen PC.                                                                                                    |  |
| 13 | Kopfhörerbuchse                                     | [Buchse für Stereo-Klinkenstecker] Zum Anschließen von Kopfhörern.                                                                                                    |  |
| 14 | USB-Anschlüsse (seitlich)                           | [Nachgeschaltet × 2] Zum Anschließen eines USB-Peripheriegeräts.                                                                                                    |  |
| 15 | ArcSwing 2-Fuß                                      | Zum Einstellen der Höhe und Neigung des Bildschirms.                                                                                                    |  |
| 16 | Kabelabdeckung                                      | Verdeckt die Anschlusskabel.                                                                                                    |  |

\*1 ScreenManager <sup>®</sup> ist der Name des Einstellungsmenüs von EIZO.

(In diesem Handbuch werden die Namen der Einstellungen/Justierung im Einstellungsmenü in eckige Klammern <> gesetzt. (z. B. : <Farbe>))

\*<sup>2</sup> Wird diese Taste berührt, während das Gerät heruntergefahren wird, wird der Monitor eingeschaltet.

Einstellungen/Justierung

# Verwenden des Bedienschalters

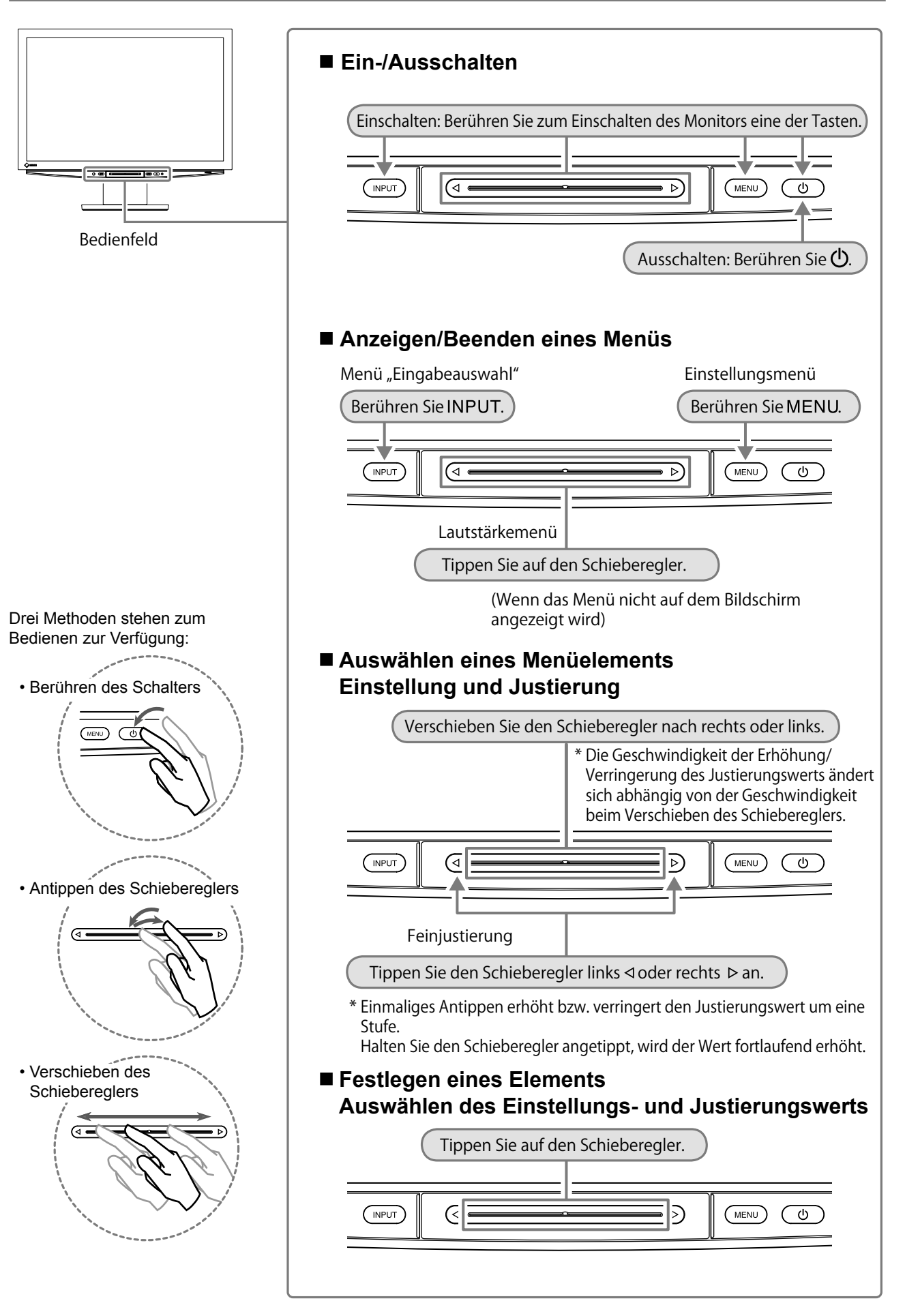

# Kabel anschließen

# **1** Überprüfen Sie, ob der Monitor ausgeschaltet ist.

# **2** Schließen Sie einen PC an.

## Hinweis

- Um einen bereits vorhandenen Monitor durch einen Monitor des Typs HD2441W zu ersetzen, stellen Sie die PC-Einstellungen für Auflösung und vertikale Bildwiederholfrequenz auf die für HD2441W-Monitore verfügbaren Werte ein. Diese entnehmen Sie bitte der Auflösungstabelle (siehe Seite 3), bevor Sie den Monitor anschließen.
- 1. Überprüfen Sie, ob der PC ausgeschaltet ist.
- 2. Verbinden Sie Monitor und PC mithilfe eines passenden Signalkabels.
  - Ziehen Sie nach dem Anschließen der Kabel die Schrauben der Verbinder an, um ein versehentliches Ausstecken zu verhindern.

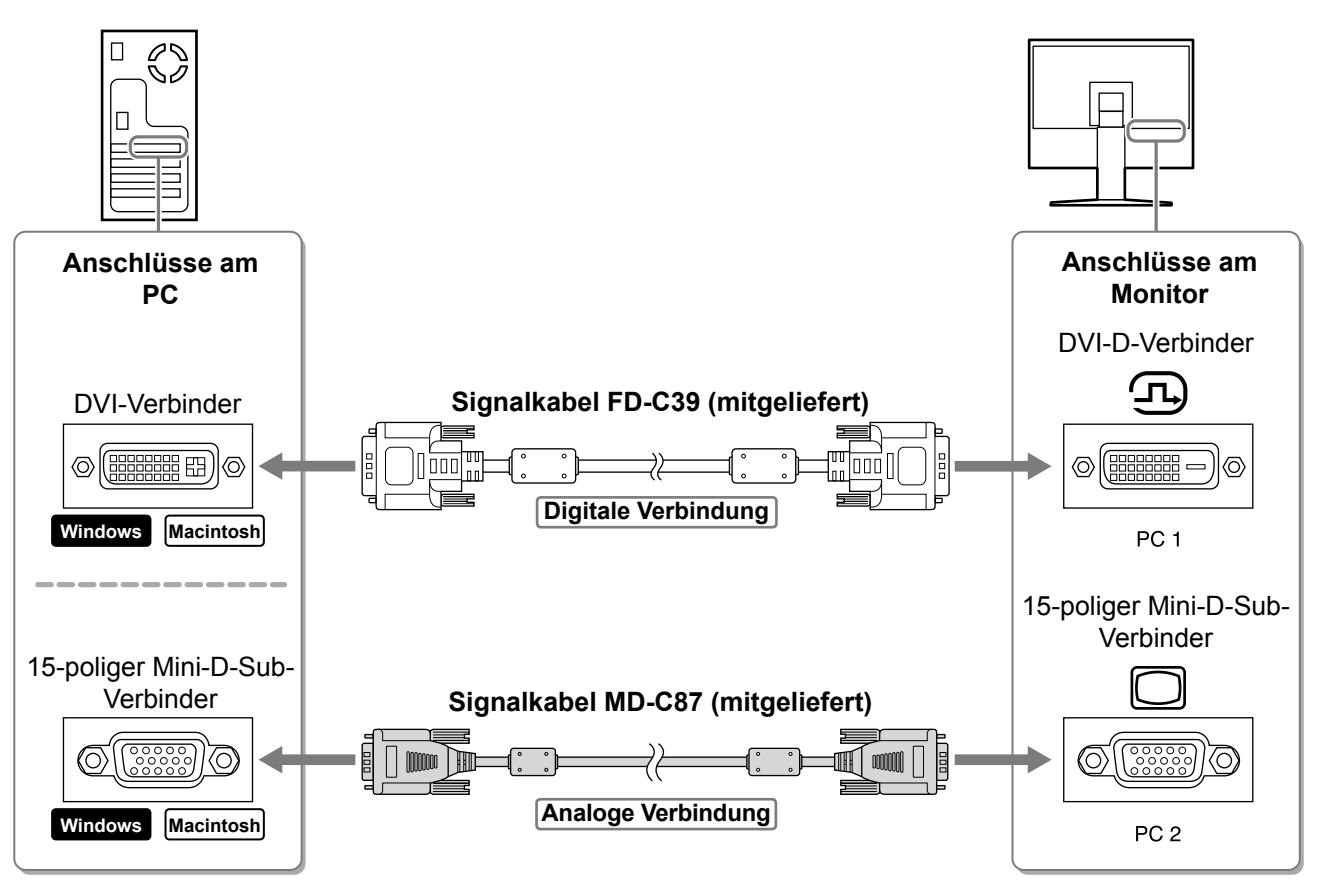

3. Schließen Sie das USB-Kabel an den USB-Anschlüssen des PCs (nachgeschaltet) und des Monitors (vorgeschaltet) an.

Stellen Sie sicher, dass eine Verbindung mit dem mit dem PC (PC 1/PC 2) kompatiblen USB-Anschluss (vorgeschaltet) hergestellt wird.

- DVI-D-Anschluss (PC 1): Der USB-Anschluss PC 1 wird verwendet.
- 15-poliger Mini-D-Sub-Anschluss (PC 2): Der USB-Anschluss PC 2 wird verwendet.

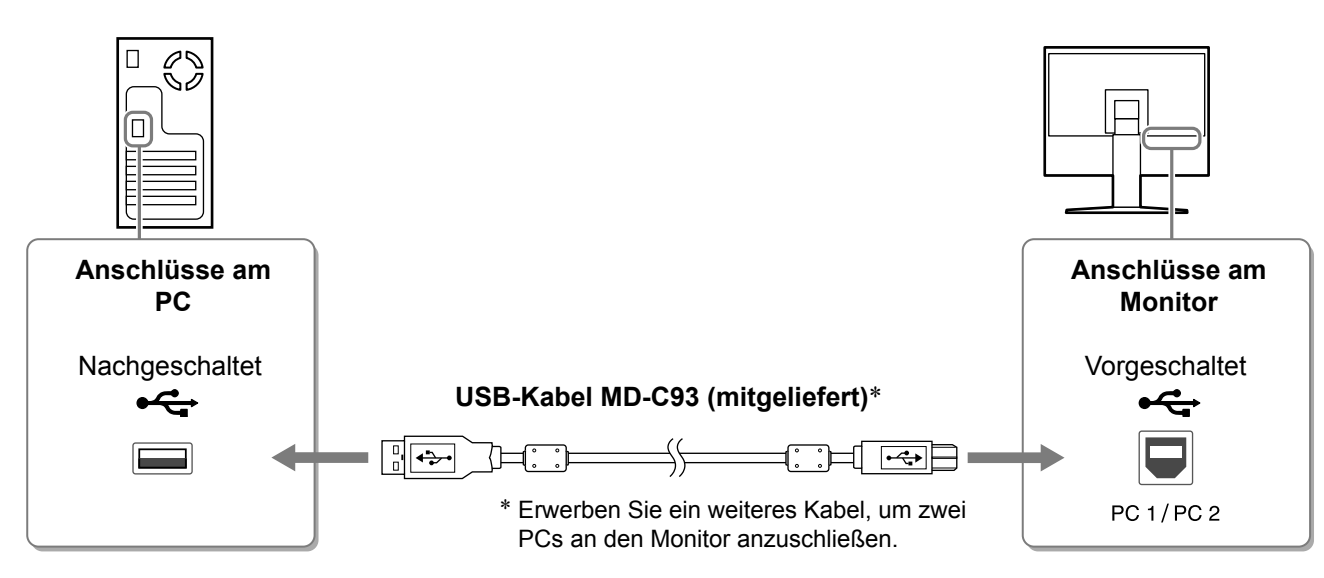

#### Hinweis

 Wird der Monitor mithilfe eines USB-Kabels an den PC angeschlossen, sollte die USB-Einstellung des Monitors entsprechend dem verwendeten PC geändert werden (siehe Seite 13).
 HINWEIS

• Der Monitor verfügt über die USB-Audiofunktion. Sie können Ton vom PC über die Lautsprecher ausgeben, indem Sie die USB-Kabel anschließen.

## **3** Schließen Sie USB-Geräte an.

1. Schließen Sie USB-Geräte (Tastatur, Maus usw.) am USB-Anschluss (nachgeschaltet) des Monitors an.

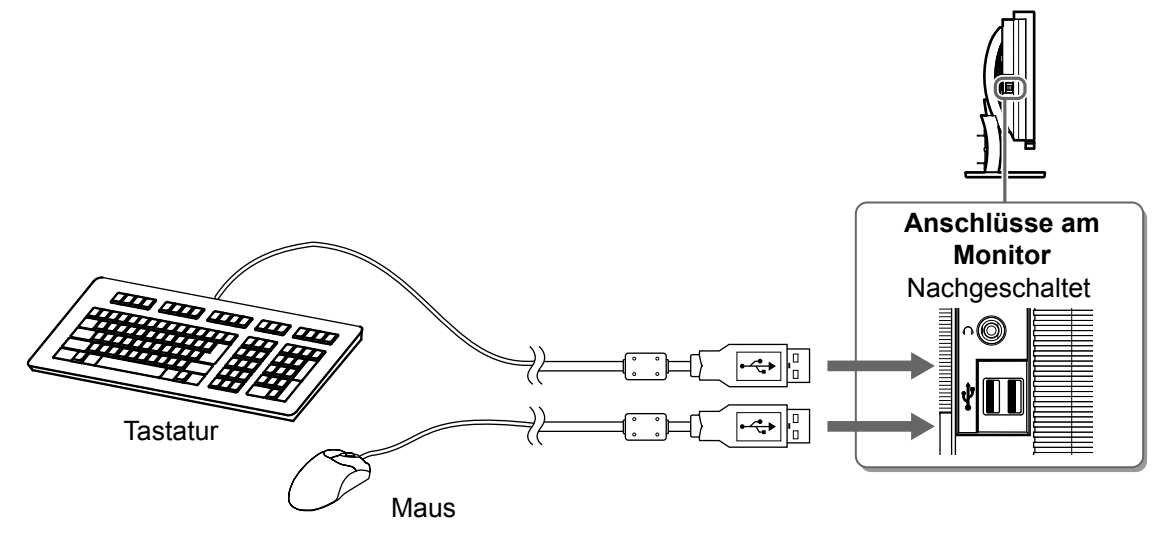

#### Hinweis

- Nach dem Anschließen der USB-Geräte und Einschalten des Monitors wird die USB-Funktion automatisch eingerichtet.
- Der Monitor funktioniert je nach PC, Betriebssystem oder USB-Gerät u. U. nicht. (Erkundigen Sie sich bei den entsprechenden Herstellern, ob die Geräte USB-kompatibel sind.)

## **4** Schließen Sie AV-Geräte an.

- 1. Überprüfen Sie, ob dar AV-Gerät ausgeschaltet ist.
- 2. Schließen Sie den Monitor mithilfe eines HDMI-Signalkabels an das AV-Gerät an.

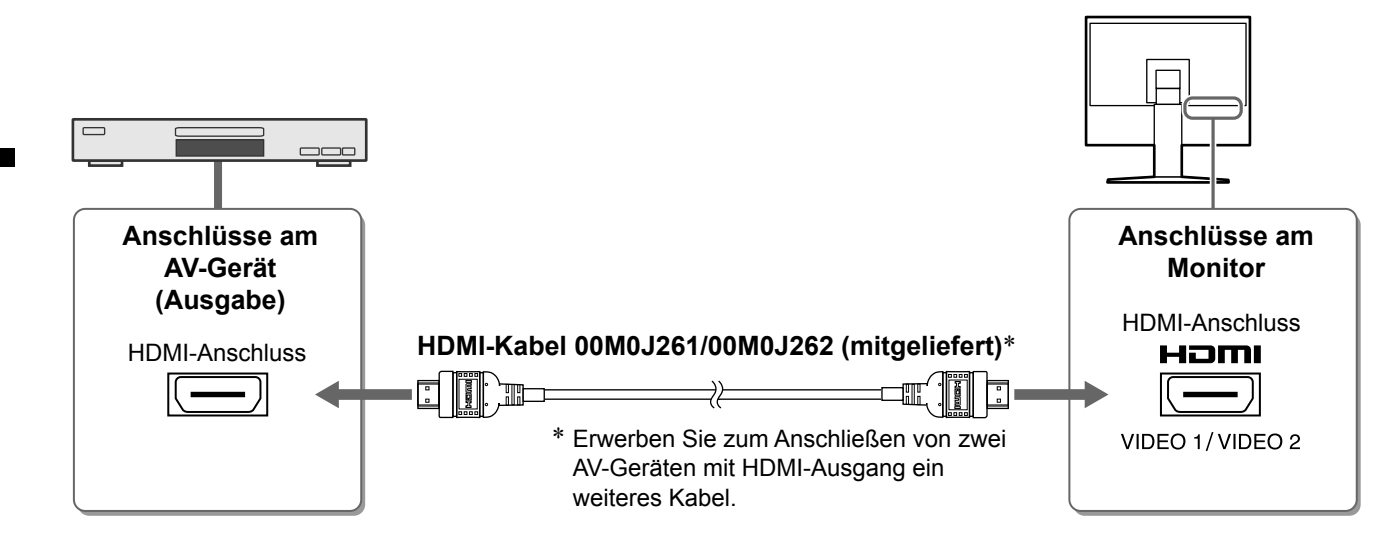

## **5** Schließen Sie Lautsprecher an.

1. Schließen Sie den Monitor mithilfe eines passenden Signalkabels an den Lautsprecher an.

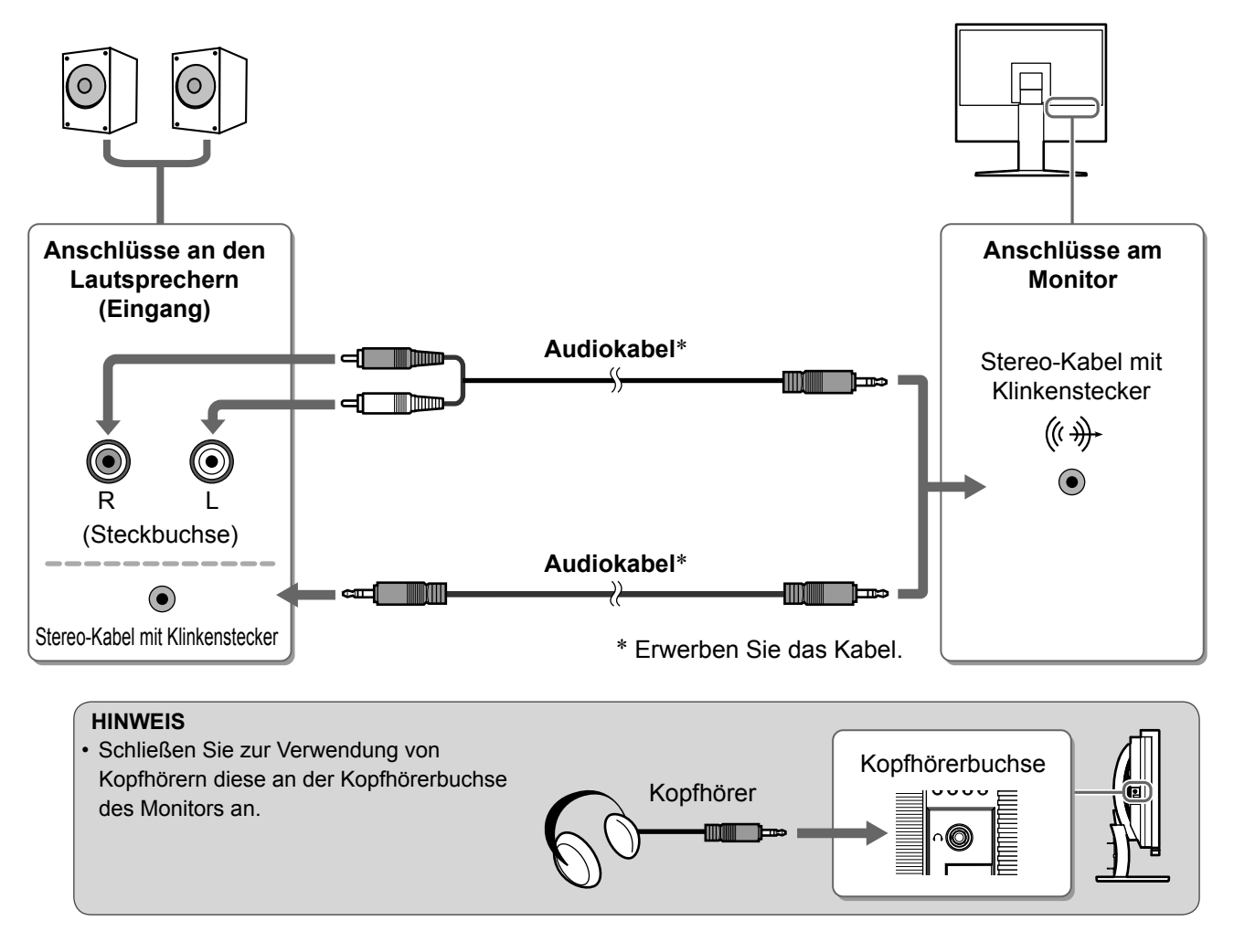

**6** Stecken Sie das Netzkabel des Monitors in eine Steckdose.

1. Verbinden sie mithilfe des Netzkabels den Netzanschluss des Monitors mit einer Steckdose.

Vor der Benutzung

Installation

Einstellungen/Justierung

Fehlerbeseitigung

# Höhe und Neigung des Bildschirms einstellen

Stellen Sie die für Ihren Arbeitsplatz optimale Höhe, Neigung und Drehung des Bildschirms ein.

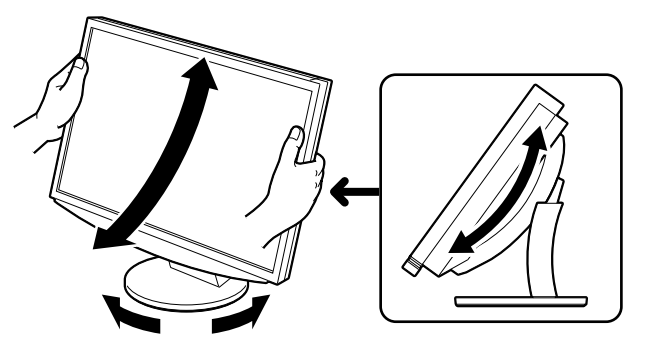

12

# Vor der Benutzung Bild wiedergeben

#### Berühren Sie 🕑, um den Monitor einzuschalten. 1

Installation

Die Betriebsanzeige des Monitors leuchtet auf (blau).

## 2 Schalten Sie das externe Gerät ein.

- **3** Wechseln Sie das Eingangsignal, um das vom Gerät ausgegebene Bild anzuzeigen.
  - 1. Berühren Sie INPUT. Das Menü < Eingabeauswahl> wird angezeigt.
  - 2. Verschieben Sie den Schieberegler nach links bzw. rechts, um das Eingabesignal auszuwählen, und tippen Sie auf den Schieberegler. Das Bild wird angezeigt.

## **4** Führen Sie nach der Anzeige des Bilds auf dem Monitor je nach Monitorstatus die folgenden Schritte aus.

Beim Empfang eines analogen Signals vom PC (bei Eingabeauswahl f
ür PC 2) [Autom. Bildeinst./Auto. Bereichseinst.]

Führen Sie die Funktion zur automatischen Einstellung aus. Der Bildschirm (Clock, Phase, Position) und der Signalausgabebereich werden automatisch angepasst.

Falls Sie den digitalen Eingang (bei Eingabeauswahl für PC 1) verwenden, ist die Automatikfunktion nicht erforderlich, da das Bild durch die voreingestellten Werte des Monitors automatisch korrekt angezeigt wird.

# 1. Berühren Sie MENU.

Das Einstellungsmenü wird angezeigt.

- 2. Wählen Sie das Symbol <Bildparameter>, und tippen Sie auf den Schieberegler. Das Menü <Bildparameter> wird angezeigt.
- 3. Wählen Sie das Symbol <Autom. Bildeinst.>, und tippen Sie auf den Schieberegler. Ein Meldungsfenster wird angezeigt.
- 4. Wählen Sie "Ja", und tippen Sie auf den Schieberegler. Die Funktion "Autom. Bildeinst." wird aktiviert und eine

automatische Einstellung für "Clock", "Phase" und Bildposition durchgeführt.

- 5. Wählen Sie das Symbol <Auto. Bereichseinst.>, und tippen Sie auf den Schieberegler. Ein Meldungsfenster wird angezeigt.
- 6. Wählen Sie "Ja", und tippen Sie auf den Schieberegler. Die Funktion "Auto, Bereichseinst," wird aktiviert und eine automatische Einstellung des Signalausgabebereichs vorgenommen.
- 7. Berühren Sie MENU. Das Einstellungsmenü wird beendet.

#### **Hinweis**

 Die Funktion "Autom. Bildeinst." funktioniert ordnungsgemäß, wenn das Bild vollständig auf dem gesamten Monitor angezeigt wird. Die Einstellung funktioniert möglicherweise nicht ordnungsgemäß, wenn das Bild nur auf einem

Teilbereich des Bildschirms angezeigt wird, z. B. wenn Sie ein DOS-Befehlsfenster verwenden oder falls Sie Schwarz als Desktop-Hintergrundfarbe gewählt haben.

Die Funktion "Autom. Bildeinst." funktioniert möglicherweise nicht mit bestimmten Grafikkarten.

Einstellungen/Justierung

# Menü "Eingabeauswahl" L L pl pl 🕮

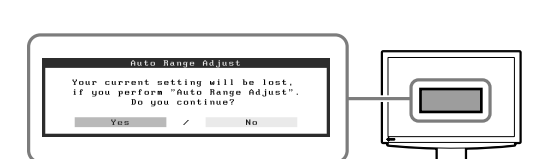

Menü "Bildparameter"

▩ 巫 ㅇ ◎ ㅁ ㅁ ▫ ▣ ▫

Your current setting will be lost, if you perform "Auto Screen Adjust" Do you continue?

#### Beim Anschließen eines PCs mit USB-Anschluss [USB]

Legen Sie die USB-Einstellung des Monitors je nach verwendetem PC auf "PC 1" oder "PC 2" fest. Ist diese Einstellung nicht richtig festgelegt, funktionieren die an den Monitor angeschlossenen USB-Geräte u. U. nicht ordnungsgemäß, oder es wird kein Ton über die Lautsprecher ausgegeben.

#### Hinweis

- Beim Wechseln der USB-Einstellung wird ein Meldungsfenster angezeigt.
  - Meldung:

"Wird die USB-Einstellung geändert, geht die USB-Verbindung zum ausgewählten PC verloren. Möchten Sie die Einstellung ändern?"

Beachten Sie bei der Meldung Folgendes:

- Wechseln Sie beim Anschließen eines Speichermediums wie beispielsweise eines USB-Speichermediums nicht die Einstellung. Die Daten gehen möglicherweise verloren oder werden beschädigt. Ändern Sie die USB-Einstellung nach dem Entfernen des Speichermediums.
- Ändern Sie die Einstellung nicht, wenn die Anwendung zur Tonwiedergabe o. ä. ordnungsgemäß funktioniert. Der Ton wird u. U. nicht wiedergegeben, wenn die Einstellung auf den ursprünglichen Wert zurückgesetzt wird. Ändern Sie die USB-Einstellung nach dem Beenden der Anwendung.

#### 1. Berühren Sie MENU.

Das Einstellungsmenü wird angezeigt.

- Wählen Sie das Symbol <USB>, und tippen Sie auf den Schieberegler.
   Das Menü <USB> wird angezeigt.
- 3. Verschieben Sie zum Auswählen der Einstellung den Schieberegler nach links oder rechts.
- Tippen Sie nach dem Vornehmen der Einstellung auf den Schieberegler.
   Die USB-Einstellung wurde vorgenommen.
- **5. Berühren Sie** MENU. Das Einstellungsmenü wird beendet.

#### ■ Die Lautstärke ist zu hoch/zu niedrig [Lautstärke] Passen Sie die Lautstärke an.

- 1. Tippen Sie den Schieberegler an. Das Menü <Lautstärke> wird angezeigt.
- 2. Verschieben Sie zum Anpassen der Lautstärke den Schieberegler nach links oder rechts.
   Das Verschieben des Schiebereglers nach links verringert die Lautstärke, das Verschieben nach rechts erhöht sie.

#### Hinweis

• Schalten Sie den Monitor aus, wenn Sie ihn längere Zeit nicht verwenden. Wenn Sie das Netzkabel abziehen, wird die Stromzufuhr zum Monitor vollständig unterbrochen.

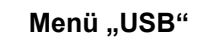

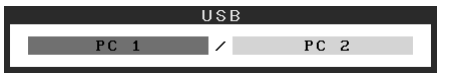

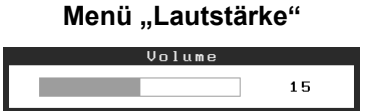

# Anzeigemodus auswählen

Durch das Wechseln des Farbmodus kann der geeignete Anzeigemodus schnell und einfach gewählt werden.

# Farbmodus

(Für PC-Eingangssignal)

| Text                   | Einstellung für Textverarbeitungen und Tabellenkalkulationen.              |  |
|------------------------|----------------------------------------------------------------------------|--|
| Bild                   | Einstellung für Fotos und Bilder.                                          |  |
| Film                   | Einstellung für animierte Bilder.                                          |  |
| Benutzerdef.<br>(PCx*) | Zum wunschgemäßen Einstellen der Farben.                                   |  |
| sRGB                   | Einstellung für Farbabgleich mit Peripheriegeräten, die sRGB unterstützen. |  |

#### (Für VIDEO-Eingangssignal)

| Standard                | Standardvideoanzeige.                    |  |  |  |
|-------------------------|------------------------------------------|--|--|--|
| Weich                   | Geeignet für Kinoeffekt usw.             |  |  |  |
| Dynamisch               | Geeignet für klar umrissene Bilder.      |  |  |  |
| Benutzerd.<br>(VIDEOx*) | Zum wunschgemäßen Einstellen der Farben. |  |  |  |

\* Der zu dieser Zeit ausgewählte Eingang wird angezeigt.

# **1 Berühren Sie** MENU.

Das Einstellungsmenü wird angezeigt.

# 2 Wählen Sie das Symbol <Farbe>, und tippen Sie auf den Schieberegler.

Das Menü <Farbe> wird angezeigt.

**3** Wählen Sie das Symbol <Farbmodus>, und tippen Sie auf den Schieberegler.

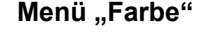

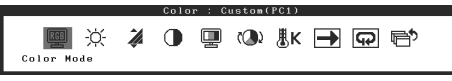

Das Menü <Farbmodus> wird angezeigt.

- **4** Verschieben Sie zum Auswählen des Modus den Schieberegler nach links oder rechts.
- **5** Tippen Sie beim gewünschten Farbmodus auf den Schieberegler. Dadurch wird der ausgewählte Modus gespeichert.

## 6 Berühren Sie MENU.

Das Einstellungsmenü wird beendet.

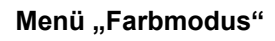

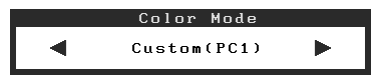

Einstellungen/Justierung

# Bildschirmhelligkeit einstellen

# BrightRegulator

Die Bildschirmhelligkeit wird automatisch angepasst. Diese Einstellung wird entsprechend der Helligkeit des Bildes und der vom Sensor (unten am Monitor) erkannten Umgebungshelligkeit vorgenommen.

# Manuelle Einstellung

## **1 Berühren Sie** MENU.

Das Einstellungsmenü wird angezeigt.

**2** Wählen Sie das Symbol <Farbe>, und tippen Sie auf den Schieberegler.

Das Menü <Farbe> wird angezeigt.

**3** Wählen Sie das Symbol <Helligkeit>, und tippen Sie auf den Schieberegler.

Das Menü <Helligkeit> wird angezeigt.

**4** Verschieben Sie zum Anpassen der Helligkeit den Schieberegler nach links oder rechts.

Das Verschieben des Schiebereglers nach links verringert die Helligkeit, das Verschieben nach rechts erhöht sie.

**5** Tippen Sie bei der gewünschten Helligkeit auf den Schieberegler.

Damit wird die eingestellte Helligkeit gespeichert.

**6** Berühren Sie MENU.

Das Einstellungsmenü wird beendet.

#### Hinweis

Bedecken Sie nicht den Sensor.

Die grundlegenden Einstellungen und Justierungen sind damit beendet. Weitere Einzelheiten zu erweiterten Einstellungen/Justierungen entnehmen Sie dem Benutzerhandbuch auf der CD-ROM.

#### Menü "Helligkeit"

Menü "Farbe"

RGE -Ò-

🥻 🕕 🛄 🕲 🞚K 📑 💬 🖶

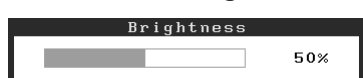

Fehlerbeseitigung

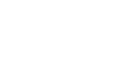

# **Problem: Kein Bild**

Wird auch nach dem Durchführen der nachfolgend vorgeschlagenen Lösungen kein Bild angezeigt, wenden Sie sich an Ihren Fachhändler.

## 1. Prüfen Sie den Status der Betriebsanzeige.

| Symptom   | Status                 | Mögl. Ursache und Lösung                                                                                    |
|-----------|------------------------|----------------------------------------------------------------------------------------------------|
| Kein Bild | Anzeigenstatus: Aus    | Prüfen Sie, ob das Netzkabel richtig eingesteckt<br>ist.<br>Berühren Sie ().                                |
|           | Anzeigenstatus: Orange | Wechseln Sie mit der Taste INPUT das<br>Eingangssignal.                                                     |
|           |                        | (Beim Eingang des PC-Signals)<br>Drücken Sie eine Taste auf der Tastatur, oder<br>klicken Sie mit der Maus. |
|           |                        | Schalten Sie den PC ein.                                                                                    |
|           |                        | (Beim Eingang des Videosignals)<br>Schalten Sie das AV-Gerät an.                                            |
|           | Anzeigenstatus: Blau   | Prüfen Sie, ob das externe Gerät<br>ordnungsgemäß am Monitor angeschlossen ist.                             |
|           |                        | (Beim Eingang des PC-Signals)<br>Überprüfen Sie die Gain*-Einstellung.                                      |
|           |                        | (Beim Eingang des Videosignals)<br>Überprüfen Sie die Einstellung für die<br>Halbbildfrequenz*.             |

\* Weitere Einzelheiten zur Gain-Einstellung und der Einstellung für die Halbbildfrequenz entnehmen Sie dem Benutzerhandbuch auf der CD-ROM.

# 2. Überprüfen Sie die Fehlermeldung auf dem Bildschirm.

Diese Meldungen werden angezeigt, wenn das Eingangssignal nicht ordnungsgemäß übertragen wird, der Monitor jedoch korrekt funktioniert.

| Symptom                                                           | Status                                                                                                    | Mögl. Ursache und Lösung                                                                                                    |
|-------------------------------------------------------------------|----------------------------------------------------------------------------------------------------|----------------------------------------------------------------------------------------------------|
| PC 1<br>Signal Error<br>fD:162.0MHz<br>fH: 75.0kHz<br>fV: 60.0 Hz | Die Frequenz des vom PC<br>gesendeten Signals liegt nicht<br>im zulässigen Bereich.<br>(Diese Signalfrequenz wird rot<br>angezeigt.) | Ändern Sie den Modus mithilfe des zur<br>Grafikkarte gehörenden Dienstprogramms.<br>Weitere Informationen hierzu entnehmen Sie<br>dem Handbuch der Grafikkarte. |
| VIDEO 1<br>Signal Error                                           | Die Frequenz des vom AV-<br>Gerät gesendeten Signals liegt<br>nicht im zulässigen Bereich.                                           | (Beim Eingang des Videosignals)<br>Überprüfen Sie das Format des digitalen<br>Signals anhand des Handbuchs des<br>angeschlossenen Geräts.                       |

# FlexScan® HD2441W Moniteur couleur LCD

## Manuel d'installation

**Important :** Veuillez lire attentivement ce manuel d'installation, ainsi que le manuel d'utilisation inclus sur le CD-ROM, pour vous familiariser avec une utilisation efficace et en toute sécurité. Veuillez conserver ce manuel pour référence ultérieure.

# FlexScan® HD2441W

- Mac OS 8.5.1 ou version ultérieure

Le moniteur HD2441W peut être raccordé aux périphériques suivants.

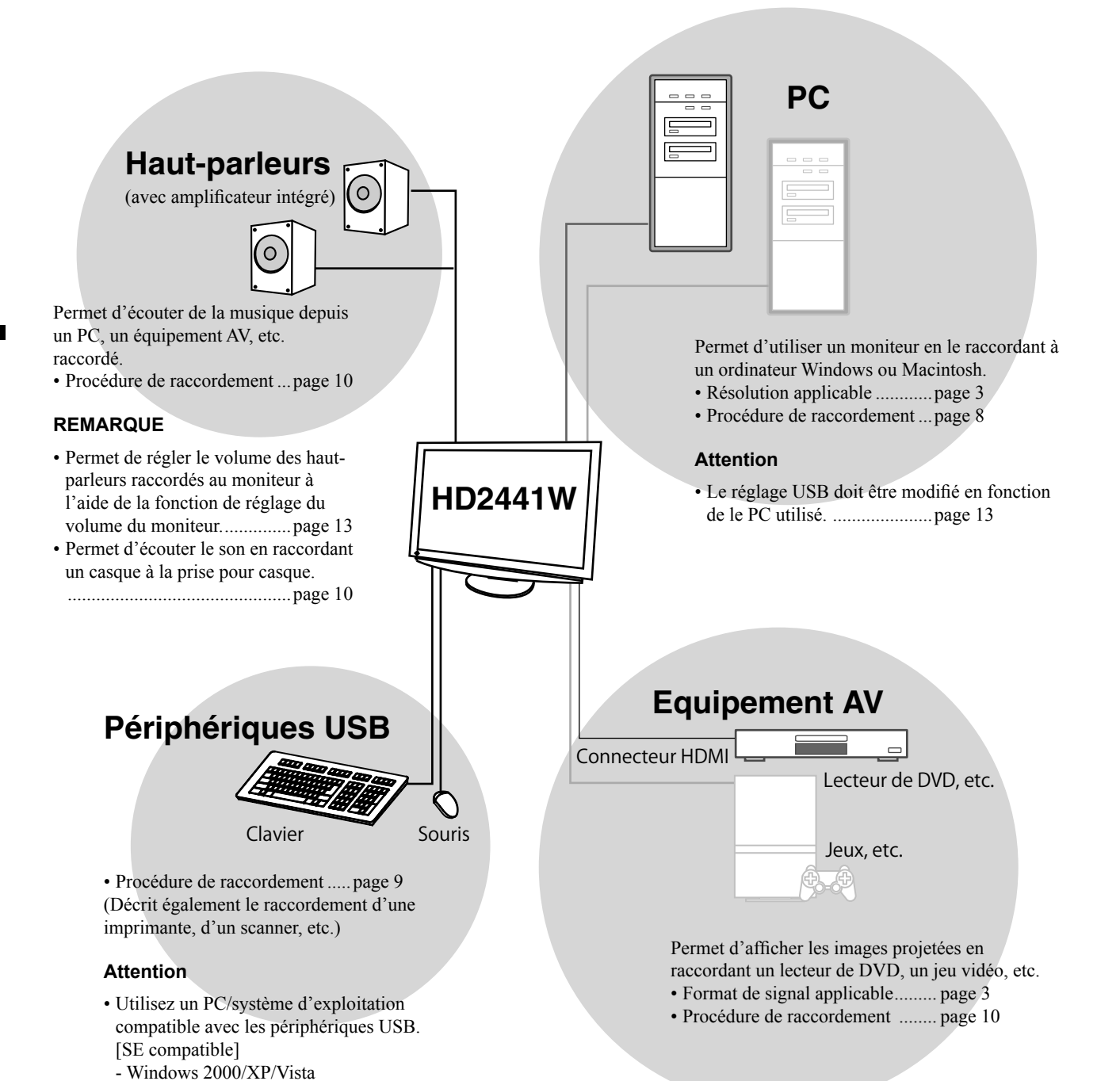
# Résolutions/Format de signal compatibles

Ce moniteur prend en charge les résolutions et le format de signal suivants.

### Entrée PC

| Décolution          | Résolution Fréquence Remarques |                 | Signal d'entrée<br>numérique    | Signal d'entrée<br>analogique   |
|---------------------|--------------------------------|-----------------|---------------------------------|---------------------------------|
| Resolution          |                                |                 | Horloge de point<br>(~ 162 MHz) | Horloge de point<br>(~ 162 MHz) |
| 640 × 400           | 70 Hz                          | NEC PC-9821     | _                               | ✓                               |
| 640 × 480           | 67 Hz                          | Apple Macintosh | _                               | ✓                               |
| 640 × 480           | ~75 Hz                         | VGA, VESA       | ✓ (60Hz)                        | ✓                               |
| 720 × 400           | 70 Hz                          | VGA TEXT        | ✓                               | ✓                               |
| 720 × 480           | 60 Hz                          | VESA            | ✓                               | ✓                               |
| 848 × 480           | 60 Hz                          | VESA            | ✓                               | ✓                               |
| 800 × 600           | ~75 Hz                         | VESA            | ✓ (60Hz)                        | ✓                               |
| 832 × 624           | 75 Hz                          | Apple Macintosh | —                               | ✓                               |
| 1 024 × 768         | ~75 Hz                         | VESA            | ✓ (60Hz)                        | ✓                               |
| 1 152 × 864         | 75 Hz                          | VESA            | _                               | ✓                               |
| 1 152 × 870         | 75 Hz                          | Apple Macintosh | _                               | ✓                               |
| 1 280 × 768 *1      | 60 Hz                          | VESA CVT RB     | —                               | ✓                               |
| 1 280 × 768 *1      | ~75 Hz                         | VESA CVT        | _                               | ✓                               |
| 1 280 × 960         | 60 Hz                          | VESA            | ✓                               | ✓                               |
| 1 280 × 960         | 75 Hz                          | Apple Macintosh | _                               | ✓                               |
| 1 280 × 1 024       | ~75 Hz                         | VESA            | ✓ (60Hz)                        | ✓                               |
| 1 360 × 768         | 60 Hz                          | VESA            | _                               | ✓                               |
| 1 600 × 1 200       | 60 Hz                          | VESA            | ✓                               | ✓                               |
| 1 680 × 1 050 *1    | 60 Hz                          | VESA CVT        | ✓                               | ✓                               |
| 1 680 × 1 050 *1    | 60 Hz                          | VESA CVT RB     | ✓                               | ✓                               |
| 1 920 × 1 200 *1 *2 | 60 Hz                          | VESA CVT RB     | ✓                               | ✓                               |
| 1 280 × 720p *3     | 50, 60 Hz                      | 720p            | ✓                               | ✓                               |
| 1 920 × 1 080p *3   | 50, 60 Hz                      | 1 080p          | ✓                               | ✓                               |

\*1 Lors de l'affichage du signal d'entrée format large, une carte vidéo conforme à la norme VESA CVT est requise.

\*2 Résolution recommandée (Réglez votre appareil sur cette résolution)

\*3 Résolution pour certains équipements AV

### Entrée HDMI

Signal vidéo

– 525 i (480 i) / 525 p (480 p) / 1 125 i (1 080 i) / 750 p (720 p) / 1 125 p (1 080 p) : 60 Hz

– 625 i (576 i) / 625 p (576 p) / 1 125 i (1 080 i) / 750 p (720 p) / 1 125 p (1 080 p) : 50 Hz

Signal audio

2 canaux PCM linéaire (32 kHz / 44,1 kHz / 48 kHz / 88,2 kHz / 96 kHz / 176,4 kHz / 192 kHz)

# SYMBOLES DE SECURITE

Ce manuel utilise les symboles de sécurité présentés ci-dessous. Ils signalent des informations critiques. Veuillez les lire attentivement.

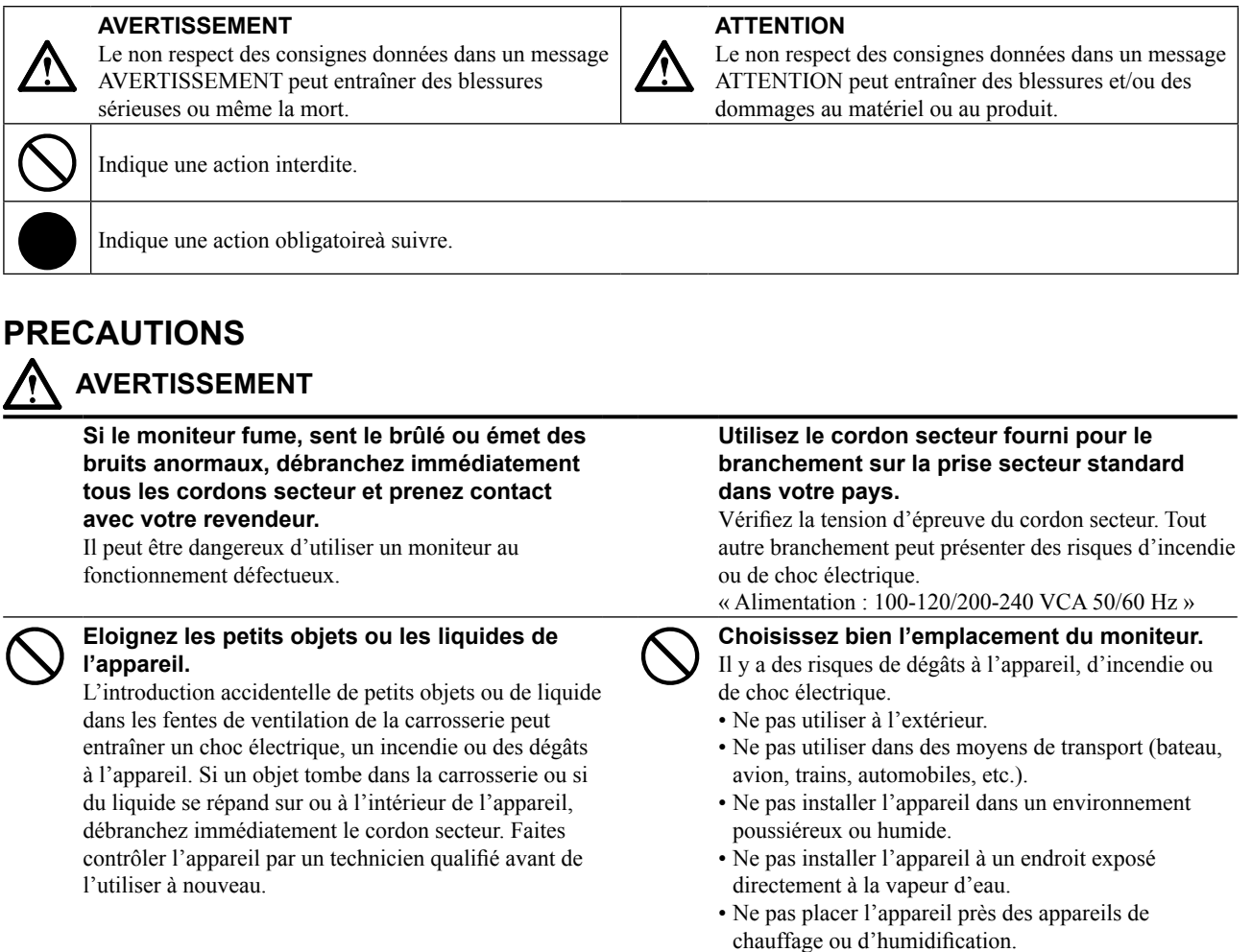

### L'appareil doit être relié à une prise avec terre.

Tout autre branchement peut présenter des risques d'incendie ou de choc électrique.

# ATTENTION

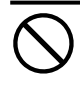

# N'obstruez pas les fentes de ventilation de la carrosserie.

- Ne placez jamais d'objets sur les fentes de ventilation.
- N'installez pas le moniteur dans un espace confiné.
- N'utilisez pas le moniteur couché sur le côté ni à l'envers.

Toutes ces utilisations risquent d'obstruer les fentes de ventilation et d'empêcher une circulation d'air normale, et d'entraîner un incendie ou d'autres dégâts.  $\bigcirc$ 

# Utilisez une prise électrique facilement accessible.

Ceci vous permettra de débrancher rapidement l'appareil en cas de problème.

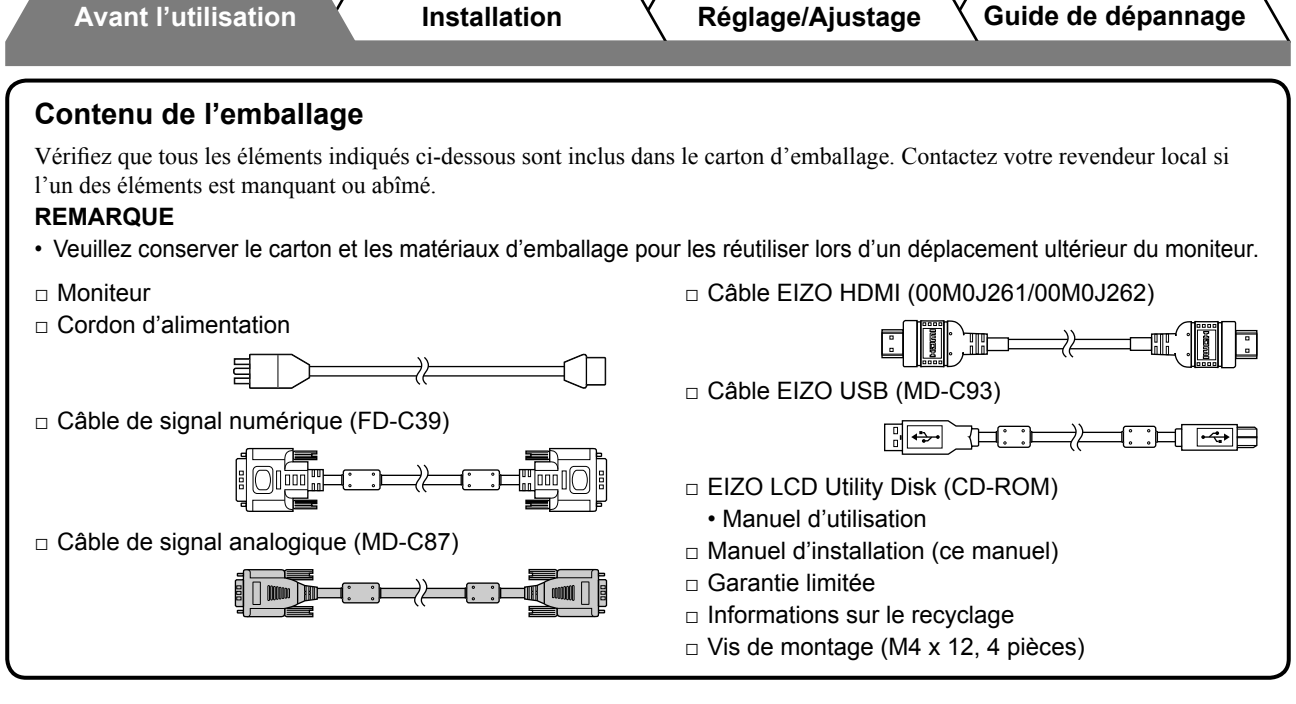

### A propos du manuel d'installation et du manuel d'utilisation

| Manuel d'installation<br>(Ce manuel d'installation)              | Décrit les informations de base depuis le raccordement du moniteur à un équipement externe, comme un PC, etc., jusqu'à l'utilisation du moniteur. |
|------------------------------------------------------------------|----------------------------------------------------------------------------------------------------|
| Manuel d'utilisation<br>(• Fichier PDF inclus sur le<br>CD-ROM*) | Décrit les informations d'application telles que les ajustages d'écran, les réglages et les spécifications.                                       |

\* Installation du logiciel Adobe Reader nécessaire.

• Les caractéristiques techniques du produit varient en fonction des régions de commercialisation. Vérifiez que le manuel est bien écrit dans la langue de la région d'achat de l'appareil.

# A propos du disque d'utilitaires EIZO LCD (CD-ROM)

### Contenu du disque

 Contenu du disque et présentation du logiciel Les éléments suivants sont inclus sur le disque. Lisez le fichier « Readme.txt » ou « Readme » inclus sur le disque pour connaître les procédures de démarrage du logiciel ou d'accès aux fichiers.

| Elément                                           | Présentation                                                                                                    | Pour Windows | Pour Macintosh |
|---------------------------------------------------|----------------------------------------------------------------------------------------------------|--------------|----------------|
| Fichier « Readme.txt » ou « Readme »              | ✓                                                                                                    | ✓            |                |
| Profils des couleurs (Profils ICC)                | Profils des couleurs                                                                                                    | ✓            | ✓              |
| Programme de réglage d'écran                      | Facilite les réglages de l'écran du<br>moniteur en fonction des modèles et des<br>procédures de réglage affichés à l'écran.                                                                                    | $\checkmark$ | ~              |
| Logiciel ScreenManager Pro for LCD (pour Windows) | Utilitaire qui permet de contrôler les<br>réglages du moniteur à partir d'un PC<br>équipé d'une souris et d'un clavier.                                                                                        |              |                |
| Logiciel WindowMovie Checker*                     | WindowMovie est une fonction du<br>logiciel ScreenManager Pro for LCD.<br>Pour plus d'informations, consultez<br>le manuel d'utilisation du logiciel<br>ScreenManager Pro for LCD<br>disponible sur le disque. | ✓            | _              |

\* Le logiciel WindowMovie Checker ne fonctionne pas sous Windows Vista.

### • Pour utiliser ScreenManager Pro for LCD

Pour savoir comment installer et utiliser ScreenManager Pro for LCD, consultez le manuel d'utilisation du logiciel disponible sur le disque.

# **Controls and Functions**

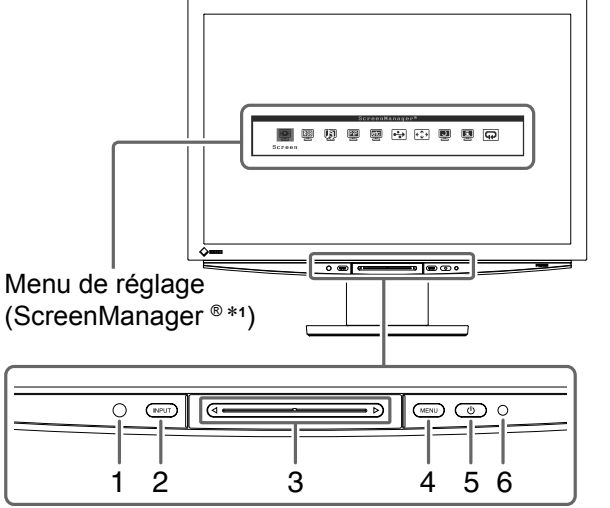

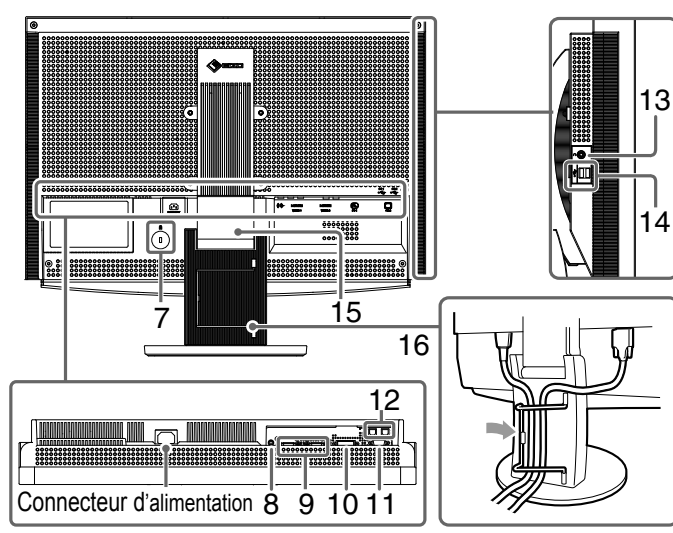

| 1  | Capteur                                                                | Détecte la luminosité ambiante. Fonction BrightRegulator (voir page 15).                                                                                                    |  |
|----|------------------------------------------------------------------------|----------------------------------------------------------------------------------------------------|--|
| 2  | Interrupteur de sélection du<br>signal d'entrée (INPUT) * <sup>2</sup> | <ul> <li>Ouvre/ferme le menu de sélection entrée.</li> <li>Si vous maintenez cet interrupteur enfoncé pendant environ 2 secondes<br/>alors que le signal d'entrée de PC est sélectionné, une image vidéo<br/>apparaît sur le moniteur. Fonction PinP (incrustation d'image).</li> </ul> |  |
| 3  | Barre de défilement *2                                                 | <ul> <li>Utilisée pour effectuer les réglages/configurations de chaque menu.</li> <li>Si vous appuyez sur cette barre en dehors du menu, le menu de volume apparaît.</li> </ul>                                                                                                    |  |
| 4  | Interrupteur du menu<br>(MENU) *²                                      | Ouvre/ferme le menu de réglage.                                                                                                    |  |
| 5  | Interrupteur d'alimentation ( $igcup$ )                                | Met le moniteur sous/hors tension.                                                                                                    |  |
| 6  | Voyant d'alimentation                                                  | Indique l'état de fonctionnement du moniteur.<br>Bleu : L'écran est allumé Orange : Economie d'énergie<br>Arrêt : Hors tension                                                                                                    |  |
| 7  | Fente pour le verrouillage de<br>sécurité                              | Compatible avec le système de sécurité MicroSaver de Kensington.                                                                                                    |  |
| 8  | Borne de sortie audio                                                  | [Mini-prise stéréo] Permet de raccorder les haut-parleurs de l'amplificateur intégré, etc.                                                                                                    |  |
| 9  | Connecteurs de signal<br>d'entrée (VIDEO 1/2)                          | [Connecteur HDMI × 2] Permet de raccorder des équipement AV.                                                                                                    |  |
| 10 | Connecteur de signal<br>d'entrée (PC 1)                                | [Connecteur DVI-D] Permet de raccorder un PC.                                                                                                    |  |
| 11 | Connecteur de signal<br>d'entrée (PC 2)                                | [Connecteur D-Sub mini à 15 broches] Permet de raccorder un PC.                                                                                                    |  |
| 12 | Ports USB (amont)                                                      | [Amont × 2] Permettent de raccorder un PC.                                                                                                    |  |
| 13 | Prise pour casque                                                      | [Mini-prise stéréo] Permet de raccorder un casque.                                                                                                    |  |
| 14 | Ports USB (aval)                                                       | [Aval × 2] Permettent de raccorder un périphérique USB.                                                                                                    |  |
| 15 | Pied ArcSwing 2                                                        | Utilisé pour ajuster la hauteur et l'angle de l'écran du moniteur.                                                                                                    |  |
| 16 | Enveloppe de câbles                                                    | Protège les câbles du moniteur.                                                                                                    |  |
|    |                                                                        |                                                                                                    |  |

\*1 ScreenManager ® est un alias choisi par EIZO pour le menu de réglage.

(Dans ce manuel, le nom des options de réglage/configuration du menu de réglage apparaissent entre crochets < >. (Par ex. : <Couleur>))

\*2 Si vous appuyez sur cet élément alors que le moniteur est hors tension, celui-ce se met sous tension.

# Utilisation de l'interrupteur de fonctionnement

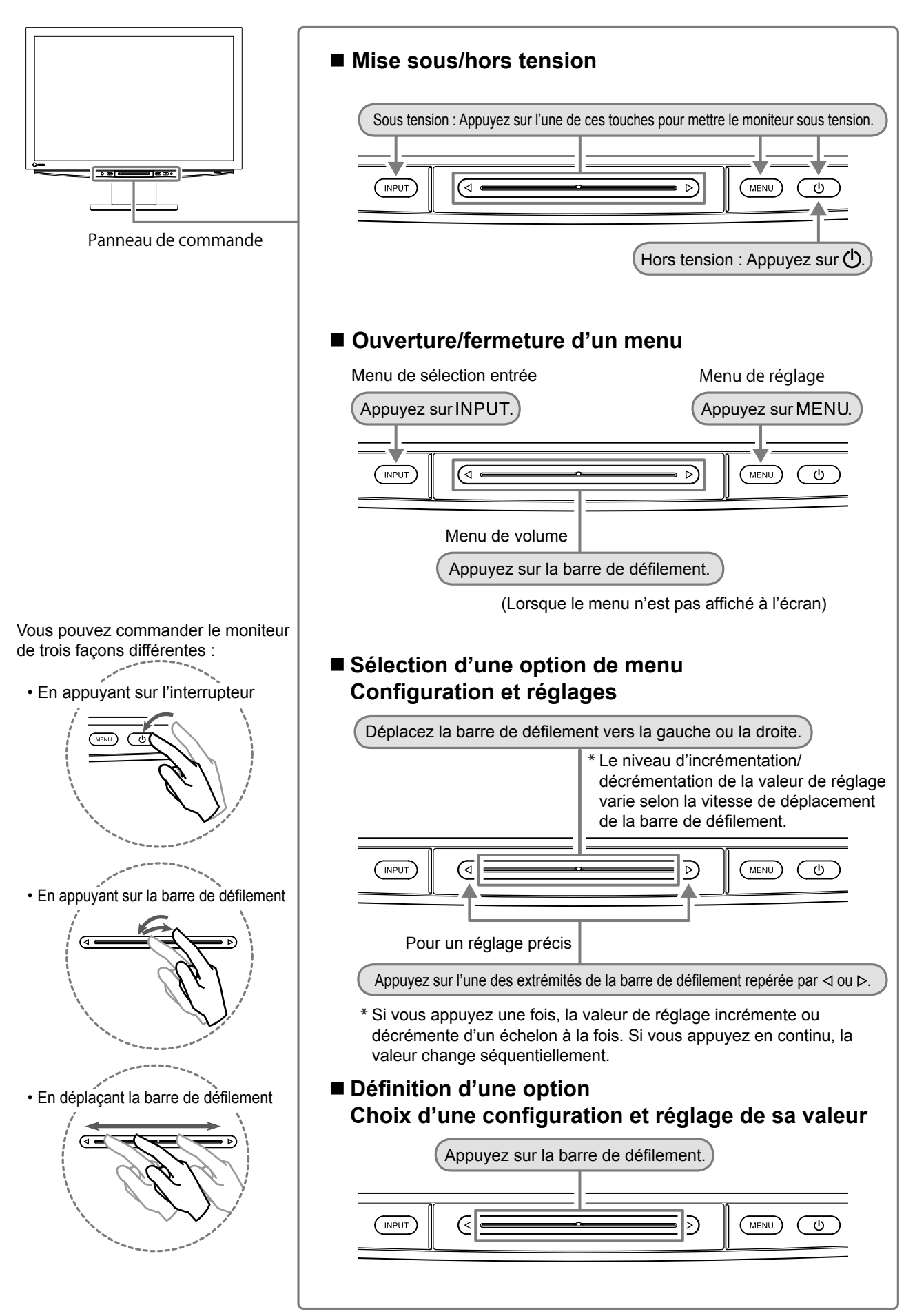

# Connexion des câbles

# Vérifiez que le moniteur est hors tension.

# **2** Raccordez un PC.

### Attention

• Lorsque vous remplacez le moniteur par un moniteur HD2441W, veillez à configurer votre PC en fonction des paramètres de résolution et de fréquence verticale propres au moniteur HD2441W, en vous référant au tableau de résolution (voir page 3), avant de raccorder le PC.

## 1. Vérifiez que le PC est hors tension.

2. Connectez le moniteur au PC à l'aide d'un câble de signal correspondant aux connecteurs. Une fois que les connecteurs de câble sont connectés, serrez les vis des connecteurs pour assurer le couplage.

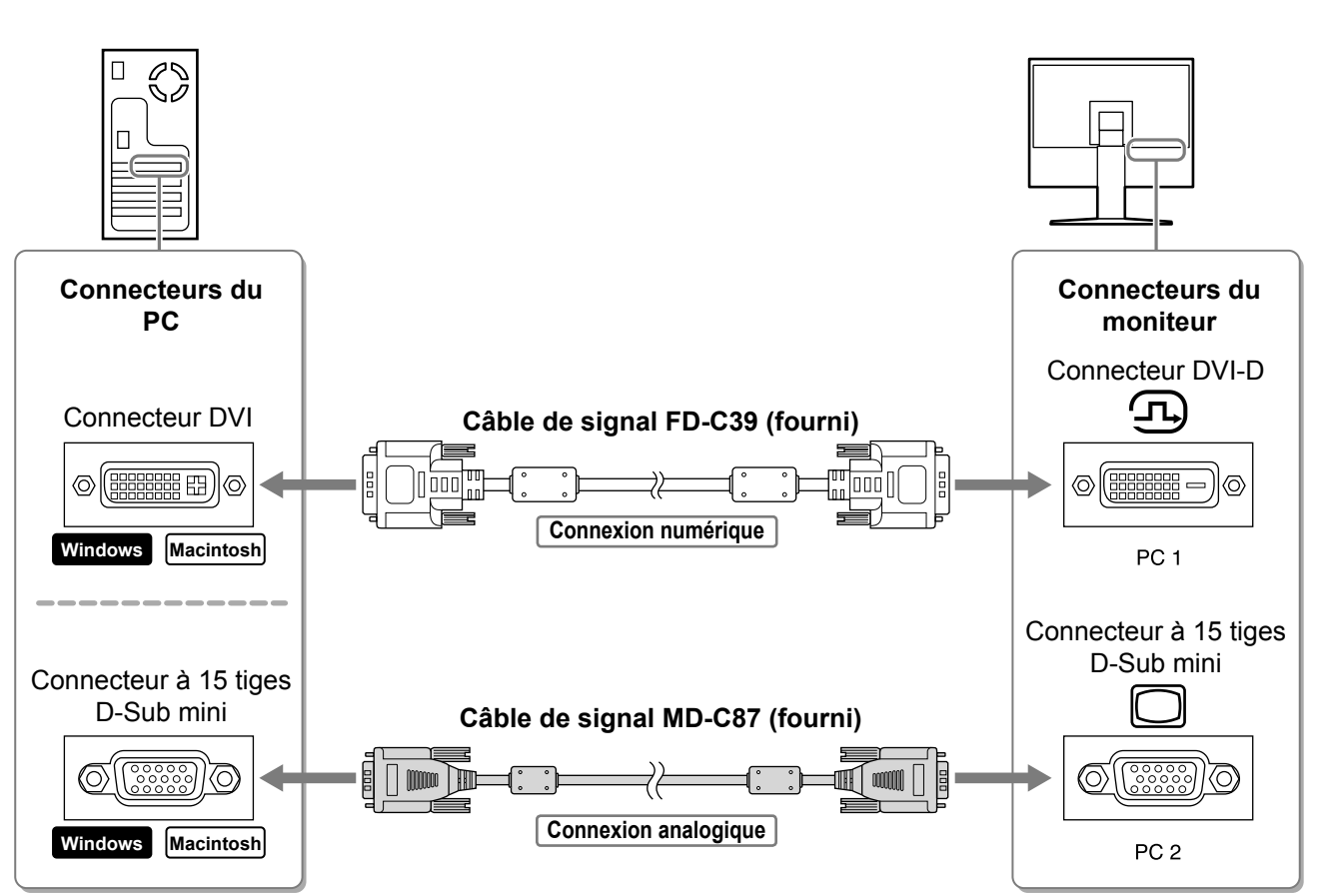

| Avant l'utilisation                                                                                                  | Installation                                                                                                    | Réglage/Ajustage                                                                                 | Guide de dépannage                            |
|----------------------------------------------------------------------------------------------------|----------------------------------------------------------------------------------------------------|--------------------------------------------------------------------------------------------------|-----------------------------------------------|
| <ul> <li>3. Raccordez le cât</li> <li>Veillez à effectuer</li> <li>Connecteur DVI</li> <li>Connecteur D-S</li> </ul> | ble USB aux ports USB de le<br>le raccordement au port USB<br>-D (PC 1) : Utilisation du port U<br>ub mini à 15 broches (PC 2) : U | <b>PC (aval) et du monite</b><br>(amont) compatible ave<br>SB PC 1.<br>Jtilisation du port USB F | eur (amont).<br>c le PC (PC 1/PC 2).<br>PC 2. |
|                                                                                                    |                                                                                                    |                                                                                                  |                                               |
| Connecteurs du<br>PC                                                                                                 |                                                                                                    |                                                                                                  | Connecteurs du moniteur                       |
| Aval                                                                                                    | Câble USB MD                                                                                                    | -C93 (fourni)*                                                                                   | Amont                                         |
|                                                                                                    |                                                                                                    |                                                                                                  |                                               |
|                                                                                                    | * Si vous souhait<br>moniteur, veuill                                                                                              | tez raccorder deux PCs au<br>ez acheter un autre câble.                                          | PC 1/PC 2                                     |

### Attention

 Lorsque vous raccordez le moniteur à un PC à l'aide d'un câble USB, vous devez modifier le réglage USB du moniteur en fonction de le PC utilisé (voir page 13).

#### REMARQUE

• Le moniteur est doté d'une fonction audio USB. Cette fonction vous permet d'écouter de la musique depuis un PC via les haut-parleurs, en raccordant les câbles USB.

# **3** Raccordez les périphériques USB.

1. Raccordez les périphériques USB (clavier, souris, etc.) au port USB (aval) du moniteur.

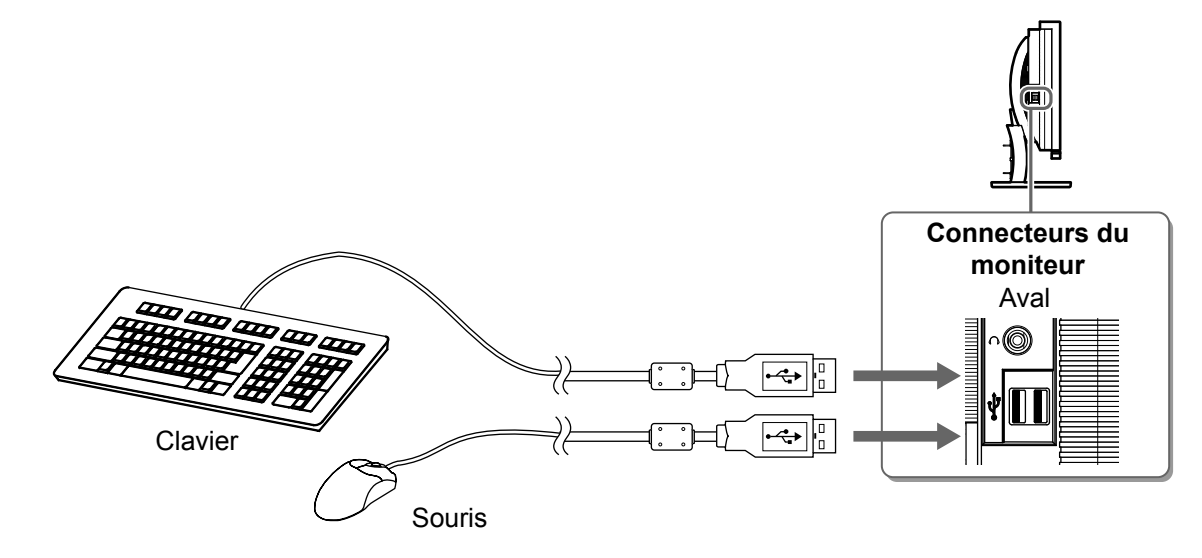

#### Attention

- Après avoir raccordé les périphériques USB et mis le moniteur sous tension, la fonction USB se règle automatiquement.
- Selon le PC, le système d'exploitation ou les périphériques USB utilisés, il est possible que le moniteur ne fonctionne pas normalement. (Pour connaître la compatibilité USB de chaque périphérique, consultez le fabricant.)

### **4** Raccordez l'équipement AV.

- 1. Vérifiez que l'équipement AV est hors tension.
- 2. Raccordez le moniteur à l'équipement AV à l'aide d'un câble de signal HDMI.

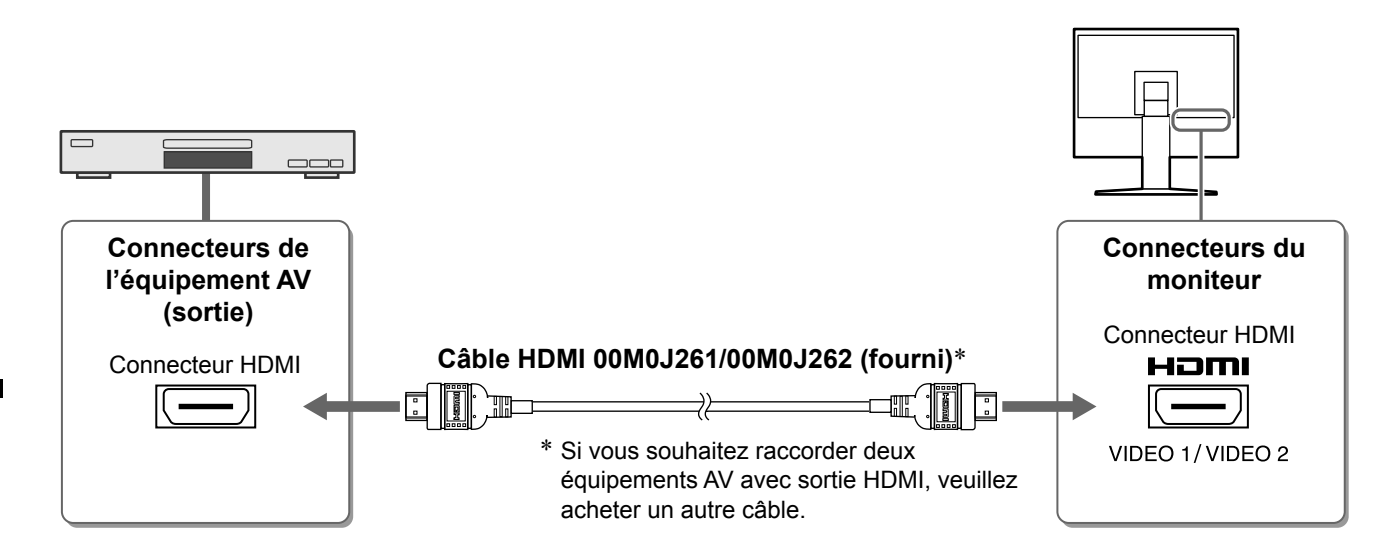

### **5** Raccordez les haut-parleurs.

1. Raccordez le moniteur aux haut-parleurs à l'aide d'un câble audio compatible avec les connecteurs.

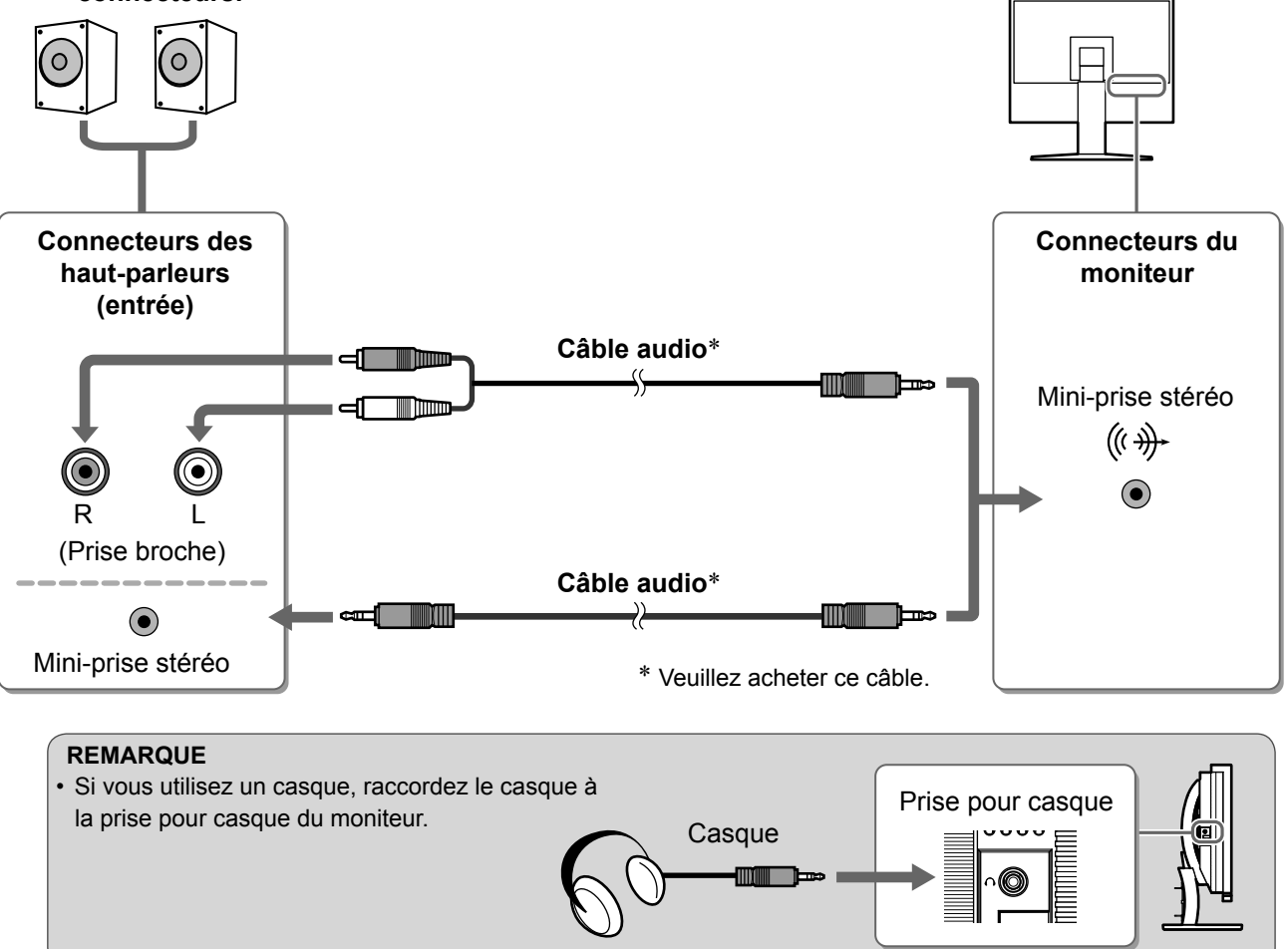

**6** Branchez le cordon d'alimentation du moniteur sur une prise de courant.

1. Branchez le cordon d'alimentation dans une prise secteur et dans le connecteur d'alimentation du moniteur.

Avant l'utilisation Installation Réglage/Ajustage Guide de dépannage Ajustage de la hauteur et de l'angle de l'écran

Pour permettre d'ajuster la hauteur, l'inclinaison et l'orientation de l'écran à une position agréable pour le travail.

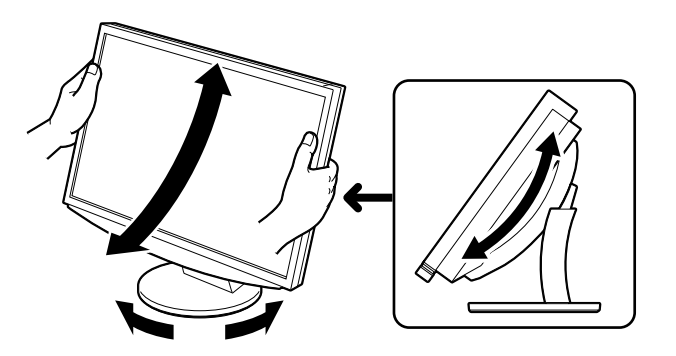

Français

# Affichage de l'écran

# **1** Appuyez sur (b) pour mettre le moniteur sous tension.

Le voyant tension du moniteur s'éclaire en bleu.

# Mettez l'équipement externe sous tension.

**?** Changez le signal d'entrée pour afficher l'image envoyée par l'équipement.

Réglage/Ajustage

- 1. Appuyez sur INPUT. Le menu de sélection entrée apparaît.
- 2. Déplacez la barre de défilement vers la gauche ou la droite pour sélectionner le signal d'entrée approprié, puis appuyez sur la barre de défilement. L'image affichée apparaît.

### Une fois l'image affichée à l'écran, effectuez les opérations suivantes, selon l'état du moniteur.

Lors de la réception d'un signal analogique émis par le PC (sélection du signal entrée PC 2) [Réglage écran/niveau auto]

Exécutez la fonction de réglage automatique. L'écran (horloge, phase, position) et le niveau de sortie du signal sont automatiquement réglés.

La fonction de réglage automatique n'est pas requise pour l'entrée de signaux numériques (sélection du signal entrée PC 1), étant donné que les images se basent sur les données prédéfinies du moniteur pour s'afficher correctement.

- 1. Appuyez sur MENU. Le menu de réglage apparaît.
- 2. Sélectionnez l'icône < Ecran>, puis appuyez sur la barre de défilement. Le menu < Ecran> apparaît.
- 3. Sélectionnez l'icône <Réglage écran auto>, puis appuyez sur la barre de défilement. Un message s'affiche.
- 4. Sélectionnez « Oui », puis appuyez sur la barre de défilement.

La fonction Réglage écran auto est activée, et l'horloge, la phase et la position de l'écran sont automatiquement réglées.

- 5. Sélectionnez l'icône <Réglage niveau auto>, puis appuyez sur la barre de défilement. Un message s'affiche.
- 6. Sélectionnez « Oui », puis appuyez sur la barre de défilement.

La fonction Réglage niveau auto est activée, et le niveau de sortie du signal est automatiquement réglé.

7. Appuyez sur MENU.

Le menu de réglage se ferme.

# Attention

· La fonction Réglage écran auto fonctionne correctement lorsqu'une image s'affiche en entier sur la zone d'affichage du moniteur.

Elle ne fonctionne pas correctement lorsqu'une image ne s'affiche que sur une partie de l'écran (fenêtre de commande DOS, par exemple) ou lorsqu'un arrière-plan noir (papier peint, etc.) est utilisé. La fonction Réglage écran auto peut ne pas fonctionner correctement avec certaines cartes vidéo.

### Menu de sélection entrée

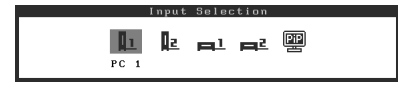

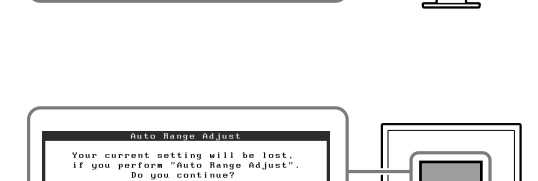

Menu Ecran

iuto Screen Adjust

Your current setting will be lost, if you perform "Auto Screen Adjust Do you continue?

#### Lors du raccordement d'un PC avec une connexion USB [USB]

Définissez le réglage USB du moniteur sur « PC 1 » ou « PC 2 », selon le PC utilisé.

Si le réglage est incorrect, les périphériques USB raccordés au moniteur risquent de ne pas fonctionner normalement ou aucun son ne sera émis par les haut-parleurs.

#### Attention

- Lorsque vous changez de réglage USB, le message suivant peut s'afficher.
  - Message :
  - « Si le réglage USB est modifié, la connexion à PC sera perdue. Voulez-vous changer le réglage ? »
  - Si ce message s'affiche, soyez attentif aux points suivants.
  - Lorsque vous raccordez un périphérique mémoire, comme une mémoire USB, au moniteur, ne modifiez pas le réglage USB. Les données risquent d'être perdues ou endommagées. Veillez à changer le réglage USB après avoir débranché le périphérique mémoire.
  - Lors de l'exécution d'une application de lecture audio par exemple, ne modifiez pas le réglage. Si le réglage d'origine est rétabli, aucun son ne risque d'être émis. Veillez à changer le réglage USB après avoir quitté l'application.
- 1. Appuyez sur MENU. Le menu de réglage apparaît.
- 2. Sélectionnez l'icône <USB>, puis appuyez sur la barre de défilement.

Le menu <USB> apparaît.

- 3. Déplacez la barre de défilement vers la gauche ou la droite pour sélectionner le réglage de votre choix.
- Une fois le réglage défini, appuyez sur la barre de défilement.
   Le réglage USB est terminé.
- 5. Appuyez sur MENU. Le menu de réglage se ferme.
- Le volume sonore est trop élevé/trop bas [Volume] Réglez le volume.
- **1. Appuyez sur la barre de défilement.** Le menu de volume apparaît.

le volume et vers la droite pour l'augmenter.

2. Déplacez la barre de défilement vers la gauche ou la droite pour régler le volume. Déplacez la barre de défilement vers la gauche pour diminuer

#### Attention

• Mettez le moniteur hors tension si vous prévoyez de ne pas l'utiliser pendant une période prolongée. L'alimentation du moniteur est coupée en débranchant le cordon d'alimentation.

Menu USB USB PC 1 / PC 2 Français

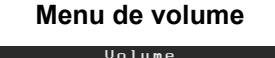

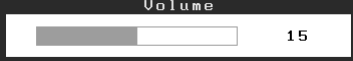

# Sélection du mode d'écran

Le mode Couleur vous permet de sélectionner facilement le mode d'affichage adapté.

### Mode Couleur

(Pour signal d'entrée PC)

| Texte                  | Adapté à l'affichage de textes sur traitement de texte ou feuille de calcul. |
|------------------------|------------------------------------------------------------------------------|
| Image                  | Adapté à l'affichage de photos ou d'images.                                  |
| Film                   | Adapté à la lecture d'images animées.                                        |
| Personnalisé<br>(PCx*) | Pour ajuster les réglages selon vos préférences.                             |
| sRGB                   | Adapté à la comparaison des couleurs des périphériques compatibles sRGB.     |

### (Pour signal d'entrée VIDEO)

| < e                       | ·                                                |
|---------------------------|--------------------------------------------------|
| Standard                  | Affichage vidéo standard.                        |
| Léger                     | Idéal pour les effets de cinéma, etc.            |
| Dynamique                 | Pour faire ressortir les contour de l'image.     |
| Personnalisé<br>(VIDEOx*) | Pour ajuster les réglages selon vos préférences. |

\* L'entrée sélectionnée à cet instant s'affiche.

# **1** Appuyez sur MENU.

Le menu de réglage apparaît.

2 Sélectionnez l'icône <Couleur>, puis appuyez sur la barre de défilement.

Le menu <Couleur> apparaît.

- 3 Sélectionnez l'icône <Mode Couleur>, puis appuyez sur la barre de défilement. Le menu <Mode Couleur> apparaît.
- **4** Déplacez la barre de défilement vers la gauche ou la droite pour sélectionner le mode.
- 5 Une fois le mode Couleur sélectionné, appuyez sur la barre de défilement. Le mode sélectionné est défini.

# 6 Appuyez sur MENU.

Le menu de réglage se ferme.

### Menu Couleur

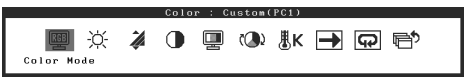

### Menu Mode Couleur

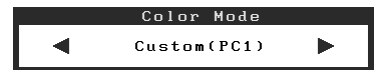

# Ajustage de la luminosité

# BrightRegulator

La luminosité de l'écran est réglée automatiquement en fonction de la luminosité de l'image et de la luminosité ambiante détectée par le capteur situé en bas du moniteur.

## Réglage manuel

**1** Appuyez sur MENU.

Le menu de réglage apparaît.

2 Sélectionnez l'icône <Couleur>, puis appuyez sur la barre de défilement.

Le menu <Couleur> apparaît.

Menu Couleur

RGB -Ò-

🥻 🕕 🛄 🕲 🞚K 📑 😱 🖻

**3** Sélectionnez l'icône <Luminosité>, puis appuyez sur la barre de défilement.

Le menu <Luminosité> apparaît.

**4** Déplacez la barre de défilement vers la gauche ou la droite pour régler la luminosité.

Déplacez la barre de défilement vers la gauche pour diminuer la luminosité et vers la droite pour l'augmenter.

**5** Une fois la luminosité sélectionnée, appuyez sur la barre de défilement.

La luminosité sélectionnée est enregistrée.

6 Appuyez sur MENU.

Le menu de réglage se ferme.

### Attention

• Ne recouvrez pas le capteur.

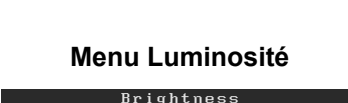

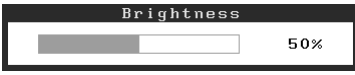

Les réglages et ajustages de base sont terminés. Consultez le manuel d'utilisation sur le CD-ROM si vous désirez de plus amples détails sur les Réglages/Ajustages avancés.

# Problème de non-affichage d'images

Si aucune image ne s'affiche sur le moniteur même après avoir utilisé les solutions suivantes, contactez votre revendeur local.

### 1. Vérifiez le voyant tension.

| Symptôme     | Etat                         | Cause possible et solution                                                                      |
|--------------|------------------------------|-------------------------------------------------------------------------------------------------|
| Aucune image | Le voyant ne tension pas.    | Vérifiez que le cordon d'alimentation est<br>correctement branché.<br>Appuyez sur 也.            |
|              | Le voyant tension en orange. | Changez le signal d'entrée en appuyant sur INPUT.                                               |
|              |                              | (Pour un signal d'entrée PC)<br>Appuyez sur une touche du clavier ou cliquez<br>avec la souris. |
|              |                              | Mettez le PC sous tension.                                                                      |
|              |                              | (Pour un signal d'entrée VIDEO)<br>Mettez l'équipement AV sous tension.                         |
|              | Le voyant tension en bleu.   | Vérifiez que l'équipement externe est<br>correctement raccordé au moniteur.                     |
|              |                              | (Pour un signal d'entrée PC)<br>Vérifiez le réglage du gain*.                                   |
|              |                              | (Pour un signal d'entrée VIDEO)<br>Vérifiez le réglage de la fréquence de trame*.               |

\* Pour en savoir plus sur le réglage du gain et de la fréquence de trame, consultez le manuel d'utilisation inclus sur le CD-ROM.

### 2. Vérifiez le message d'erreur qui apparaît à l'écran.

Ces messages s'affichent lorsque le signal d'entrée est incorrect même si le moniteur fonctionne correctement.

| Symptôme                                                          | Etat                                                                                                    | Cause possible et solution                                                                                                    |
|-------------------------------------------------------------------|----------------------------------------------------------------------------------------------------|----------------------------------------------------------------------------------------------------|
| PC 1<br>Signal Error<br>fD:162.0MHz<br>fH: 75.0kHz<br>fV: 60.0 Hz | La fréquence du signal émis<br>par le PC est en dehors des<br>spécifications.<br>(La fréquence du signal<br>s'affiche en rouge.) | Sélectionnez le mode approprié à l'aide du<br>logiciel utilitaire de la carte vidéo. Consultez le<br>manuel de la carte vidéo pour de plus amples<br>détails. |
| VIDEO 1<br>Signal Error                                           | La fréquence du signal émis<br>par l'équipement AV est en<br>dehors des spécifications.                                          | (Pour un signal d'entrée VIDEO)<br>Vérifiez le format du signal numérique en vous<br>reportant au manuel de l'équipement raccordé.                            |

# FlexScan® HD2441W Monitor en color de pantalla de cristal líquido

Manual de instalación

**Importante:** Lea detenidamente este Manual de instalación y el Manual del usuario (en el CD-ROM) para familiarizarse con las normas de seguridad y procedimientos de uso. Conserve este manual para consultas posteriores.

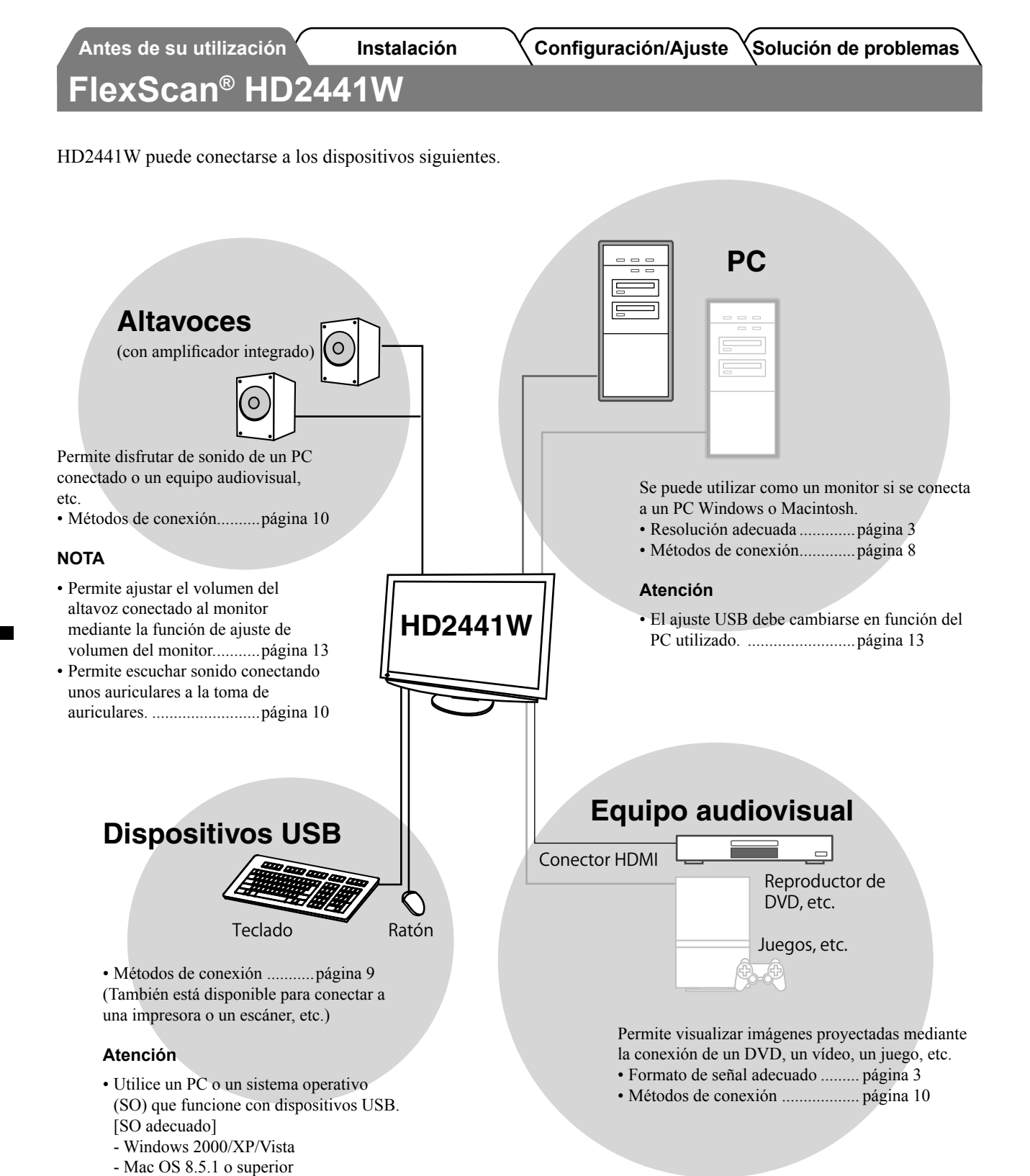

Antes de su utilización

Instalación

Configuración/Ajuste Solución de problemas

# Resoluciones/formato de señal compatibles

El monitor admite las resoluciones y el formato de señal siguientes.

### Entrada de PC

| Deselveián        | Evenuencia Comentarios |                 | Señal de entrada<br>digital    | Señal de entrada<br>analógica  |
|-------------------|------------------------|-----------------|--------------------------------|--------------------------------|
| Resolucion        | Frecuencia             | Comentarios     | Reloj de puntos<br>(~ 162 MHz) | Reloj de puntos<br>(~ 162 MHz) |
| 640 × 400         | 70 Hz                  | NEC PC-9821     | _                              | ✓                              |
| 640 × 480         | 67 Hz                  | Apple Macintosh | —                              | ✓                              |
| 640 × 480         | ~75 Hz                 | VGA, VESA       | ✓ (60 Hz)                      | ✓                              |
| 720 × 400         | 70 Hz                  | VGA TEXT        | ✓                              | ✓                              |
| 720 × 480         | 60 Hz                  | VESA            | ✓                              | ✓                              |
| 848 × 480         | 60 Hz                  | VESA            | ✓                              | ✓                              |
| 800 × 600         | ~75 Hz                 | VESA            | ✓ (60 Hz)                      | ✓                              |
| 832 × 624         | 75 Hz                  | Apple Macintosh | —                              | ✓                              |
| 1024 × 768        | ~75 Hz                 | VESA            | ✓ (60 Hz)                      | ✓                              |
| 1152 × 864        | 75 Hz                  | VESA            | _                              | ✓                              |
| 1152 × 870        | 75 Hz                  | Apple Macintosh | _                              | ✓                              |
| 1280 × 768 *1     | 60 Hz                  | VESA CVT RB     | —                              | ✓                              |
| 1280 × 768 *1     | ~75 Hz                 | VESA CVT        | —                              | ✓                              |
| 1280 × 960        | 60 Hz                  | VESA            | ✓                              | ✓                              |
| 1280 × 960        | 75 Hz                  | Apple Macintosh | —                              | ✓                              |
| 1280 × 1024       | ~75 Hz                 | VESA            | ✓ (60 Hz)                      | ✓                              |
| 1360 × 768        | 60 Hz                  | VESA            | —                              | ✓                              |
| 1600 × 1200       | 60 Hz                  | VESA            | ✓                              | ✓                              |
| 1680 × 1050 *1    | 60 Hz                  | VESA CVT        | ✓                              | ✓                              |
| 1680 × 1050 *1    | 60 Hz                  | VESA CVT RB     | ✓                              | ✓                              |
| 1920 × 1200 *1 *2 | 60 Hz                  | VESA CVT RB     | ✓                              | ✓                              |
| 1280 × 720p *3    | 50, 60 Hz              | 720p            | ✓                              | ✓                              |
| 1920 × 1080p *3   | 50, 60 Hz              | 1080p           | ✓                              | ✓                              |

\*1 Se necesita una tarjeta gráfica compatible con el estándar VESA CVT para visualizar la señal de entrada con formato panorámico.

\*<sup>2</sup> Resolución recomendada (ajuste esta resolución)

\*3 Resolución para algunos equipos audiovisuales

### Entrada HDMI

Señal de vídeo

– 525i (480i) / 525p (480p) / 1125i (1080i) / 750p (720p) / 1125p (1080p) : 60 Hz

– 625i (576i) / 625p (576p) / 1125i (1080i) / 750p (720p) / 1125p (1080p) : 50 Hz

• Señal de audio

PCM lineal con 2 canales (32 kHz / 44,1 kHz / 48 kHz / 88,2 kHz / 96 kHz / 176,4 kHz / 192 kHz)

Instalación

## SÍMBOLOS DE SEGURIDAD

Este manual utiliza los símbolos de seguridad que aparecen a continuación. Contienen información importante. Léalos detenidamente.

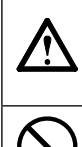

#### **ADVERTENCIA** No respetar la información de una ADVERTENCIA puede provocar heridas graves y suponer un riesgo para la integridad física.

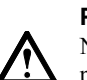

#### PRECAUCIÓN

No respetar la información de una PRECAUCIÓN puede provocar heridas leves o daños materiales o en el equipo.

 $\bigcirc$ 

Indica una acción no permitida.

Indica una acción que se debe realizar obligatoriamente.

# PRECAUCIONES

# ADVERTENCIA

Si la unidad empieza a oler a quemado, hace ruidos extraños o sale humo de ella, desconecte inmediatamente todas las conexiones de alimentación y póngase en contacto con su distribuidor.

Intentar utilizar una unidad defectuosa puede provocar un incendio, una descarga eléctrica o daños en el equipo.

Mantenga objetos pequeños y líquidos alejados de la unidad. Si algún objeto pequeño cae del monitor por la

Si algún objeto pequeño cae del monitor por la ranura de ventilación o se derrama algún líquido en su interior puede provocar un incendio, una descarga eléctrica o daños en el equipo. Si cae un objeto o se derrama un líquido dentro de la unidad, desconéctela inmediatamente. Asegúrese de que un técnico cualificado revise la unidad antes de volver a utilizarla.

# Utilice el cable de alimentación que se adjunta y conéctelo a la toma de corriente estándar de su país.

Asegúrese de no superar el voltaje nominal del cable de alimentación. De lo contrario, podría producirse un incendio o una descarga eléctrica.

"Fuente de alimentación: 100-120/200-240 V de ca 50/60 Hz"

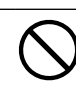

- **Instale la unidad en una ubicación apropiada.** De lo contrario, podría producirse un incendio, una descarga eléctrica o daños en el equipo.
- No la instale en el exterior.
- No la instale en ningún medio de transporte (barco, avión, trenes, automóviles, etc.).
- No la instale en un entorno con humedad o con polvo.
- No la instale en una ubicación donde el vapor de agua entre en contacto directo con la pantalla.
- No la instale cerca de humidificadores o de aparatos que generen calor.

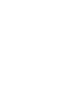

**El equipo debe conectarse a una toma de corriente de conexión a tierra.** De lo contrario, podría producirse un incendio o una descarga eléctrica.

# PRECAUCIÓN

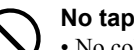

### No tape las ranuras de ventilación del aparato.

- No coloque ningún objeto sobre las ranuras de ventilación.
- No instale la unidad en un espacio cerrado.
- No utilice la unidad en posición horizontal ni boca abajo.

Cubrir las ranuras de ventilación impide una ventilación adecuada y podría provocar un incendio, una descarga eléctrica o daños en el equipo.

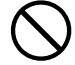

#### Utilice una toma de corriente de fácil acceso.

De esta manera podrá desconectar la corriente de forma rápida si surge algún problema.

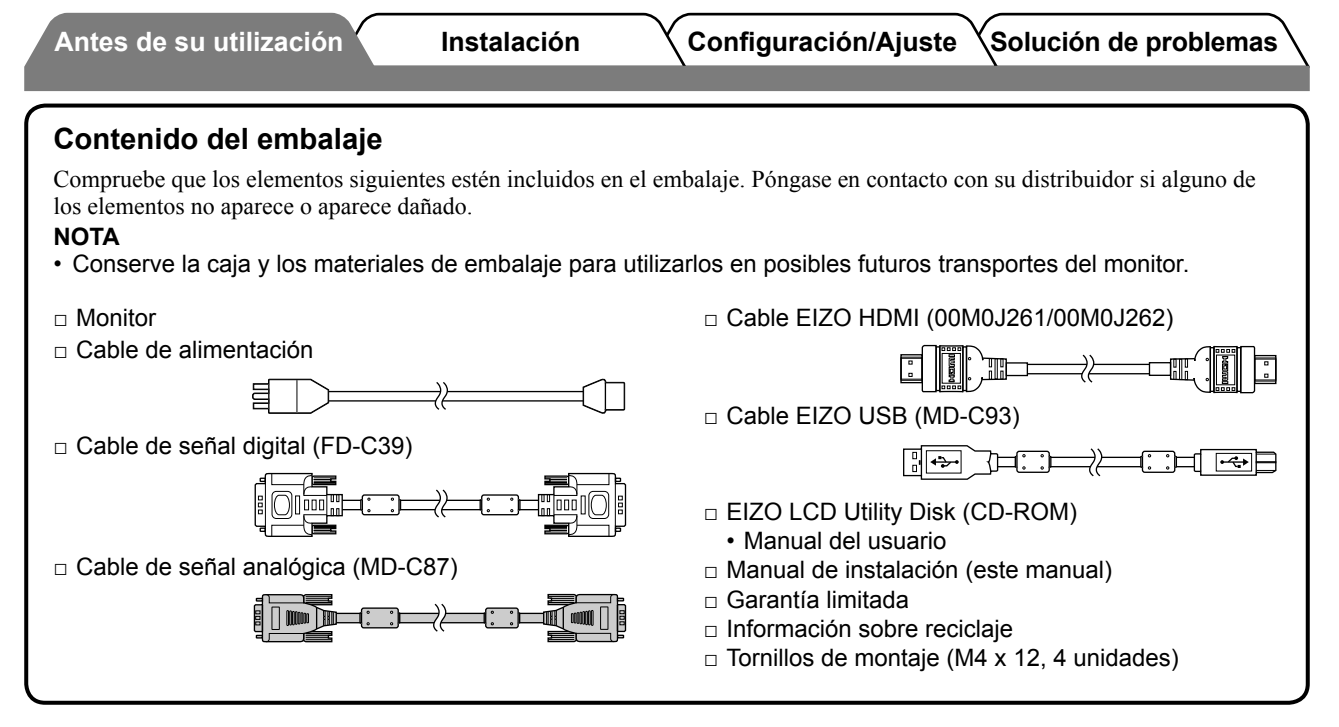

## Información sobre el Manual de instalación y el Manual del usuario

| Manual de in<br>(este manual)        | nstalación          | Incluye información básica de varios temas que abarcan desde la conexión del monitor a equipos externos, tales como un PC, hasta la utilización del monitor. |
|--------------------------------------|---------------------|----------------------------------------------------------------------------------------------------|
| Manual del u<br>(• archivo PDF inclu | uido en el CD-ROM*) | Información sobre ajustes de pantalla, parámetros y especificaciones.                                                                                        |

\* Es necesario tener instalado Adobe Reader.

Sólo se suministran archivos PDF en inglés, alemán, francés y chino.

• Las especificaciones del producto varían en función del área de venta. Compruebe que el manual está escrito en el idioma del área de adquisición del producto.

# Acerca de EIZO LCD Utility Disk (CD-ROM)

#### Contenido del disco

 Descripción general del contenido del disco y del software El disco incluye los elementos que se indican a continuación. Consulte los archivos "Readme.txt" o "Readme" del disco para obtener procedimientos de inicio del software o procedimientos para obtener acceso a archivos.

| Elemento                                         | Descripción general                                                                                                    | Para Windows | Para Macintosh |  |  |
|--------------------------------------------------|----------------------------------------------------------------------------------------------------|--------------|----------------|--|--|
| Un archivo "Readme.txt" o "Readme"               |                                                                                                    | $\checkmark$ | ✓              |  |  |
| Perfiles de color (perfiles ICC)                 | Perfiles de color                                                                                                    | $\checkmark$ | ✓              |  |  |
| Programa de ajuste de pantalla                   | Se puede utilizar para realizar sencillos<br>ajustes de la pantalla del monitor<br>mediante los siguientes patrones y<br>procedimientos de ajuste en pantalla.                       | $\checkmark$ | ~              |  |  |
| ScreenManager Pro for LCD (para<br>Windows)      | Programa de software que permite<br>controlar los ajustes de monitor desde<br>un PC mediante el ratón y el teclado.                                                                  |              |                |  |  |
| Software WindowMovie Checker*                    | WindowMovie es una función de<br>ScreenManager Pro for LCD.<br>Para obtener más información, consulte<br>el Manual del usuario de ScreenManager<br>Pro for LCD incluido en el disco. | ✓            | _              |  |  |
| Manual del usuario de este monitor (archivo PDF) |                                                                                                    |              |                |  |  |

\* El software WindowMovie Checker no se puede utilizar con Windows Vista.

### • Uso de ScreenManager Pro for LCD

Para obtener información sobre la instalación y el uso de ScreenManager Pro for LCD, consulte el Manual del usuario correspondiente que se incluye en el disco.

# **Controles y funciones**

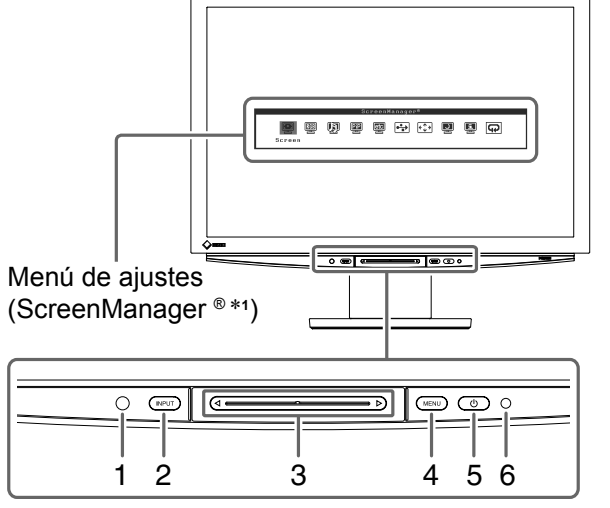

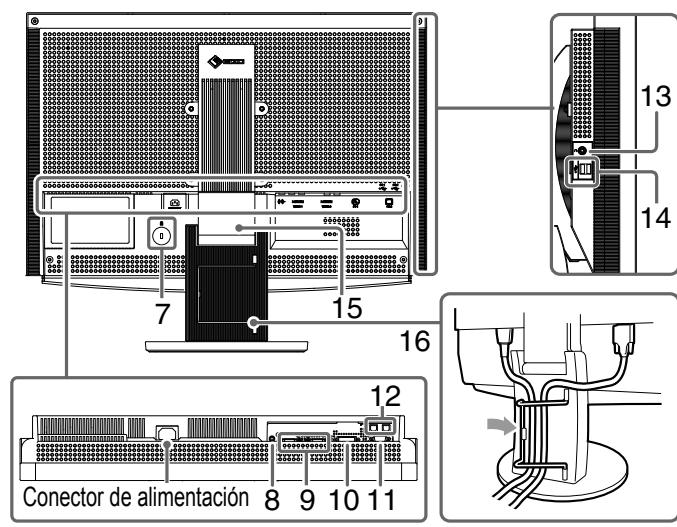

| 1  | Sensor                                                  | Detecta el brillo del entorno. Función BrightRegulator (Regulador de brillo) (consulte la página 15).                                                                                                    |  |
|----|---------------------------------------------------------|----------------------------------------------------------------------------------------------------|--|
| 2  | Interruptor de selección de señal de entrada (INPUT) *2 | <ul> <li>Muestra u oculta el menú Selección de entrada.</li> <li>Si se presiona durante 2 segundos aproximadamente mientras se utiliza la señal de entrada de PC, aparece una pantalla de vídeo en el monitor.<br/>Función PinP (Picture in Picture).</li> </ul> |  |
| 3  | Barra de deslizamiento *2                               | <ul> <li>Se utiliza cuando se lleva a cabo el ajuste de cada menú.</li> <li>Si se presiona mientras no se visualiza el menú, aparece el menú Volumen.</li> </ul>                                                                                                 |  |
| 4  | Interruptor del menú (MENU) *2                          | Muestra u oculta el menú de ajustes.                                                                                                    |  |
| 5  | Interruptor de alimentación ( $igcup$ )                 | Enciende o apaga la unidad.                                                                                                    |  |
| 6  | Indicador de alimentación                               | Indica el estado operativo del monitor.<br>Azul : se visualiza la pantalla Naranja : ahorro de energía<br>Off : apagado                                                                                                    |  |
| 7  | Ranura de bloqueo de seguridad                          | Admite el sistema de seguridad MicroSaver de Kensington.                                                                                                    |  |
| 8  | Terminal de salida de audio                             | [Minitoma estéreo] Conecta los altavoces del amplificador integrado, etc.                                                                                                    |  |
| 9  | Conectores de señal de<br>entrada (VIDEO 1/2)           | [2 conectores HDMI] Conectan equipos audiovisuales.                                                                                                    |  |
| 10 | Conector de señal de entrada<br>(PC 1)                  | [Conector DVI-D] Conecta un PC.                                                                                                    |  |
| 11 | Conector de señal de entrada<br>(PC 2)                  | [Miniconector D-Sub de 15 contactos] Conecta un PC.                                                                                                    |  |
| 12 | Puertos USB (superior)                                  | [2 flujos ascendentes] Conecta un PC.                                                                                                    |  |
| 13 | Toma de auriculares                                     | [Minitoma estéreo] Conecta auriculares.                                                                                                    |  |
| 14 | Puertos USB (inferior)                                  | [2 flujos descendentes] Conectan un dispositivo USB periférico.                                                                                                    |  |
| 15 | Soporte ArcSwing 2                                      | Se utiliza para ajustar la altura y el ángulo de la pantalla del monitor.                                                                                                    |  |
| 16 | Portacables                                             | Cubre los cables del monitor.                                                                                                    |  |

\*1 ScreenManager <sup>®</sup> es el nombre que utiliza EIZO para el menú de ajuste.

(En este manual, los nombres de elementos de ajuste del menú de ajustes aparecen entre ángulos <>. (Por ejemplo, : <Color>))

\*<sup>2</sup> Si se presiona mientras está apagado, el monitor se enciende.

Configuración/Ajuste

te XSolución de problemas

# Uso del interruptor de funcionamiento

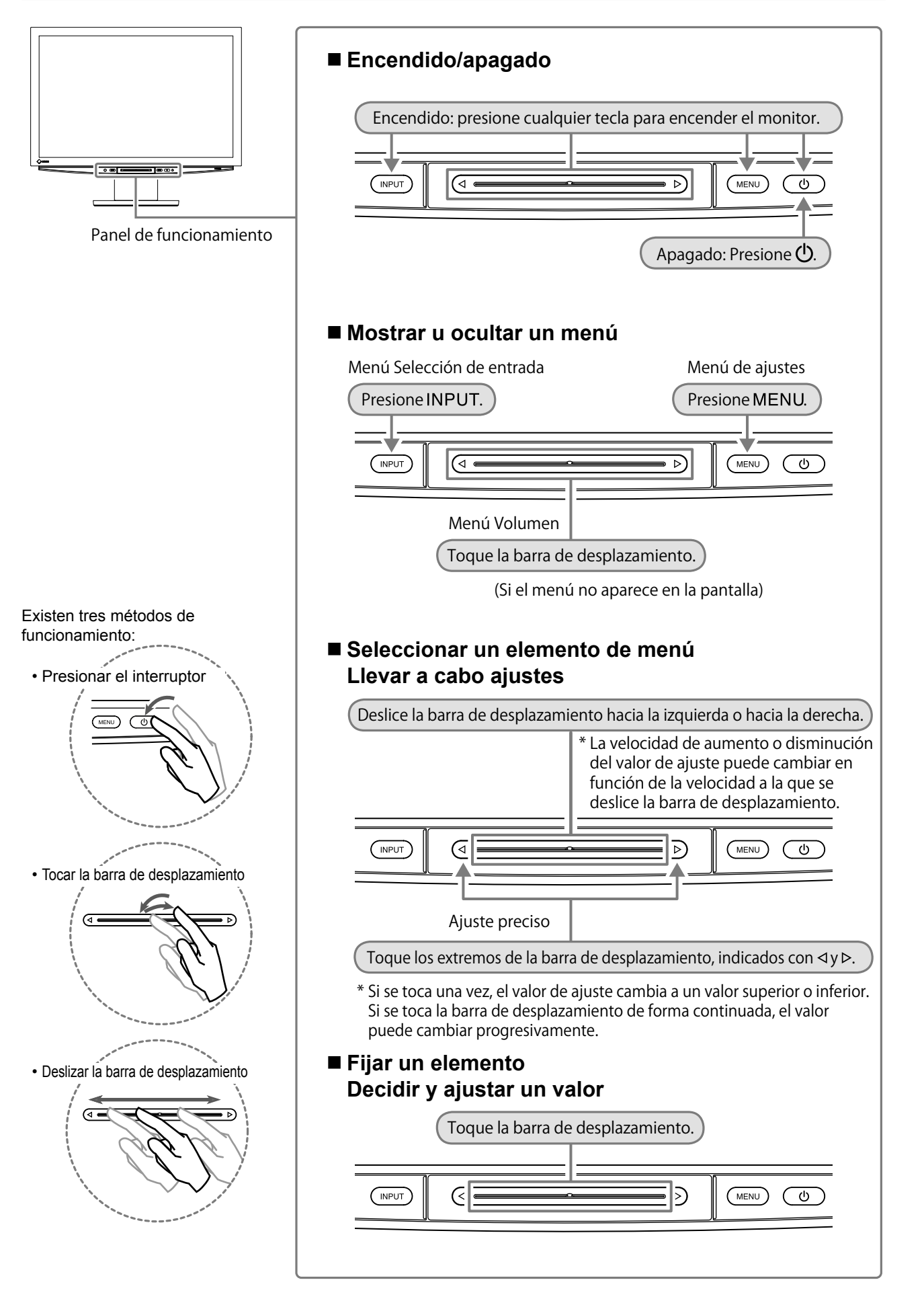

# Conexión de los cables

# Asegúrese de que el monitor está apagado.

# **2** Conecte un PC.

### Atención

- Al reemplazar su monitor actual por el nuevo monitor HD2441W, y antes de conectar el PC, asegúrese de cambiar la configuración de la resolución y de la frecuencia vertical del PC con el fin de definirla con los ajustes disponibles del nuevo monitor HD2441W; para ello, consulte la tabla de resoluciones (en la página 3).
- 1. Asegúrese de que el PC está apagado.
- 2. Conecte el monitor al PC con un cable de señal haciendo coincidir los conectores. Una vez conectados los conectores del cable, apriete los tornillos de los conectores para fijar la conexión.

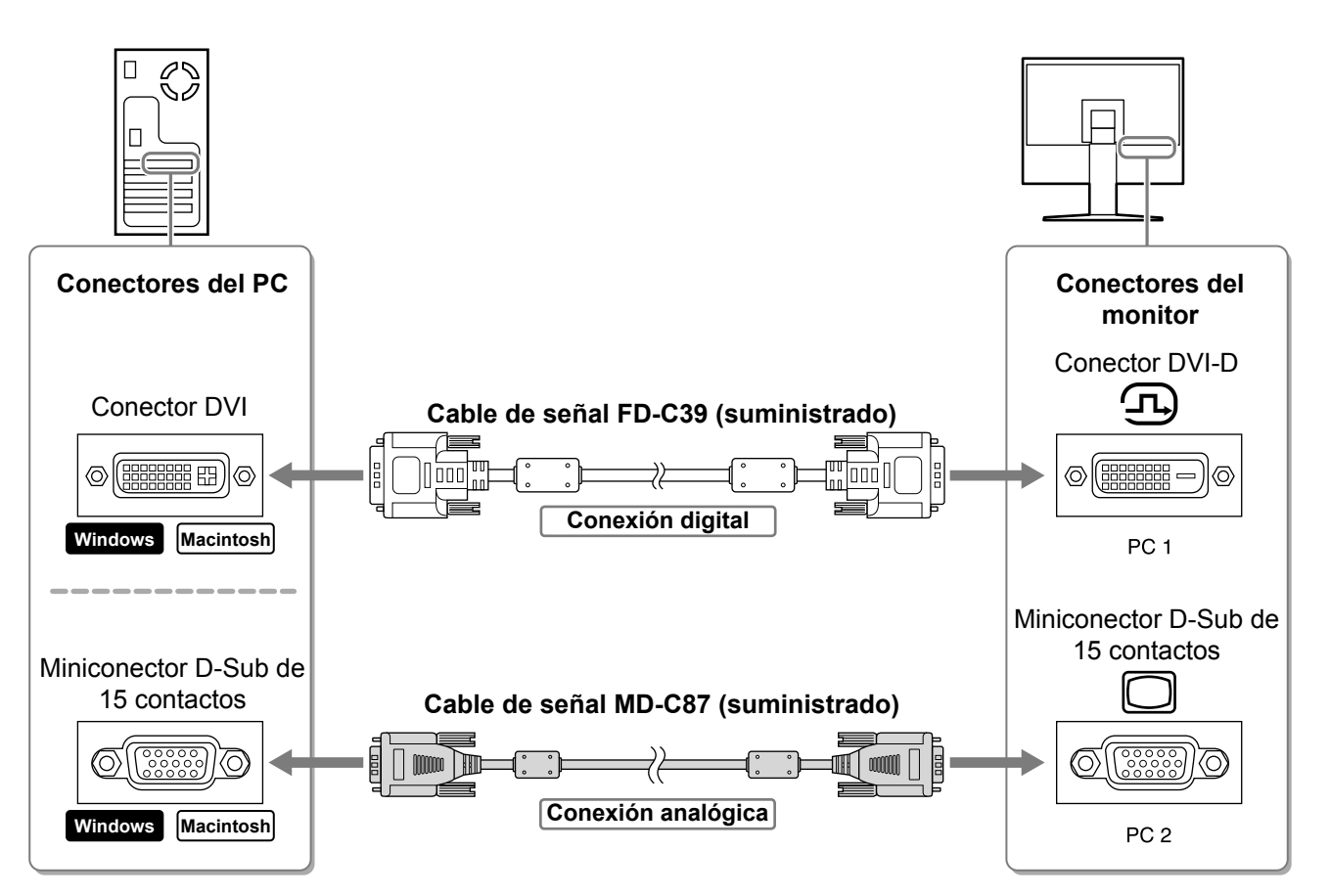

- 3. Conecte el cable USB a los puertos USB del PC (flujo descendente) y al monitor (flujo ascendente). Asegúrese de conectar el puerto USB (flujo ascendente) compatible con el PC (PC 1/PC 2).
  - Conector DVI-D (PC 1): se utiliza el puerto USB PC 1.
  - Miniconector D-Sub de 15 contactos (PC 2): se utiliza el puerto USB PC 2.

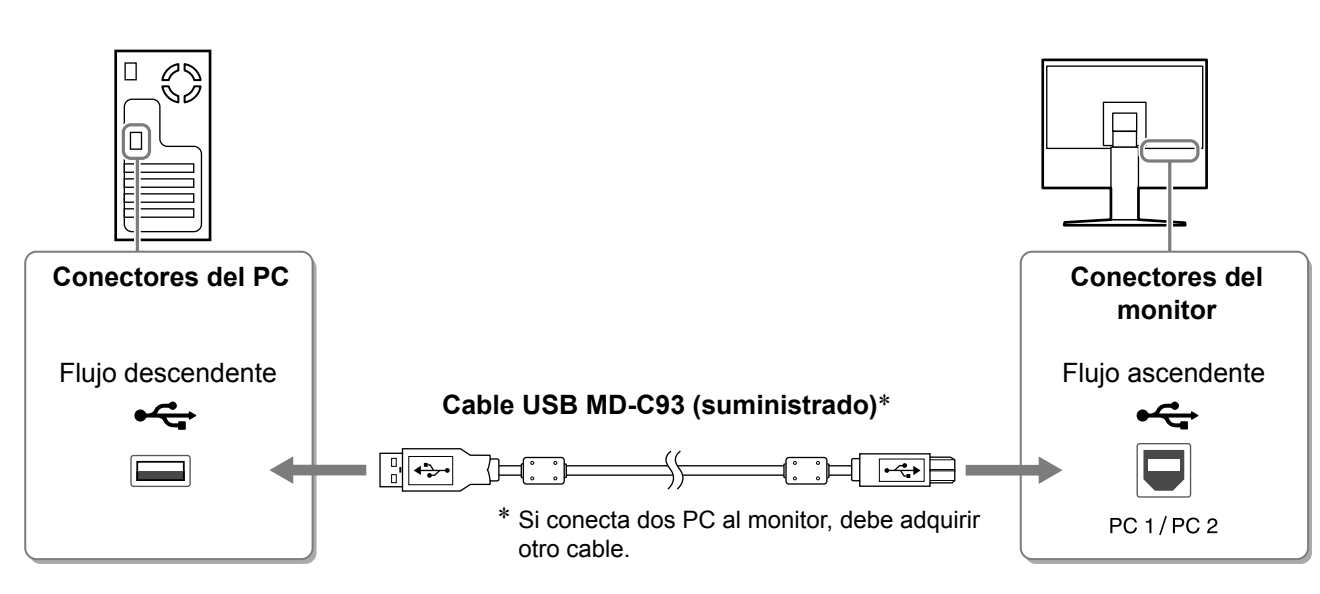

### Atención

 Si conecta el monitor a un PC mediante un cable USB, el ajuste USB del monitor debe cambiarse de acuerdo con el PC que se utiliza (consulte la página 13).

#### NOTA

• El monitor viene equipado con la función de audio USB. Puede disfrutar de sonido de un PC con altavoces conectando los cables USB.

# **3** Conecte dispositivos USB.

1. Conecte dispositivos USB (teclado, ratón, etc.) al puerto USB (flujo descendiente) del monitor.

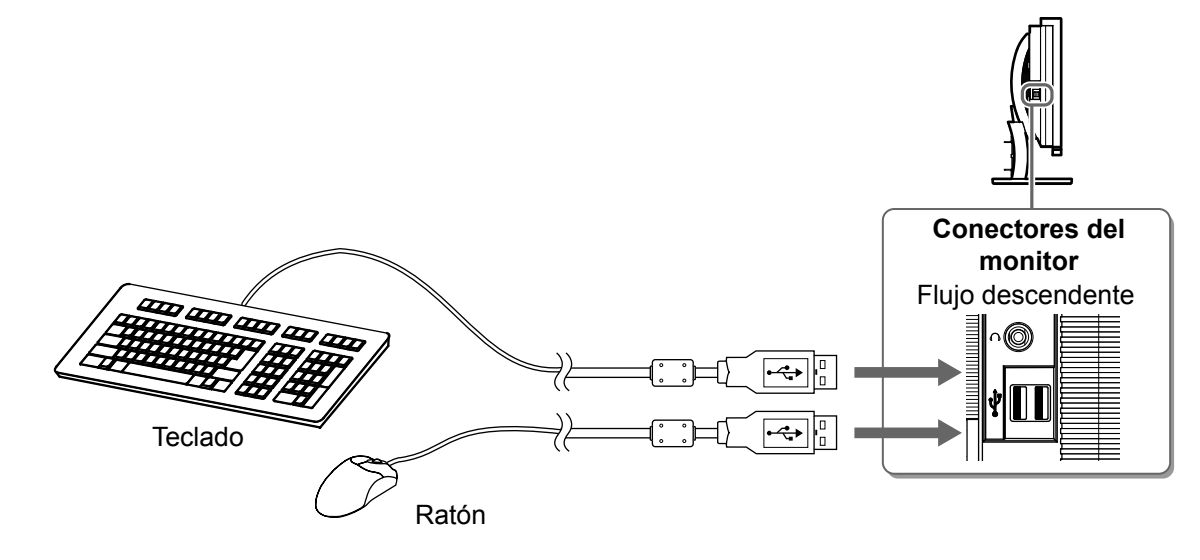

### Atención

- Una vez que se conectan los dispositivos USB y se enciende el monitor, la función USB se configura de forma automática.
- Es posible que el monitor no funcione correctamente según el PC, el SO o los dispositivos USB utilizados. (Para obtener información sobre la compatibilidad con USB de los distintos dispositivos, consulte a los fabricantes respectivos.)

### **4** Conecte un equipo audiovisual.

- 1. Asegúrese de que el equipo audiovisual está apagado.
- 2. Conecte el monitor al equipo audiovisual con un cable de señal HDMI.

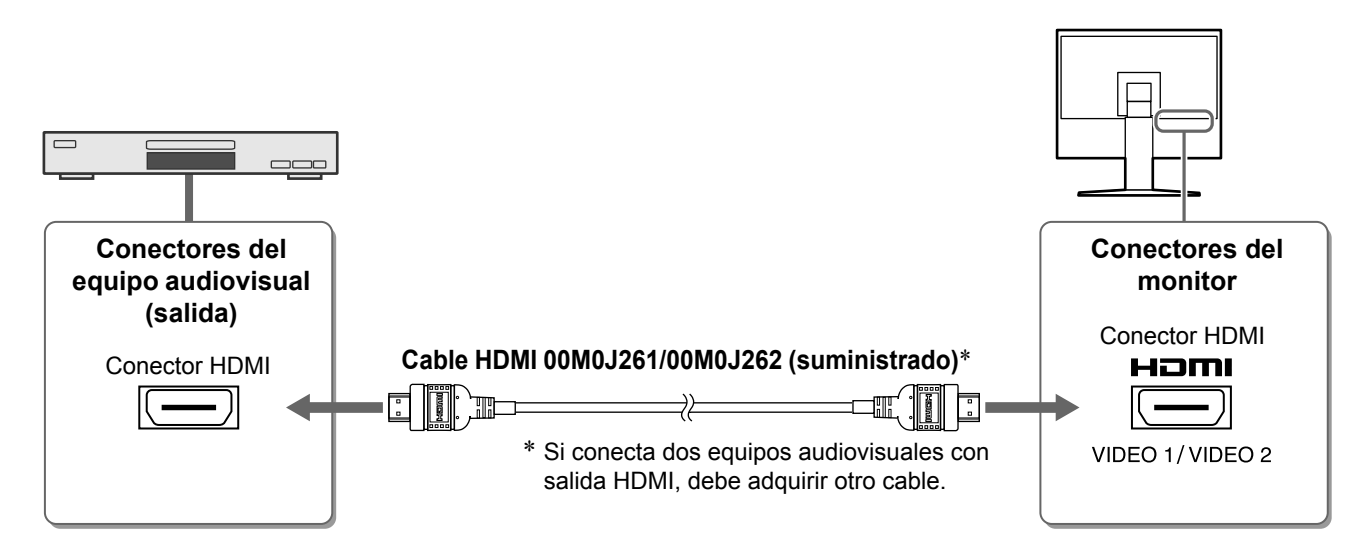

### **5** Conecte altavoces.

1. Conecte el monitor al altavoz mediante un cable de audio compatible con los conectores.

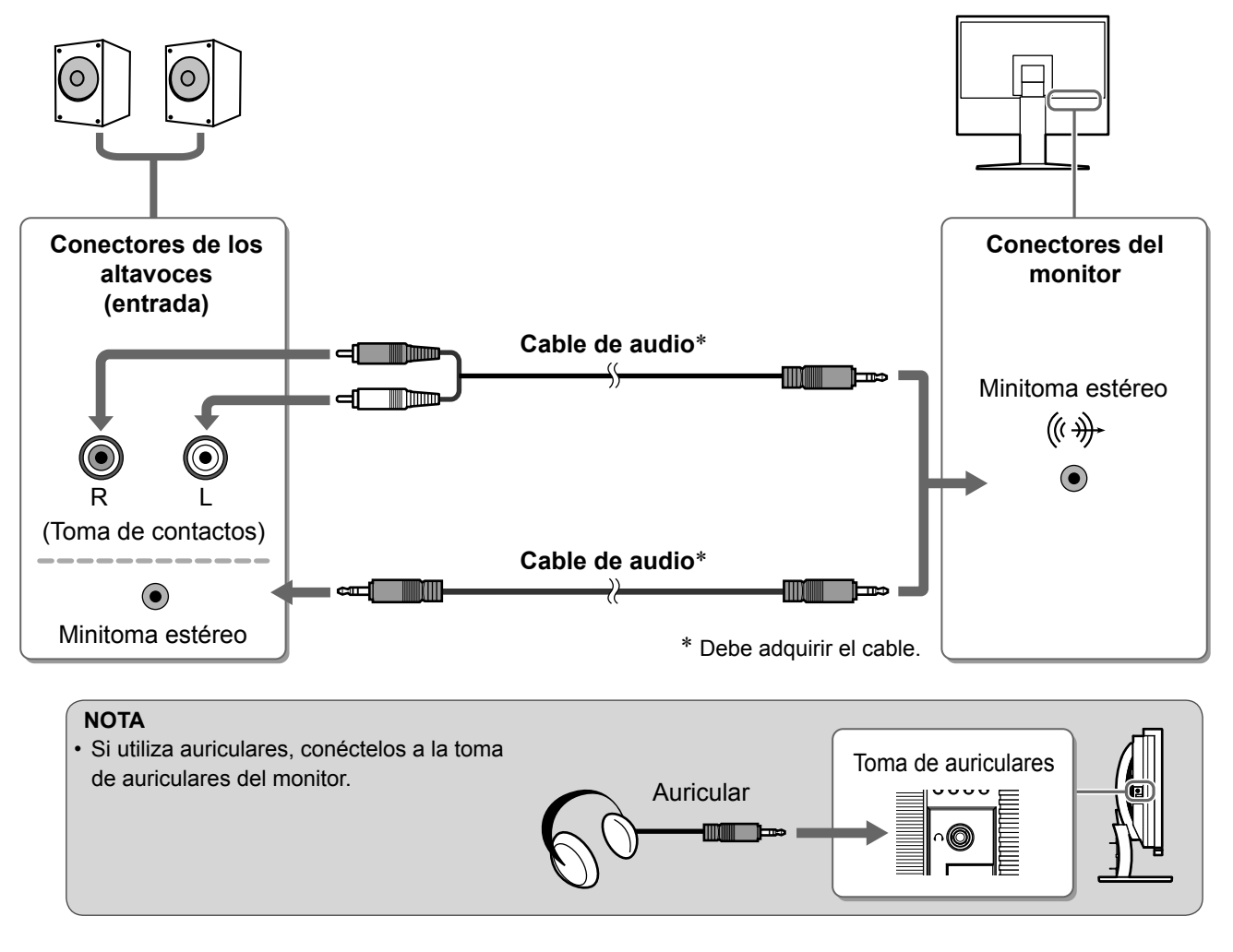

6 Conecte el cable de alimentación del monitor a una toma de corriente.

1. Enchufe el cable de alimentación en una toma de corriente y el conector de alimentación en el monitor.

Antes de su utilización

Instalación\_\_\_\_

Configuración/Ajuste Solución de problemas

Ajuste de la altura y el ángulo de la pantalla

Es posible ajustar la altura, inclinación y giro de la pantalla para conseguir una posición de trabajo adecuada.

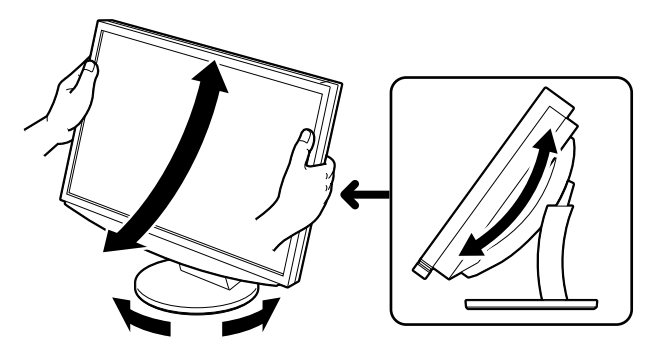

12

# Visualización de la pantalla

## Toque 🕛 para encender el monitor.

El indicador de alimentación del monitor se ilumina en azul.

Instalación

- 2 Encienda el equipo externo.
- **3** Cambie la señal de entrada con el fin de mostrar la imagen que desea que se envíe desde el equipo.
  - 1. Presione INPUT. Aparecerá el menú Selección de entrada.
  - Deslice la barra de desplazamiento hacia la derecha y hacia la izquierda para seleccionar la señal de entrada y toque la barra de desplazamiento. Aparecerá la imagen de la pantalla.

### 4 Una vez que aparezca la imagen en la pantalla, efectúe las operaciones siguientes según el estado del monitor.

Si recibe una señal analógica del PC (en la Selección de entrada PC 2) [Autoajuste pantalla/ Autoajuste de rango]

Utilice la función de autoajuste. La pantalla (reloj, fase, posición) y el rango de salida de la señal se ajustan automáticamente.

Si se reciben señales digitales, la función de autoajuste no es necesaria (en la Selección de entrada PC 1) ya que las imágenes aparecerán correctamente según los datos preajustados del monitor.

- 1. Presione MENU. Aparecerá el menú de ajustes.
- 2. Seleccione el icono <Pantalla> y toque la barra de desplazamiento.

Aparecerá el menú <Pantalla>.

- Seleccione el icono <Autoajuste pantalla> y toque la barra de desplazamiento.
   Aparecerá una ventana de mensaje.
- **4. Seleccione "Sí" y toque la barra de desplazamiento.** Se activará la función Autoajuste pantalla y el reloj, la fase y la posición de la pantalla se ajustarán de forma automática.
- Seleccione el icono <Autoajuste de rango> y toque la barra de desplazamiento.
   Aparecerá una ventana de mensaje.
- **6. Seleccione "Sí" y toque la barra de desplazamiento.** Se activará la función Autoajuste de rango y el rango de salida de señal se ajustará de forma automática.
- 7. Presione MENU. Se cerrará el menú de ajustes.

### Atención

• La función Autoajuste pantalla funciona correctamente cuando la imagen se visualiza por completo en el área de pantalla del monitor.

No funciona correctamente si una imagen se visualiza únicamente en una parte de la pantalla (por ejemplo, en una ventana de comandos DOS) o si se utiliza un fondo (papel tapiz, etc.) en negro. Es posible que la función Autoajuste pantalla no funcione correctamente con algunas tarjetas gráficas.

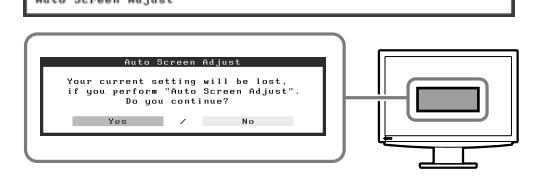

Menú Pantalla

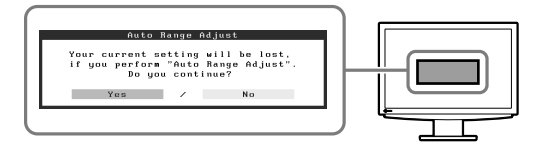

Menú Selección de entrada

L k el el 🕮

#### Si conecta un PC mediante una conexión USB [USB]

Cambie el ajuste USB del monitor a "PC 1" o "PC 2", en función del PC que utilice.

Si no realiza el ajuste correctamente, es posible que los dispositivos USB conectados al monitor no funcionen o que los altavoces no emitan ningún sonido.

#### Atención

- Al cambiar el ajuste USB, aparecerá una ventana de mensaje.
  - Mensaje:

"Si el ajuste USB ha cambiado, se perderá la conexión USB con el PC seleccionado. ¿Desea cambiar el ajuste?"

Cuando aparezca el mensaje, tenga en cuenta lo siguiente.

- Si conecta un dispositivo de memoria, como una memoria USB, al monitor, no cambie el ajuste. Se podrían perder o dañar los datos. Asegúrese de cambiar el ajuste USB después de extraer el dispositivo de memoria.
- Si una aplicación como un reproductor de sonido funciona, no cambie el ajuste. Es posible que no se emita sonido si define el ajuste de nuevo con el valor original. Asegúrese de cambiar el ajuste USB después de salir de la aplicación.

#### 1. Presione MENU.

Aparecerá el menú de ajustes.

- Seleccione el icono <USB> y toque la barra de desplazamiento. Aparecerá el menú <USB>.
- 3. Deslice la barra de desplazamiento hacia la izquierda y hacia la derecha para seleccionar el ajuste.
- **4. Una vez seleccionado, toque la barra de desplazamiento.** Se habrá completado la definición del ajuste USB.
- 5. Presione MENU. Se cerrará el menú de ajustes.

#### El volumen del sonido es demasiado alto/bajo [Volumen] Ajuste el volumen.

- **1. Toque la barra de desplazamiento.** Aparecerá el menú Volumen.
- 2. Deslice la barra de desplazamiento hacia la izquierda y hacia la derecha para ajustar el volumen.
  Si desliza la barra de desplazamiento hacia la izquierda, el volumen baja, y si la desliza hacia la derecha, sube.

#### Atención

• Apague el monitor si no va a utilizar el monitor durante un período de tiempo prolongado. Para ello, desenchufe el cable de alimentación del monitor.

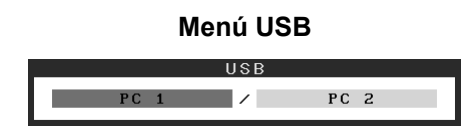

Español

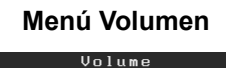

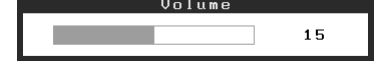

# Selección del modo de pantalla

Si se cambia el Modo de Color, se facilita el ajuste correcto del modo de visualización.

# Modo de Color

(Para señal de entrada de PC)

| Texto Adecuado para el trabajo con software de procesador de textos o de hojas de cálculo. |                                                                                     |
|--------------------------------------------------------------------------------------------|-------------------------------------------------------------------------------------|
| Imagen                                                                                     | Adecuado para la visualización de imágenes como fotografías o dibujos.              |
| Vídeo                                                                                      | Adecuado para la reproducción de imágenes animadas.                                 |
| Personalizado<br>(PCx*)                                                                    | Permite realizar los ajustes deseados.                                              |
| sRGB                                                                                       | Adecuado para la coincidencia de colores con periféricos que admiten sRGB estándar. |

### (Para señal de entrada de VIDEO)

| Estándar Visualización de vídeo estándar. |                                                 |
|-------------------------------------------|-------------------------------------------------|
| Suave Adecuado para el efecto Cine, etc.  |                                                 |
| Dinámico                                  | Adecuado para una imagen claramente delimitada. |
| Personal.<br>(VIDEOx*)                    | Permite realizar los ajustes deseados.          |

\* Se visualiza la entrada seleccionada en ese momento.

#### Presione MENU. 1

Aparecerá el menú de ajustes.

# 2 Seleccione el icono <Color> y toque la barra de desplazamiento.

Menú Color

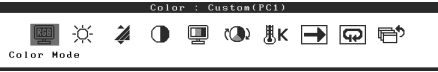

Aparecerá el menú <Color>.

3 Seleccione el icono <Modo de Color> y toque la barra de desplazamiento.

Aparecerá el menú < Modo de Color>.

- **4** Deslice la barra de desplazamiento hacia la izquierda y hacia la derecha para seleccionar el modo.
- **5** Toque la barra de desplazamiento en la posición del Modo de Color que desea. Se ajustará el modo seleccionado.

# **6 Presione** MENU.

Se cerrará el menú de ajustes.

### Menú Modo de Color

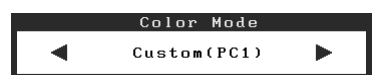

La configuración y ajustes básicos se han completado. Para obtener información sobre la configuración/ajustes avanzados, consulte el Manual del usuario del CD-ROM.

# Antes de su utilización Ajuste del brillo

# BrightRegulator (Regulador de brillo)

El brillo de la pantalla se ajusta automáticamente en función del brillo de la imagen y el brillo del entorno que detecta el sensor de la parte inferior del monitor.

Configuración/Ajuste

# Ajuste manual

**1 Presione** MENU.

Aparecerá el menú de ajustes.

2 Seleccione el icono <Color> y toque la barra de desplazamiento.

Instalación

Aparecerá el menú <Color>.

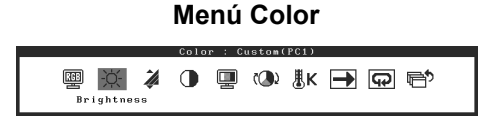

# **3** Seleccione el icono <Brillo> y toque la barra de desplazamiento.

Aparecerá el menú < Brillo>.

4 Deslice la barra de desplazamiento hacia la izquierda y hacia la derecha para ajustar el brillo.

Si desliza la barra de desplazamiento hacia la izquierda, la imagen se oscurece, y si la desliza hacia la derecha, se ilumina.

**5** Toque la barra de desplazamiento en la posición del brillo que desea.

Se guardará el brillo especificado.

**6 Presione** MENU.

Se cerrará el menú de ajustes.

### Atención

• No cubra el sensor.

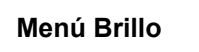

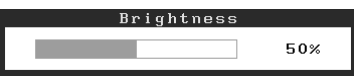

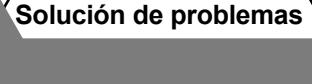

∕Antes de su utilización∕∕

Instalación

Configuración/Ajuste

# Si no se muestra ninguna imagen

Si no se muestra ninguna imagen en el monitor tras seguir las soluciones propuestas, póngase en contacto con su distribuidor local.

### 1. Compruebe el indicador de alimentación.

| Síntoma                   | Estado                                                 | Posible causa y solución                                                                   |
|---------------------------|--------------------------------------------------------|--------------------------------------------------------------------------------------------|
| No aparece ninguna imagen | El indicador de alimentación no<br>se ilumina.         | Compruebe que el cable de alimentación está<br>conectado correctamente.<br>Toque 也.        |
|                           | El indicador de alimentación se<br>ilumina en naranja. | Cambie la señal de entrada mediante INPUT.                                                 |
|                           |                                                        | (Si la señal de entrada es PC)<br>Pulse una tecla del teclado o haga clic con el<br>ratón. |
|                           |                                                        | Encienda el PC.                                                                            |
|                           |                                                        | (Si la señal de entrada es VIDEO)<br>Encienda el equipo audiovisual.                       |
|                           | El indicador de alimentación se ilumina en azul.       | Compruebe si el equipo externo está<br>correctamente conectado al monitor.                 |
|                           |                                                        | (Si la señal de entrada es PC)<br>Compruebe el ajuste de ganancia*.                        |
|                           |                                                        | (Si la señal de entrada es VIDEO)<br>Compruebe el ajuste de frecuencia de campo*.          |

\* Para obtener detalles sobre el ajuste de ganancia y el ajuste de frecuencia de campo, consulte el Manual del usuario del CD-ROM.

### 2. Compruebe el mensaje de error de la pantalla.

Este tipo de mensajes aparecen cuando la señal de entrada no es correcta, aunque el monitor esté funcionando.

| Síntoma                                                           | Estado                                                                                                    | Posible causa y solución                                                                                                    |
|-------------------------------------------------------------------|----------------------------------------------------------------------------------------------------|----------------------------------------------------------------------------------------------------|
| PC 1<br>Signal Error<br>fD:162.0MHz<br>fH: 75.0kHz<br>fV: 60.0 Hz | La frecuencia de la señal<br>enviada desde el PC no cumple<br>la especificación.<br>(Dicha frecuencia de señal se<br>visualiza en rojo.) | Utilice el software de la tarjeta gráfica para<br>cambiar a un modo adecuado. Consulte el<br>manual de la tarjeta gráfica para obtener más<br>información. |
| VIDEO 1<br>Signal Error                                           | La frecuencia de la señal<br>enviada desde el equipo<br>audiovisual no cumple la<br>especificación.                                      | (Si la señal de entrada es VIDEO)<br>Confirme el formato de señal digital; para ello,<br>consulte el manual del equipo conectado.                          |

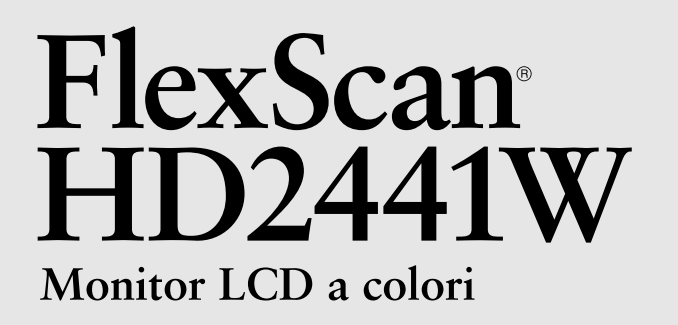

### Manuale di installazione

**Importante:** si consiglia di leggere con attenzione il presente Manuale di installazione e il Manuale dell'utente (sul CD-ROM in dotazione) per acquisire le informazioni necessarie per un utilizzo sicuro ed efficace. Conservare il manuale per consultazioni future.

# FlexScan<sup>®</sup> HD2441W

È possibile collegare il monitor HD2441W ai dispositivi indicati di seguito.

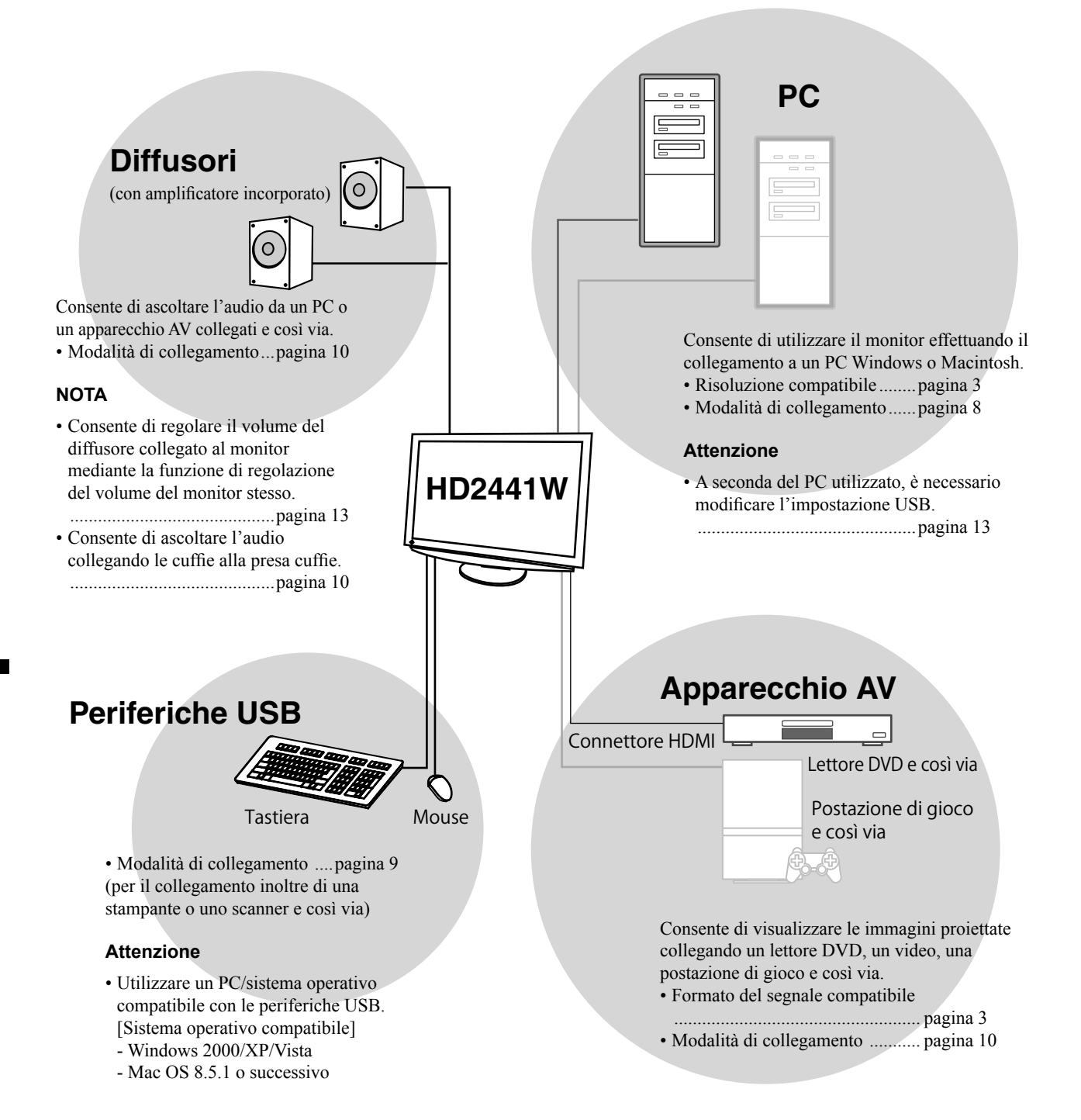

# Risoluzioni/Formato del segnale compatibili

Il monitor supporta le risoluzioni e il formato del segnale riportati di seguito.

## Ingresso PC

| Biselutions       | Frequenza | Commenti        | Segnale di ingresso<br>digitale    | Segnale di ingresso<br>analogico   |
|-------------------|-----------|-----------------|------------------------------------|------------------------------------|
| Risoluzione       |           |                 | Frequenza dot clock<br>(~ 162 MHz) | Frequenza dot clock<br>(~ 162 MHz) |
| 640 × 400         | 70 Hz     | NEC PC-9821     | —                                  | ✓                                  |
| 640 × 480         | 67 Hz     | Apple Macintosh | —                                  | ✓                                  |
| 640 × 480         | ~75 Hz    | VGA, VESA       | ✓ (60 Hz)                          | ✓                                  |
| 720 × 400         | 70 Hz     | VGA TEXT        | ✓                                  | ✓                                  |
| 720 × 480         | 60 Hz     | VESA            | ✓                                  | ✓                                  |
| 848 × 480         | 60 Hz     | VESA            | ✓                                  | ✓                                  |
| 800 × 600         | ~75 Hz    | VESA            | ✓ (60 Hz)                          | ✓                                  |
| 832 × 624         | 75 Hz     | Apple Macintosh | —                                  | ✓                                  |
| 1024 × 768        | ~75 Hz    | VESA            | ✓ (60 Hz)                          | ✓                                  |
| 1152 × 864        | 75 Hz     | VESA            | _                                  | ✓                                  |
| 1152 × 870        | 75 Hz     | Apple Macintosh | _                                  | ✓                                  |
| 1280 × 768 *1     | 60 Hz     | VESA CVT RB     | —                                  | ✓                                  |
| 1280 × 768 *1     | ~75 Hz    | VESA CVT        | —                                  | ✓                                  |
| 1280 × 960        | 60 Hz     | VESA            | ✓                                  | ✓                                  |
| 1280 × 960        | 75 Hz     | Apple Macintosh | _                                  | ✓                                  |
| 1280 × 1024       | ~75 Hz    | VESA            | ✓ (60 Hz)                          | ✓                                  |
| 1360 × 768        | 60 Hz     | VESA            | —                                  | ✓                                  |
| 1600 × 1200       | 60 Hz     | VESA            | ✓                                  | ✓                                  |
| 1680 × 1050 *1    | 60 Hz     | VESA CVT        | ✓                                  | ✓                                  |
| 1680 × 1050 *1    | 60 Hz     | VESA CVT RB     | ✓                                  | ✓                                  |
| 1920 × 1200 *1 *2 | 60 Hz     | VESA CVT RB     | ✓                                  | ✓                                  |
| 1280 × 720p *3    | 50, 60 Hz | 720p            | ✓                                  | ✓                                  |
| 1920 × 1080p *3   | 50, 60 Hz | 1080p           | ✓                                  | ✓                                  |

\*<sup>1</sup> Per visualizzare il segnale di ingresso in formato ampio, è necessaria una scheda grafica conforme allo standard

VESA CVT. \*<sup>2</sup> Risoluzione consigliata (impostare questo valore di risoluzione)

\*3 Risoluzione per alcuni apparecchi AV

### Ingresso HDMI

- Segnale video
  - 525i (480i)/525p (480p)/1125i (1080i)/750p (720p)/1125p (1080p): 60 Hz

– 625i (576i)/625p (576p)/1125i (1080i)/750p (720p)/1125p (1080p): 50 Hz

Segnale audio

PCM lineare a 2 canali (32 kHz/44,1 kHz/48 kHz/88,2 kHz/96 kHz/176,4 kHz/192 kHz)

### SIMBOLI DI SICUREZZA

Il manuale utilizza i simboli di sicurezza riportati sotto per segnalare informazioni di primaria importanza. Leggere le informazioni con attenzione.

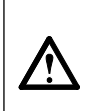

#### **AVVERTENZA** La mancata osservanza delle informazioni contrassegnate da un simbolo di AVVERTENZA può dar luogo a gravi lesioni personali anche mortali.

### ATTENZIONE

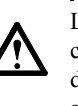

La mancata osservanza delle informazioni contrassegnate da un simbolo di ATTENZIONE può dar luogo a lesioni personali di entità moderata o danni a cose o al prodotto stesso.

Indica un'azione vietata.

Indica un'azione obbligatoria che è necessario eseguire.

# PRECAUZIONI **AVVERTENZA**

Se l'unità dovesse emettere fumo, rumori insoliti oppure si percepisca odore di bruciato, scollegare immediatamente tutti i cavi di alimentazione e rivolgersi al rivenditore. L'utilizzo di unità con problemi di funzionamento può

causare incendi, folgorazione o danni alle apparecchiature.

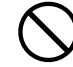

#### Mantenere liquidi e oggetti di piccole dimensioni lontano dall'unità. I piccoli oggetti o i liquidi caduti accidentalmente

nell'unità attraverso le aperture di ventilazione, possono causare incendi, folgorazione o danni all'unità stessa. Nel caso in cui un oggetto o dei liquidi dovessero penetrare nell'unità, scollegare immediatamente l'unità. Richiedere il controllo dell'unità da parte di un tecnico dell'assistenza prima di utilizzarla nuovamente.

#### Utilizzare il cavo di alimentazione in dotazione e collegarlo alla presa a muro.

Assicurarsi che la tensione di alimentazione si compresa nei limiti nominali indicati sul cavo stesso. In caso contrario potrebbero verificarsi incendi o folgorazione. "Alimentazione: 100-120/200-240 V CA 50/60Hz"

Collocare l'unità in un luogo appropriato. In caso contrario potrebbero verificarsi incendi o folgorazione o danni all'unità stessa. Non installare all'aperto.

- Non installare in mezzi di trasporto (imbarcazioni, aeromobili, treni, autoveicoli, ecc.).
- · Non posizionare in ambienti polverosi o umidi.
- Non installare in luoghi in cui i vapori siano emessi direttamente in direzione dello schermo.
- · Non posizionare vicino a fonti di calore o in prossimità di dispositivi di umidificazione.

L'apparecchio deve essere collegato a una presa munita di collegamento a terra. In caso contrario potrebbero verificarsi incendi o folgorazione.

# ATTENZIONE

### Non ostruire le aperture di ventilazione dell'unità.

- Non inserire oggetti nelle aperture di ventilazione.
- Non installare l'unità in un luogo ristretto e chiuso. · Non utilizzare l'unità in posizione orizzontale o capovolta.

L'ostruzione delle aperture di ventilazione impedisce il flusso corretto dell'aria e può causare incendi, folgorazioni o danni alle apparecchiature.

#### Utilizzare una presa di corrente facilmente accessibile.

Ciò consente di scollegare rapidamente il cavo di alimentazione in caso di problemi.

| Preparazione Installazione                                                                                                    | Configurazione e regolazione X Risoluzione dei problemi                                                                                                    |
|----------------------------------------------------------------------------------------------------|----------------------------------------------------------------------------------------------------|
| Contenuto della confezione<br>Verificare che tutti i seguenti componenti siano inclusi nella con<br>mancanti o danneggiati, contattare il rivenditore locale.<br>NOTA<br>• Conservare la confezione e tutti i relativi componenti per | fezione. Se i componenti elencati di seguito risultassero                                                                                                    |
| <ul> <li>Monitor</li> <li>Cavo di alimentazione</li> <li>Cavo segnale digitale (FD-C39)</li> <li>Cavo segnale analogico (MD-C87)</li> </ul>                                                                                           | <ul> <li>Cavo HDMI EIZO (00M0J261/00M0J262)</li> <li>Cavo EIZO USB (MD-C93)</li> <li>EIZO LCD Utility Disk (CD-ROM)</li> <li>Manuale dell'utente</li> <li>Manuale di installazione (il presente manuale)</li> <li>Garanzia limitata</li> <li>Informazioni sul riciclaggio</li> <li>Viti di montaggio (M4 x 12, 4 pezzi)</li> </ul> |

### Informazioni sul manuale di installazione e sul manuale dell'utente

| Manuale di installazione<br>(il presente manuale)             | Fornisce le informazioni di base dal collegamento del monitor a un apparecchio esterno, quale un PC, all'uso del monitor stesso. |
|---------------------------------------------------------------|----------------------------------------------------------------------------------------------------|
| Manuale dell'utente<br>(• file PDF, sul CD-ROM in dotazione*) | Fornisce informazioni quali la regolazione dello schermo, le impostazioni e le specifiche tecniche.                              |

\*È richiesta l'installazione di Adobe Reader.

Sono forniti esclusivamente i file PDF delle versioni Inglese, Tedesca, Francese e Cinese.

• Le caratteristiche tecniche variano in base all'area di vendita. Verificare che il manuale sia scritto nella lingua corrispondente all'area di acquisto.

# Informazioni su EIZO LCD Utility Disk (CD-ROM)

#### Contenuto del disco

 Contenuto del disco e panoramica del software Il disco contiene quanto riportato nella tabella di seguito. Per le procedure di avvio del software o di accesso ai file, fare riferimento al file "Readme.txt" o "Readme" contenuto nel disco.

| Contenuto                                           | Panoramica                                                                                                    | Per Windows  | Per Macintosh |
|-----------------------------------------------------|----------------------------------------------------------------------------------------------------|--------------|---------------|
| File "Readme.txt" o "Readme"                        |                                                                                                    | $\checkmark$ | ✓             |
| Profili colore (profili ICC)                        | Profili colore                                                                                                    | $\checkmark$ | ✓             |
| Programma di regolazione dello schermo              | Per la regolazione semplice dello<br>schermo del monitor mediante percorsi e<br>procedure di regolazione sullo schermo.                                                              | $\checkmark$ | ~             |
| ScreenManager Pro for LCD (per<br>Windows)          | Un programma software di utilità per il<br>controllo della regolazione del monitor<br>mediante mouse e tastiera                                                                      |              |               |
| Software WindowMovie Checker*                       | WindowMovie è una funzione di<br>ScreenManager Pro for LCD.<br>Per ulteriori informazioni, consultare il<br>manuale dell'utente di ScreenManager<br>Pro for LCD contenuto nel disco. | ✓            | _             |
| Manuale dell'utente del presente monitor (file PDF) |                                                                                                    |              |               |

\* Il software WindowMovie Checker non è compatibile con Windows Vista.

### • Uso di ScreenManager Pro for LCD

Per le modalità di installazione e uso di ScreenManager Pro for LCD, consultare il relativo manuale dell'utente contenuto nel disco.

Installazione

# Comandi e funzioni

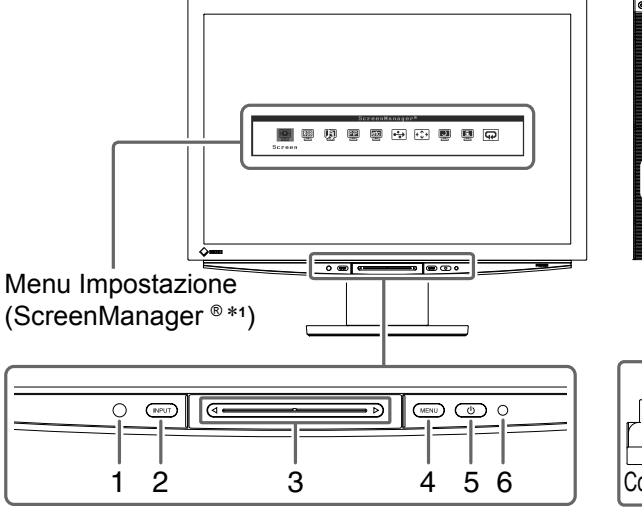

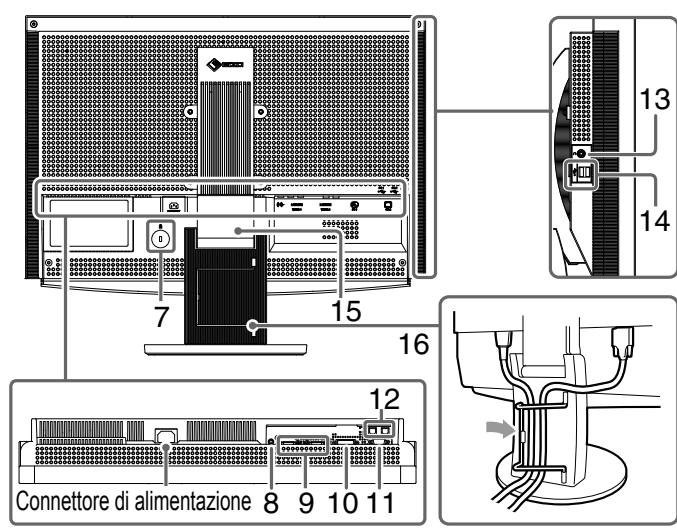

| 1  | Sensore                                                            | Rileva la luminosità dell'ambiente circostante. Funzione di BrightRegulator (Regolazione luminosità) (vedere a pagina 15).                                                                                                    |  |
|----|--------------------------------------------------------------------|----------------------------------------------------------------------------------------------------|--|
| 2  | Interruttore di selezione del<br>segnale di ingresso<br>(INPUT) *² | <ul> <li>Consente di visualizzare/di uscire dal menu di Selezione ingresso.</li> <li>Premendo per circa 2 secondi durante l'uso del segnale di ingresso PC, sul<br/>monitor viene visualizzata una schermata video. Funzione PinP (Picture in<br/>Picture).</li> </ul> |  |
| 3  | Barra di scorrimento *2                                            | <ul> <li>Consente di effettuare le impostazioni/regolazioni di ciascun menu.</li> <li>Se viene toccata mentre il menu non è visualizzato, viene visualizzato il menu Volume.</li> </ul>                                                                                |  |
| 4  | Interruttore di menu (MENU) *2                                     | Consente di visualizzare/di uscire dal menu Impostazione.                                                                                                    |  |
| 5  | Interruttore di accensione/<br>spegnimento ( () )                  | Accende o spegne l'unità.                                                                                                    |  |
| 6  | Indicatore Power                                                   | Indica lo stato di funzionamento del monitor.<br>Blu : lo schermo è visualizzato Arancione : risparmio energetico<br>Off : alimentazione spenta                                                                                                    |  |
| 7  | Alloggiamento del lucchetto<br>di sicurezza                        | Compatibile con il sistema di sicurezza Kensinton MicroSaver.                                                                                                    |  |
| 8  | Terminale di uscita audio                                          | [Minipresa stereo] Consente di collegare i diffusori con amplificatore incorporato e così via.                                                                                                    |  |
| 9  | Connettori del segnale di<br>ingresso (VIDEO 1/2)                  | [Connettore HDMI × 2] Consente di collegare un apparecchio AV.                                                                                                    |  |
| 10 | Connettore del segnale di<br>ingresso (PC 1)                       | [Connettore DVI-D] Consente di collegare un PC.                                                                                                    |  |
| 11 | Connettore del segnale di<br>ingresso (PC 2)                       | [Connettore D-Sub mini a 15 piedini] Consente di collegare un PC.                                                                                                    |  |
| 12 | Porte USB (superiori)                                              | [Upstream × 2] Consente di collegare un PC.                                                                                                    |  |
| 13 | Presa cuffie                                                       | [Minipresa stereo] Consente di collegare le cuffie.                                                                                                    |  |
| 14 | Porte USB (inferiori)                                              | [Downstream × 2] Consente di collegare una periferica USB.                                                                                                    |  |
| 15 | Supporto ArcSwing 2                                                | Consente di regolare l'altezza e l'angolo dello schermo.                                                                                                    |  |
| 16 | Fermacavi                                                          | Consente di coprire i cavi del monitor.                                                                                                    |  |

\*1 ScreenManager ® è un marchio di EIZO per il menu Impostazione.

(Nel presente manuale, i nomi delle voci di impostazione/regolazione del menu Impostazione sono inseriti tra parentesi angolari <> (es. : <Colore>)).

\*<sup>2</sup> Premendo mentre l'alimentazione è disattivata, il monitor si accende.
### Uso dell'interruttore di funzionamento

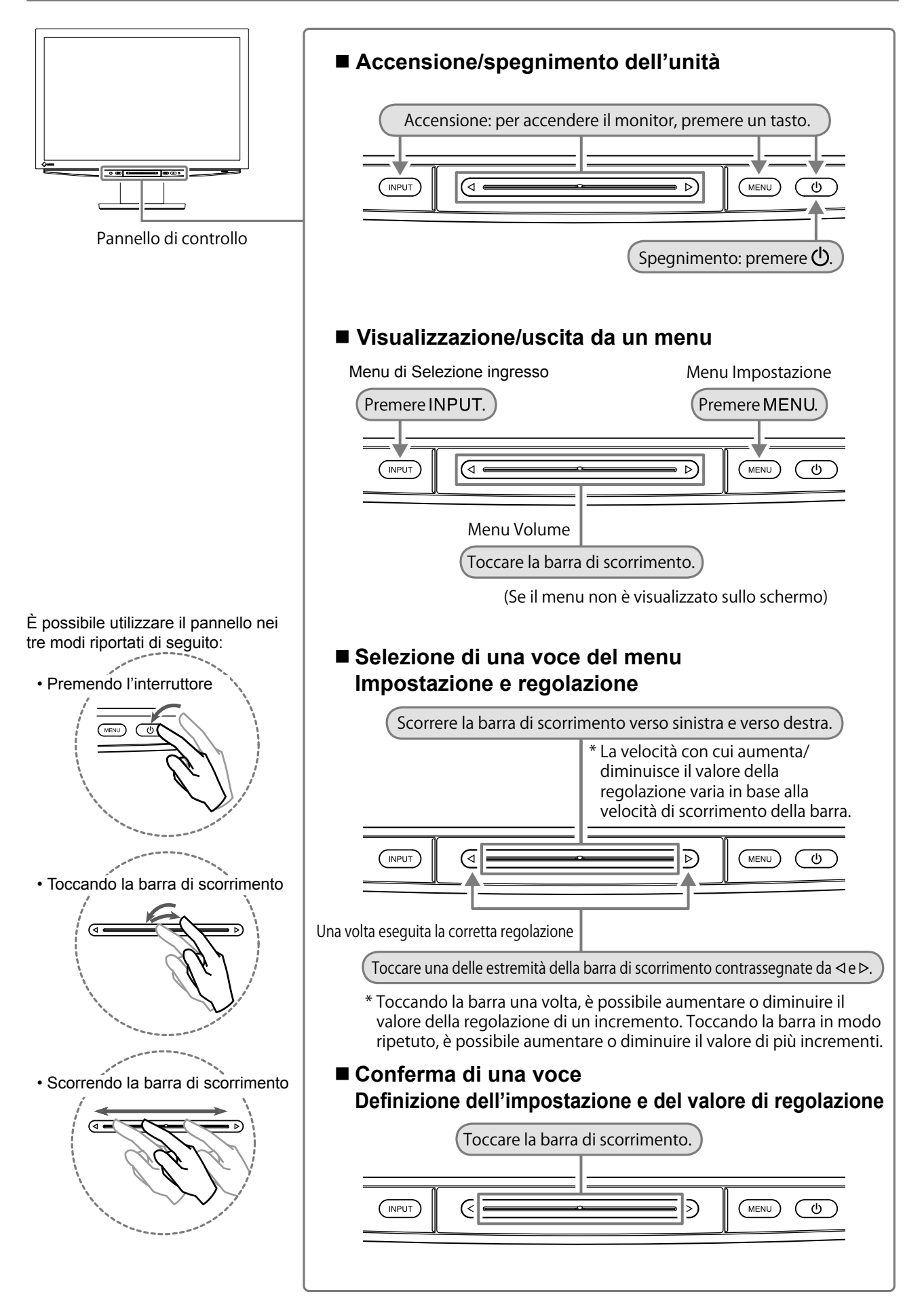

### Collegamento dei cavi

### Verificare che il monitor sia spento.

### **2** Collegare un PC.

#### Attenzione

 Durante la sostituzione del monitor in uso con un monitor HD2441W, prima di procedere al collegamento del PC assicurarsi di modificare le impostazioni del PC relative alla risoluzione e alla frequenza verticale regolandole su quelle disponibili per il monitor HD2441W, facendo riferimento alla tabella di risoluzione (vedere a pagina 3).

- 1. Verificare che il PC sia spento.
- 2. Collegare il monitor al computer con il cavo segnale appropriato per i connettori utilizzati. Dopo aver collegato i connettori dei cavi, stringere le viti dei connettori affinché combacino perfettamente.

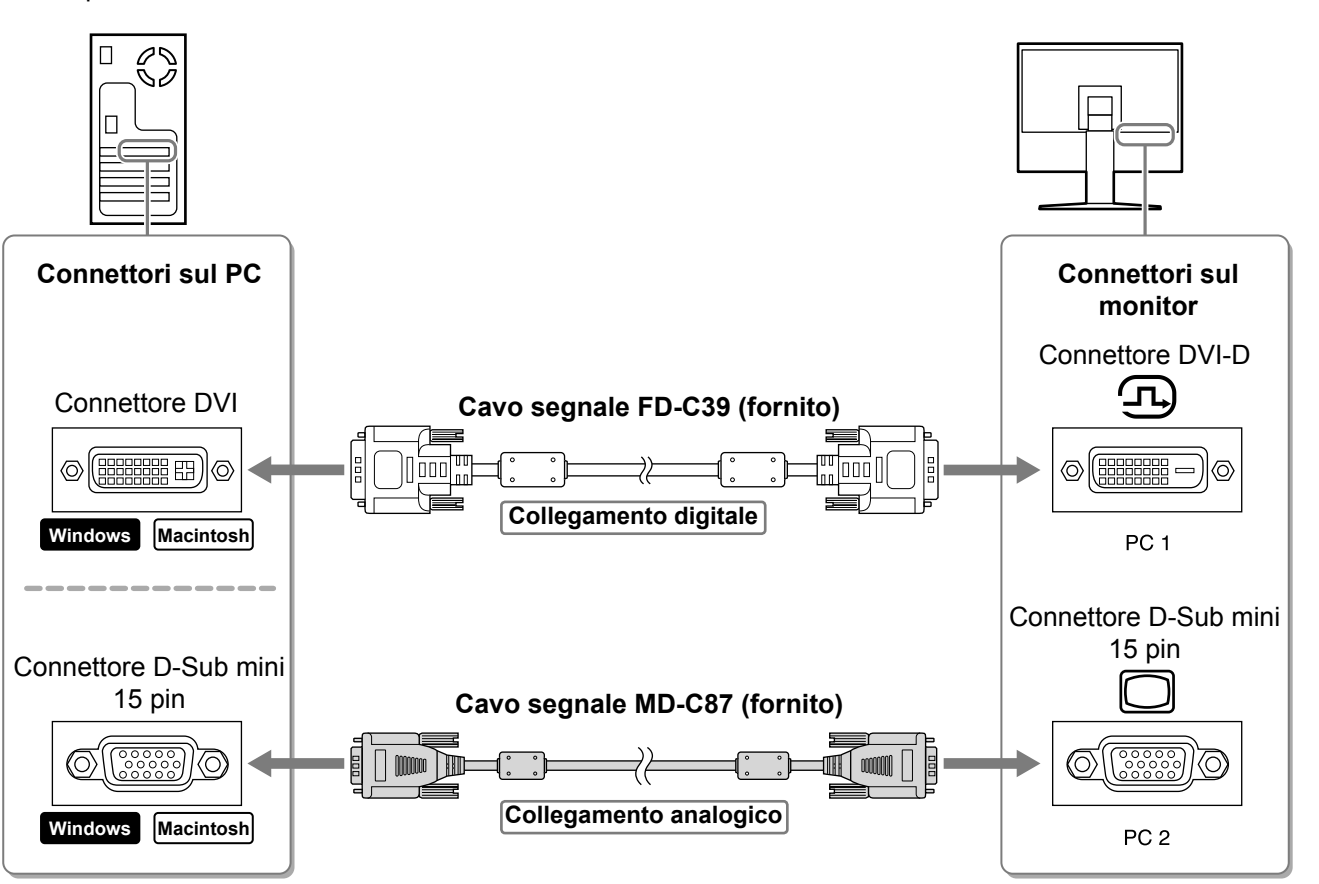

- 3. Collegare il cavo USB alle porte USB del PC (downstream) e del monitor (upstream).
  - Accertarsi di effettuare il collegamento alla porta USB (upstream) compatibile con il PC (PC 1/PC 2). • Connettore DVI-D (PC 1): viene utilizzata la porta USB PC 1.
  - Connettore D-Sub mini a 15 piedini (PC 2): viene utilizzata la porta USB PC 2.

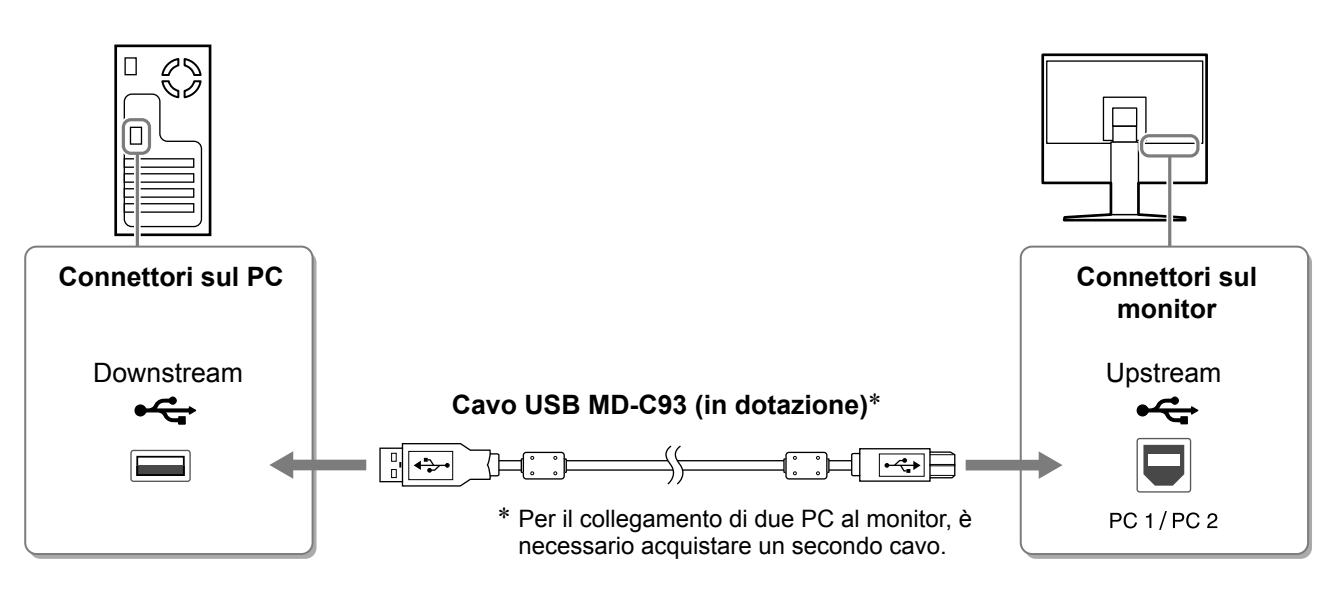

#### Attenzione

• Se si effettua il collegamento del monitor al PC mediante il cavo USB, è necessario modificare l'impostazione USB del monitor in base al PC utilizzato (vedere a pagina 13).

#### NOTA

 Il monitor è dotato della funzione audio USB. È possibile ascoltare l'audio del PC mediante diffusori collegati utilizzando i cavi USB.

### **3** Collegare le periferiche USB.

1. Collegare le periferiche USB (tastiera, mouse e così via) alla porta USB (downstream) del monitor.

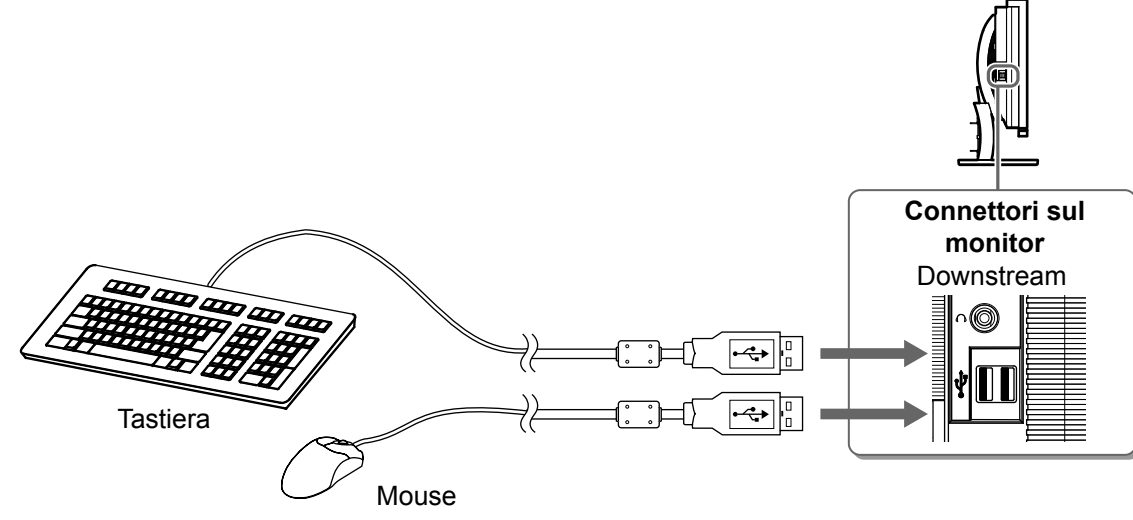

#### Attenzione

- Una volta collegate le periferiche USB e aver acceso il monitor, la funzione USB viene impostata automaticamente.
- A seconda del PC, del sistema operativo o delle periferiche USB utilizzati, è possibile che il presente monitor non funzioni correttamente (per informazioni sulla compatibilità USB delle periferiche, rivolgersi ai rispettivi produttori).

### **4** Collegamento di un apparecchio AV.

- 1. Verificare che il dell'apparecchio AV sia spento.
- 2. Collegare il monitor all'apparecchio AV mediante un cavo segnale HDMI.

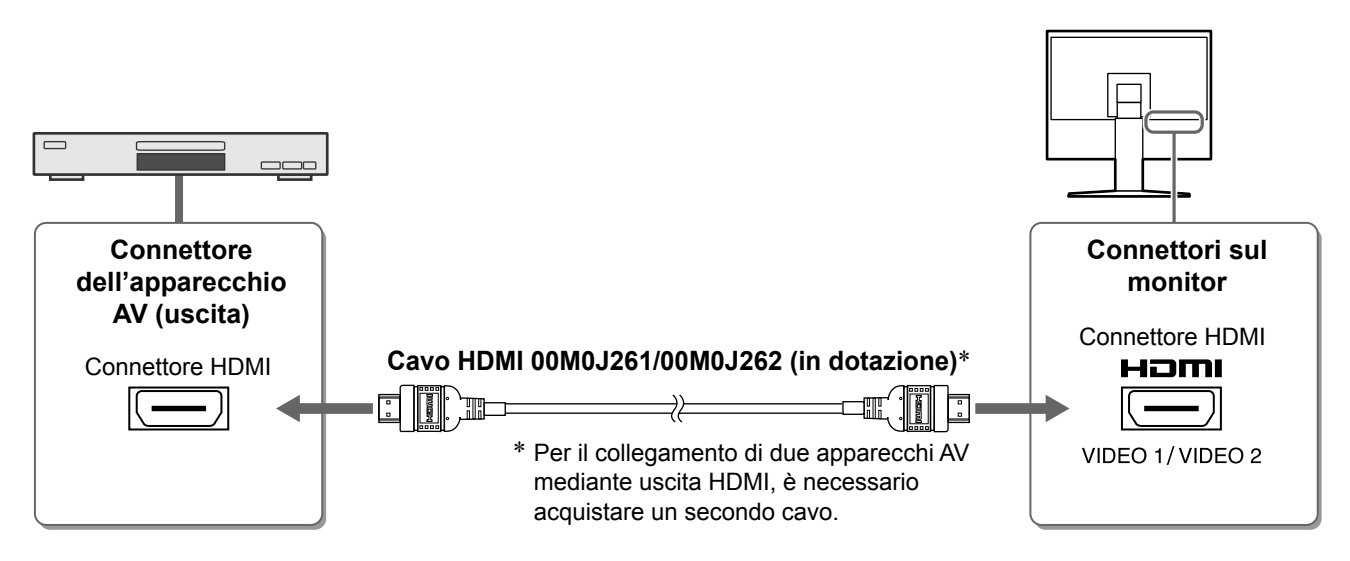

### **5** Collegare i diffusori.

1. Collegare il monitor al diffusore utilizzando un cavo audio compatibile con i connettori.

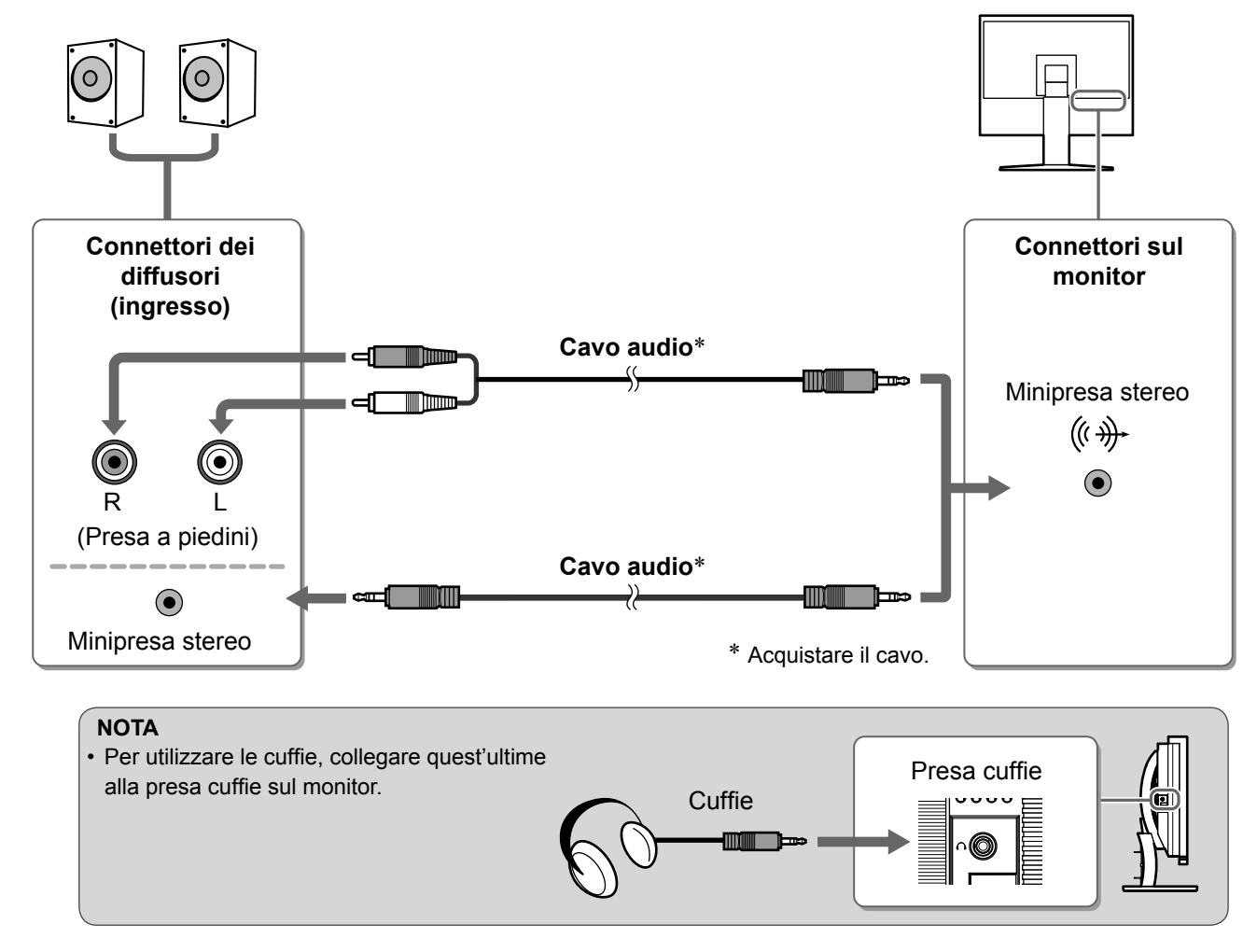

6 Inserire il cavo di alimentazione del monitor in una presa di rete.

1. Collegare il cavo di alimentazione in una presa di corrente e il connettore di alimentazione sul monitor.

 Preparazione
 Installazione
 Configurazione e regolazione
 Risoluzione dei problemi

 Regolazione dell'altezza e dell'angolo dello schermo

È possibile regolare l'altezza, l'inclinazione e la rotazione dello schermo fino a ottenere la posizione di lavoro ottimale.

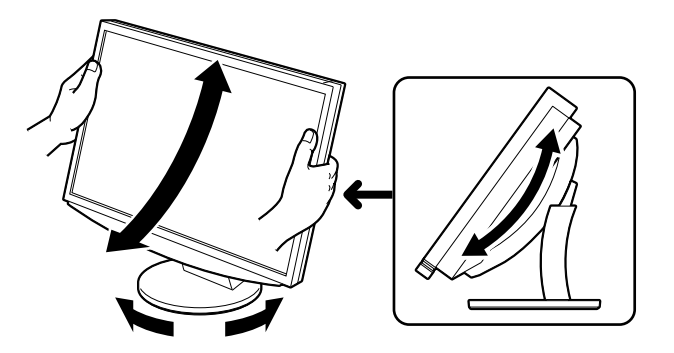

### Visualizzazione dello schermo

### Toccare $\bigcirc$ per accendere il monitor.

L'indicatore di alimentazione del monitor si illumina in blu.

Accendere l'apparecchio esterno.

Preparazione

- Selezionare il segnale di ingresso per visualizzare l'immagine desiderata inviata dall'apparecchio.
  - 1. Premere INPUT. Viene visualizzato il menu di Selezione ingresso.
  - 2. Scorrere la barra di scorrimento verso sinistra e verso destra per selezionare il segnale di ingresso, guindi toccare la barra. Viene visualizzata l'immagine dello schermo.

### **4** Una volta visualizzata l'immagine sullo schermo, eseguire le operazioni riportate di seguito in base allo stato del monitor.

In caso di ricezione di un segnale analogico dal PC (alla Selezione ingresso PC 2) [Autoregolaz. Schermo/Regol.auto interv.]

Eseguire la funzione di regolazione automatica. Lo schermo (clock, fase, posizione) e l'intervallo di uscita del segnale vengono regolati automaticamente.

In modalità di ingresso digitale (alla Selezione ingresso PC 1), la funzione di regolazione automatica non è necessaria poiché l'immagine verrà visualizzata correttamente sulla base dei dati preimpostati.

#### 1. Premere MENU. Viene visualizzato il menu Impostazione.

- 2. Selezionare l'icona <Schermo>, guindi toccare la barra di scorrimento. Viene visualizzato il menu <Schermo>.
- 3. Selezionare l'icona <Autoregolaz. Schermo>, quindi toccare la barra di scorrimento. Viene visualizzata una finestra di messaggio.
- 4. Selezionare "Sì", quindi toccare la barra di scorrimento. Viene attivata la funzione Autoregolaz. Schermo, quindi

clock, fase e posizione di visualizzazione vengono regolati automaticamente .

5. Selezionare l'icona <Regol.auto interv.>, quindi toccare la barra di scorrimento.

Viene visualizzata una finestra di messaggio.

- 6. Selezionare "Si", quindi toccare la barra di scorrimento. Viene attivata la funzione Regol.auto interv., quindi l'intervallo di uscita del segnale viene regolato automaticamente.
- 7. Premere MENU.

Viene effettuata l'uscita dal menu Impostazione.

### Attenzione

· La funzione Autoregolaz. Schermo funziona correttamente solo se l'immagine è visualizzata completamente sull'area di visualizzazione del monitor. Se l'immagine viene visualizzata solo su una parte dello schermo (come nel caso della finestra dei comandi del DOS) o se viene utilizzato uno sfondo nero, la funzione non funziona correttamente. La funzione Autoregolaz. Schermo potrebbe non funzionare correttamente con alcuni tipi di schede grafiche.

Menu di Selezione ingresso

L L pl pl 🕮

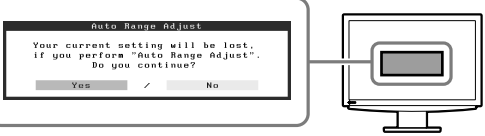

Menu Schermo

፼ ☑ ○ ◎ □ □ □ ё ё

Screen Adjust

Your current setting will be lost, if you perform "Auto Screen Adjust" Do you continue?

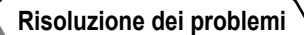

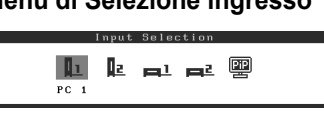

#### Se viene collegato un PC mediante collegamento USB [USB]

Regolare l'impostazione USB del monitor su "PC 1" o "PC 2", a seconda del PC utilizzato.

Se l'impostazione non viene effettuata in modo corretto, è possibile che le periferiche USB collegate al monitor non funzionino o che dai diffusori non venga emesso l'audio.

#### Attenzione

• Una volta selezionata l'impostazione USB, viene visualizzata una finestra di messaggio.

#### Messaggio:

"Modificando l'impostazione USB, il collegamento al PC selezionato verrà interrotto. Modificare l'impostazione?"

Quando il messaggio viene visualizzato, tenere presente quanto riportato di seguito.

- Se un dispositivo di memorizzazione, quale un supporto di memorizzazione USB, viene collegato al monitor, non modificare l'impostazione, onde evitare di perdere e danneggiare i dati. Modificare l'impostazione USB solo dopo la rimozione del dispositivo di memorizzazione.
- Se è in esecuzione un'applicazione, quale riproduzione audio e così via, non modificare l'impostazione. Se l'impostazione viene ripristinata su quella originaria, è possibile che l'audio non venga emesso. Modificare l'impostazione USB solo dopo l'uscita dall'applicazione.

#### 1. Premere MENU.

Viene visualizzato il menu Impostazione.

- 2. Selezionare l'icona <USB>, quindi toccare la barra di scorrimento.
  - Viene visualizzato il menu <USB>.
- 3. Scorrere la barra di scorrimento verso sinistra e verso destra per selezionare l'impostazione.
- 4. Una volta completata l'impostazione, toccare la barra di scorrimento. L'impostazione USB è completata.
- **5. Premere** MENU. Viene effettuata l'uscita dal menu Impostazione.

#### ■ Il volume dell'audio è eccessivamente elevato/basso [Volume] Regolare il volume.

- **1. Toccare la barra di scorrimento.** Viene visualizzato il menu Volume.
- Scorrere la barra di scorrimento verso sinistra e verso destra per regolare il volume.
   Per diminuire il volume scorrere la barra verso sinistra, per aumentare il volume scorrere la barra verso destra.

#### Attenzione

 Spegnere il monitor se si prevede di non utilizzarlo per un periodo di tempo prolungato. Scollegando il cavo di alimentazione viene completamente interrotta l'alimentazione del monitor.

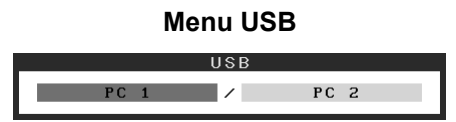

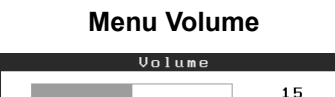

Italiano

### Premere MENU. Viene visualizzato il menu Impostazione.

1

### 2 Selezionare l'icona <Colore>, quindi toccare la barra di scorrimento.

Viene visualizzato il menu <Colore>.

3 Selezionare l'icona <Modalità Colore>, quindi toccare la barra di scorrimento.

Viene visualizzato il menu < Modalità Colore>.

A Scorrere la barra di scorrimento verso sinistra e verso destra per selezionare la modalità.

### **5** Toccare la barra di scorrimento una volta individuata la Modalità Colore che si desidera impostare.

La modalità selezionata è impostata.

### **6 Premere** MENU.

Viene effettuata l'uscita dal menu Impostazione.

🕕 🖳 🕲 🕼 🛏 🖨 🖨

**Menu Colore** 

🖳 🔆

1

### Menu Modalità Colore

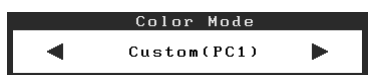

### Selezione della modalità schermo

Selezionando la Modalità Colore è possibile impostare in modo semplice la modalità di visualizzazione corretta.

### Modalità Colore

(Per il segnale di ingresso PC)

| <u> </u>                 |                                                                                                    |
|--------------------------|----------------------------------------------------------------------------------------------------|
| Testo                    | Ottimizzato per la visualizzazione di testo in programmi di elaborazione testo o fogli di calcolo. |
| Immagine                 | Ottimizzato per la visualizzazione di foto o immagini fisse.                                       |
| Filmato                  | Ottimizzato per la visualizzazione di immagini in movimento.                                       |
| Personalizzato<br>(PCx*) | Per la regolazione delle impostazioni secondo le proprie preferenze personali.                     |
| sRGB                     | Ottimizzato per la corrispondenza colore con periferiche che supportano sRGB.                      |

### (Per il segnale di ingresso VIDEO)

| (i ci ii segnale di inglesso videlo)                         |                                                                                |  |  |
|--------------------------------------------------------------|--------------------------------------------------------------------------------|--|--|
| Standard                                                     | d Visualizzazione standard delle schermate.                                    |  |  |
| Soft                                                         | Ottimizzato per effetto cinema e così via.                                     |  |  |
| Dinamico         Ottimizzato per immagini nitide e definite. |                                                                                |  |  |
| Personalizz.<br>(VIDEOx*)                                    | Per la regolazione delle impostazioni secondo le proprie preferenze personali. |  |  |

\* Viene visualizzato l'ingresso correntemente selezionato.

## Preparazione

Configurazione e regolazione Risoluzione dei problemi

Installazione

Installazione

Configurazione e regolazione

### Regolazione della luminosità

### BrightRegulator (Regolazione luminosità)

La luminosità dello schermo viene regolata automaticamente in base alla luminosità dell'immagine e alla luminosità dell'ambiente circostante rilevata dal sensore posto nella parte inferiore del monitor.

### Impostazione manuale

### **1 Premere** MENU.

Viene visualizzato il menu Impostazione.

## 2 Selezionare l'icona <Colore>, quindi toccare la barra di scorrimento.

Viene visualizzato il menu <Colore>.

**3** Selezionare l'icona <Luminosità>, quindi toccare la barra di scorrimento.

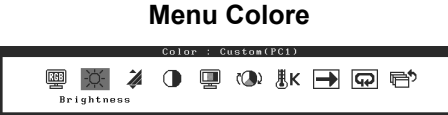

Viene visualizzato il menu <Luminosità>.

4 Scorrere la barra di scorrimento verso sinistra e verso destra per regolare la luminosità.

Per diminuire la luminosità scorrere la barra verso sinistra, per aumentare la luminosità scorrere la barra verso destra.

### 5 Toccare la barra di scorrimento una volta individuato il grado di luminosità che si desidera impostare.

La luminosità specificata viene salvata.

6 Premere MENU.

Viene effettuata l'uscita dal menu Impostazione.

#### Attenzione

• Non coprire il sensore.

### Menu Luminosità

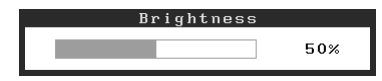

Le impostazioni e le regolazioni di base sono state completate. Fare riferimento al manuale dell'utente su CD-ROM per maggiori informazioni sulle regolazioni/impostazioni avanzate.

### Problema Nessuna immagine

Se sul monitor non viene visualizzata alcuna immagine anche dopo aver applicato le soluzioni consigliate, contattare il rivenditore locale.

### 1. Verificare l'indicatore di alimentazione.

| Sintomo          | Stato                                         | Possibile causa e rimedio                                                                       |
|------------------|-----------------------------------------------|-------------------------------------------------------------------------------------------------|
| Nessuna immagine | L'indicatore di alimentazione non si accende. | Verificare che il cavo di alimentazione sia<br>collegato correttamente.<br>Premere 也.           |
|                  | Stato indicatore arancione.                   | Selezionare il segnale di ingresso utilizzando INPUT.                                           |
|                  |                                               | (Per il segnale di ingresso PC)<br>Premere un tasto della tastiera o fare clic con il<br>mouse. |
|                  |                                               | Accendere il PC.                                                                                |
|                  |                                               | (Per il segnale di ingresso VIDEO)<br>Accendere l'apparecchio AV.                               |
|                  | Stato indicatore blu.                         | Controllare che l'apparecchio esterno sia collegato al monitor in modo corretto.                |
|                  |                                               | (Per il segnale di ingresso PC)<br>Controllare l'impostazione del guadagno*.                    |
|                  |                                               | (Per il segnale di ingresso VIDEO)<br>Controllare l'impostazione della frequenza di<br>campo*.  |

\* Per ulteriori informazioni sulla regolazione del guadagno e l'impostazione della frequenza di campo, consultare il manuale dell'utente su CD-ROM.

### 2. Controllare il messaggio di errore sullo schermo.

Tali messaggi vengono visualizzati quando il segnale di ingresso non è corretto, anche se il monitor funziona correttamente.

| Sintomo                                                           | Stato                                                                                                    | Possibile causa e rimedio                                                                                                    |
|-------------------------------------------------------------------|----------------------------------------------------------------------------------------------------|----------------------------------------------------------------------------------------------------|
| PC 1<br>Signal Error<br>fD:162.0MHz<br>fH: 75.0kHz<br>fV: 60.0 Hz | La frequenza del segnale<br>inviato dal PC non è compresa<br>tra quelle consentite nelle<br>specifiche.<br>(Tali frequenze vengono<br>visualizzate in rosso). | Modificare la frequenza del segnale in modo<br>corretto utilizzando il software di utilità della<br>scheda grafica. Per ulteriori informazioni, fare<br>riferimento al manuale della scheda grafica. |
| VIDEO 1<br>Signal Error                                           | La frequenza del segnale<br>inviato dall'apparecchio esterno<br>non è compresa tra quelle<br>consentite nelle specifiche.                                     | (Per il segnale di ingresso VIDEO)<br>Verificare il formato del segnale digitale facendo<br>riferimento al manuale dell'apparecchio<br>collegato.                                                    |

# FlexScan® HD2441W LCD-färgskärm

### Installationshandboken

Viktigt: Läs den här installationshandboken och bruksanvisningen som finns på CD-skivan noggrant så att du känner dig säker och får ett effektivt användande av produkten. Behåll manualen för framtida behov.

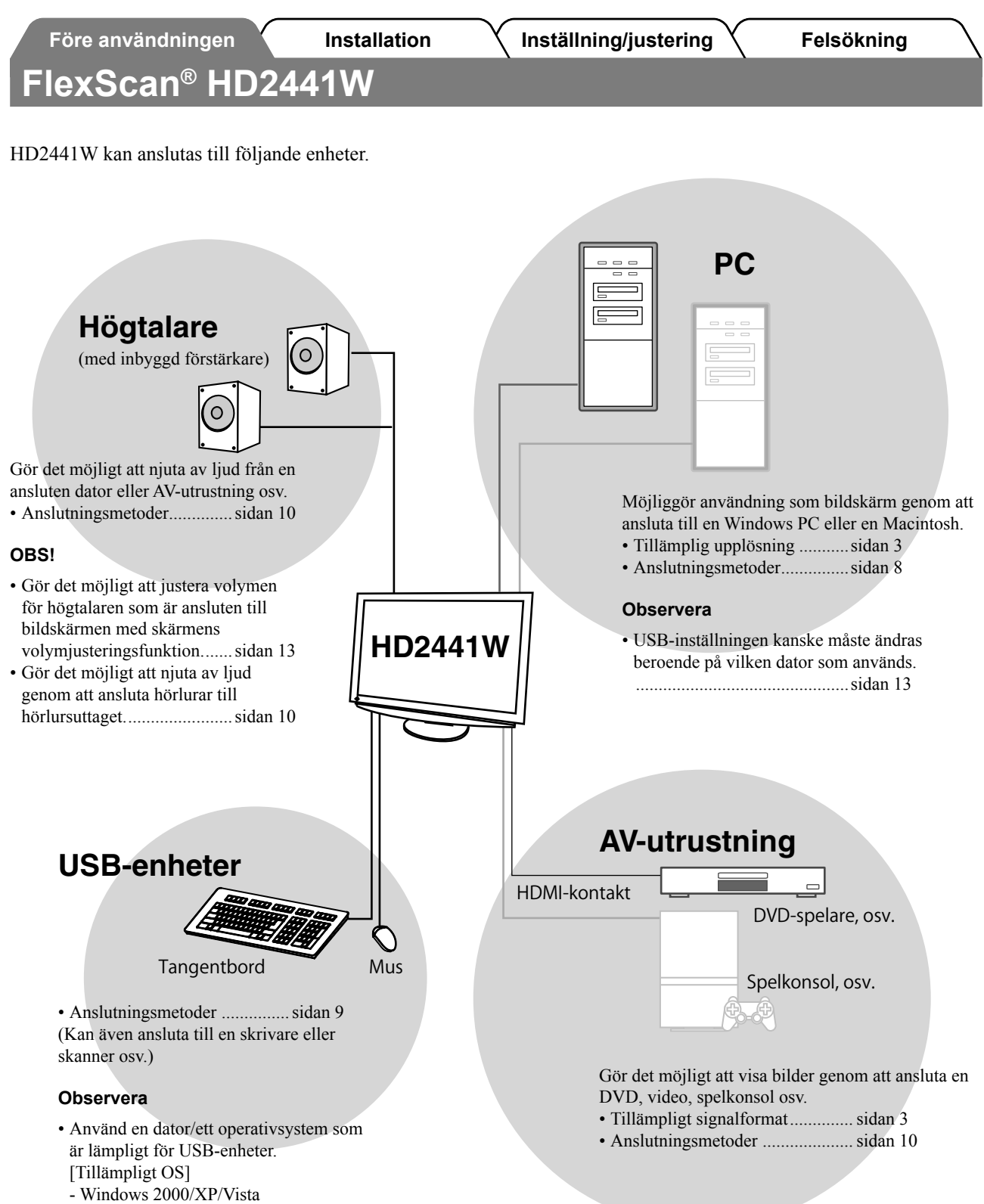

- Mac OS 8.5.1 eller senare

Svenska

### Kompatibla upplösningar/signalformat

Bildskärmen stöder följande upplösningar och signalformat.

### PC-ingång

| Orofilumulianing  | Freisiere | A normänikasia anan | Digital ingångssignal | Analog ingångssignal |
|-------------------|-----------|---------------------|-----------------------|----------------------|
| Grafikuppiosning  | Frekvens  | Anmarkningar        | Dotklocka (~ 162MHz)  | Dotklocka (~ 162MHz) |
| 640 × 400         | 70 Hz     | NEC PC-9821         | _                     | ✓                    |
| 640 × 480         | 67 Hz     | Apple Macintosh     | _                     | ✓                    |
| 640 × 480         | ~75 Hz    | VGA, VESA           | ✓ (60Hz)              | ✓                    |
| 720 × 400         | 70 Hz     | VGA TEXT            | ✓                     | ✓                    |
| 720 × 480         | 60 Hz     | VESA                | ✓                     | ✓                    |
| 848 × 480         | 60 Hz     | VESA                | ✓                     | ✓                    |
| 800 × 600         | ~75 Hz    | VESA                | ✓ (60Hz)              | ✓                    |
| 832 × 624         | 75 Hz     | Apple Macintosh     | _                     | ✓                    |
| 1024 × 768        | ~75 Hz    | VESA                | ✓ (60Hz)              | ✓                    |
| 1152 × 864        | 75 Hz     | VESA                | _                     | ✓                    |
| 1152 × 870        | 75 Hz     | Apple Macintosh     | _                     | ✓                    |
| 1280 × 768 *1     | 60 Hz     | VESA CVT RB         | _                     | ✓                    |
| 1280 × 768 *1     | ~75 Hz    | VESA CVT            | _                     | ✓                    |
| 1280 × 960        | 60 Hz     | VESA                | ✓                     | ✓                    |
| 1280 × 960        | 75 Hz     | Apple Macintosh     | —                     | ✓                    |
| 1280 × 1024       | ~75 Hz    | VESA                | ✓ (60Hz)              | ✓                    |
| 1360 × 768        | 60 Hz     | VESA                | _                     | ✓                    |
| 1600 × 1200       | 60 Hz     | VESA                | ✓                     | ✓                    |
| 1680 × 1050 *1    | 60 Hz     | VESA CVT            | ✓                     | ✓                    |
| 1680 × 1050 *1    | 60 Hz     | VESA CVT RB         | ✓                     | ✓                    |
| 1920 × 1200 *1 *2 | 60 Hz     | VESA CVT RB         | ✓                     | ✓                    |
| 1280 × 720p *3    | 50, 60 Hz | 720p                | ✓                     | ✓                    |
| 1920 × 1080p *3   | 50, 60 Hz | 1080p               | ✓                     | ✓                    |

\*1 Vid visning med ingångssignalen för bredbildsformat, krävs ett grafikkort som uppfyller VESA CVT-standard.

\*2 Rekommenderad upplösning (Ställ in den här upplösningen)

\*3 Upplösning för viss AV-utrustning

### HDMI-ingång

### Videosignal

- 525i (480i) / 525p (480p) / 1125i (1080i) / 750p (720p) / 1125p (1080p) : 60Hz
- 625i (576i) / 625p (576p) / 1125i (1080i) / 750p (720p) / 1125p (1080p) : 50Hz
- Audiosignal

2 kanalers linjär PCM (32kHz / 44,1kHz / 48kHz / 88,2kHz / 96kHz / 176,4kHz / 192kHz)

| F               | öre användningen                                                                                                    | Installation                                                                                                    | \ In               | ställning/justering                                                                                                    | Felsökning                                                                                                    |
|-----------------|----------------------------------------------------------------------------------------------------|----------------------------------------------------------------------------------------------------|--------------------|----------------------------------------------------------------------------------------------------|----------------------------------------------------------------------------------------------------|
| SÄÞ<br>Den hä   | <b>KERHETSSYMBOLE</b>                                                                                                    | <b>ER</b><br>ymbolerna nedan. De ir                                                                                                    | ndikerar kı        | itisk information. Läs dem nogg                                                                                                    | grant.                                                                                                    |
| Ŵ               | VARNING<br>Om informationen i en VARM<br>resultera i allvarliga skador s                                                                                                    | NING inte åtföljs kan d<br>om kan vara livshotand                                                                                                    | et<br>e.           | <b>FÖRSIKTIGHET</b><br>Om uppmaningen FÖRSIK<br>det risk för person- eller pr                                                                                                    | TIGHET inte åtföljs finns<br>oduktskador.                                                                                                    |
| $ \mathcal{S} $ | Indikerar en förbjuden åtgärd                                                                                                    | l.                                                                                                    |                    |                                                                                                    |                                                                                                    |
|                 | Indikerar en obligatorisk åtgå                                                                                                    | ird som måste utföras.                                                                                                    |                    |                                                                                                    |                                                                                                    |
| FÖF             | RSIKTIGHETSÅTGÅ<br>VARNING<br>Om enheten avger rök, luk<br>ifrån sig ovanliga liud ska                                                                                                    | RDER<br>tar bränt eller ger<br>ll alla                                                                                                    |                    | Använd den medföljan<br>den till ett standardelu                                                                                                    | de sladden och anslut<br>ttag.                                                                                                    |
|                 | strömanslutningar koppla<br>sedan din återförsäljare.<br>Försök att använda en enhet so<br>brand, elektriska stötar eller sk                                                                                                    | s ur genast. Kontak<br>m är felaktig kan leda t<br>ador på utrustning.                                                                                                   | t <b>a</b><br>iill | Försäkra dig om att du håll<br>för sladden. Om detta inte<br>eller elektriska stötar.<br>"Strömtillförsel: 100-120/2                                                                                                    | ler dig inom märkspänningen<br>åtföljs kan det orsaka brand<br>200-240 Vac 50/60Hz''                                                                        |
| $\bigcirc$      | Undvik att komma i kontal<br>små föremål eller vätska.<br>Små föremål som av misstag fa<br>ventilationsöppningarna i kåpa<br>brand, elektriska stötar eller sk<br>ett föremål eller vätska hamnar<br>kopplas ur omedelbart. Enhete<br>behörig servicetekniker innan | kt med enheten med<br>aller in genom<br>n eller spill kan orsaka<br>ador på utrustning. Om<br>i innanför kåpan skall d<br>n skall kontrolleras av o<br>den används igen. | let<br>en          | <ul> <li>Placera enheten på ett<br/>Om detta inte åtföljs kan d<br/>stötar eller skador på utrus</li> <li>Använd inte enheten utor</li> <li>Använd inte enheten i for<br/>eller bilar etc.).</li> <li>Använd inte enheten i en</li> <li>Placera inte enheten så at<br/>skärmen.</li> </ul> | lämpligt ställe.<br>et orsaka brand, elektriska<br>tning.<br>mhus.<br>rdon (fartyg, flygplan, tåg<br>dammig eller fuktig miljö.<br>tt ånga kommer direkt på |

• Placera inte enheten nära värmeelement eller luftfuktare.

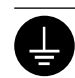

### Utrustningen måste vara ansluten till ett jordat uttag.

Om detta inte åtföljs kan det orsaka brand eller elektriska stötar.

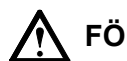

### FÖRSIKTIGHET

- Blockera inte ventilationsöppningarna i kåpan.
- Placera inga föremål på ventilationsöppningarna.
- Installera inte enheten i ett slutet utrymme.
- Använd inte enheten liggande eller upp och ner.
- Genom att blockera ventilationsöppningarna förhindras tillräckligt luftflöde vilket kan orsaka brand, elektriska stötar eller skada på utrustning.

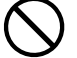

**Använd ett strömuttag som är lätt att komma åt.** Detta säkerställer att det är lätt att koppla ur enheten om det skulle uppstå problem.

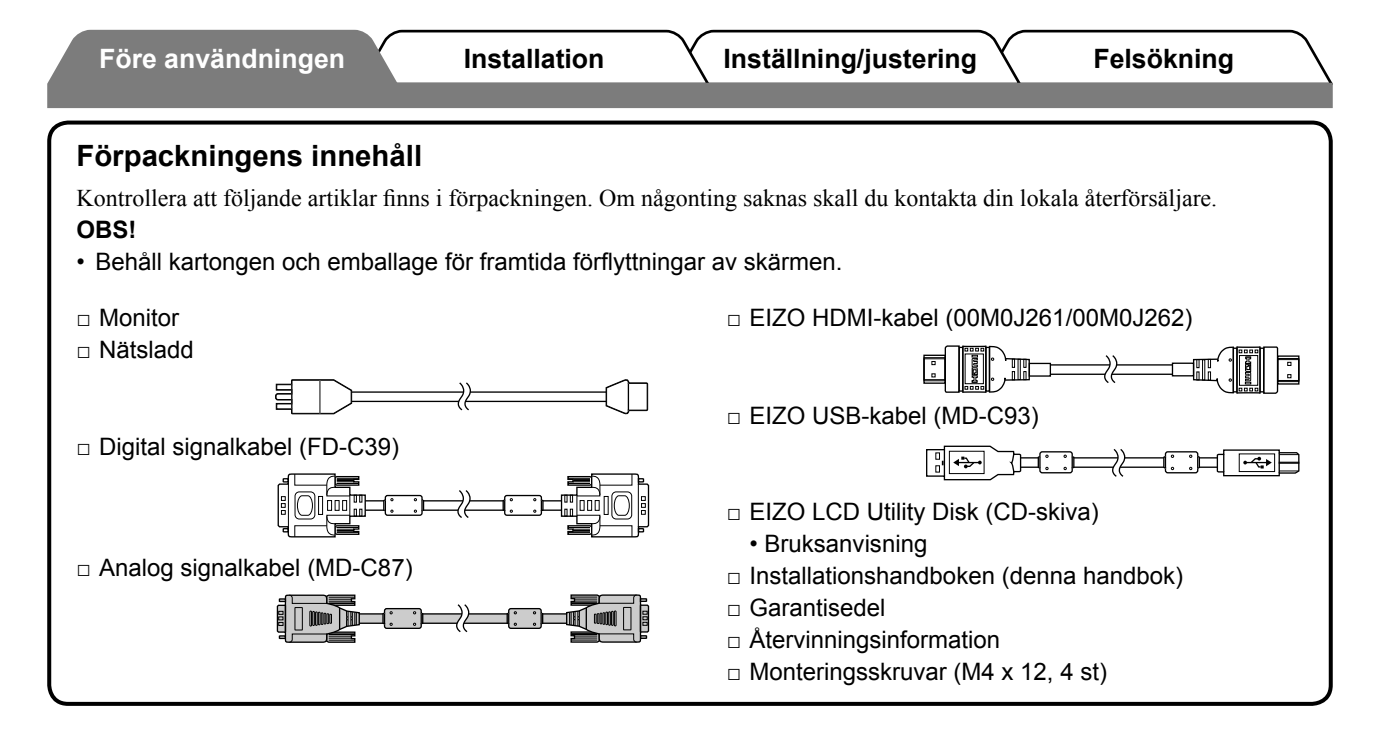

### Om installationshandboken och bruksanvisningen

| <b>Installationshandboken</b> (denna handbok)      | Beskriver grundläggande information, bland annat anslutning av<br>bildskärmen till extern utrustning, till exempel en dator, och hur skärmen<br>används. |
|----------------------------------------------------|----------------------------------------------------------------------------------------------------|
| <b>Bruksanvisning</b><br>(• PDF-fil på CD-skivan*) | Beskriver applikationsinformation så som bildjusteringar, inställningar och specifikationer.                                                             |

\* Kräver att Adobe Reader är installerat.

Pdf-filerna som medföljer finns endast på engelska, tyska, franska och kinesiska

• Produktspecifikationerna varierar i olika försäljningsområden. Kontrollera att manualen är skriven på språket i inköpsområdet.

### Om EIZO LCD Utility Disk (CD-ROM-skiva)

#### Innehåll på skivan

 Skivinnehåll och översikt över programvaran Följande finns på skivan. Se filen "Readme.txt" eller "Readme" på skivan för information om hur programvaran startas och hur du kommer åt filer.

| Objekt                                    | Översikt                                                                                                    | För Windows  | För Macintosh |  |
|-------------------------------------------|----------------------------------------------------------------------------------------------------|--------------|---------------|--|
| Filen "Readme.txt" eller "Readme"         |                                                                                                    | ✓            | ~             |  |
| Färgprofiler (ICC-profiler)               | Färgprofiler                                                                                                    | ✓            | ✓             |  |
| Skärmjusteringsprogram                    | Tillgänglig för enkel justering<br>av bildskärmen genom att följa<br>justeringsmönster och procedurer på<br>skärmen.                                     | $\checkmark$ | ✓             |  |
| ScreenManager Pro for LCD (för Windows)   | Ett hjälpprogram för kontroll av<br>skärmjusteringar från en dator med<br>mus och tangentbord.                                                           |              |               |  |
| Kontrollprogrammet WindowMovie*           | WindowMovie är en funktion hos<br>ScreenManager Pro for LCD.<br>Mer information finns i<br>användarhandboken för<br>ScreenManager Pro for LCD på skivan. | ✓            | _             |  |
| Användarhandbok för bildskärmen (PDF-fil) |                                                                                                    |              |               |  |

\* Kontrollprogrammet WindowMovie gäller inte Windows Vista.

#### Använda ScreenManager Pro for LCD

Information om installation och användning av ScreenManager Pro for LCD finns i programmets användarhandbok på skivan.

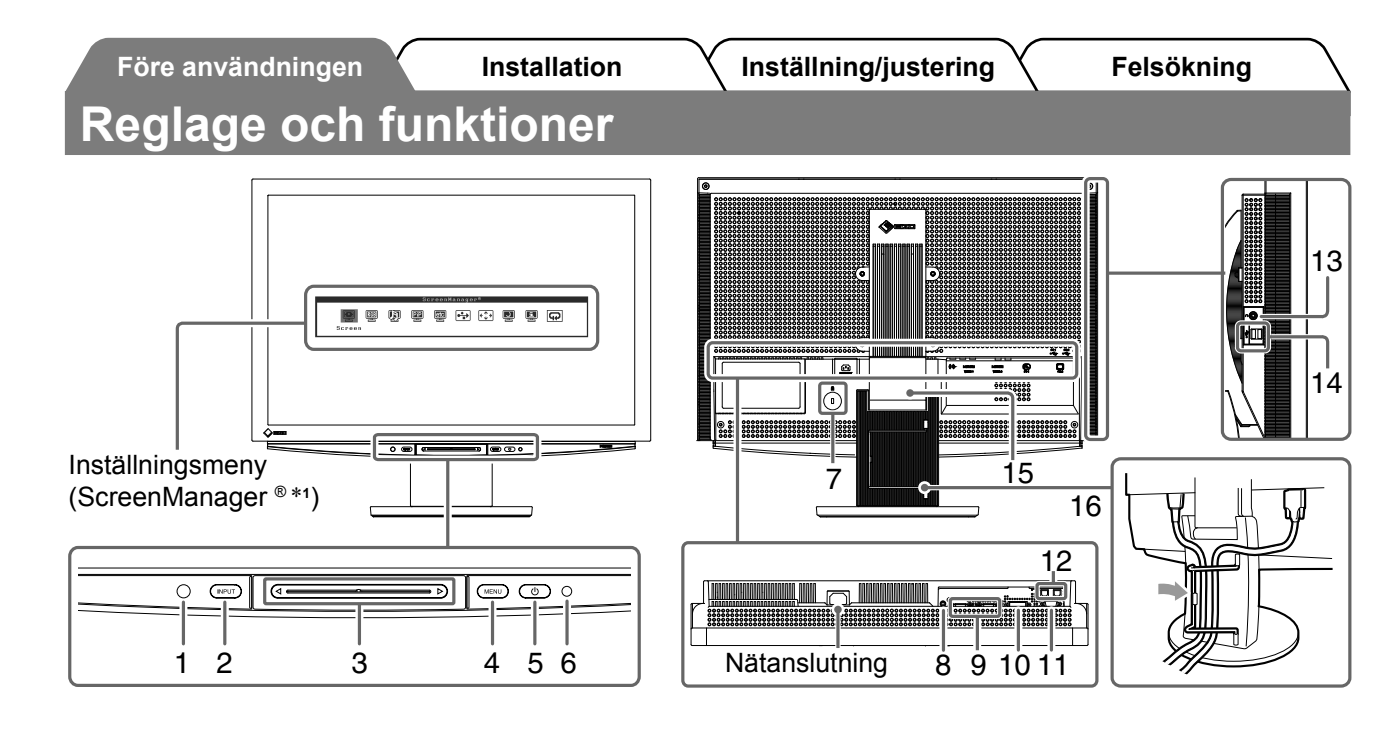

| 1  | Sensor                                                                                       | Känner av omgivande ljusstyrka. Funktionen för BrightRegulator (se sidan 15).                                                                                                    |  |  |
|----|----------------------------------------------------------------------------------------------|----------------------------------------------------------------------------------------------------|--|--|
| 2  | Knapp för val av<br>signalingång (INPUT) *²                                                  | <ul> <li>Visar/stänger Meny för Val av ingång.</li> <li>När du trycker på knappen i omkring 2 sekunder när du använder PC-<br/>ingångssignalen visas en videodisplay på skärmen. PinP-funktion (bild i<br/>bild).</li> </ul> |  |  |
| 3  | Skjutreglage *2                                                                              | <ul> <li>Använd när du gör inställningar/justeringar i någon meny.</li> <li>Om du trycker på den när inställningsmenyn inte visas öppnas<br/>volymmenyn.</li> </ul>                                                          |  |  |
| 4  | Menyknapp (MENU) *2                                                                          | Visar/stänger inställningsmenyn.                                                                                                    |  |  |
| 5  | Strömbrytare ( 🕛 )                                                                           | Slår på och stänger av strömmen.                                                                                                    |  |  |
| 6  | Strömindikator                                                                               | Visar skärmens driftsstatus.<br>Blå : Skärmen visas Orange : Energisparläge<br>Av : Strömmen är av                                                                                                    |  |  |
| 7  | Fäste för säkerhetslås                                                                       | Kompatibelt med Kensingtons MicroSaver-säkerhetssystem.                                                                                                    |  |  |
| 8  | Audioutgångsterminal[Stereominiuttag] Anslutning för högtalare med inbyggd förstärkare etc.  |                                                                                                    |  |  |
| 9  | 9Ingångssignalanslutningar<br>(VIDEO 1/2)[HDMI-anslutning × 2] Anslutning för AV-utrustning. |                                                                                                    |  |  |
| 10 | Ingångssignalanslutning (PC 1)                                                               | [DVI-D-anslutning] Anslutning för dator.                                                                                                    |  |  |
| 11 | Ingångssignalanslutning (PC 2)                                                               | alanslutning (PC 2) [D-Sub-minianslutning med 15 stift] Anslutning för dator.                                                                                                    |  |  |
| 12 | USB-portar (Upp)                                                                             | r (Upp) [Uppströms × 2] Anslutning för dator.                                                                                                    |  |  |
| 13 | Hörlursuttag         [Stereominiuttag] Anslutning för hörlurar.                              |                                                                                                    |  |  |
| 14 | USB-portar (ned)                                                                             | [Nedströms × 2] Anslutning för en perifer USB-enhet.                                                                                                    |  |  |
| 15 | ArcSwing 2-stativ                                                                            | Används för att ställa in höjd och vinkel för skärmen.                                                                                                    |  |  |
| 16 | Kabelhållare                                                                                 | Täcker skärmens kablar.                                                                                                    |  |  |

\*1 ScreenManager ® är ett smeknamn för EIZO:s inställningsmeny.

(I den här handboken anges namnet på inställningar/justeringar på inställningsmenyn i vinkelparentes <>. (t.ex. : <Färg>))

\*<sup>2</sup> När du trycker på knappen när strömmen slås av startas skärmen.

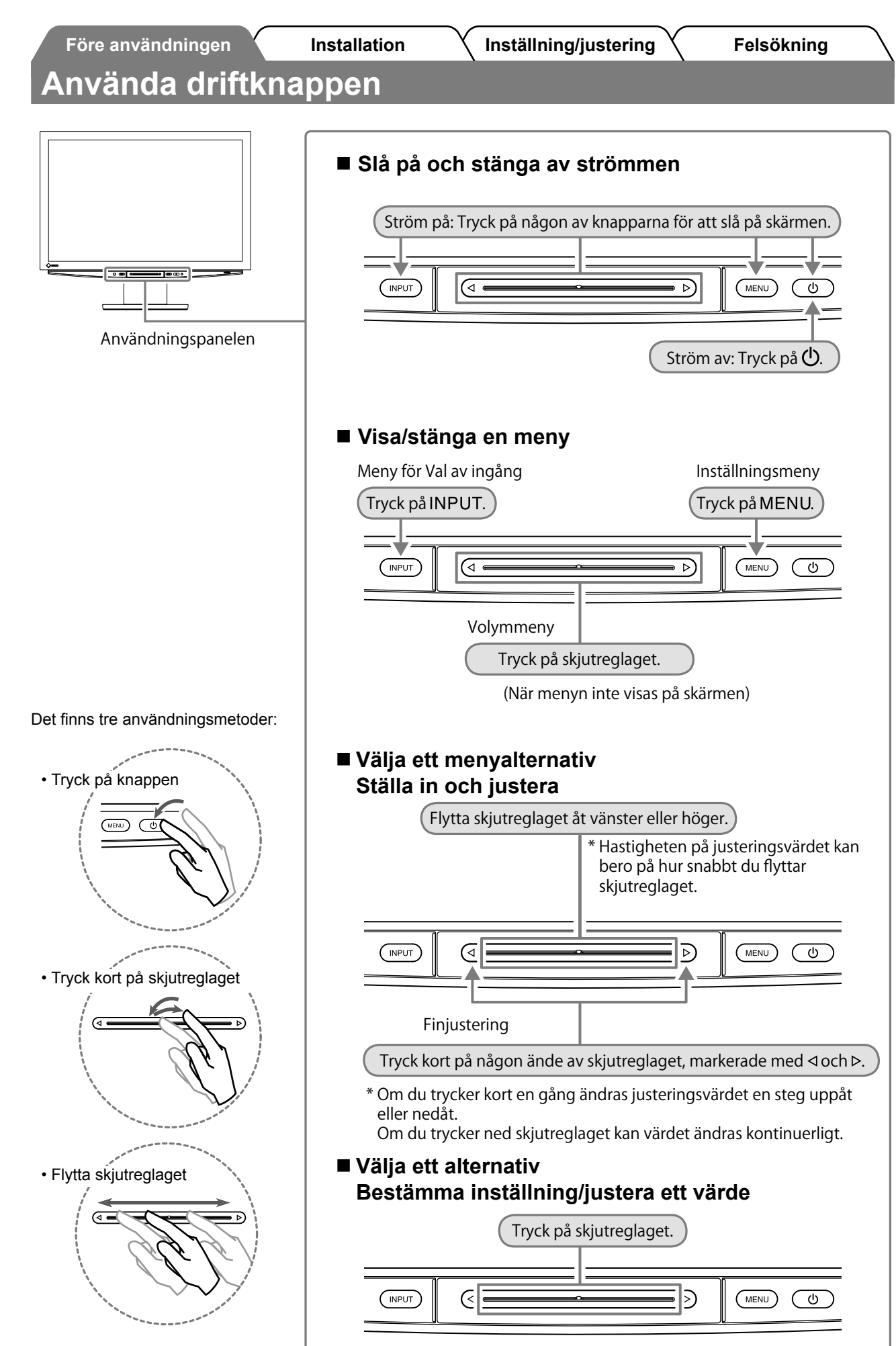

### Att ansluta kablarna

### **1** Kontrollera att skärmen är avstängd.

### 2 Ansluta en dator.

#### Observera

• När du ersätter den aktuella skärmen med en HD2441W-skärm ska du ändra datorinställningarna för upplösning och vertikal frekvens till dem som finns tillgängliga för HD2441W-skärmen, enligt upplösningstabellen (se sidan 3) innan du ansluter datorn.

#### 1. Kontrollera att datorn är avstängd.

**2. Anslut monitorn till datorn med en signalkabel som passar anslutningarna.** Efter att du anslutit kabelanslutningarna skall du dra åt skruvarna för att säkra anslutningen.

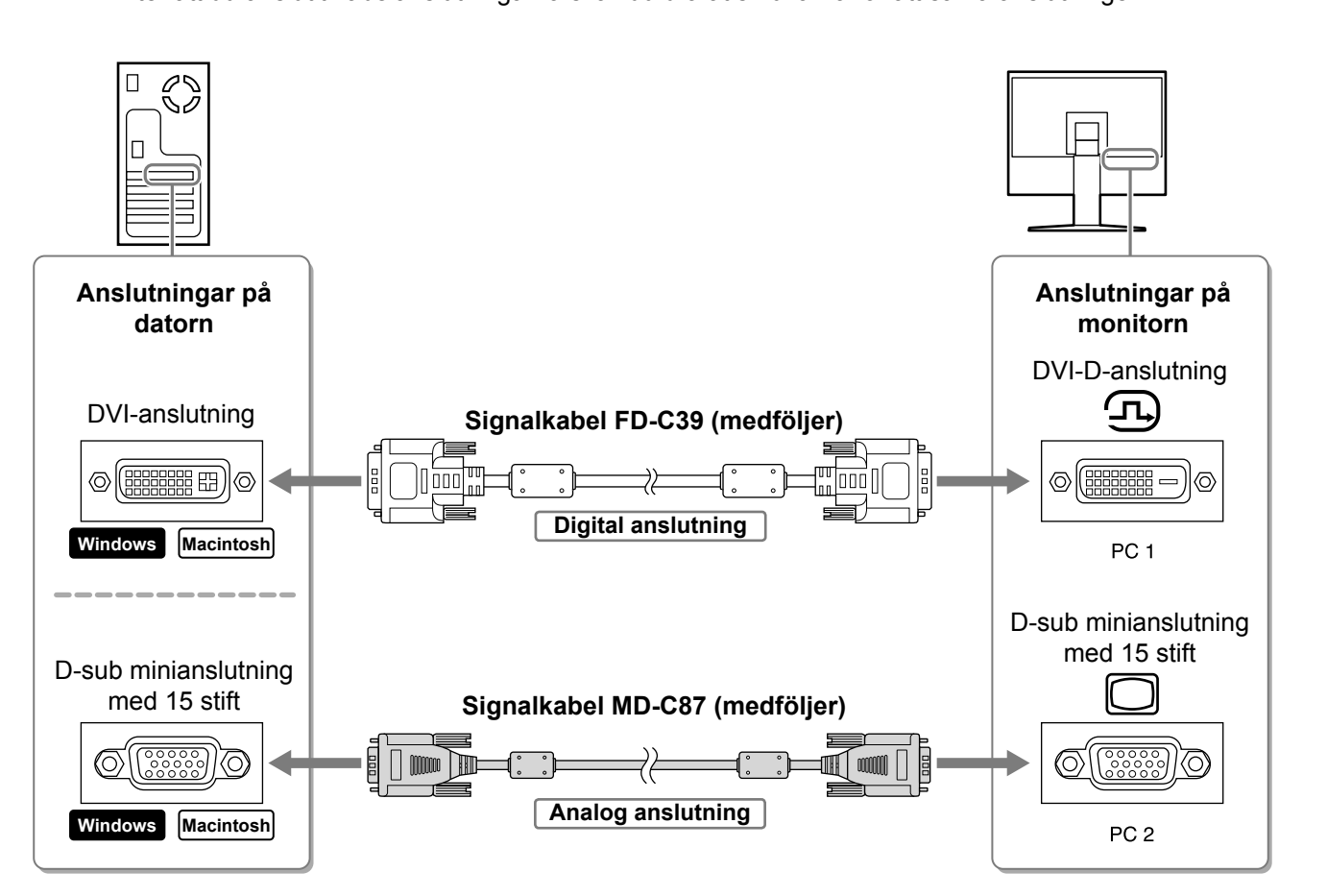

| Ĺ | Före användningen                                                                                                    | Installation                                                                                                    | Inställning/justering                                                                           | Felsökning                          |
|---|----------------------------------------------------------------------------------------------------|----------------------------------------------------------------------------------------------------|-------------------------------------------------------------------------------------------------|-------------------------------------|
|   | <ul> <li><b>3. Anslut USB-kabe</b></li> <li>Tänk på att anslut</li> <li>DVI-D-anslutning</li> <li>D-sub-minianslut</li> </ul> | e <b>In till USB-portarna på dato</b><br>a till den USB-port (uppströms<br>g (PC 1): PC 1 USB-port anvä<br>tning med 15 stift (PC 2): PC 2 | <b>rn (nedströms) och skärme</b><br>s) som motsvarar datorns (PC<br>nds.<br>2 USB-port används. | <b>n (uppströms).</b><br>: 1/PC 2). |
|   |                                                                                                    |                                                                                                    |                                                                                                 |                                     |
|   | Anslutningar på<br>datorn                                                                                                    |                                                                                                    |                                                                                                 | Anslutningar på monitorn            |
|   | Nedströms<br>●←                                                                                                    | USB-kabel MD-0                                                                                                    | C93 (medföljer)*                                                                                | Uppströms                           |
|   |                                                                                                    | * Om du vill ans<br>ska du införsk                                                                                                    | Sluta två datorer till skärmen<br>affa en till kabel.                                           | PC 1 / PC 2                         |
|   |                                                                                                    |                                                                                                    |                                                                                                 |                                     |

#### Observera

 När du ansluter skärmen till en dator med en USB-kabel ska USB-inställningen på skärmen ändras så att den motsvarar den dator som används (se sidan 13).
 OBS!

• Skärmen är utrustad med en USB-audiofunktion. Du kan lyssna på ljud från datorn med högtalarna genom att ansluta USB-kablarna

### **3** Ansluta USB-enheter.

1. Anslut USB-enheter (tangentbord, mus, osv.) till USB-porten (nedströms) på skärmen.

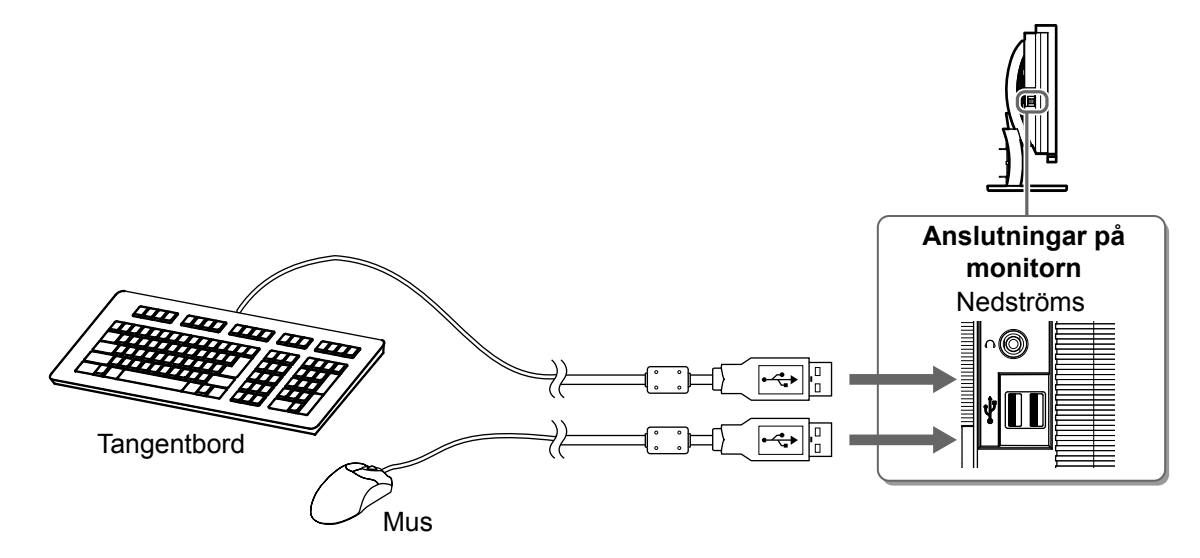

#### Observera

- Efter att du anslutit USB-enheter och slagit på skärmen ställs USB-funktionen automatiskt in.
- Skärmen fungerar kanske inte korrekt beroende på datorn, operativsystemet eller USB-enheterna. (För information om USB-kompatibilitet för de olika enheterna kan du kontakta respektive tillverkare.)

### **4** Ansluta AV-utrustning.

- 1. Kontrollera att AV-utrustningen är avstängd.
- 2. Anslut AV-utrustningen till skärmen med en HDMI-signalkabel.

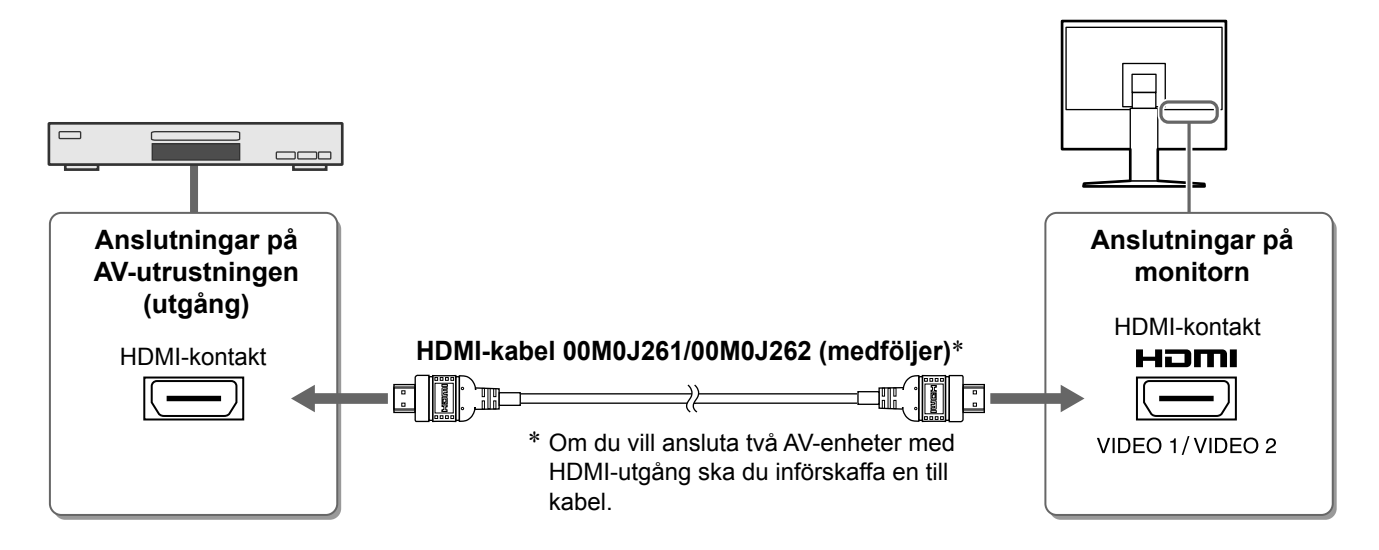

### **5** Ansluta högtalare.

1. Anslut högtalaren till skärmen med en audiokabel som passar anslutningarna.

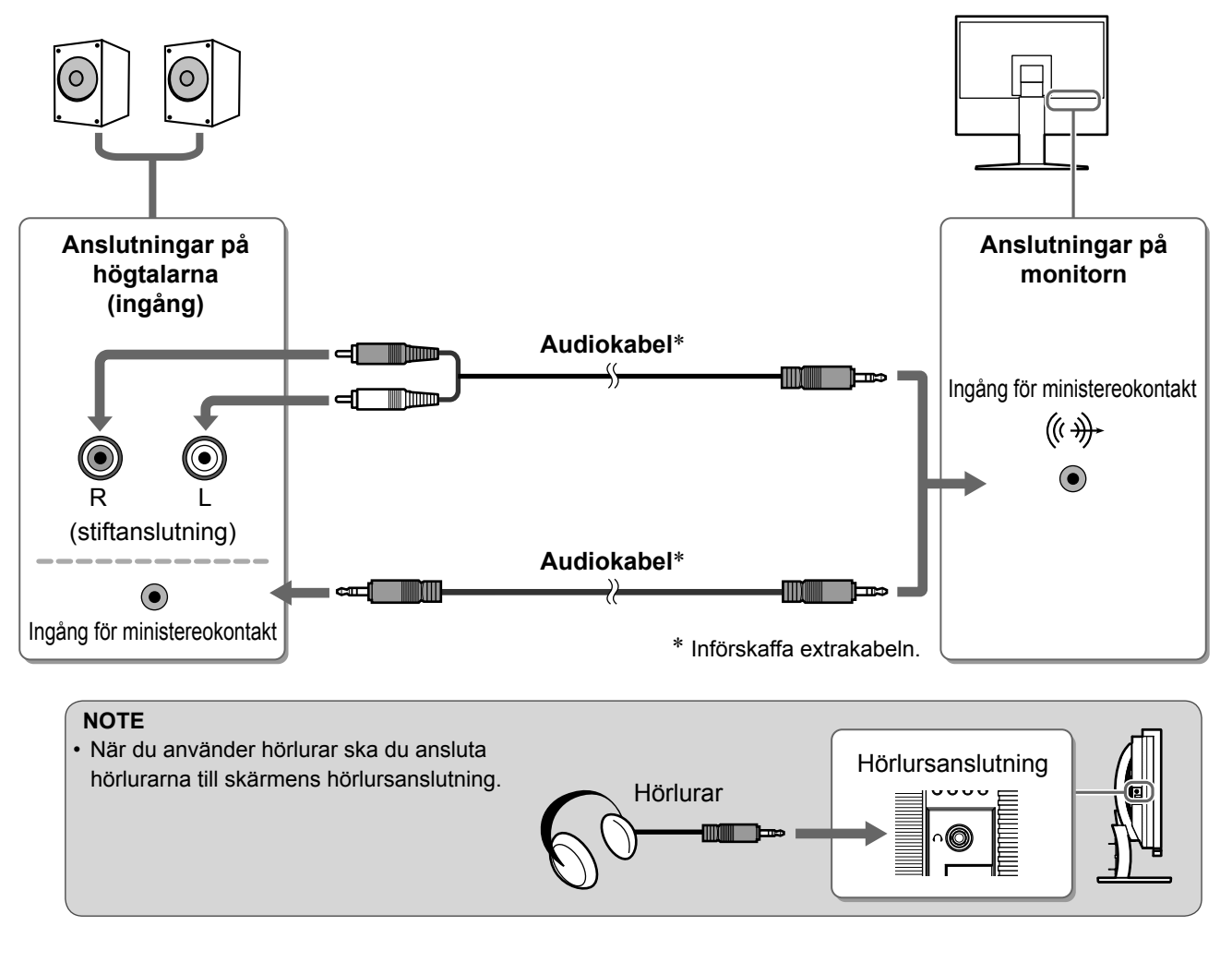

### **6** Sätt in skärmens strömsladd i ett eluttag.

1. Koppla in nätsladden i ett vägguttag och till strömanslutningen på skärmen.

Före användningen

Installation

### Justera skärmhöjd och vinkel

Justera skärmhöjd, lutning och vridning av skärmen till bästa läge för arbete.

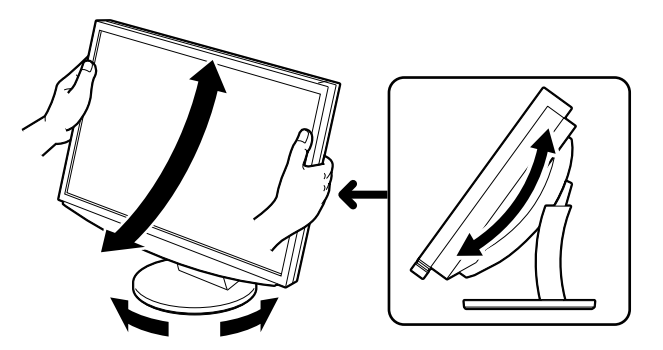

### Före användningen

### Visa skärmen

### 1 Tryck på 🕛 för att slå på skärmen.

Skärmens strömindikator lyser blått.

- **3** Ställ in ingångssignalen så att den bild som skickas från utrustningen visas.
  - 1. Tryck på INPUT. Menyn för Val av ingång visas.
  - Flytta skjutreglaget åt vänster eller höger för att välja ingångssignal och tryck kort på skjutreglaget. Skärmbilden visas.

### **4** När bilden visas på skärmen gör du följande beroende på skärmens status.

När du tar emot en analog signal från datorn (vid ingångsmarkeringen PC 2) [Auto. skärmjustering/Aut. bilddynamik]

Utför funktionen för automatisk justering. Skärmen (klocka, fas, position) och signalutgångsintervallet justeras automatiskt.

Funktionen för automatisk justering behövs inte om du använder digitala insignaler (vid ingångsmarkeringen PC 1) eftersom bilderna visas korrekt baserat på förinställda data hos skärmen.

- 1. Tryck på MENU. Inställningsmenyn visas.
- Välj symbolen <Bildgeometri> och tryck på skjutreglaget. Menyn <Bildgeometri> visas.
- Välj symbolen <Auto. skärmjustering> och tryck på skjutreglaget. Ett meddelandefönster visas.
- **4. Välj "Ja" och tryck på skjutreglaget.** Funktionen Auto. skärmjustering aktiveras och klocka, fas och skärmens position justeras automatiskt.
- Välj symbolen <Aut. bilddynamik> och tryck på skjutreglaget. Ett meddelandefönster visas.
- **6. Välj "Ja" och tryck på skjutreglaget.** Funktionen Aut. bilddynamik aktiveras och signalutgångsintervallet justeras automatiskt.
- 7. Tryck på MENU. Inställningsmenyn stängs.

#### Observera

• Funktionen Auto. skärmjustering fungerar när en bild visas på hela skärmen. Den fungerar inte korrekt när en bild visas på endast en del av skärmen (till exempel ett DOSkommandofönster) eller när en svart bakgrund (skrivbordsunderlägg osv.) används. Det är inte säkert att funktionen Auto. skärmjustering fungerar som den ska med alla grafikkort.

Menyn Bildgeometri

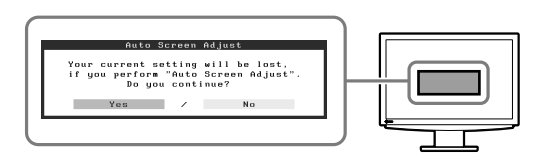

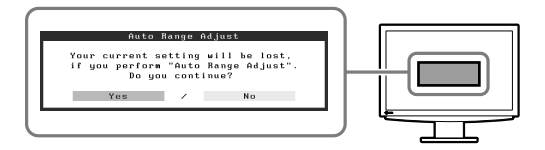

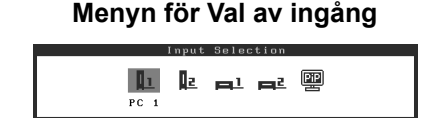

#### ■ När du ansluter en dator med USB-anslutning [USB]

Ställ in skärmens USB-inställning på antingen "PC 1" eller "PC 2" i enlighet med den dator som används. Om den inte ställs in korrekt kanske de USB-enheter som är anslutna till skärmen inte fungerar korrekt eller så kanske inget ljud hörs från högtalarna.

#### Observera När du ändrar USB-inställning visas ett meddelandefönster. Meddelande: "Om USB-inställningen ändras kommer USB-anslutningen med vald dator att brytas. Vill du ändra inställningen?" När meddelandet visas ska du observera följande. - När du ansluter en minnesenhet, som ett USB-minne, till skärmen ska du inte ändra inställning. Data kan gå förlorade eller skadas. Se till att ändra USB-inställning efter att du har avlägsnat minnesenheten. - När ett program för till exempel ljuduppspelning osv arbetar ska du inte ändra inställning. Ljudet kanske inte spelas upp om inställningen återställs. Tänk på att ändra USB-inställningen efter att du avslutat programmet. 1. Tryck på MENU. Inställningsmenyn visas. 2. Välj symbolen <USB> och tryck på skjutreglaget. Menyn <USB> visas. Menyn USB 3. Flytta skjutreglaget åt vänster eller höger för att välja USE inställning. PC 2 4. När du valt inställning trycker du kort på skjutreglaget. USB-inställningen är klar. 5. Tryck på MENU. Inställningsmenyn stängs. ■ Ljudvolymen är för hög/låg [Volym] Justera volymen. Menyn Volym 1. Tryck på skjutreglaget. Menyn Volym visas. Volume 15 2. Flytta skjutreglaget åt vänster eller höger för att justera volymen. Om du flyttar skjutreglaget åt vänster sänks volymen och om du flyttar det åt höger höjs volymen.

#### Observera

 Slå av skärmen om du inte kommer att använda den på lång tid. Genom att dra ut nätsladden stängs skärmens strömförsörjning av helt. Svenska

14

### Före användningen

/ Installation

### Välja skärmläge

Genom att ändra Färginställning kan du lätt ställa in lämpligt visningsläge.

### Färginställning

(För PC-ingångssignal)

| Text            | Passar för att visa ordbehandlings- eller kalkylprogram.           |  |
|-----------------|--------------------------------------------------------------------|--|
| Bild            | Passar för att visa fotografier eller bilder.                      |  |
| Film            | För att spela upp animerade bilder.                                |  |
| Anpassad (PCx*) | För att göra önskade inställningar.                                |  |
| sRGB            | För att göra färganpassning med sRGB-kompatibla kringutrustningar. |  |

### (För VIDEO-ingångssignal)

| Standard              | Standardvideovisning.               |
|-----------------------|-------------------------------------|
| Mjuk                  | Passar för bioeffekt, osv.          |
| Dynamisk              | Passar för bild med tydlig kontur.  |
| Anpassad<br>(VIDEOx*) | För att göra önskade inställningar. |

\* Den ingång som valts vid den tidpunkten visas.

### 1 Tryck på MENU.

Inställningsmenyn visas.

### **2** Välj symbolen <Färg> och tryck på skjutreglaget. Menyn <Färg> visas.

Väli ovmbolon «Förgingtälln

### 3 Välj symbolen <Färginställning> och tryck på skjutreglaget. Menyn <Färginställning> visas.

| Menvn | Fära |
|-------|------|

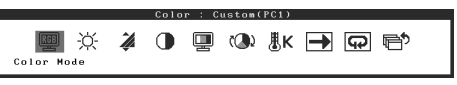

### N

- **4** Flytta skjutreglaget åt vänster eller höger för att välja läge.
- **5** Tryck på skjutreglaget vid önskad färginställning. Det valda läget ställs in.
- 6 Tryck på MENU.

Inställningsmenyn stängs.

### Menyn Färginställning

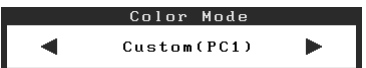

### Ställa in skärmens ljusstyrka

### BrightRegulator

Ljusstyrkan justeras automatiskt utifrån både bildens ljusstyrka och den omgivande ljusstyrkan som sensorn på skärmens nedre del känner av.

### Manuell inställning

### **1** Tryck på MENU.

Inställningsmenyn visas.

### **2** Välj symbolen <Färg> och tryck på skjutreglaget.

Menyn <Färg> visas.

3 Välj symbolen <Ljusstyrka> och tryck på skjutreglaget.

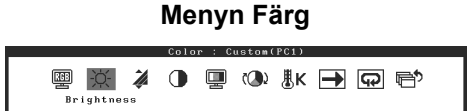

Menyn <Ljusstyrka> visas.

**4** Flytta skjutreglaget åt vänster eller höger för att justera ljusstyrkan.

Om du flyttar skjutreglaget åt vänster blir ljusstyrkan mörkare och om du flyttar det åt höger blir den ljusare.

- **5** Tryck på skjutreglaget vid önskad ljusstyrka. Den valda ljusstyrkan sparas.
- 6 Tryck på MENU. Inställningsmenyn stängs.

#### Observera

Täck inte över sensorn.

### Menyn Ljusstyrka

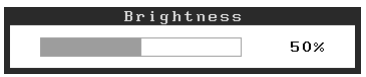

Grundinställningarna och justeringarna är färdiga. För avancerade inställningar/ justeringar, se bruksanvisningen på CD-skivan.

| Före användningen | Y |
|-------------------|---|
|-------------------|---|

### Ingen bild visas

Om det inte visas någon bild på monitorn efter att du genomfört följande åtgärder skall du kontakta din lokala återförsäljare.

### 1. Kontrollera strömindikatorn.

| Symptom    | Status                        | Möjlig orsak och åtgärd                                                        |
|------------|-------------------------------|--------------------------------------------------------------------------------|
| Ingen bild | Strömindikatorn tänds inte.   | Kontrollera att nätsladden är riktigt ansluten.<br>Tryck på 也.                 |
|            | Strömindikatorn lyser orange. | Byt ingångssignal genom att trycka på INPUT.                                   |
|            |                               | (När ingångssignalen är PC)<br>Tryck på valfri tangent eller klicka med musen. |
|            |                               | Sätt på datorn.                                                                |
|            |                               | (När ingångssignalen är VIDEO)<br>Slå på AV-utrustningen.                      |
|            | Strömindikatorn lyser blått.  | Kontrollera att den externa utrustningen är riktigt ansluten till skärmen.     |
|            |                               | (När ingångssignalen är PC)<br>Kontrollera inställningen för färgdynamik*.     |
|            |                               | (När ingångssignalen är VIDEO)<br>Kontrollera inställningen för bildfrekvens*. |

\* Mer information om justering av färgdynamik och bildfrekvens finns i användarhandboken på CD-skivan.

### 2. Kontrollera felmeddelandet på skärmen.

Dessa meddelanden visas när den inkommande signalen är felaktig även om monitorn fungerar.

| Symptom                                                           | Status                                                                                                    | Möjlig orsak och åtgärd                                                                                                    |
|-------------------------------------------------------------------|----------------------------------------------------------------------------------------------------|----------------------------------------------------------------------------------------------------|
| PC 1<br>Signal Error<br>fD:162.0MHz<br>fH: 75.0kHz<br>fV: 60.0 Hz | Frekvensen för signalen som<br>skickas från datorn ligger<br>utanför specifikationerna.<br>(Sådana signalfrekvenser visas<br>i rött). | Ändra läge till ett passande läge genom att<br>använda grafikkortets programvara. Se<br>grafikkortets användarhandbok för ytterligare<br>information. |
| VIDEO 1<br>Signal Error                                           | Frekvensen för signalen som<br>skickas från AV-utrustningen<br>ligger utanför specifikationerna.                                      | (När ingångssignalen är VIDEO)<br>Bekräfta formatet på den digitala signalen i<br>handboken för den anslutna utrustningen.                            |

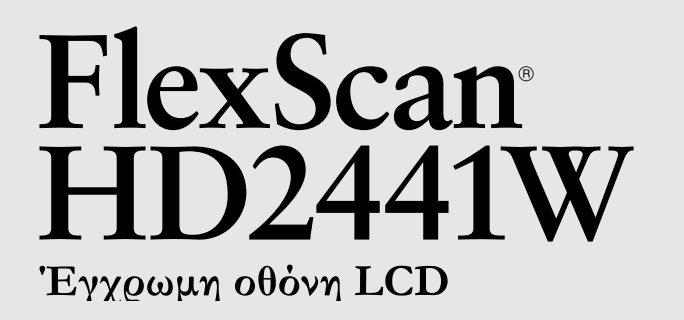

### Εγχειρίδιο εγκατάστασης

Σημαντικό: Διαβάστε προσεκτικά αυτό το εγχειρίδιο εγκατάστασης και το εγχειρίδιο χρήσης που είναι αποθηκευμένο στο CD-ROM για να εξοικειωθείτε με την ασφαλή και αποτελεσματική χρήση της μονάδας. Διατηρήστε αυτό το εγχειρίδιο για μελλοντική χρήση.

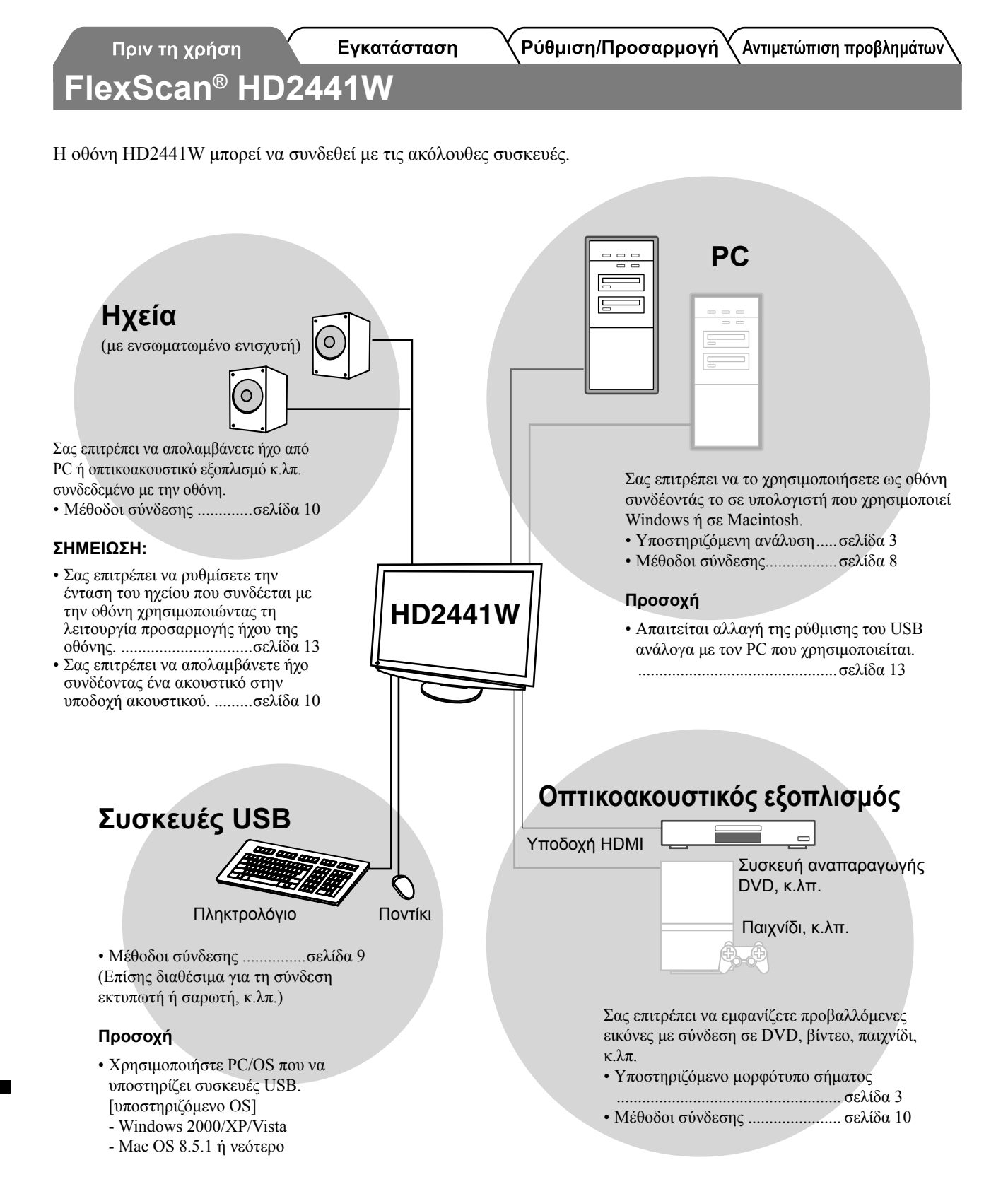

### Συμβατές αναλύσεις/Μορφότυπο σήματος

Η οθόνη υποστηρίζει τις αναλύσεις και το μορφότυπο σήματος που ακολουθούν.

### Είσοδος υπολογιστή

| A                 | <b>5</b>  | Decembric       | Ψηφιακό σήμα εισόδου          | Αναλογικό σήμα<br>εισόδου     |
|-------------------|-----------|-----------------|-------------------------------|-------------------------------|
| Ανάλυση           | Συχνοτητα | Παρατηρησεις    | Clock κουκκίδων<br>(~ 162MHz) | Clock κουκκίδων<br>(~ 162MHz) |
| 640 × 400         | 70 Hz     | NEC PC-9821     | —                             | $\checkmark$                  |
| 640 × 480         | 67 Hz     | Apple Macintosh | —                             | $\checkmark$                  |
| 640 × 480         | ~75 Hz    | VGA, VESA       | ✓ (60Hz)                      | ✓                             |
| 720 × 400         | 70 Hz     | VGA TEXT        | ✓                             | $\checkmark$                  |
| 720 × 480         | 60 Hz     | VESA            | ✓                             | $\checkmark$                  |
| 848 × 480         | 60 Hz     | VESA            | $\checkmark$                  | $\checkmark$                  |
| 800 × 600         | ~75 Hz    | VESA            | ✓ (60Hz)                      | $\checkmark$                  |
| 832 × 624         | 75 Hz     | Apple Macintosh | —                             | ✓                             |
| 1024 × 768        | ~75 Hz    | VESA            | ✓ (60Hz)                      | ✓                             |
| 1152 × 864        | 75 Hz     | VESA            | _                             | ✓                             |
| 1152 × 870        | 75 Hz     | Apple Macintosh | _                             | $\checkmark$                  |
| 1280 × 768 *1     | 60 Hz     | VESA CVT RB     | _                             | $\checkmark$                  |
| 1280 × 768 *1     | ~75 Hz    | VESA CVT        | —                             | $\checkmark$                  |
| 1280 × 960        | 60 Hz     | VESA            | ✓                             | $\checkmark$                  |
| 1280 × 960        | 75 Hz     | Apple Macintosh | —                             | $\checkmark$                  |
| 1280 × 1024       | ~75 Hz    | VESA            | ✓ (60Hz)                      | $\checkmark$                  |
| 1360 × 768        | 60 Hz     | VESA            | —                             | $\checkmark$                  |
| 1600 × 1200       | 60 Hz     | VESA            | ✓                             | $\checkmark$                  |
| 1680 × 1050 *1    | 60 Hz     | VESA CVT        | ✓                             | ✓                             |
| 1680 × 1050 *1    | 60 Hz     | VESA CVT RB     | ✓                             | ✓                             |
| 1920 × 1200 *1 *2 | 60 Hz     | VESA CVT RB     | ✓                             | ✓                             |
| 1280 × 720p *3    | 50, 60 Hz | 720p            | ✓                             | ✓                             |
| 1920 × 1080p *3   | 50, 60 Hz | 1080p           | $\checkmark$                  | ✓                             |

\*1 Όταν εμφανίζεται το σήμα εισόδου οθόνης μεγάλου μεγέθους, απαιτείται κάρτα γραφικών συμβατή με το πρότυπο VESA CVT.

\*2 Προτεινόμενη ανάλυση (Επιλέξτε αυτή την ανάλυση)

\*3 Ανάλυση για ορισμένους τύπους οπτικοακουστικού εξοπλισμού

### **HDMI** Input

Σήμα βίντεο

- 525i (480i) / 525p (480p) / 1125i (1080i) / 750p (720p) / 1125p (1080p) : 60Hz

- 625i (576i) / 625p (576p) / 1125i (1080i) / 750p (720p) / 1125p (1080p) : 50Hz

Ακουστικό σήμα

γραμμικό PCM 2ch (32kHz / 44.1kHz / 48kHz / 88.2kHz / 96kHz / 176.4kHz / 192kHz)

Εγκατάσταση

Αν δεν συμμορφωθείτε με τις πληροφορίες κάτω από τον

ή/και ζημιές στην ιδιοκτησία σας ή στο προϊόν.

τίτλο ΠΡΟΣΟΧΗ, μπορεί να προκληθούν μικροτραυματισμοί

ΠΡΟΣΟΧΗ

### ΣΥΜΒΟΛΑ ΑΣΦΑΛΕΙΑΣ

Σε αυτό το εγχειρίδιο χρησιμοποιούνται τα παρακάτω σύμβολα ασφαλείας. Καταδεικνύουν σημαντικές πληροφορίες. Διαβάστε τις με προσοχή.

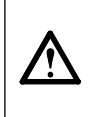

**ΠΡΟΕΙΔΟΠΟΙΗΣΗ** Αν δεν συμμορφωθείτε με τις πληροφορίες μιας ΠΡΟΕΙΔΟΠΟΙΗΣΗΣ μπορεί να προκληθεί σοβαρός τραυματισμός ή κίνδυνος για τη ζωή.

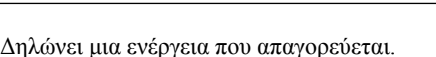

Δηλώνει μια υποχρεωτική ενέργεια στην οποία πρέπει να προβείτε.

### ΠΡΟΦΥΛΑΞΕΙΣ

### ΠΡΟΕΙΔΟΠΟΙΗΣΗ

Αν από τη μονάδα αρχίζει να βγαίνει καπνός, ή αν η μονάδα μυρίζει σαν να καίγεται ή κάνει παράξενους θορύβους, αποσυνδέστε αμέσως όλες τις συνδέσεις τροφοδοσίας και επικοινωνήστε με τον αντιπρόσωπο για βοήθεια.

Αν επιχειρήσετε να χρησιμοποιήσετε μια μονάδα που δυσλειτουργεί, μπορεί να προκληθεί πυρκαγιά, ηλεκτροπληξία ή ζημιά στον εξοπλισμό.

#### Κρατήστε μικρά αντικείμενα ή υγρά μακριά από τη μονάδα.

Μικρά αντικείμενα που μπορεί να πέσουν κατά λάθος μέσα στις σχισμές αερισμού και να μπουν στο περίβλημα ή υγρά που θα χυθούν σε αυτό μπορεί να έχουν ως αποτέλεσμα πυρκαγιά, ηλεκτροπληζία ή ζημιά στον εξοπλισμό. Αν κάποιο αντικείμενο ή υγρό πέσει ή χυθεί μέσα στο περίβλημα, αποσυνδέστε αμέσως τη μονάδα από το ρεύμα. Αναθέστε τον έλεγχο της μονάδας σε εξειδικευμένο τεχνικό συντήρησης πριν να τη χρησιμοποιήσετε ξανά.

#### Χρησιμοποιήστε το καλώδιο τροφοδοσίας που περιλαμβάνεται στη συσκευασία και συνδέστε τη μονάδα με την τυποποιημένη πρίζα ρεύματος της χώρας σας.

Βεβαιωθείτε ότι χρησιμοποιείτε την ονομαστική τάση του καλωδίου τροφοδοσίας. Στην αντίθετη περίπτωση μπορεί να προκληθεί πυρκαγιά ή ηλεκτροπληζία. "Παροχή ρεύματος: 100-120/200-240 Vac 50/60Hz"

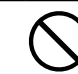

**Τοποθετήστε τη μονάδα σε κατάλληλο χώρο.** Στην αντίθετη περίπτωση μπορεί να προκληθεί πυρκαγιά, ηλεκτροπληξία ή ζημιά στον εξοπλισμό.

- Μην την τοποθετείτε σε εξωτερικό χώρο.
  Μην την τοποθετείτε σε μεταφορικό μέσο (πλοίο, αεροσκάφος, τρένο, αυτοκίνητο κ.λπ.).
- Μην την τοποθετείτε σε περιβάλλον με σκόνη ή υγρασία.
- Μην την τοποθετείτε σε χώρο όπου κατευθύνεται απευθείας ατμός προς την οθόνη.
- Μην την τοποθετείτε κοντά σε συσκευές παραγωγής θερμότητας ή υγραντήρα.

### 9

#### Ο εξοπλισμός πρέπει να συνδέεται με γειωμένη πρίζα.

Στην αντίθετη περίπτωση μπορεί να προκληθεί πυρκαγιά ή ηλεκτροπληξία.

### ΠΡΟΣΟΧΗ

#### Μην φράζετε τις σχισμές αερισμού του περιβλήματος.

- Μην τοποθετείτε αντικείμενα πάνω στις σχισμές αερισμού.
- Μην εγκαθιστάτε τη μονάδα σε κλειστό χώρο.
- Μην χρησιμοποιείτε τη μονάδα όταν είναι πεσμένη ή αναποδογυρισμένη.

Το φράξιμο των σχισμών αερισμού εμποδίζει τη σωστή ροή του αέρα και ενδέχεται να προκαλέσει πυρκαγιά, ηλεκτροπληξία ή ζημιά στον εξοπλισμό.  $\bigcirc$ 

#### Να χρησιμοποιείτε πρίζα με εύκολη πρόσβαση.

Με αυτόν τον τρόπο διασφαλίζεται η δυνατότητα άμεσης αποσύνδεσης της μονάδας σε περίπτωση προβλήματος.

| Πριν τη χρήση ΄ Εγκατάσταση                                                                                                    | ΥΡύθμιση/Προσαρμογή<br>Αντιμετώπιση προβλημάτων                                                                                                    |
|----------------------------------------------------------------------------------------------------|----------------------------------------------------------------------------------------------------|
| Περιεχόμενα συσκευασίας                                                                                                    |                                                                                                    |
| Ελέγξτε αν υπάρχουν όλα τα παρακάτω αντικείμενα περιλαμβ<br>παρουσιάζει φθορά, επικοινωνήστε με τον τοπικό αντιπρόσωπ<br>ΣΗΜΕΙΩΣΗ: | άνονται στη συσκευασία. Αν κάποιο από τα αντικείμενα λείπει ή<br>ο.                                                                                   |
| <ul> <li>Διατηρήστε το κουτί της συσκευασίας για μελλοντική με</li> </ul>                                                          | τακίνηση ή μεταφορά της οθόνης.                                                                                                    |
| □ Οθόνη                                                                                                    | Καλώδιο ΕΙΖΟ ΗDΜΙ (00Μ0J261/00M0J262)                                                                                                    |
| Καλώδιο ρεύματος                                                                                                    |                                                                                                    |
|                                                                                                    | نظر <u>القال مسلم المعالمين المعالمين المعالمين المعالمين المعالمين المعالمين المعالمين المعالمين المعالمين المعا</u><br>La Kaλώδio ElZO USB (MD-C93) |
| □ Καλώδιο ψηφιακού σήματος (FD-C39)                                                                                                |                                                                                                    |
|                                                                                                    | EIZO LCD Utility Disk (CD-ROM)                                                                                                    |
| □ Καλώδιο αναλογικού σήματος (MD-C87)                                                                                              | <ul> <li>• Εγχειρίδιο χρήστη</li> <li>□ Εγχειρίδιο εγκατάστασης (το παρόν εγχειρίδιο)</li> </ul>                                                      |
|                                                                                                    | <ul> <li>Περιορισμένη εγγύηση</li> <li>Πληροφορίες ανακύκλωσης</li> </ul>                                                                             |
|                                                                                                    | <ul> <li>Βίδες στερέωσης (Μ4 x 12, 4 τεμάχια)</li> </ul>                                                                                              |

### Σχετικά με το εγχειρίδιο Εγκατάστασης και το Εγχειρίδιο χρήσης

|    | Εγχειρίδιο εγκατάστασης<br>(Το παρόν Εγχειρίδιο)       | Περιγράφει βασικές πληροφορίες, από τη σύνδεση της οθόνης με εξωτερικό εξοπλισμό, όπως για παράδειγμα έναν PC κ.λπ., έως τη χρήση της οθόνης. |
|----|--------------------------------------------------------|----------------------------------------------------------------------------------------------------|
| CR | <b>Εγχειρίδιο χρήστη</b><br>(• Αρχείο PDF στο CD-ROM*) | Περιέχει πληροφορίες για την εφαρμογή, όπως είναι οι ρυθμίσεις της<br>οθόνης, οι προσαρμογές και οι προδιαγραφές.                             |

\* Απαιτείται η εγκατάσταση του Adobe Reader.

Παρέχονται αρχεία PDF μόνο στην αγγλική, τη γερμανική, τη γαλλική και την κινέζικη γλώσσα.

 Οι προδιαγραφές των προϊόντων μπορεί να ποικίλλουν ανάλογα με τις περιοχές πώλησης. Βεβαιωθείτε ότι το παρόν εγχειρίδιο είναι στη γλώσσα που αντιστοιχεί στην περιοχή αγοράς.

### Σχετικά με το EIZO LCD Utility Disk (CD-ROM)

#### Περιεχόμενα δίσκου

Περιεχόμενα δίσκου και επισκόπηση λογισμικού
 Ο δίσκος περιέχει τα εξής. Ανατρέξτε στο αρχείο "Readme.txt" ή στο αρχείο "Readme" του δίσκου για τις διαδικασίες εκκίνησης λογισμικού ή για τις διαδικασίες πρόσβασης σε αρχεία.

| Αντικείμενο                                | Επισκόπηση                                                                                                    | Για Windows | Για Macintosh |
|--------------------------------------------|----------------------------------------------------------------------------------------------------|-------------|---------------|
| Αρχείο "Readme.txt" ή "Readme"             |                                                                                                    | ~           | ✓             |
| Προφίλ χρωμάτων (προφίλ ICC)               | Προφίλ χρωμάτων                                                                                                    | ~           | ✓             |
| Πρόγραμμα ρυθμίσεων οθόνης                 | Για εύκολη ρύθμιση της οθόνης με<br>πρότυπα και διαδικασίες ρύθμισης<br>που εμφανίζονται στην οθόνη.                                                                                  | ~           | ~             |
| ScreenManager Pro for LCD (για<br>Windows) | Βοηθητικό πρόγραμμα για τον έλεγχο<br>των ρυθμίσεων της οθόνης από<br>υπολογιστή χρησιμοποιώντας το<br>ποντίκι και το πληκτρολόγιο.                                                   |             |               |
| Λογισμικό WindowMovie Checker*             | To WindowMovie είναι μια λειτουργία<br>του ScreenManager Pro for LCD.<br>Για περισσότερες πληροφορίες,<br>ανατρέξτε στο εγχειρίδιο χρήστη του<br>ScreenManager Pro for LCD στο δίσκο. | ~           | -             |
|                                            |                                                                                                    |             |               |

Εγχειρίδιο χρήσης της οθόνης (αρχείο PDF)

\* Το λογισμικό WindowMovie Checker δεν υποστηρίζεται από τα Windows Vista.

#### Χρήση του ScreenManager Pro for LCD

Για την εγκατάσταση και τη χρήση του ScreenManager Pro for LCD, ανατρέξτε στο εγχειρίδιο χρήστη στο δίσκο.

### Πριν τη χρήση

Εγκατάσταση

ͺ Ρύθμιση/Προσαρμογή 🗙 Αντιμετώπιση προβλημάτων

### Χειριστήρια και λειτουργίες

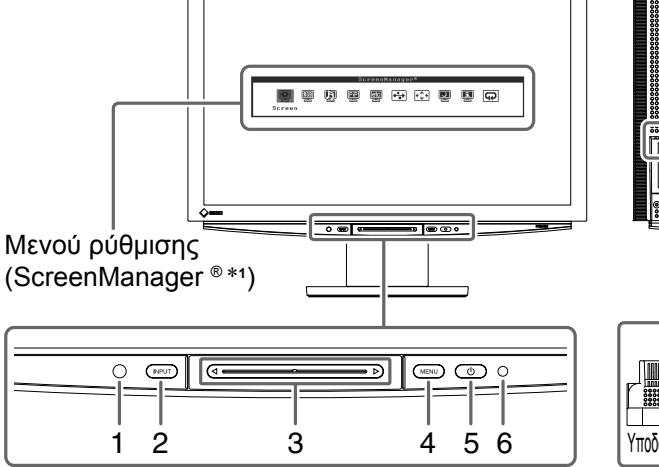

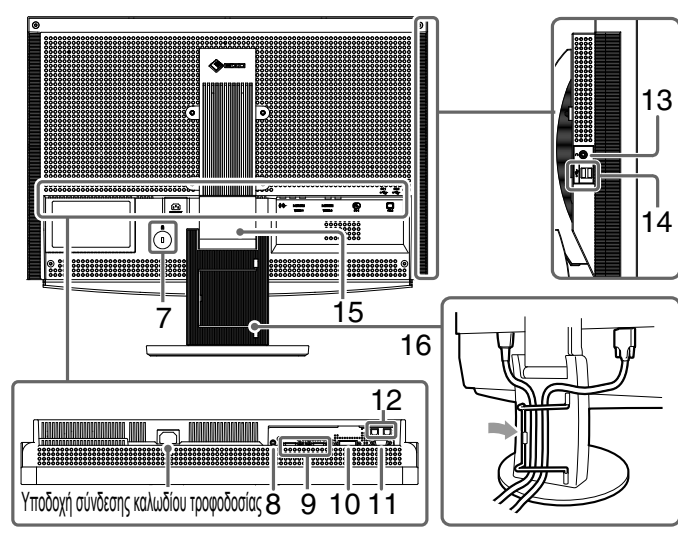

| 1  | Αισθητήρας                                       | Ανιχνεύει τη φωτεινότητα του περιβάλλοντος. Λειτουργία BrightRegulator<br>(δείτε τη σελίδα 15).                                                                                                    |
|----|--------------------------------------------------|----------------------------------------------------------------------------------------------------|
| 2  | Διακόπτης επιλογής σήματος<br>εισόδου (INPUT) *² | <ul> <li>Προβάλλει/Κλείνει το μενού επιλογής εισόδου.</li> <li>Όταν τον αγγίξετε για περίπου 2 δευτερόλεπτα, ενώ χρησιμοποιείτε το σήμα<br/>εισόδου του PC, εμφανίζεται μια οθόνη βίντεο. Λειτουργία PinP (Picture σε<br/>Picture).</li> </ul> |
| 3  | Μπάρα κύλισης *²                                 | <ul> <li>Χρησιμοποιείται όταν πραγματοποιείται η ρύθμιση σε κάθε μενού.</li> <li>Αν την αγγίξετε ενώ δεν έχει εμφανιστεί το μενού, εμφανίζεται το μενού έντασης.</li> </ul>                                                                    |
| 4  | Διακόπτης μενού (MENU) *2                        | Προβάλλει/Κλείνει το μενού ρύθμισης.                                                                                                    |
| 5  | Διακόπτης τροφοδοσίας ( 🕛 )                      | Ανάβει και σβήνει τη μονάδα.                                                                                                    |
| 6  | Ενδεικτικό τροφοδοσίας                           | Δηλώνει την κατάσταση λειτουργίας της οθόνης.<br>Μπλε : Η οθόνη εμφανίζεται Πορτοκαλί : Εξοικονόμηση ενέργειας<br>Off : Εκτός λειτουργίας                                                                                                    |
| 7  | Σχισμή κλειδώματος ασφαλείας                     | Υποστηρίζει το σύστημα ασφαλείας Kensington's MicroSaver.                                                                                                    |
| 8  | Ακροδέκτης εξόδου ήχου                           | [Μίνι υποδοχή για στερεοφωνικό] Συνδέει τα ηχεία με ενσωματωμένο<br>ενισχυτή, κ.λπ.                                                                                                    |
| 9  | Υποδοχές σήματος εισόδου<br>(VIDEO 1/2)          | [Υποδοχή HDMI x 2] Συνδέει οπτικοακουστικό εξοπλισμό.                                                                                                    |
| 10 | Υποδοχή σήματος εισόδου<br>(PC 1)                | [Υποδοχή DVI-D] Συνδέει PC.                                                                                                    |
| 11 | Υποδοχή σήματος εισόδου<br>(PC 2)                | [Υποδοχή D-Sub mini 15-ακίδων] Συνδέει PC.                                                                                                    |
| 12 | Υποδοχές USB (Πάνω)                              | [Upstream x 2] Συνδέει PC.                                                                                                    |
| 13 | Υποδοχή ακουστικού                               | [Μίνι υποδοχή για στερεοφωνικό] Συνδέει ακουστικά.                                                                                                    |
| 14 | Υποδοχές USB (Κάτω)                              | [Downstream x 2] Συνδέει μια περιφερειακή συσκευή USB.                                                                                                    |
| 15 | Βάση ρύθμισης τοξοειδούς<br>κίνησης ArcSwing 2   | Χρησιμοποιείται για τη ρύθμιση του ύψους και της γωνίας κλίσης της οθόνης.                                                                                                    |
| 16 | Θήκη καλωδίου                                    | Καλύπτει τα καλώδια της οθόνης.                                                                                                    |

\*1 Η ονομασία ScreenManager <sup>®</sup> είναι μια ονομασία της ΕΙΖΟ για το Μενού ρύθμισης.

(Σε αυτό το εγχειρίδιο, τα ονόματα των αντικειμένων ρύθμισης στο μενού ρύθμισης τοποθετούνται σε γωνιακές παρενθέσεις <>. (π.χ. : <Color>))

\*2 Αν τον αγγίξετε κατά το σβήσιμο, η οθόνη ανάβει.

Εγκατάσταση

Πριν τη χρήση

Ρύθμιση/Προσαρμογή

Αντιμετώπιση προβλημάτων

### Σύνδεση καλωδίων

### Βεβαιωθείτε ότι η οθόνη είναι απενεργοποιημένη.

### 2 Συνδέστε έναν PC.

#### Προσοχή

 Κατά την αντικατάσταση της οθόνης σας με οθόνη HD2441W, βεβαιωθείτε ότι έχετε αλλάξει τις ρυθμίσεις του PC για την ανάλυση και την κάθετη συχνότητα στις διαθέσιμες για την οθόνη HD2441W ρυθμίσεις σύμφωνα με τον πίνακα ανάλυσης (δείτε σελίδα 3), πριν τη συνδέσετε με τον PC.

#### 1. Βεβαιωθείτε ότι η PC είναι απενεργοποιημένη.

2. Συνδέστε την οθόνη στον PC με ένα καλώδιο σήματος που ταιριάζει με τις υποδοχές. Αφού συνδέσετε τις υποδοχές των καλωδίων, σφίξτε τις βίδες των υποδοχών για να ασφαλίσετε την ένωση.

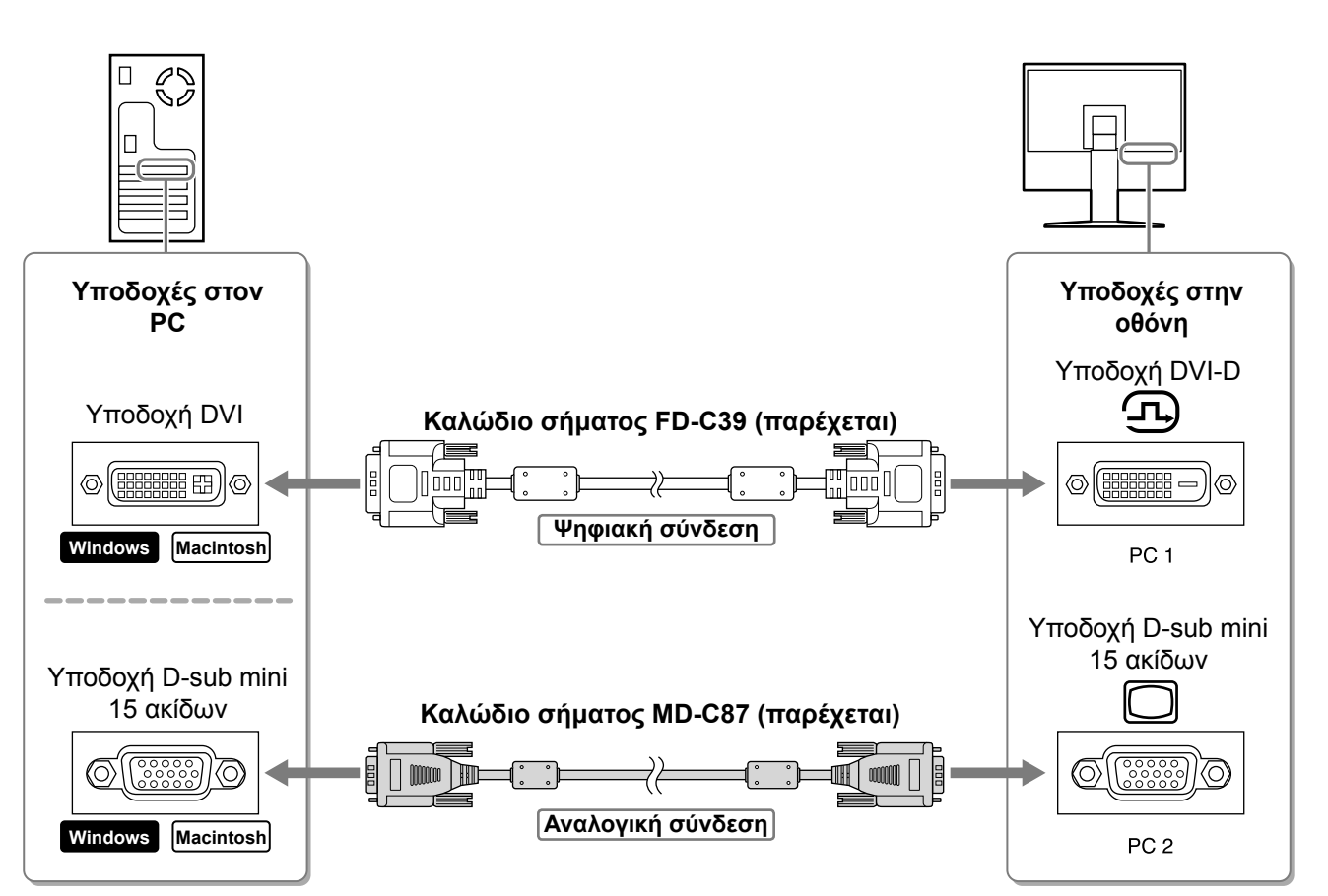

- 3. Συνδέστε το καλώδιο USB στις θύρες USB του PC (downstream) και της οθόνης (upstream). Βεβαιωθείτε ότι συνδεθήκατε με τη θύρα USB (upstream) που είναι συμβατή με τον PC (PC 1/PC 2).
  - Υποδοχή DVI-D (PC 1): Χρησιμοποιείται η θύρα USB του υπολογιστή PC 1.
  - Υποδοχή D-Sub mini 15-ακίδων (PC 2): Χρησιμοποιείται η θύρα USB του υπολογιστή PC 2.

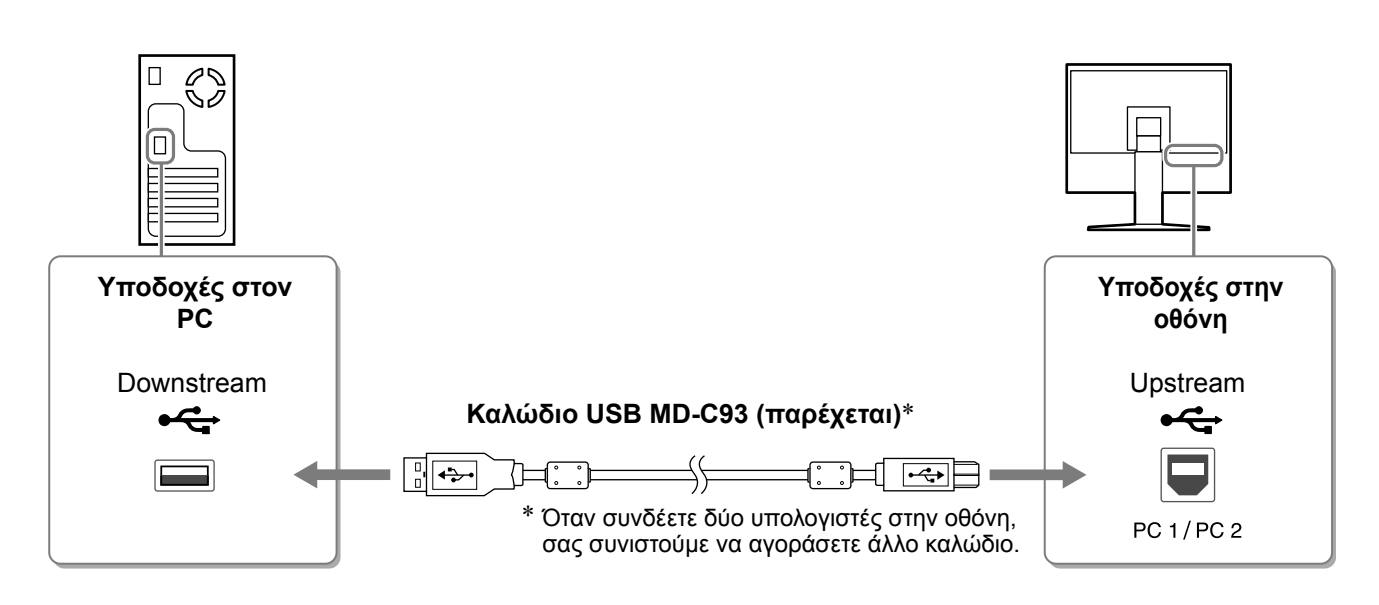

#### Προσοχή

- Όταν συνδέετε την οθόνη σε έναν PC χρησιμοποιώντας ένα καλώδιο USB, πρέπει να αλλαχθεί η ρύθμιση USB στην οθόνη ώστε να αντιστοιχεί στον PC που χρησιμοποιείται (δείτε σελίδα 13). ΣΗΜΕΙΩΣΗ:
- Η οθόνη είναι εξοπλισμένη με την ηχητική λειτουργία USB. Μπορείτε να απολαύσετε ήχο από PC με ηχεία συνδέοντας τα καλώδια USB.

### 3 Σύνδεση συσκευών USB.

1. Συνδέστε συσκευές USB (πληκτρολόγιο, ποντίκι κ.λπ.) στη θύρα USB (downstream) στην οθόνη.

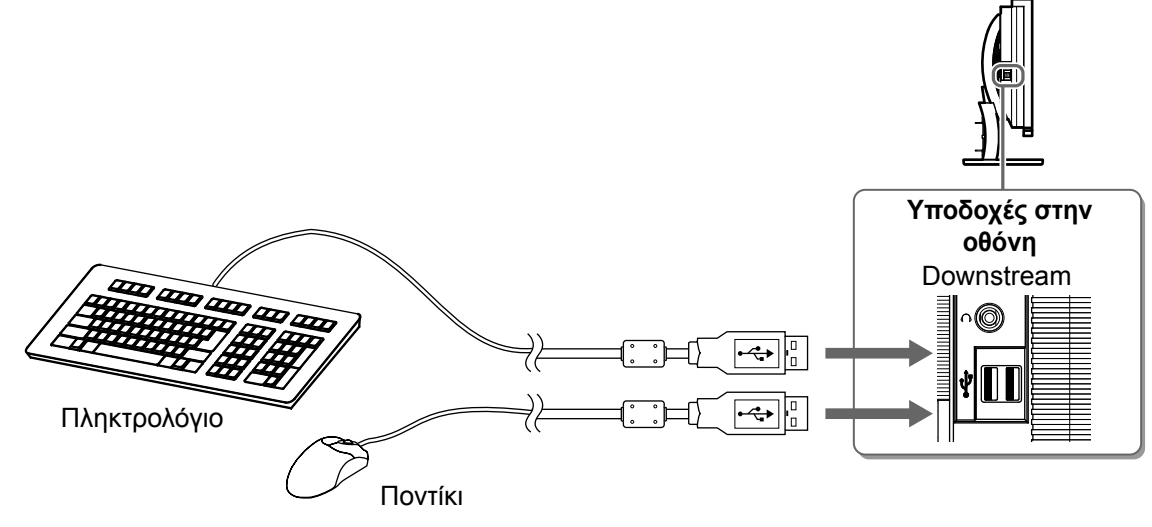

#### Προσοχή

- Αφού συνδέσετε τις συσκευές USB και ενεργοποιήσετε την οθόνη, γίνεται αυτόματη εγκατάσταση της λειτουργίας USB.
- Η οθόνη ενδέχεται να μην λειτουργεί σωστά, ανάλογα με τον PC, το σύστημα OS ή τις συσκευές USB που χρησιμοποιούνται. (Για να ελέγξετε τη συμβατότητα της θύρας USB των αντίστοιχων συσκευών, επικοινωνήστε με τον κατασκευαστή.)

### **4** Σύνδεση οπτικοακουστικού εξοπλισμού.

- 1. Βεβαιωθείτε ότι ο οπτικοακουστικός εξοπλισμός είναι απενεργοποιημένος.
- 2. Συνδέστε την οθόνη με τον οπτικοακουστικό εξοπλισμό χρησιμοποιώντας καλώδιο σήματος HDMI.

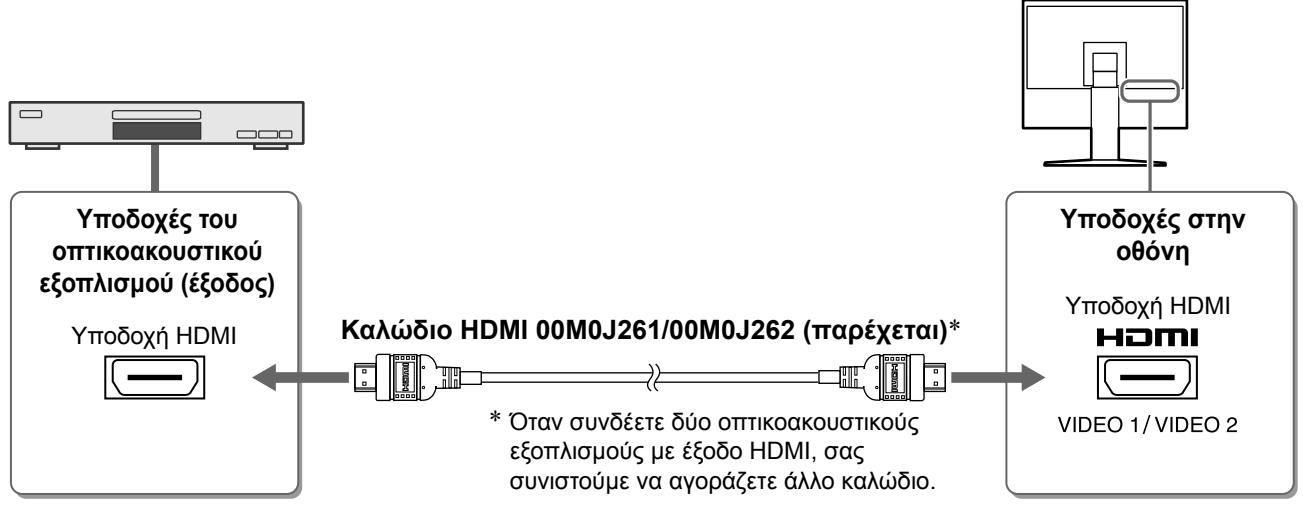

### 5 Συνδέστε τα ηχεία.

1. Συνδέστε την οθόνη με το ηχείο με ένα καλώδιο ήχου που να ταιριάζει στις υποδοχές.

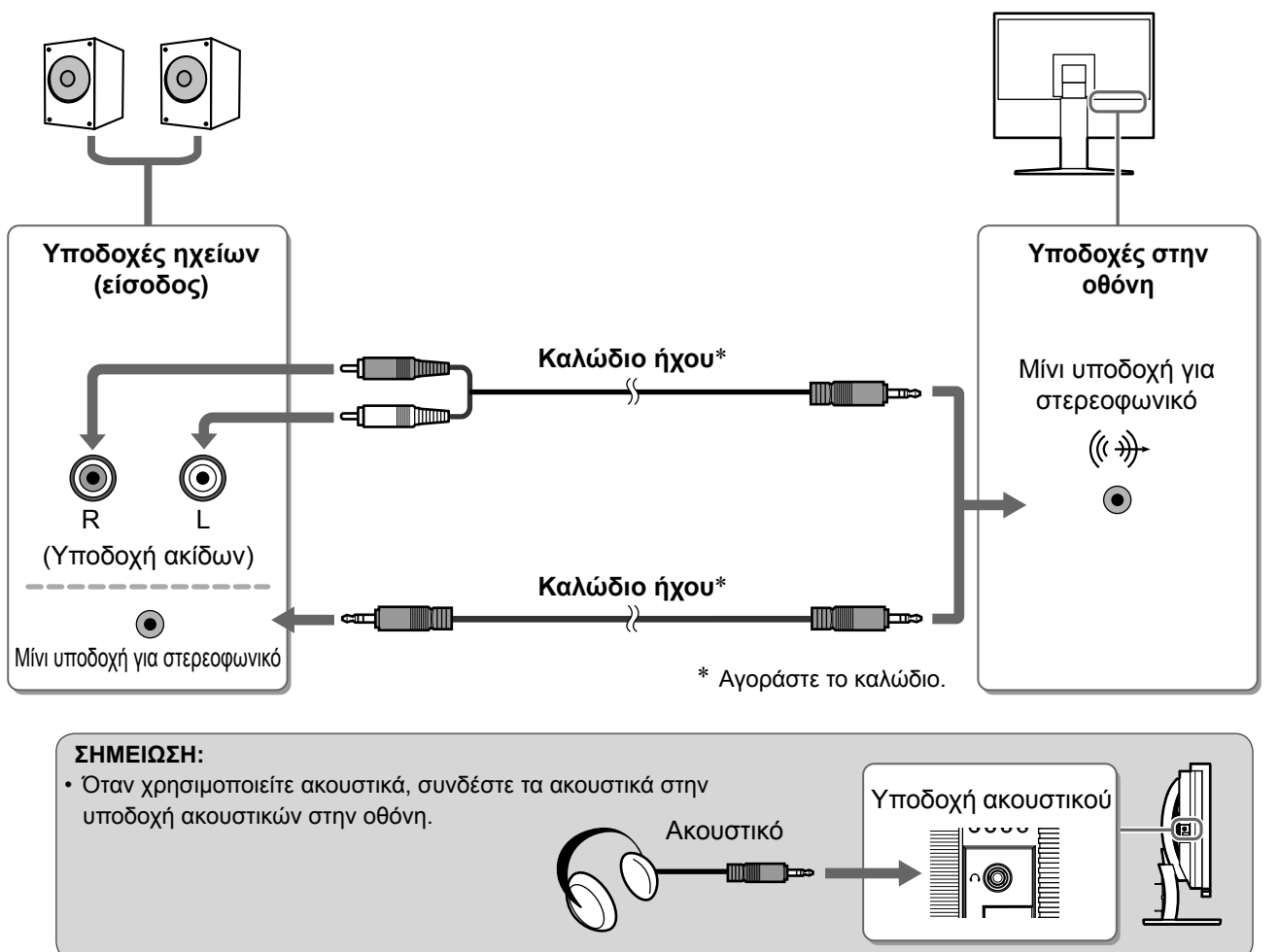

**6** Συνδέστε το καλώδιο τροφοδοσίας της οθόνης στην πρίζα.

1. Συνδέστε το καλώδιο τροφοδοσίας στην υποδοχή τροφοδοσίας στην οθόνη.
Πριν τη χρήση Εγκατάσταση Ρύθμιση/Προσαρμογή Αντιμετώπιση προβλημάτων

# Ρύθμιση του ύψους και της γωνίας κλίσης

Ρυθμίστε το ύψος της οθόνης, την κλίση και την οριζόντια περιστροφή της στην καταλληλότερη θέση εργασίας.

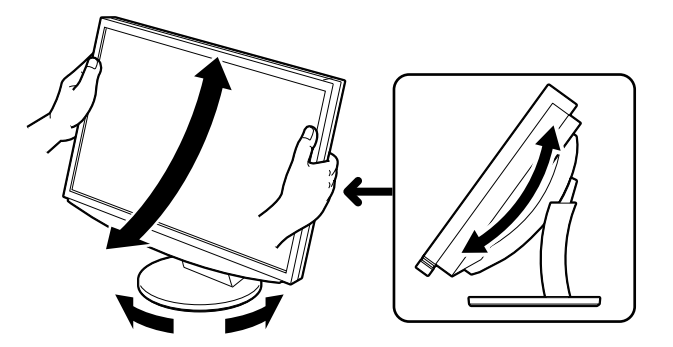

# Εμφάνιση της οθόνης

Πριν τη χρήση

## **1** Αγγίξτε το ↺ για να ανοίξετε την οθόνη.

Το ενδεικτικό τροφοδοσίας της οθόνης είναι μπλε.

- 2 Ενεργοποιήστε τον εξωτερικό εξοπλισμό.
- 3 Αλλάξτε το σήμα εισόδου για να προβάλετε την επιθυμητή εικόνα που έχει σταλεί από τον εξοπλισμό.
  - Αγγίξτε το INPUT. Εμφανίζεται το μενού επιλογής εισόδου.
  - 2. Σύρετε το δάχτυλό σας πάνω στην μπάρα κύλισης προς τα αριστερά και προς τα δεξιά για να επιλέξετε το σήμα εισόδου και χτυπήστε ελαφρά την μπάρα κύλισης. Εμφανίζεται η εικόνα της οθόνης.

# 4 Αφού εμφανιστεί η εικόνα στην οθόνη, εκτελέστε τις ακόλουθες λειτουργίες, ανάλογα με την κατάσταση της οθόνης.

Όταν λαμβάνετε ένα αναλογικό σήμα από τον PC (στην επιλογή εισόδου του PC 2) [Auto Screen/Range Adjust]

Εκτελέστε τη λειτουργία αυτόματης ρύθμισης. Η οθόνη (clock, phase, θέση) και το πεδίο τιμών της εξόδου σήματος ρυθμίζονται αυτόματα.

Η λειτουργία αυτόματης ρύθμισης δεν είναι απαραίτητη κατά την ψηφιακή είσοδο σήματος (στην επιλογή εισόδου του PC 1), επειδή οι εικόνες εμφανίζονται σωστά με βάση τα προ-ρυθμισμένα δεδομένα της οθόνης.

- Αγγίξτε το MENU.
   Εμφανίζεται το μενού ρύθμισης.
- 2. Επιλέξτε το εικονίδιο <Screen> και χτυπήστε ελαφρά την μπάρα κύλισης. Εμφανίζεται το μενού <Screen>.
- 3. Επιλέξτε το εικονίδιο <Auto Screen Adjust> και χτυπήστε ελαφρά την μπάρα κύλισης. Εμφανίζεται ένα παράθυρο μηνύματος.
- Επιλέξτε "Yes" και χτυπήστε ελαφρά την μπάρα κύλισης.

Η λειτουργία Auto Screen Adjust ενεργοποιείται και οι λειτουργίες clock, phase και θέση screen ρυθμίζονται αυτόματα.

- 5. Επιλέξτε το εικονίδιο <Auto Range Adjust> και χτυπήστε ελαφρά την μπάρα κύλισης. Εμφανίζεται ένα παράθυρο μηνύματος.
- Επιλέξτε "Yes" και χτυπήστε ελαφρά την μπάρα κύλισης.

Η λειτουργία Auto Range Adjust ενεργοποιείται και το πεδίο τιμών της εξόδου σήματος ρυθμίζεται αυτόματα.

**7. Αγγίξτε το** MENU.

Προσοχή

Κλείνει το μενού ρύθμισης.

Η λειτουργία Auto Screen Adjust λειτουργεί σωστά όταν η εικόνα εμφανίζεται σε ολόκληρη την οθόνη.
 Δεν λειτουργεί σωστά όταν μια εικόνα εμφανίζεται σε ένα μέρος της οθόνης (για παράδειγμα, όταν χρησιμοποιείται το παράθυρο γραμμής εντολών DOS) ή όταν χρησιμοποιείται μαύρο φόντο (ταπετσαρία, κ.λπ.).

Η λειτουργία Auto Screen Adjust ενδέχεται να μην λειτουργεί σωστά με ορισμένες κάρτες γραφικών.

#### **Μενού Screen**

📰 🗵 O 🔘 🗆 🗖 🖻 🖻

Screen Adjust

Your current setting will be lost, if you perform "Auto Screen Adjust" Do you continue?

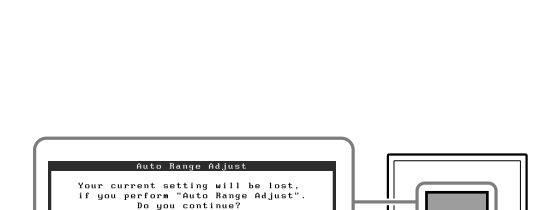

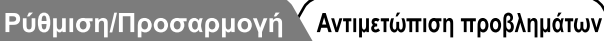

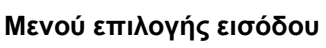

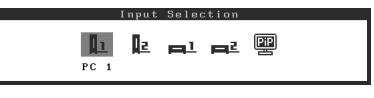

#### Όταν συνδέετε έναν PC με σύνδεση USB [USB]

Αλλάξτε τη ρύθμιση USB της οθόνης είτε σε "PC 1" είτε σε "PC 2", ανάλογα με τον PC που χρησιμοποιείται.

Εάν δεν ρυθμιστούν σωστά οι συσκευές USB που συνδέονται στην οθόνη, ενδέχεται να μην λειτουργούν ή να μην παράγεται ήχος από τα ηχεία.

#### Προσοχή

Όταν αλλάζετε τη ρύθμιση USB, ενδέχεται να εμφανιστεί ένα παράθυρο μηνύματος.

#### Μήνυμα:

"If the USB setting is changed, the USB connection to the selected PC will be lost. Do you change the setting?"

Όταν εμφανίζεται το μήνυμα, σημειώστε τα ακόλουθα.

- Όταν συνδέετε μια συσκευή μνήμης, όπως μια μνήμη USB, σε μια οθόνη, μην αλλάζετε τη ρύθμιση.
   Ενδέχεται να χαθούν ή να καταστραφούν τα δεδομένα. Μην αλλάξετε τη ρύθμιση USB πριν αφαιρέσετε τη συσκευή μνήμης.
- Όταν μια εφαρμογή όπως π.χ. εφαρμογή αναπαραγωγής ήχου κλπ λειτουργεί, μην αλλάζετε τη ρύθμιση. Ενδέχεται να μην παράγεται ήχος, όταν επαναφέρετε την αρχική ρύθμιση. Βεβαιωθείτε ότι αλλάζετε τη ρύθμιση USB αφού κλείσετε την εφαρμογή.

#### **1. Αγγίξτε το** MENU.

Εμφανίζεται το μενού ρύθμισης.

- **2. Επιλέξτε το εικονίδιο <USB> και χτυπήστε ελαφρά την μπάρα κύλισης.** Εμφανίζεται το μενού <USB>.
- Σύρετε το δάχτυλό σας πάνω στην μπάρα κύλισης προς τα αριστερά και προς τα δεξιά για να επιλέξετε τη ρύθμιση.
- 4. Αφού ολοκληρωθεί η ρύθμιση, χτυπήστε ελαφρά την μπάρα κύλισης.
   Η ρύθμιση USB έχει ολοκληρωθεί.
- 5. Αγγίξτε το MENU. Κλείνει το μενού ρύθμισης.

|      | US | В  |   |
|------|----|----|---|
| PC 1 |    | PC | 2 |
|      | ,  |    | - |

Μενού USB

Η ένταση του ήχου είναι υπερβολικά υψηλή/υπερβολικά χαμηλή [Volume] Ρυθμίστε την ένταση του ήχου.

- Χτυπήστε ελαφρά την μπάρα κύλισης Εμφανίζεται το μενού έντασης.
- 2. Σύρετε το δάχτυλό σας πάνω στην μπάρα κύλισης προς τα αριστερά και προς τα δεξιά για να ρυθμίσετε την ένταση. Σύροντας το δάχτυλό σας πάνω στην μπάρα κύλισης προς τα αριστερά χαμηλώνετε την ένταση του ήχου, ενώ σύροντάς το προς τα δεξιά την αυξάνετε.

**Μενού έντασης** Volume 15

#### Προσοχή

 Εάν δεν χρησιμοποιείτε για μεγάλο χρονικό διάστημα, απενεργοποιήστε την. Η αφαίρεση του καλωδίου τροφοδοσίας διακόπτει την παροχή ρεύματος στην οθόνη.

# Επιλογή λειτουργίας οθόνης

Η αλλαγή της λειτουργίας color mode σας επιτρέπει να ορίσετε εύκολα την κατάλληλη λειτουργία οθόνης.

### **Color Mode**

(Για σήμα εισόδου PC)

| Text          | Κατάλληλη για εμφάνιση κειμένου σε λογισμικό επεξεργασίας κειμένου ή λογιστικών φύλλων. |  |
|---------------|-----------------------------------------------------------------------------------------|--|
| Picture       | Κατάλληλη για εμφάνιση εικόνων, π.χ, φωτογραφιών ή άλλων.                               |  |
| Movie         | Κατάλληλο για την αναπαραγωγή κινούμενων εικόνων.                                       |  |
| Custom (PCx*) | Για ρύθμιση σύμφωνα με τις προτιμήσεις σας.                                             |  |
| sRGB          | Κατάλληλη για ταίριασμα χρωμάτων με περιφερειακά με υποστήριξη sRGB.                    |  |

(Για το σήμα εισόδου VIDEO)

| Standard         | Τυπική οθόνη βίντεο.                           |
|------------------|------------------------------------------------|
| Soft             | Κατάλληλο για κινηματογραφικό αποτέλεσμα κ.λπ. |
| Dynamic          | Κατάλληλο για εικόνα υψηλής ευκρίνειας.        |
| Custom (VIDEOx*) | Για ρύθμιση σύμφωνα με τις προτιμήσεις σας.    |

\* Εμφανίζεται η είσοδος που επιλέχθηκε τη συγκεκριμένη χρονική στιγμή.

# **1 Αγγίξτε το** ΜΕΝU.

Εμφανίζεται το μενού ρύθμισης.

### 2 Επιλέξτε το εικονίδιο <Color> και χτυπήστε ελαφρά την μπάρα κύλισης. Εμφανίζεται το μενού <Color>.

3 Επιλέξτε το εικονίδιο <Color Mode> και χτυπήστε ελαφρά την μπάρα κύλισης. Εμφανίζεται το μενού <Color Mode>.

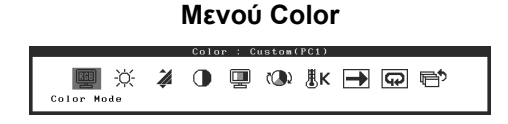

- 4 Σύρετε το δάχτυλό σας πάνω στην μπάρα κύλισης προς τα αριστερά και προς τα δεξιά για να επιλέξετε τη λειτουργία.
- 5 Χτυπήστε ελαφρά την μπάρα κύλισης στην επιθυμητή λειτουργία color mode. Η επιλεγμένη λειτουργία έχει ρυθμιστεί.
- **6** Αγγίξτε το MENU.

Κλείνει το μενού ρύθμισης.

Μενού Color Mode

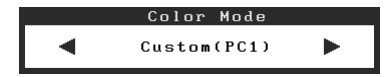

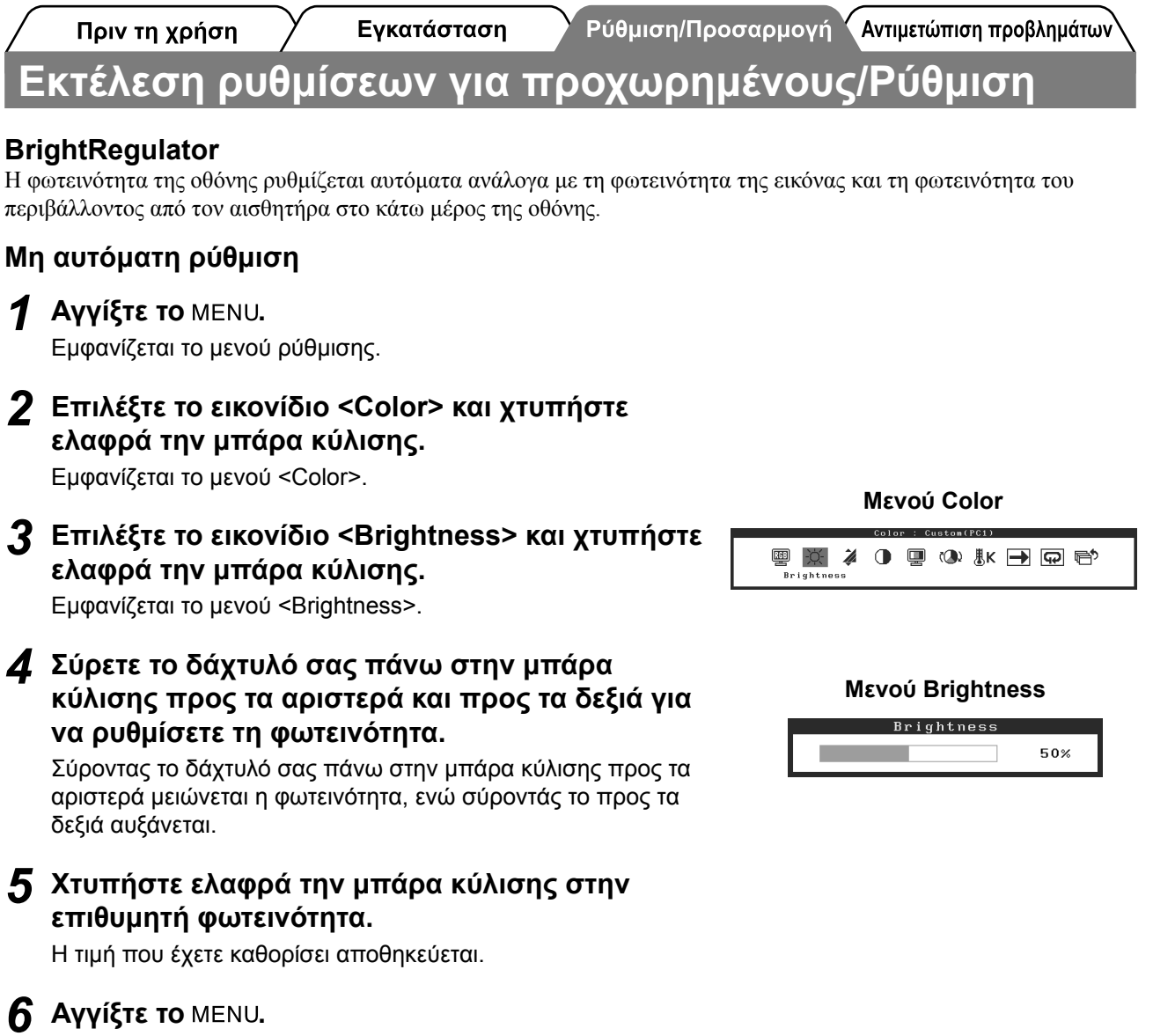

Κλείνει το μενού ρύθμισης.

### Προσοχή

Μην καλύπτετε τον αισθητήρα.

Οι βασικές προσαρμογές και ρυθμίσεις έχουν ολοκληρωθεί. Για ρυθμίσεις/προσαρμογές για προχωρημένους, ανατρέξτε στο εγχειρίδιο χρήσης στο CD-ROM. Πριν τη χρήση

Υρύθμιση/Προσαρμογή Υ

# Πρόβλημα "Καθόλου εικόνα"

Εγκατάσταση

Αν δεν εμφανίζεται εικόνα στην οθόνη ακόμη και μετά την εφαρμογή των προτεινόμενων λύσεων, επικοινωνήστε με τον τοπικό αντιπρόσωπο.

### 1. Ελέγξτε το ενδεικτικό τροφοδοσίας.

| Σύμπτωμα           | Κατάσταση                                              | Πιθανή αιτία και λύση                                                                                         |
|--------------------|--------------------------------------------------------|----------------------------------------------------------------------------------------------------|
| Δεν υπάρχει εικόνα | Το ενδεικτικό τροφοδοσίας δεν<br>ανάβει.               | Βεβαιωθείτε ότι το καλώδιο τροφοδοσίας είναι<br>συνδεδεμένο σωστά.<br>Αγγίξτε το 也.                           |
|                    | Το ενδεικτικό τροφοδοσίας είναι                        | Αλλάξτε το σήμα εισόδου πατώντας INPUT.                                                                       |
|                    | πορτοκαλί.<br>Το ενδεικτικό τροφοδοσίας είναι<br>μπλε. | (Όταν το σήμα PC είναι σήμα εισόδου,)<br>Πατήστε ένα πλήκτρο του πληκτρολογίου ή<br>κάντε κλικ με το ποντίκι. |
|                    |                                                        | Ανάψτε τον ΡC.                                                                                                |
|                    |                                                        | (Όταν το σήμα VIDEO είναι σήμα εισόδου,)<br>Ενεργοποιήστε τον οπτικοακουστικό εξοπλισμό.                      |
|                    |                                                        | Βεβαιωθείτε ότι ο εξωτερικός εξοπλισμός είναι<br>σωστά συνδεδεμένος με την οθόνη.                             |
|                    |                                                        | (Όταν το σήμα PC είναι σήμα εισόδου,)<br>Ελέγξτε τη ρύθμιση gain*.                                            |
|                    |                                                        | (Όταν το σήμα VIDEO είναι σήμα εισόδου,)<br>Ελέγξτε τη ρύθμιση field rate*.                                   |

\* Για λεπτομέρειες σχετικά με τη ρύθμιση gain και τη ρύθμιση του field rate, ανατρέξτε στο εγχειρίδιο χρήστη στο CD-ROM.

### 2. Δείτε το μήνυμα σφάλματος στην οθόνη.

Τα μηνύματα αυτά εμφανίζονται στην οθόνη όταν το μήνυμα εισόδου είναι εσφαλμένο ακόμα και αν η οθόνη λειτουργεί.

| Σύμπτωμα                                                          | Κατάσταση                                                                                                    | Πιθανή αιτία και λύση                                                                                                    |
|-------------------------------------------------------------------|----------------------------------------------------------------------------------------------------|----------------------------------------------------------------------------------------------------|
| PC 1<br>Signal Error<br>fD:162.0MHz<br>fH: 75.0kHz<br>fV: 60.0 Hz | Η συχνότητα του σήματος που<br>στέλνει ο PC είναι εκτός των<br>προδιαγραφών.<br>(Μια τέτοια συχνότητα σήματος<br>εμφανίζεται με κόκκινα<br>γράμματα.) | Αλλάξτε τη λειτουργία σε μια κατάλληλη<br>χρησιμοποιώντας το βοηθητικό πρόγραμμα της<br>κάρτας γραφικών. Για λεπτομέρειες, ανατρέξτε<br>στο εγχειρίδιο της κάρτας γραφικών. |
| VIDEO 1<br>Signal Error                                           | Η συχνότητα του σήματος που<br>στέλνει ο οπτικοακουστικός<br>εξοπλισμός είναι εκτός των<br>προδιαγραφών.                                              | (Όταν το σήμα VIDEO είναι σήμα εισόδου,)<br>Επιβεβαιώστε το μορφότυπο του ψηφιακού<br>σήματος ανατρέχοντας στο εγχειρίδιο του<br>εξοπλισμού που έχει συνδεθεί.              |

# FlexScan<sup>®</sup> HD2441W

Цветной жидкокристаллический монитор

# Руководство по установке Важно! Внимательно прочита

Внимательно прочитайте настоящее Руководство по установке и Руководство пользователя на диске CD-ROM для получения сведений о безопасной и эффективной эксплуатации. Сохраните это руководство для справки.

Устранение неисправностей До начала эксплуатации Установка Параметры/настройка` FlexScan<sup>®</sup> HD2441W HD2441W можно подключать к следующим устройствам. Компьютер Громкоговорители (со встроенным 0 усилителем) Можно прослушивать звук с подключенного компьютера, аудио/ Использование устройства в качестве видеооборудования и т.д. монитора при подключении к компьютеру с • Способы подключения ...... стр. 10 операционной системой Windows или ПРИМЕЧАНИЕ Macintosh. • Совместимое разрешение .....стр. 3 • Регулировка уровня громкости • Способы подключения .....стр. 8 громкоговорителей, подключенных к монитору, используя функцию HD2441W регулировки уровня громкости на Внимание мониторе.....стр. 13 • Необходимо изменить настройки USB в • Прослушивание звука с зависимости от используемого использованием наушников, подключенных к гнезду компьютера. ....стр. 13 наушников. ..... стр. 10 Аудио/видеооборудование Устройства USB Разъем HDMI DVD-проигрыватель  $\cap$ и т.д. Клавиатура Мышь Игровая приставка и т.д. • Способы подключения .....стр. 9 €<u>}-</u>¢<sup>±</sup> (Возможно подключение принтера, сканера и т.д.) Возможность отображения проецируемых Внимание изображений при подключении DVD, видео, игровой приставки и т.п. • Используйте компьютер и ОС, • Совместимый формат совместимые с устройствами USB. сигнала .....стр. 3 [Совместимые ОС] • Способы подключения ..... стр. 10 - Windows 2000/XP/Vista

- Мас 8.5.1 или более поздней версии

# Совместимое разрешение/формат сигнала

Монитор поддерживает следующие разрешения и форматы сигнала.

### Вход ПК

| Deemonia          |           |                 | Цифровой входной<br>сигнал         | Аналоговый входной<br>сигнал       |
|-------------------|-----------|-----------------|------------------------------------|------------------------------------|
| Разрешение        | частота   | примечания      | Синхронизация точек<br>(~ 162 МГц) | Синхронизация точек<br>(~ 162 МГц) |
| 640 × 400         | 70 Гц     | NEC PC-9821     | _                                  | ✓                                  |
| 640 × 480         | 67 Гц     | Apple Macintosh | —                                  | ✓                                  |
| 640 × 480         | ~75 Гц    | VGA, VESA       | ✓ (60 Гц)                          | ✓                                  |
| 720 × 400         | 70 Гц     | VGA TEXT        | ✓                                  | ✓                                  |
| 720 × 480         | 60 Гц     | VESA            | ✓                                  | ✓                                  |
| 848 × 480         | 60 Гц     | VESA            | ✓                                  | ✓                                  |
| 800 × 600         | ~75 Гц    | VESA            | ✓ (60 Гц)                          | ✓                                  |
| 832 × 624         | 75 Гц     | Apple Macintosh | —                                  | ✓                                  |
| 1024 × 768        | ~75 Гц    | VESA            | ✓ (60 Гц)                          | ✓                                  |
| 1152 × 864        | 75 Гц     | VESA            | _                                  | $\checkmark$                       |
| 1152 × 870        | 75 Гц     | Apple Macintosh | —                                  | ✓                                  |
| 1280 × 768 *1     | 60 Гц     | VESA CVT RB     | —                                  | ✓                                  |
| 1280 × 768 *1     | ~75 Гц    | VESA CVT        | —                                  | ✓                                  |
| 1280 × 960        | 60 Гц     | VESA            | ✓                                  | ✓                                  |
| 1280 × 960        | 75 Гц     | Apple Macintosh | _                                  | ✓                                  |
| 1280 × 1024       | ~75 Гц    | VESA            | ✓ (60 Гц)                          | ✓                                  |
| 1360 × 768        | 60 Гц     | VESA            | —                                  | ✓                                  |
| 1600 × 1200       | 60 Гц     | VESA            | ✓                                  | ✓                                  |
| 1680 × 1050 *1    | 60 Гц     | VESA CVT        | ✓                                  | ✓                                  |
| 1680 × 1050 *1    | 60 Гц     | VESA CVT RB     | ✓                                  | ✓                                  |
| 1920 × 1200 *1 *2 | 60 Гц     | VESA CVT RB     | ✓                                  | ✓                                  |
| 1280 × 720p *3    | 50, 60 Гц | 720p            | ✓                                  | ✓                                  |
| 1920 × 1080p *3   | 50, 60 Гц | 1080p           | $\checkmark$                       | ✓                                  |

\*1 Для отображения широкоформатного входного сигнала графическая карта должна соответствовать стандарту VESA CVT.

\*<sup>2</sup> Рекомендованное разрешение (Установите данное разрешение)

\*<sup>3</sup> Разрешение для некоторых аудио/видеоустройств

### Вход HDMI

- Видеосигнал
  - 525i (480i) / 525p (480p) / 1125i (1080i) / 750p (720p) / 1125p (1080p) : 60 Гц
  - 625i (576i) / 625p (576p) / 1125i (1080i) / 750p (720p) / 1125p (1080p) : 50 Гц
- Аудиосигнал

2-канальный линейный ИКМ (32 КГц/44,1 КГц/48 КГц/88,2 КГц/96 КГц/176,4 КГц/192 КГц)

# ПРЕДУПРЕДИТЕЛЬНЫЕ СИМВОЛЫ

В данном руководстве используются следующие предупредительные символы. Они указывают на важную информацию. Пожалуйста, уделяйте ей должное внимание.

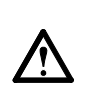

**ПРЕДУПРЕЖДЕНИЕ** Пренебрежение информацией, относящейся к символу "ПРЕДУПРЕЖДЕНИЕ", может привести к серьезной травме или угрозе жизни.

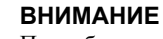

Пренебрежение информацией, относящейся к символу "ВНИМАНИЕ", может привести к травме средней тяжести и/или материальному ущербу либо повреждению устройства.

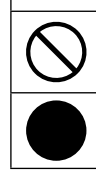

Обозначает запрещенное действие.

Обозначает действие, обязательное для выполнения.

# МЕРЫ ПРЕДОСТОРОЖНОСТИ

# ПРЕДУПРЕЖДЕНИЕ

При появлении дыма, исходящего из устройства, запаха гари или необычных звуков немедленно обесточьте устройство и обратитесь к продавцу за помощью.

Попытка эксплуатации неисправного устройства может привести к пожару, поражению электрическим током или повреждению оборудования.

 $\bigcirc$ 

# Храните мелкие предметы и жидкости вдали от устройства.

Случайное попадание мелких предметов или пролитой жидкости внутрь корпуса через вентиляционные отверстия может привести к пожару, поражению электрическим током или повреждению оборудования. В случае попадания какого-либо предмета или жидкости внутрь корпуса немедленно обесточьте устройство. Перед последующей эксплуатацией обратитесь к квалифицированному специалисту по ремонту и техническому обслуживанию для выполнения проверки.

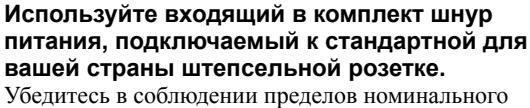

Убедитесь в соблюдении пределов номинального напряжения, на которое рассчитан шнур питания. Невыполнение этого требования может привести к пожару или поражению электрическим током. "Источник питания: 100-120/200-240 В 50/60 Гц"

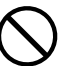

Установите устройство в подходящем месте. Невыполнение этого требования может привести к пожару, поражению электрическим током или повреждению оборудования.

- Не устанавливайте на открытом воздухе.
- Не устанавливайте в транспортных средствах (на кораблях, в самолетах, поездах, автомобилях и т. д.).
- Не устанавливайте в пыльных и влажных местах.
- Не устанавливайте в месте, где экран подвержен прямому действию пара.
- Не устанавливайте вблизи устройств, выделяющих тепло, или увлажнителя.

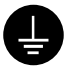

**Оборудование должно быть подключено к заземленной штепсельной розетке питающей сети.** Невыполнение этого требования может привести к пожару или поражению электрическим током.

# ВНИМАНИЕ

Не закрывайте вентиляционные отверстия в корпусе.

- Не помещайте какие-либо предметы на вентиляционные отверстия.
- Не устанавливайте устройство в замкнутом пространстве.
- Не эксплуатируйте устройство в горизонтальном или перевернутом положении.

Закрытие вентиляционных отверстий нарушает правильный воздушный поток и может привести пожару, поражению электрическим током или повреждению оборудования.

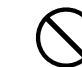

Используйте штепсельную розетку с возможностью легкого доступа.

Благодаря этому при необходимости можно будет быстро обесточить устройство в случае возникновения какой-либо проблемы.

| До начала эксплуатации Ус                                                                                                    | тановка                             | <b>ХПараметры/настройкаХ</b> Устранение неисправностей <b>Х</b>                                                                                                    |
|----------------------------------------------------------------------------------------------------|-------------------------------------|----------------------------------------------------------------------------------------------------|
| Содержимое упаковки<br>Убедитесь, что все следующие компонен<br>если что-либо из перечисленного ниже с                                                                                                    | ты имеются в уг<br>тсутствует или : | паковке. Пожалуйста, обращайтесь к продавцу за помощью,<br>повреждено.                                                                                                    |
| <ul> <li>• Сохраните упаковку и материалы д</li> </ul>                                                                                                    | ля будущего пе                      | еремещения или перевозки монитора.                                                                                                    |
| <ul> <li>Сохраните упаковку и материалы для оудущего перемещения или перевозки монитора.</li> <li>Монитор</li> <li>Шнур питания</li> <li>Цифровой сигнальный кабель (FD-C39)</li> <li>Кабель USB EIZO (MD-C93)</li> <li>Кабель USB EIZO (MD-C93)</li> <li>EIZO LCD Utility Disk (CD-ROM)         <ul> <li>Руководство пользователя</li> <li>Руководство по установке (данное ру</li> <li>Ограниченная гарантия</li> <li>Сведения по утилизации</li> <li>Крепежные винты (M4 x 12, 4 шт.)</li> </ul> </li> </ul> |                                     | <ul> <li>кабель HDMI EIZO (00M0J261/00M0J262)</li> <li>Кабель USB EIZO (MD-C93)</li> <li>ЕIZO LCD Utility Disk (CD-ROM)</li> <li>Руководство пользователя</li> <li>Руководство по установке (данное руководство)</li> <li>Ограниченная гарантия</li> <li>Сведения по утилизации</li> <li>Крепежные винты (М4 х 12, 4 шт.)</li> </ul> |
| О руководстве по установ                                                                                                    | зке и руко                          | водстве пользователя                                                                                                    |
| Руководство по                                                                                                    | Сведения                            | об устройстве, начиная от подключения монитора к                                                                                                    |

|    | (данное руководство)                                           | эксплуатацией монитора.                                                                               |
|----|----------------------------------------------------------------|----------------------------------------------------------------------------------------------------|
| CR | Руководство<br>пользователя<br>(• в виде PDF-файла на CD-ROM*) | Указанная выше информация, а также сведения о настройке экрана,<br>параметрах и технических условиях. |

\* Необходимо установить программу Adobe Reader.

На PDF-файлах имеются руководства только на английском, немецком, французском и китайском языках.

• Технические характеристики продукта различаются в зависимости от места продажи. Убедитесь, что прилагаемое руководство написано на языке страны, где было приобретено устройство.

#### Сведения о компакт-диске с утилитами для ЖК-монитора компании EIZO (CD-ROM)

#### • Содержимое диска

<sup>•</sup> Содержимое диска и обзор программного обеспечения Данный диск содержит следующие файлы. См. файл "Readme.txt" или "Readme" на диске для запуска программного обеспечения или доступа к файлам.

| Элемент                                                  | Обзор                                                                                                    | Для системы<br>Windows | Для системы<br>Macintosh |
|----------------------------------------------------------|----------------------------------------------------------------------------------------------------|------------------------|--------------------------|
| Файл "Readme.txt" или "Readme"                           |                                                                                                    | ~                      | ✓                        |
| Цветовые профили (профили ICC)                           | Цветовые профили                                                                                                    | ~                      | ✓                        |
| Программа регулировки экрана                             | Простая регулировка экрана монитора с<br>использованием следующих примеров<br>регулировки и действий на экране.                                                    | ~                      | ~                        |
| ScreenManager Pro for LCD (для<br>Windows)               | Программа-утилита для управления<br>регулировками монитора с компьютера<br>с использованием мыши и клавиатуры.                                                     |                        |                          |
| Программа проверки WindowMovie*                          | WindowMovie - это функция программы<br>ScreenManager Pro for LCD.<br>Подробную информацию см.<br>в руководстве пользователя<br>ScreenManager Pro for LCD на диске. | ✓                      | _                        |
| Руководство пользователя для данного монитора (файл PDF) |                                                                                                    |                        |                          |

\* Программа проверки WindowMovie несовместима с системой Windows Vista.

#### • Использование программы ScreenManager Pro for LCD

Сведения об установке и использовании программы ScreenManager Pro for LCD см. в руководстве пользователя для монитора на диске.

# Средства управления и их назначение

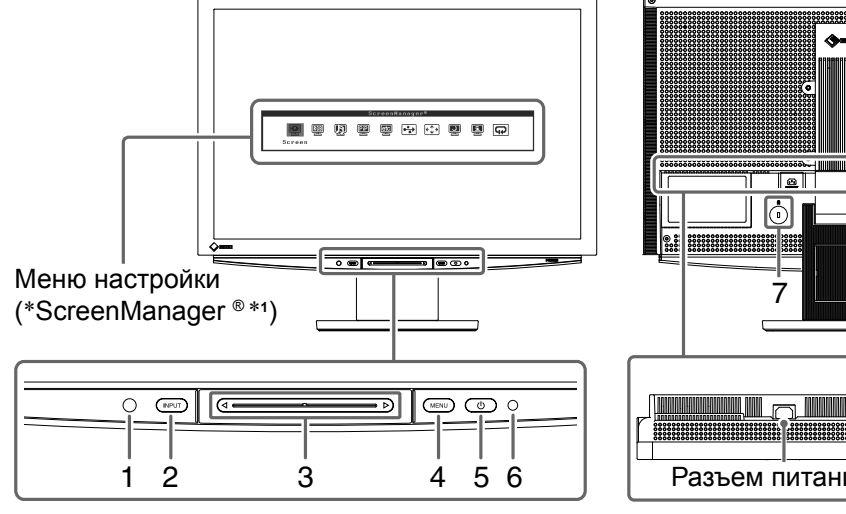

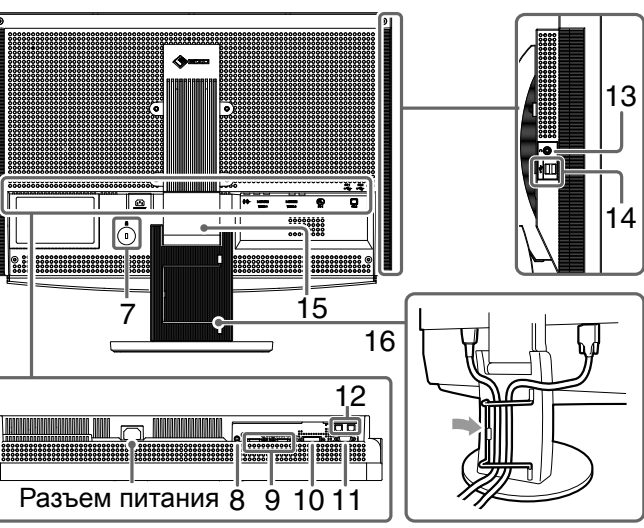

| 1  | Датчик                                                 | Определение яркости окружающего освещения. Функция BrightRegulator (см. стр. 15).                                                                                                    |  |
|----|--------------------------------------------------------|----------------------------------------------------------------------------------------------------|--|
| 2  | Переключатель выбора<br>входного сигнала<br>(INPUT) *² | <ul> <li>Отображение/выход из меню выбора входа.</li> <li>При удержании переключателя нажатым дольше 2 сек. во время<br/>использования входного сигнала компьютера на мониторе появляется<br/>видеодисплей. Функция PinP (Picture in Picture).</li> </ul> |  |
| 3  | Ползунок *2                                            | <ul> <li>Используется, когда настройка/регулировка выполняется в каждом<br/>меню.</li> <li>При касании ползунка, когда не отображается ни одного меню,<br/>появится меню регулировки громкости.</li> </ul>                                                |  |
| 4  | Переключение меню<br>(MENU) * <sup>2</sup>             | Отображение/выход из меню настройки.                                                                                                    |  |
| 5  | Выключатель питания ( 🕛 )                              | Включение/выключение питания.                                                                                                    |  |
| 6  | Индикатор питания                                      | Показывает рабочее состояние монитора.<br>Синий : экран отображается Оранжевый : режим энергосбережения<br>Off : питание выключено                                                                                                    |  |
| 7  | Разъем для замка                                       | Поддерживает систему безопасности MicroSaver компании Kensington.                                                                                                    |  |
| 8  | Выходной аудиоразъем                                   | [Мини-разъем стерео] Подключение громкоговорителей со встроенным<br>усилителем и т.п.                                                                                                    |  |
| 9  | Разъемы для входных<br>сигналов (VIDEO 1/2)            | [Разъем HDMI x 2] Подключение аудио/видеооборудования.                                                                                                    |  |
| 10 | Разъем входного сигнала<br>(PC 1)                      | [Разъем DVI-D] Подключение компьютера.                                                                                                    |  |
| 11 | Разъем для входных<br>сигналов (РС 2)                  | [15-штырьковый мини-разъем D-Sub] Подключение компьютера.                                                                                                    |  |
| 12 | Порты USB (верхний)                                    | [Прием х 2] Подключение компьютера.                                                                                                    |  |
| 13 | Гнездо для наушников                                   | [Мини-разъем стерео] Подключение наушников.                                                                                                    |  |
| 14 | Порты USB (нижние)                                     | [Передача x 2] Подключение периферийного устройства USB.                                                                                                    |  |
| 15 | Подставка ArcSwing 2                                   | Используется для регулировки высоты и угла наклона экрана монитора.                                                                                                    |  |
| 16 | Держатель кабеля                                       | Крышка для кабелей монитора.                                                                                                    |  |

\*<br/>1 ScreenManager $^{\scriptscriptstyle (\! 8\!)}$  - это название EIZO для меню настроек.

(В данном руководстве названия элементов настроек/регулировок в меню настройки указаны в угловых скобках <>. (напр.: <Color>))

\*2 При касании, когда питание отключено, монитор включится.

# Использование переключателя

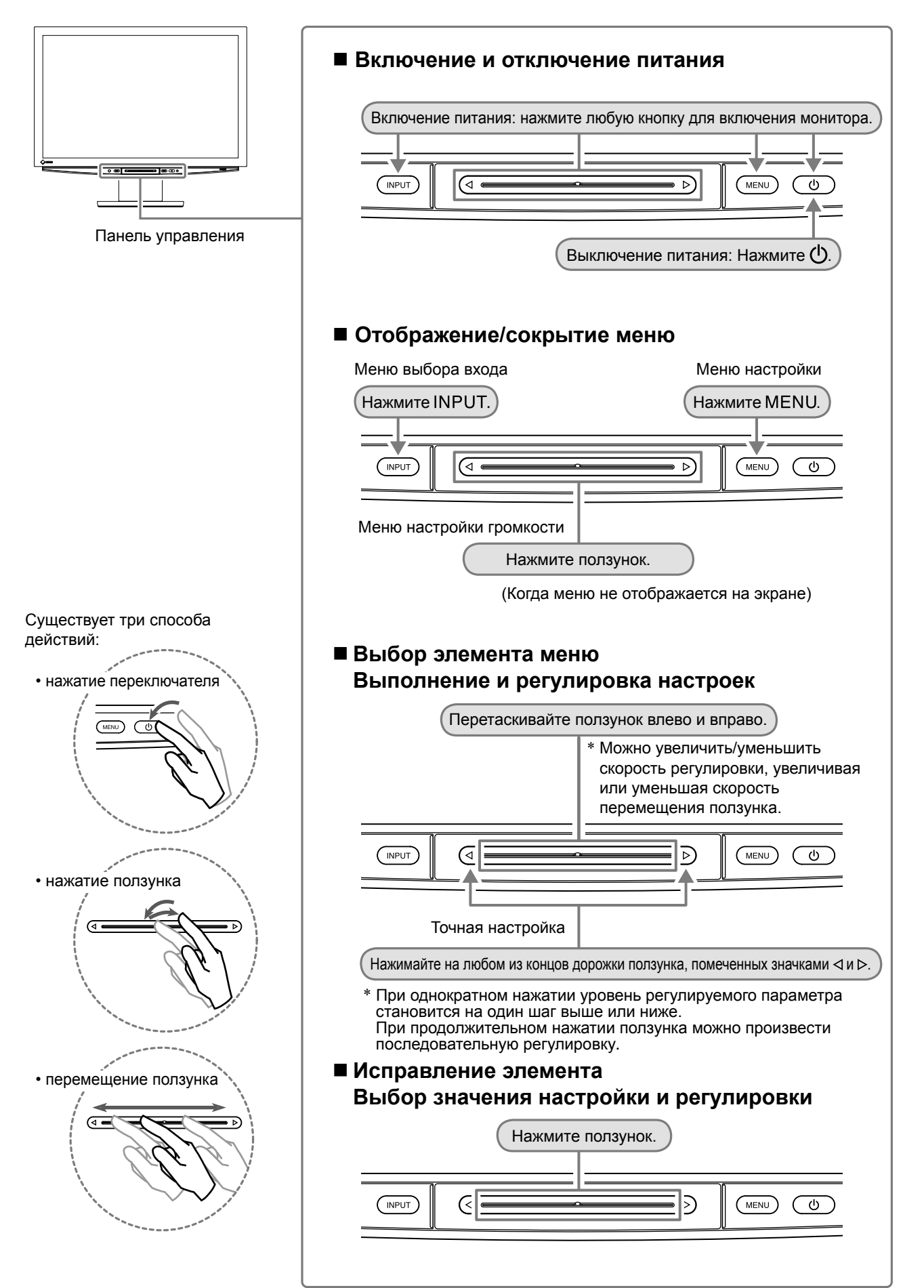

# Подключение кабелей

# **1** Убедитесь, что питание монитора выключено.

# 2 Подключите компьютер.

### Внимание

- При замене текущего монитора на монитор HD2441W перед его подключением к компьютеру обязательно установите на компьютере такие параметры разрешения и частоты вертикальной развертки, которые подходят для монитора HD2441W в соответствии с таблицей разрешений (см. стр. 3).
- 1. Убедитесь, что питание компьютера выключено.
- 2. Подключите монитор к компьютеру, используя сигнальный кабель для соответствующих разъемов.

После подключения разъемов кабеля затяните винты разъемов, чтобы обеспечить надежное соединение.

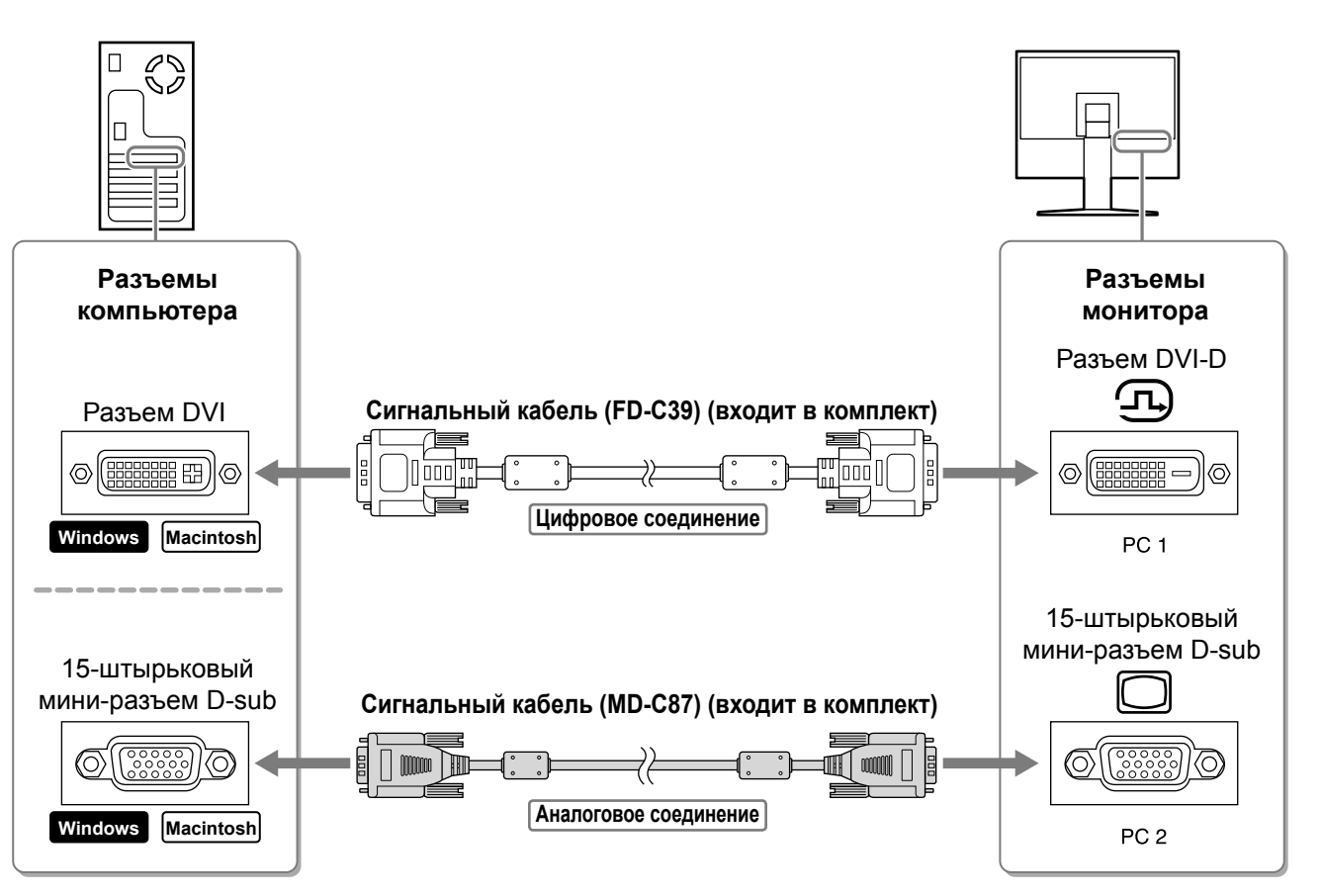

| / | Дo | начала  | эксплу | /атации  | Ì |
|---|----|---------|--------|----------|---|
|   | AV | na iuna | SKOIDI | yaragere |   |

**3.** Подключите кабель USB к портам USB на компьютере (передача) и мониторе (прием). Убедитесь, что подключение произведено к порту USB (прием), совместимому с компьютером PC (PC 1/PC 2).

- Разъем DVI-D (PC 1): используется порт USB PC 1
- 15-штырьковый мини-разъем D-Sub (PC 2): используется порт USB PC 2

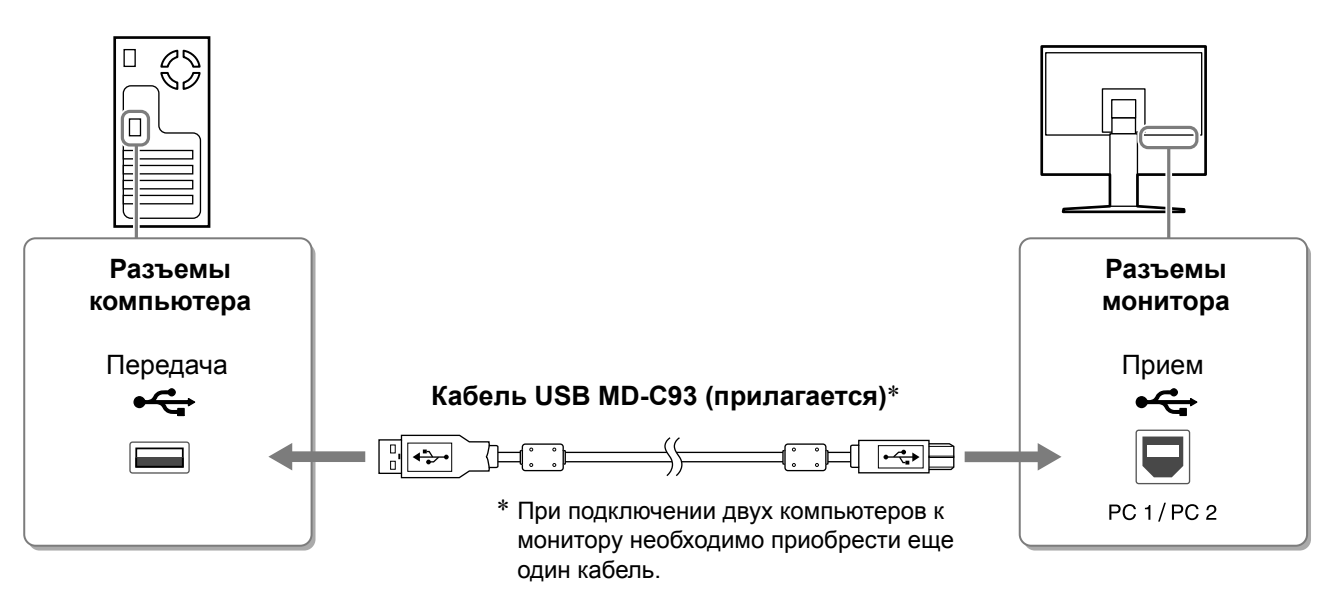

#### Внимание

 При подключении монитора к компьютеру с помощью кабеля USB необходимо изменить настройки USB на мониторе в соответствии с используемым компьютером (см. стр. 13).
 ПРИМЕЧАНИЕ

• Монитор оборудован функцией передачи аудио через USB. Можно прослушивать звук с компьютера через громкоговорители, подключив кабели USB.

### **3** Подключение устройств USB.

1. Подключите устройства USB (клавиатура, мышь и т.д.) к порту USB (передача) на мониторе.

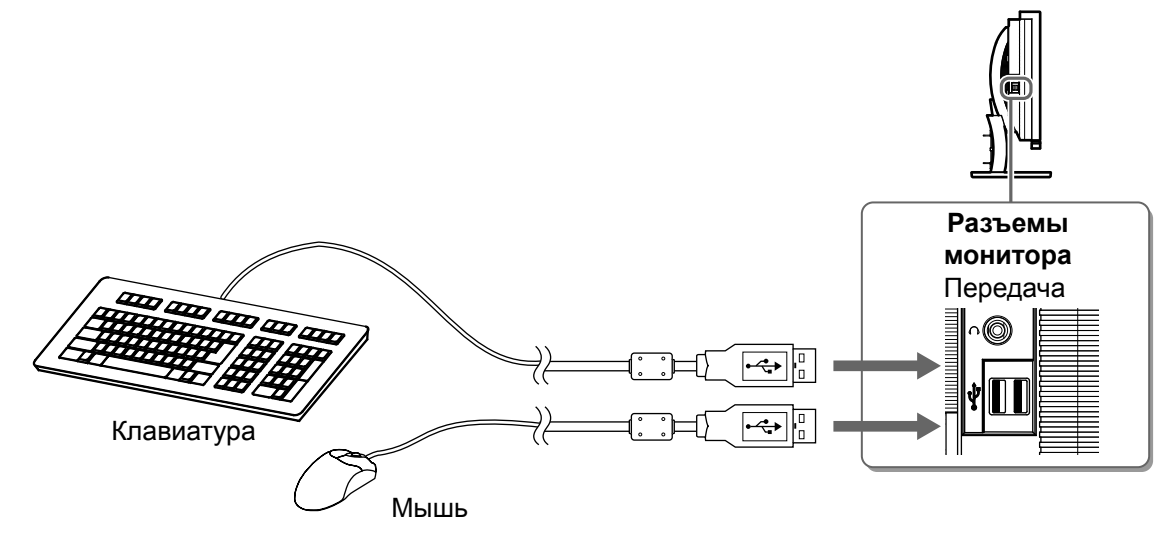

#### Внимание

- После подключения устройств USB и включения монитора функция USB будет настроена автоматически.
- Данный монитор может работать неправильно в зависимости от используемого компьютера, ОС, устройства USB. (По вопросам совместимости соответствующих устройств USB проконсультируйтесь у производителей данных устройств)

# Д Подключение аудио/видеооборудования.

- 1. Убедитесь, что питание аудио/видеооборудования выключено.
- 2. Подключите аудио/видеооборудование к монитору с помощью кабеля HDMI.

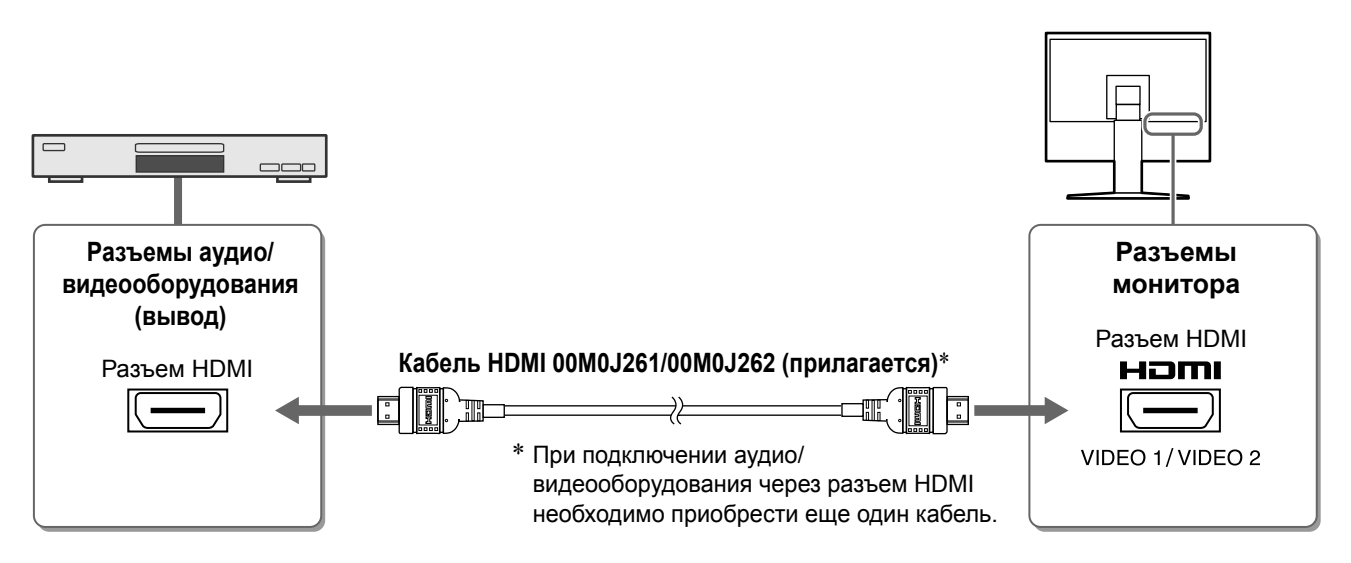

# **5** Подключение громкоговорителей.

1. Подключите громкоговорители к монитору через кабель аудио, соответствующий разъемам.

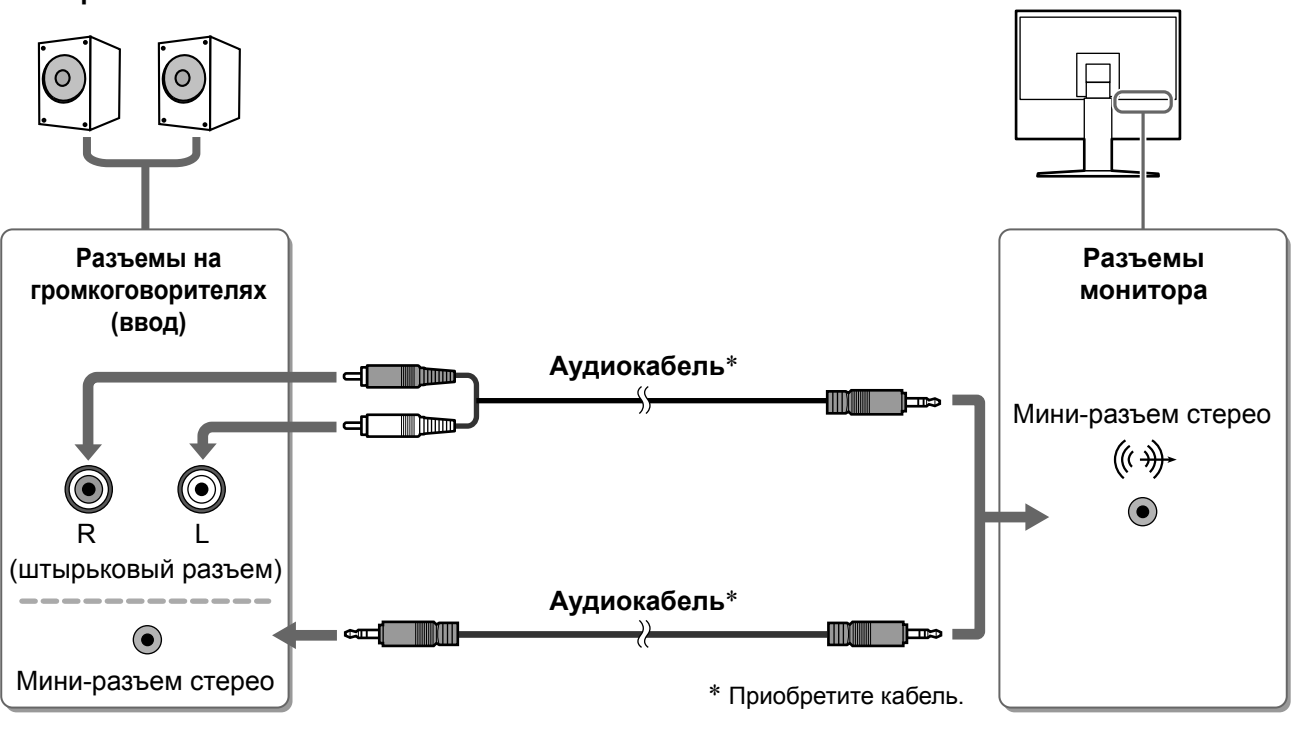

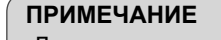

Для использования наушников подключите наушники к разъему для Наушники наушников на мониторе.

Гнездо для наушников

- **6** Подключите кабель питания монитора к электророзетке.
  - 1. Подключите шнур питания к розетке и разъему питания, расположенному сзади монитора.

🖊 До начала эксплуатации

Установка

Параметры/настройка Устранение неисправностей

# Регулировка высоты и угла наклона экрана

Возможна регулировка высоты, наклона и поворота экрана для достижения удобного для работы положения.

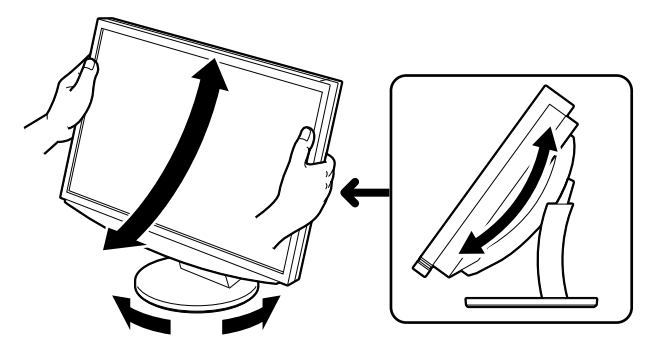

# Отображение экрана

# 1 Нажмите кнопку <sup>(</sup>), чтобы включить монитор.

Установка

Индикатор питания монитора загорается синим цветом.

# **2** Включите внешнее оборудование.

- **3** Переключите входной сигнал для отображения необходимого изображения, поступающего с оборудования.
  - 1. Нажмите INPUT. Появится меню выбора входа.
  - 2. Перетаскивайте ползунок влево и вправо для выбора входного сигнала и нажмите ползунок. На экране появится изображение.

**4** После того, как на экране появится изображение, выполните следующие действия в соответствии с состоянием монитора.

При приеме аналогового сигнала с компьютера (при выборе входного сигнала PC 2) [Auto Screen/Range Adjust]

Выполните автоматическую настройку. Экран (clock, phase, положение) и диапазон выходного сигнала будут настроены автоматически.

Функция автоматической настройки не требуется, если используется цифровой входной сигнал (при выборе входного сигнала PC 1), поскольку изображение будет отображаться правильно в соответствии с предварительно установленными параметрами монитора.

1. Нажмите MENU.

Появится меню настройки.

- **2. Выберите значок <Screen> и нажмите ползунок.** Появится меню <Screen>.
- 3. Выберите значок <Auto Screen Adjust> и нажмите ползунок.

На экране появится сообщение.

- **4. Выберите "Yes" и нажмите ползунок.** Будет активирована функция Auto Screen Adjust, а параметры синхронизации, фазы и положения экрана будут отрегулированы автоматически.
- 5. Выберите значок <Auto Range Adjust> и нажмите ползунок.

На экране появится сообщение.

- 6. Выберите "Yes" и нажмите ползунок. Будет активирована функция Auto Range Adjust, и диапазон выходного сигнала будет отрегулирован автоматически.
- 7. Нажмите MENU. Меню настройки закроется.

#### Внимание

• Функция Auto Screen Adjust работает корректно, если изображение занимает максимально возможную площадь экрана монитора.

Она может работать неправильно, если изображение занимает лишь часть экрана, например при использовании окна командной строки DOS или при черном цвете фона рабочего стола. Функция Auto Screen Adjust может выполняться неправильно при использовании некоторых видеокарт.

#### Меню "Screen"

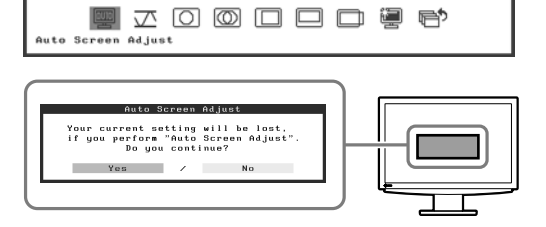

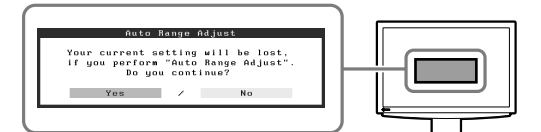

Меню выбора входа

#### Подключение компьютера с помощью разъема USB [USB]

Измените настройки USB монитора, установив любое из значений: "PC 1" или "PC 2", в зависимости от используемого компьютера.

Если настройка выполнена неправильно, устройства USB, подключенные к монитору, могут не работать или не будет слышен звук из громкоговорителей.

#### Внимание

• При изменении настроек USB может появиться окно сообщения.

#### Сообщение:

"If the USB setting is changed, the USB connection to the selected PC will be lost. Do you change the setting?"

При появлении этого сообщения обратите внимание на следующее:

- При подключении к монитору запоминающих устройств, например USB-памяти, не изменяйте настройки. Данные могут быть утеряны и повреждены. Не забудьте изменить настройки USB после извлечения запоминающего устройства.
- Не изменяйте настройки, когда работает приложение, например, приложение воспроизведения звука и т.п. Если будут возвращены первоначальные настройки, может отсутствовать вывод звука. Не забудьте изменить настройки USB после выхода из приложения.

#### 1. Нажмите MENU.

Появится меню настройки.

- **2. Выберите значок <USB> и нажмите ползунок.** Появится меню <USB>.
- 3. Перетаскивайте ползунок влево и вправо для выбора настройки.
- **4.** После завершения настройки нажмите ползунок. Настройка USB завершена.
- 5. Нажмите MENU. Меню настройки закроется.

#### ■ Уровень звука слишком высокий/слишком низкий [Volume] Регулировка звука.

- Нажмите ползунок. Появится меню регулировки звука.
- 2. Перетаскивайте ползунок влево и вправо для регулировки уровня звука. При перемещении ползунка влево уровень громкости звука уменьшается, при перемещении вправо - увеличивается.

Меню регулировки звука <sup>Volume</sup> 15

#### Внимание

 Выключайте монитор, если он долгое время не используется. При отсоединении шнура питания питание монитора полностью отключается.

Меню "USB"

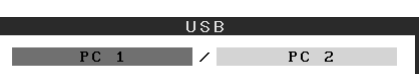

До начала эксплуатации

# Выбор рабочего режима экрана

Переключение параметра color mode позволяет легко устанавливать подходящий режим экрана.

# **Color Mode**

(для входного сигнала РС)

| Text          | Подходит для отображения текста в текстовом процессоре или программе табличных вычислений.                              |
|---------------|----------------------------------------------------------------------------------------------------|
| Picture       | Подходит для отображения фото и других изображений.                                                                     |
| Movie         | Подходит для просмотра динамических изображений.                                                                        |
| Custom (PCx*) | Настройка параметров цвета согласно предпочтениям пользователя.                                                         |
| sRGB          | Подходит для обеспечения соответствия цветов при использовании периферийных<br>устройств, поддерживающих стандарт sRGB. |

#### (для входного сигнала VIDEO)

| Standard         | Стандартное отображение экрана видео.                           |
|------------------|-----------------------------------------------------------------|
| Soft             | Подходит для просмотра фильмов и т.д.                           |
| Dynamic          | Подходит для четких изображений.                                |
| Custom (VIDEOx*) | Настройка параметров цвета согласно предпочтениям пользователя. |

\* Отображается выбранный вход.

#### Нажмите MENU. 1

Появится меню настройки.

### **2** Выберите значок <Color> и нажмите ползунок.

Появится меню <Color>.

### **3** Выберите значок <Color Mode> и нажмите ползунок.

Меню "Color"

ior Mode

1

Появится меню <Color Mode>.

- **4** Перетаскивайте ползунок влево и вправо для выбора режима.
- **5** Нажмите ползунок на желаемом элементе color mode.

Выбранный режим будет сохранен.

#### 6 Нажмите MENU.

Меню настройки закроется.

#### Меню "Color Mode"

🕕 🖳 🕲 👫 🕂 🖽 🖨

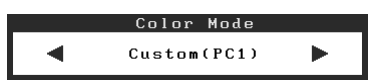

́До начала эксплуатации∕∕

Установка

Параметры/настройка Устранение неисправностей

# Настройка яркости экрана

# BrightRegulator

Яркость экрана автоматически регулируется относительно яркости изображения и окружающего освещения, определенной датчиком, расположенным на нижней части монитора.

# Ручная настройка

# **1 Нажмите** MENU.

Появится меню настройки.

# **2** Выберите значок <Color> и нажмите ползунок.

Появится меню <Color>.

3 Выберите значок <Brightness> и нажмите ползунок.

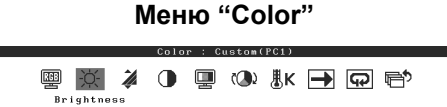

Появится меню <Brightness>.

| 4 | Перетаскивайте ползунок влево и вправо |
|---|----------------------------------------|
|   | для регулировки яркости.               |

При перемещении ползунка влево уровень яркости уменьшается, при перемещении вправо - увеличивается.

**5** Нажмите ползунок при желаемом уровне

### яркости.

Установленное значение яркости будет сохранено.

### **6 Нажмите** MENU.

Меню настройки закроется.

#### Внимание

• Не закрывайте датчик.

#### Меню "Brightness"

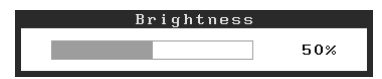

Теперь основные настройки и регулировки выполнены. Подробнее о дополнительных настройках/регулировках см. в руководстве пользователя на CD-ROM.

Установка

Параметры/настройка

# Отсутствует изображение на экране

Если проблема не будет устранена, несмотря на выполнение предлагаемых действий, обратитесь к продавцу.

### 1. Проверьте индикатор питания.

| Проявление<br>неисправности | Состояние                                    | Причина и действия по устранению                                                                                            |
|-----------------------------|----------------------------------------------|----------------------------------------------------------------------------------------------------|
| Отсутствует изображение     | Индикатор питания не горит.                  | Проверьте правильность подключения шнура<br>питания.<br>Нажмите кнопку 也.                                                   |
|                             | Индикатор питания горит<br>оранжевым цветом. | Переключите входной сигнал с помощью кнопки INPUT.                                                                          |
|                             |                                              | (если используется входной сигнал с РС)<br>Попробуйте нажать какую-либо клавишу на<br>клавиатуре или щелкнуть кнопкой мыши. |
|                             |                                              | Попробуйте включить компьютер.                                                                                              |
|                             |                                              | (если используется входной сигнал VIDEO) Включите питание аудио/видеооборудования.                                          |
|                             | Индикатор питания горит<br>синим.            | Проверьте, правильно ли подключен монитор к внешнему оборудованию.                                                          |
|                             |                                              | (если используется входной сигнал с PC)<br>Проверьте настройки gain*.                                                       |
|                             |                                              | (если используется входной сигнал VIDEO) Проверьте настройки field rate*.                                                   |

\* Дополнительные сведения о регулировке gain и настройке field rate см. руководство пользователя на компактдиске.

### 2. Проверка на экране сообщения об ошибке.

Эти сообщения появляются в случае некорректного входного сигнала, даже если монитор исправен.

| Проявление<br>неисправности                                       | Состояние                                                                                                    | Причина и действия по устранению                                                                                                    |
|-------------------------------------------------------------------|----------------------------------------------------------------------------------------------------|----------------------------------------------------------------------------------------------------|
| PC 1<br>Signal Error<br>fD:162.0MHz<br>fH: 75.0kHz<br>fV: 60.0 Hz | Частота сигнала с<br>компьютера, находится вне<br>допустимых пределов.<br>(Такая частота сигнала<br>отображается красным.) | Используйте служебную программу<br>видеокарты для установки требуемого<br>режима. Подробнее см. в руководстве по<br>видеокарте.                         |
| VIDEO 1<br>Signal Error                                           | Частота сигнала от аудио/<br>видеооборудования<br>находится вне допустимых<br>пределов.                                    | (если используется входной сигнал VIDEO)<br>Проверьте формат цифрового сигнала,<br>используя руководство, прилагаемого к<br>подключенному оборудованию. |

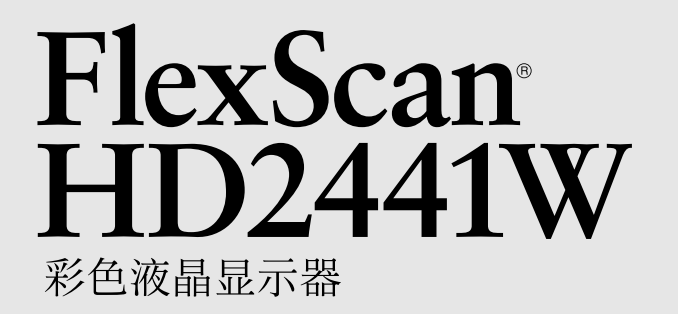

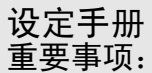

· 请仔细阅读储存在光盘片中的设定手册和用户手册,以便熟悉安全有效使用本显示器的信息。请保留本手册,以便今后参考。

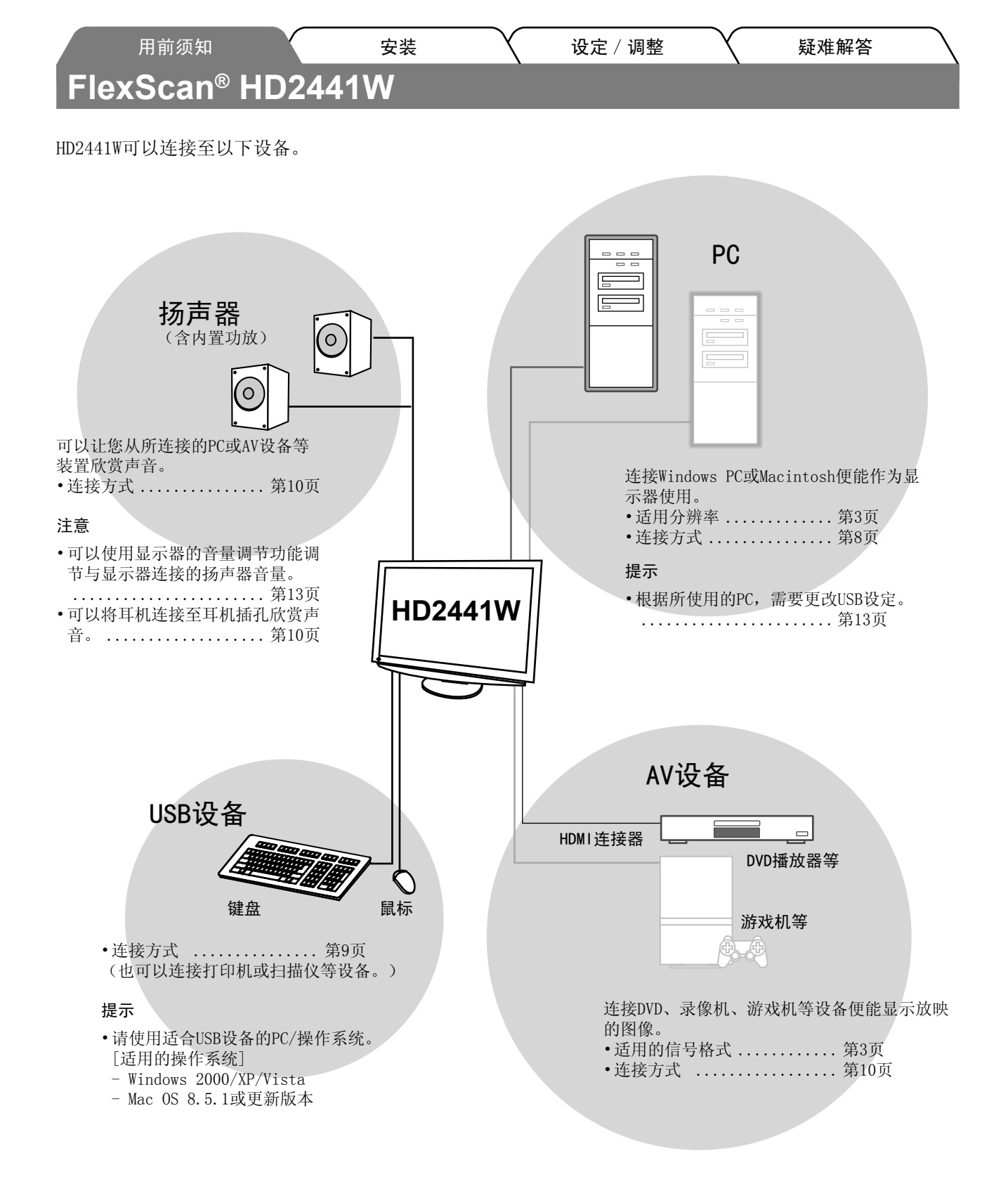

₽ Þ 安装

设定 / 调整

# 适用的分辨率/信号格式

本显示器支持以下分辨率和信号格式。

### PC输入

| 公她家                   | 版家           | 各注 数字输入信号       |               | 模拟输入信号        |
|-----------------------|--------------|-----------------|---------------|---------------|
| <u>Л <del>ग</del></u> | <b>9</b> 贝-平 | 田 /工            | 点时钟(~ 162MHz) | 点时钟(~ 162MHz) |
| 640 × 400             | 70 Hz        | NEC PC-9821     | —             | ✓             |
| 640 × 480             | 67 Hz        | Apple Macintosh | —             | ✓             |
| 640 × 480             | ~75 Hz       | VGA, VESA       | ✓ (60Hz)      | ✓             |
| 720 × 400             | 70 Hz        | VGA TEXT        | ✓             | ✓             |
| 720 × 480             | 60 Hz        | VESA            | ✓             | ✓             |
| 848 × 480             | 60 Hz        | VESA            | ✓             | ✓             |
| 800 × 600             | ~75 Hz       | VESA            | ✓ (60Hz)      | ✓             |
| 832 × 624             | 75 Hz        | Apple Macintosh | —             | ✓             |
| 1024 × 768            | ~75 Hz       | VESA            | ✓ (60Hz)      | ✓             |
| 1152 × 864            | 75 Hz        | VESA            | _             | ✓             |
| 1152 × 870            | 75 Hz        | Apple Macintosh | _             | ✓             |
| 1280 × 768 *1         | 60 Hz        | VESA CVT RB     | —             | ✓             |
| 1280 × 768 *1         | ~75 Hz       | VESA CVT        | —             | ✓             |
| 1280 × 960            | 60 Hz        | VESA            | ✓             | ✓             |
| 1280 × 960            | 75 Hz        | Apple Macintosh | —             | ✓             |
| 1280 × 1024           | ~75 Hz       | VESA            | ✓ (60Hz)      | ✓             |
| 1360 × 768            | 60 Hz        | VESA            | _             | ✓             |
| 1600 × 1200           | 60 Hz        | VESA            | ✓             | ✓             |
| 1680 × 1050 *1        | 60 Hz        | VESA CVT        | ✓             | ✓             |
| 1680 × 1050 *1        | 60 Hz        | VESA CVT RB     | ✓             | ✓             |
| 1920 × 1200 *1 *2     | 60 Hz        | VESA CVT RB     | ✓             | ✓             |
| 1280 × 720p *3        | 50, 60 Hz    | 720p            | ✓             | ✓             |
| 1920 × 1080p *3       | 50, 60 Hz    | 1080p           | $\checkmark$  | ✓             |

\*1 当显示宽荧幕格式输入信号时,需要符合VESA CVT标准的显卡。

\*2 推荐的分辨率(设定此分辨率)

\*3 某些AV设备的分辨率

#### HDMI输入

• 视频信号

- 525i (480i) / 525p (480p) / 1125i (1080i) / 750p (720p) / 1125p (1080p): 60Hz

- 625i (576i) / 625p (576p) / 1125i (1080i) / 750p (720p) / 1125p (1080p): 50Hz
- 音频信号

2声道线性PCM(32kHz / 44.1kHz / 48kHz / 88.2kHz / 96kHz / 176.4kHz / 192kHz)

|                             | 用前须知                                                                                          | 安                                                           | 装                              | 设定 / 调整                                                                                                    |                                                           | 疑难解答                                               |
|-----------------------------|-----------------------------------------------------------------------------------------------|-------------------------------------------------------------|--------------------------------|----------------------------------------------------------------------------------------------------|-----------------------------------------------------------|----------------------------------------------------|
| <b>安全</b><br><sup>本手册</sup> | 一一一一一一一一一一一一一一一一一一一一一一一一一一一一一一一一一一一一一                                                         | 它们表示重要信                                                     | 息。请仔细阅读。                       |                                                                                                    |                                                           |                                                    |
|                             | 警告<br>若不遵守"警告"「<br>或威胁到生命安全。                                                                  | 中的信息,可能会<br>。                                               | 造成严重伤害                         | <b>注意</b><br>若不遵守"注意<br>并/或使财产或                                                                                                   | 、"中的信息<br>这产品受损。                                          | ,可能会造成中度伤害                                         |
| $\bigcirc$                  | 表示禁止的动作。                                                                                      |                                                             |                                |                                                                                                    |                                                           |                                                    |
|                             | 表示必须遵照执行的                                                                                     | 的命令动作。                                                      |                                |                                                                                                    |                                                           |                                                    |
| 预防                          | 措施<br>警告                                                                                      |                                                             |                                |                                                                                                    |                                                           |                                                    |
|                             | 若机器出现烟雾,闻<br>怪声音,请立刻断开<br>求建议。<br>尝试使用功能异常的<br>设备受损。                                          | 起来像是东西着以<br>所有电源,并联络<br>机器可能会造成少                            | 3,或者有奇<br>经销商以寻<br>次、电击或       | 使用内附电源约<br>确保电源电压右<br>能会造成火灾或<br>"电源: 100-1:                                                                                      | €, <b>并连接当</b><br>E电源线的额<br>文电击。<br>20/200-240            | <b>当地的标准电源插座</b> 。<br>预定电压范围内。否则可<br>V AC 50/60Hz" |
| $\overline{\bigcirc}$       | <b>让机器远离小物品或</b><br>小物品意外掉入通风<br>壳会造成火灾、电击<br>体溢入机壳,请立刻<br>用机器前,请由合格                          | <b>液体</b> 。<br>槽而进入机壳,或<br>或设备受损。若物<br>拔下机器的电源插<br>的服务工程师检查 | 滚体溢入机<br>口品掉入或液<br>认。再次使<br>5。 | <ul> <li>在适当的位置安<br/>否则可能会造成</li> <li>请勿放于户外</li> <li>请勿放于交通<br/>汽车等)。</li> <li>请勿放于布满</li> <li>请勿放于蒸气</li> <li>请勿放于热源</li> </ul> | <b>法机器。</b><br>这火灾、电击<br>运输系统中<br>友尘或潮湿<br>基援达到漏<br>装置或加湿 | 5或设备受损。<br>(轮船、飞机、火车、<br>的环境中。<br>幕的地方。<br>器附近。    |
| ₽                           | <b>装置必须连接到接地</b><br>否则可能会造成火灾                                                                 | <b>主插座</b> 。<br>或电击。                                        |                                |                                                                                                    |                                                           |                                                    |
| $\bigwedge$                 | 注意                                                                                            |                                                             |                                |                                                                                                    |                                                           |                                                    |
| $\overline{\bigcirc}$       | <b>请勿阻塞机壳上的通</b><br>•请勿将任何物品放 <sup></sup><br>•请勿将机器安装在封<br>•请勿在机器放下或真<br>阻塞通风槽会阻碍适<br>击或设备受损。 | <b>风槽</b> 。<br>于通风槽上。<br>时闭空间中。<br>顶倒时使用。<br>当气流进出,并違       | <b>全</b><br>症成火灾、电             | <b>使用可轻易连</b> 接<br>这可确保问题发                                                                                                    | <b>转的电源插函</b><br>定生时快速断                                   | <b>∑</b> 。<br>所开电源。                                |

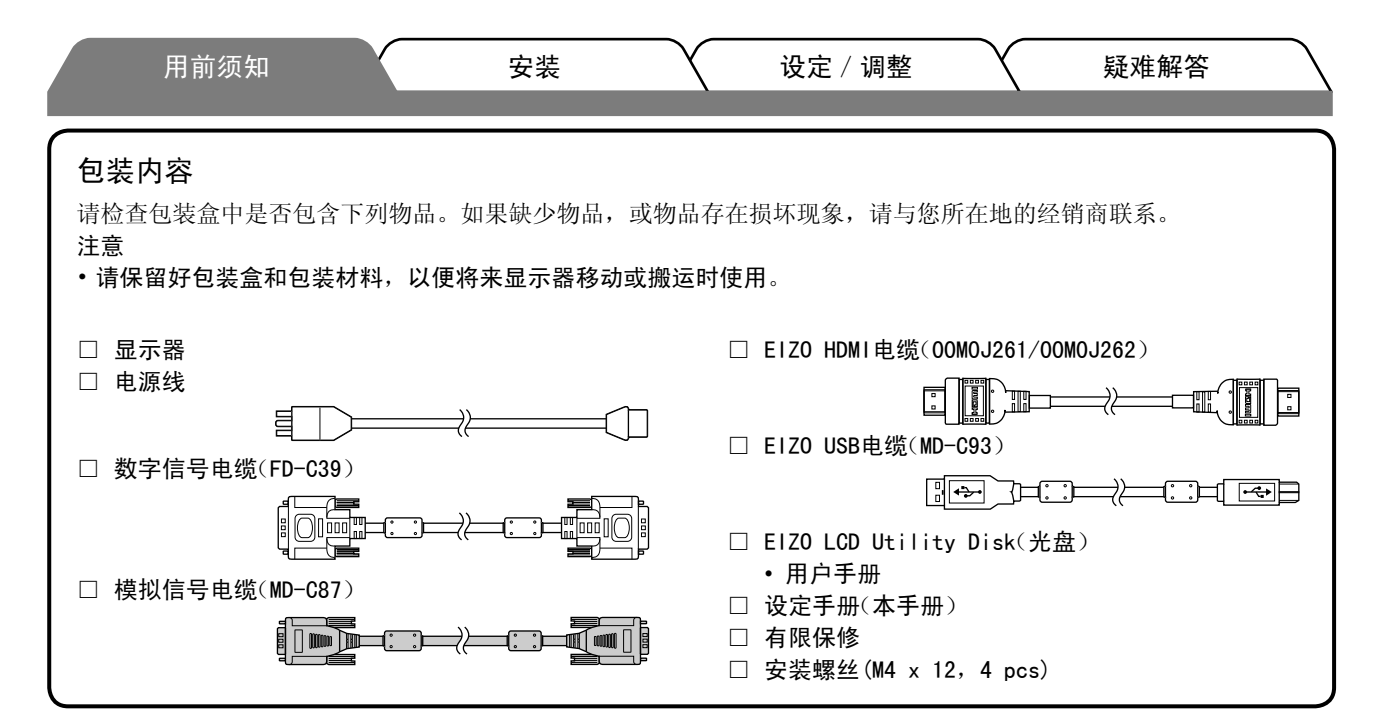

# 关于设定手册与用户手册

| <b>设定手册</b><br>(本手册)         | 讲述显示器与PC等外接设备连接进行使用的基本信息。 |
|------------------------------|---------------------------|
| <b>用户手册</b><br>(•光盘上的PDF文件*) | 说明屏幕调整、设定和规格等应用信息。        |

\* 需要安装Adobe Reader。

•产品规格随销售地区而异。请确认手册是以购买地区的语言编写。

### 关于EIZO LCD实用程序光碟(CD-ROM)

#### • 光盘内容

• 光碟内容和软件概述

光碟中包含以下内容。有关软件启动步骤或文件访问步骤,请参阅光碟中的"Readme.txt"或"Readme"文件。

| 项目                                        | 概述                                                                                                    | Windows      | Macintosh |
|-------------------------------------------|----------------------------------------------------------------------------------------------------|--------------|-----------|
| "Readme.txt"或"Readme"文件                   |                                                                                                    | $\checkmark$ | ~         |
| 颜色配置文件(ICC 配置文件)                          | 颜色配置文件                                                                                                    | $\checkmark$ | ~         |
| 屏幕调整程序                                    | 按照画面上的调节图和操作步骤,即可<br>轻松调节显示器画面。                                                                                 | ~            | ~         |
| ScreenManager Pro for LCD (用于<br>Windows) | 用于通过电脑的鼠标和键盘控制显示器<br>的调整的工具软件程序。                                                                                |              |           |
| WindowMovie Checker 软件*                   | WindowMovie 是 ScreenManager Pro<br>for LCD 软件的一项功能。<br>有关更多详细信息,请查看光盘上的<br>ScreenManager Pro for LCD 的用户手<br>册。 | ~            | _         |
| 本显示器的用户手册(PDF 文件)                         | ^                                                                                                    |              | *         |

\* WindowMovie Checker软件与Windows Vista不兼容。

#### • 使用 ScreenManager Pro for LCD 软件

若要安装及使用 ScreenManager Pro for LCD 软件,请参阅其光盘上的用户手册。

#### 用前须知 安装 设定 / 调整 疑难解答 控制和功能

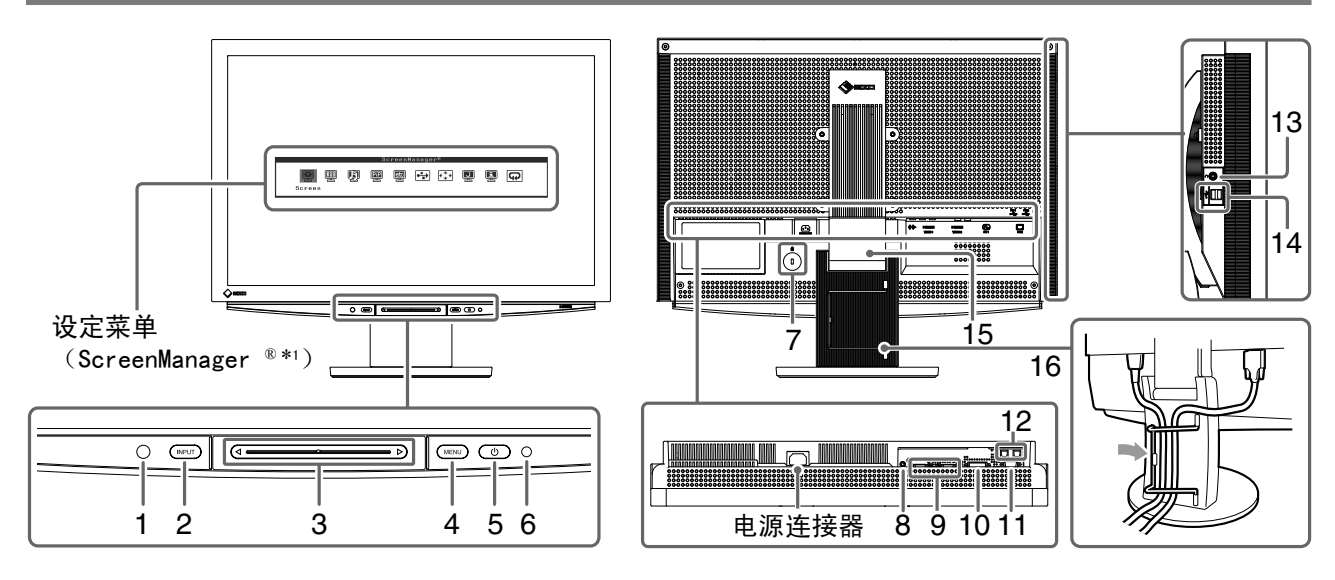

| 1  | 传感器                | 检测环境亮度。BrightRegulator功能(参见第15页)。                                                               |
|----|--------------------|-------------------------------------------------------------------------------------------------|
| 2  | 输入信号选择开关(INPUT)*²  | <ul> <li>•显示/退出输入选择菜单。</li> <li>•在使用PC输入信号时,如果按的时间约2秒钟,则显示器上将出现视频显示。</li> <li>画中画功能。</li> </ul> |
| 3  | 滑杆*2               | • 在菜单中执行设定/调节时使用。<br>• 不显示菜单时按此滑杆,将出现音量菜单。                                                      |
| 4  | 菜单开关(MENU)*2       | 显示/退出设定菜单。                                                                                      |
| 5  | 电源开关( 🕛 )          | 打开或关闭电源。                                                                                        |
| 6  | 电源指示灯              | 表示显示器操作状态。                                                                                      |
|    |                    | 蓝色 : 正在显示画面   橙色 : 省电<br>关闭  : 电源关闭                                                             |
| 7  | 安全锁插槽              | 符合Kensington的MicroSaver安全系统。                                                                    |
| 8  | 音频输出端子             | [立体声迷你插孔]连接内置功放扬声器等装置。                                                                          |
| 9  | 输入信号连接器(VIDE0 1/2) | [HDMI连接器 x 2]连接AV设备。                                                                            |
| 10 | 输入信号连接器(PC 1)      | [DVI-D连接器]连接PC。                                                                                 |
| 11 | 输入信号连接器(PC 2)      | [D-Sub迷你15针连接器]连接PC。                                                                            |
| 12 | USB端口(上)           | [上游 x 2]连接PC。                                                                                   |
| 13 | 耳机插孔               | [立体声迷你插孔]连接耳机。                                                                                  |
| 14 | USB端口(下)           | [下游 x 2]连接外接USB设备。                                                                              |
| 15 | 拱形转动2底座            | 用于调节显示器屏幕的高度和角度。                                                                                |
| 16 | 电缆固定器              | 扣住显示器电缆。                                                                                        |

\*1 ScreenManager <sup>®</sup> 是EIZO的设定菜单简称。 (在本手册中,设定菜单中的设定/调节项目名称用尖括号<>表示。(例如:<(色彩>))

\*2 如果在电源关闭时按,则显示器打开。

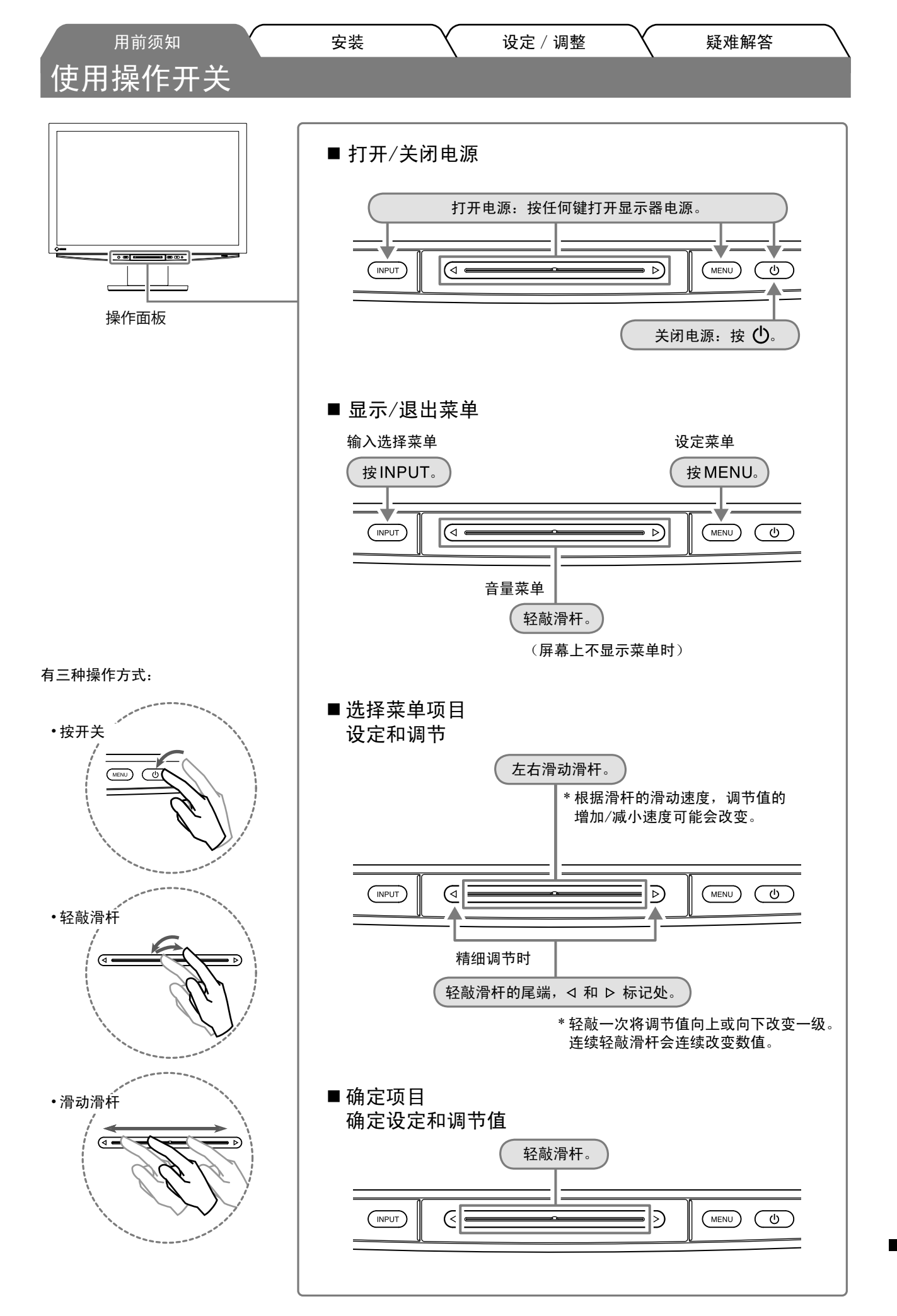

₽ X

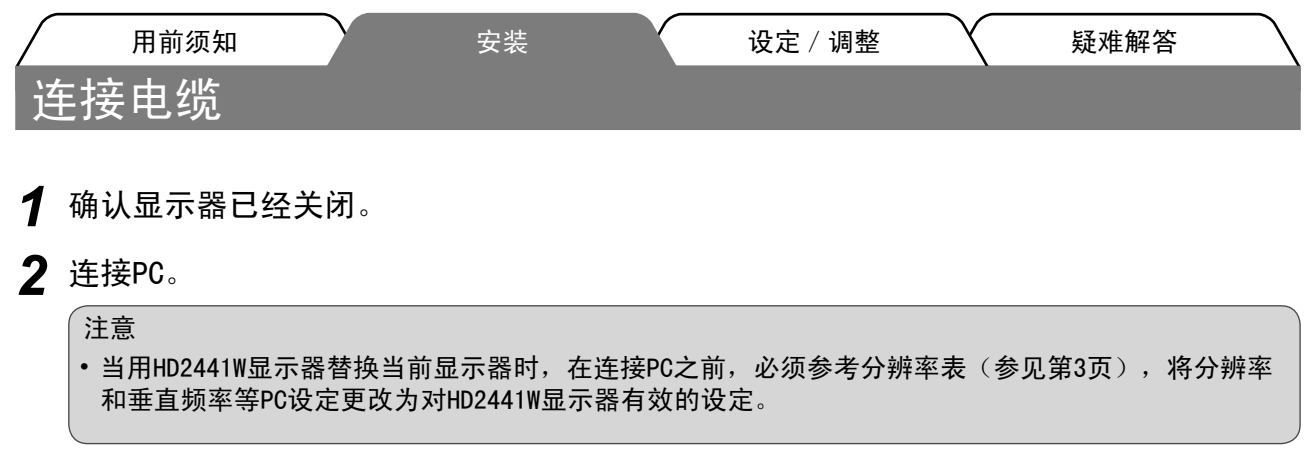

- 1. 确认PC的已经关闭。
- 用一根与连接器匹配的信号电缆连接显示器和PC。
   连接到电缆连接器后,请拧紧连接器的螺钉,使配合紧密。

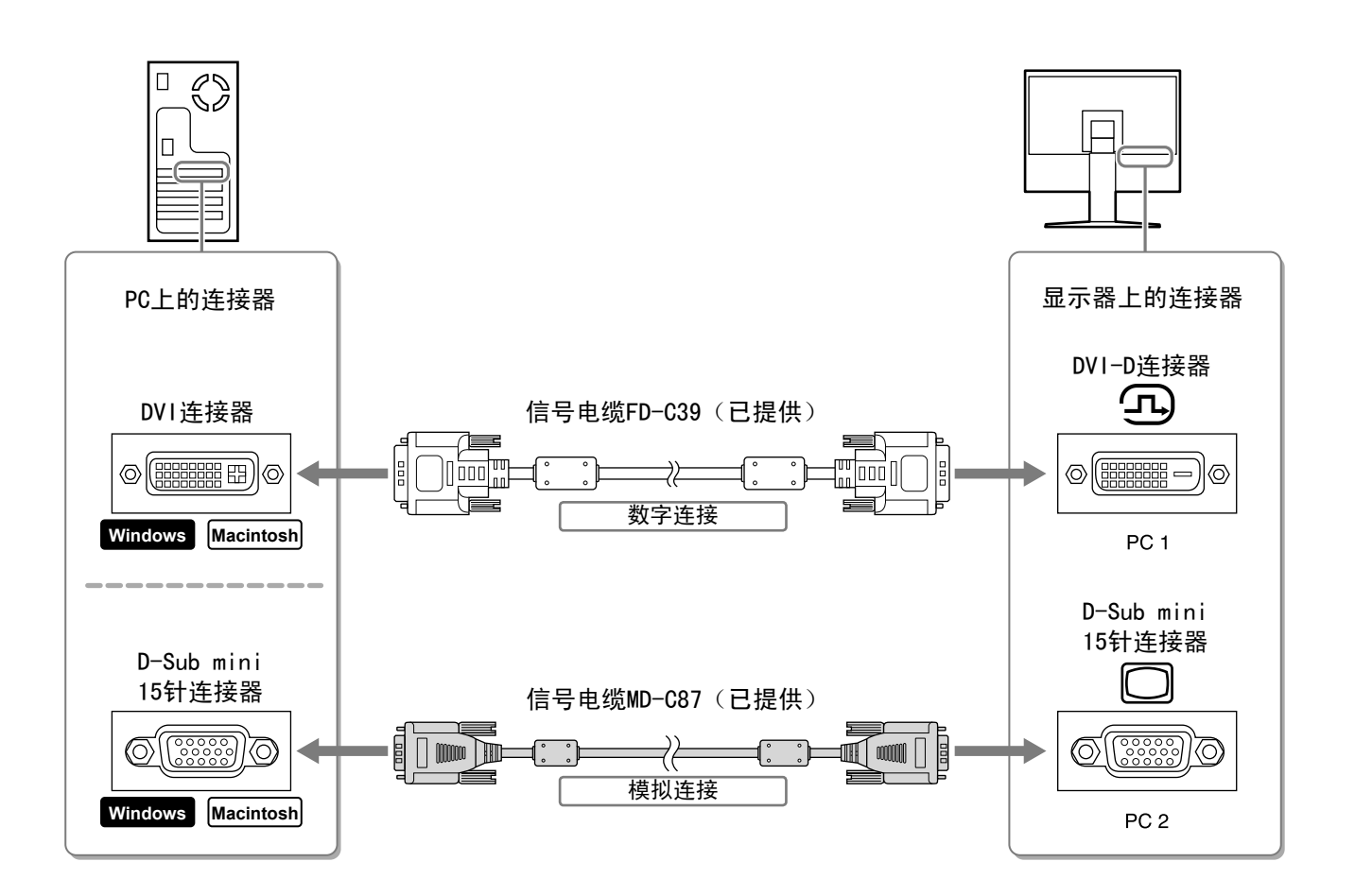

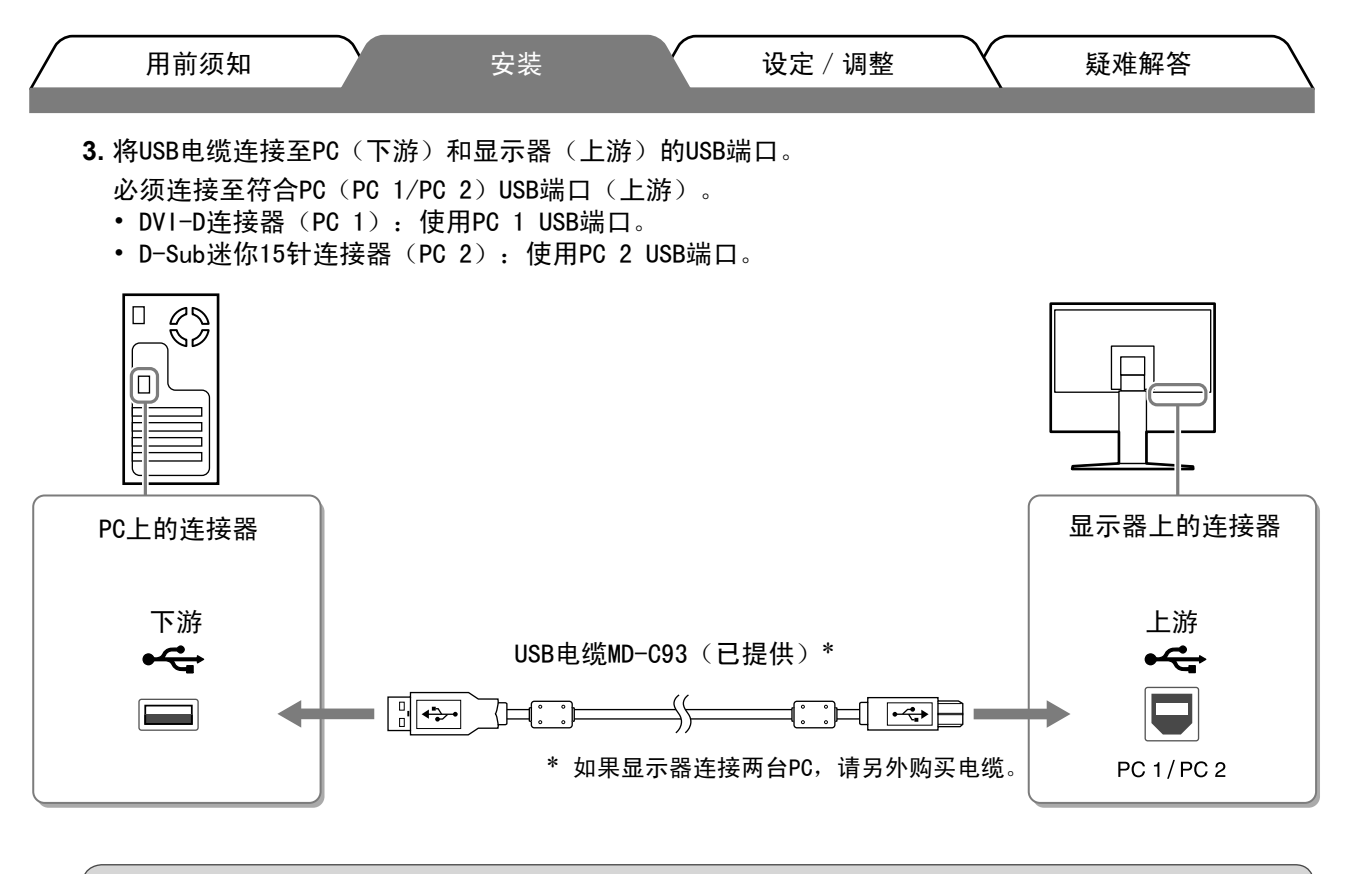

#### 注意

• 使用USB电缆将显示器连接至PC时,显示器上的USB设定必须根据所使用的PC进行更改(参见第 13页)。 注

•显示器具有 USB 音频功能。通过连接 USB 电缆,可以用扬声器欣赏来自 PC 的声音。

### **3** 连接USB设备。

1. 将USB设备(键盘、鼠标等)连接至显示器上的USB端口(下游)。

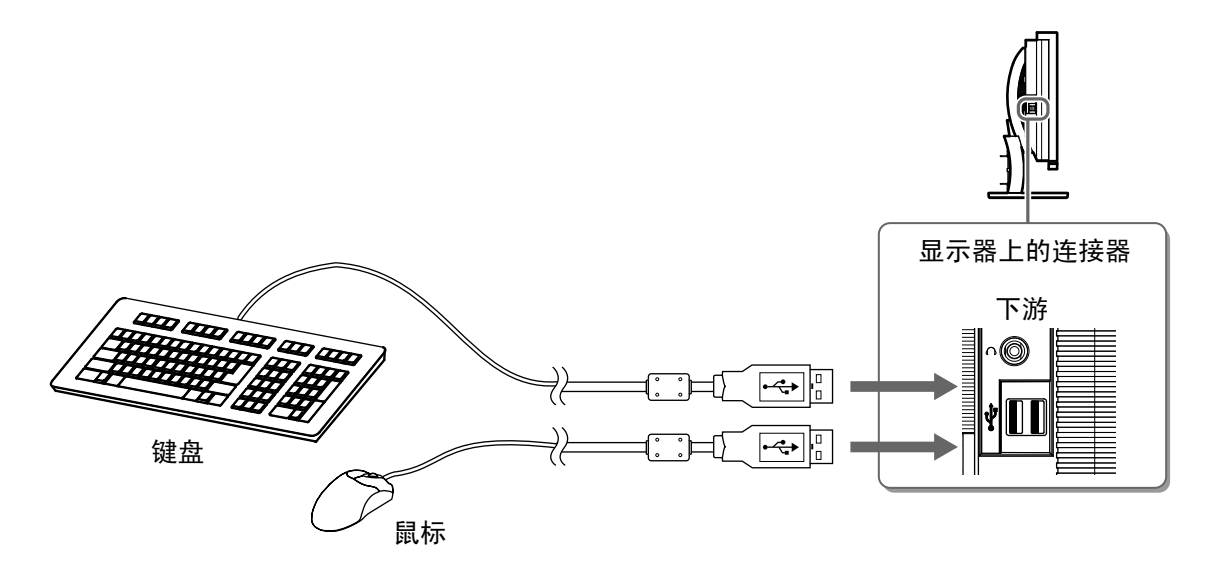

#### 注意

- 连接USB设备并打开显示器电源后,将自动设置USB功能。
- 视所使用的PC、操作系统或USB设备而定,本显示器可能无法正常工作。(对于各设备的USB兼容性, 请咨询各自的制造商。)

中 文

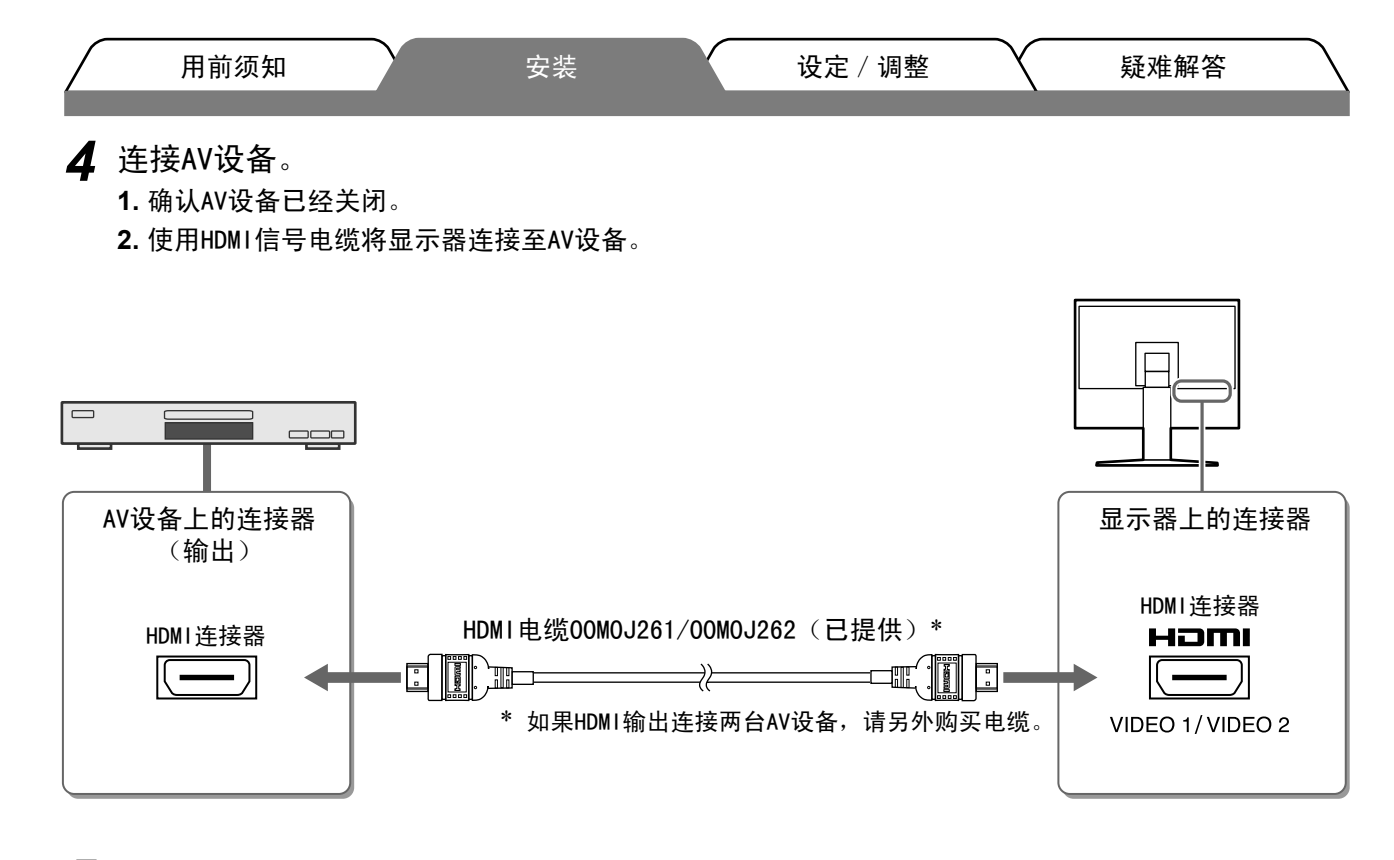

### 5 连接扬声器。

1. 使用与连接器相符的音频电缆将显示器连接至扬声器。

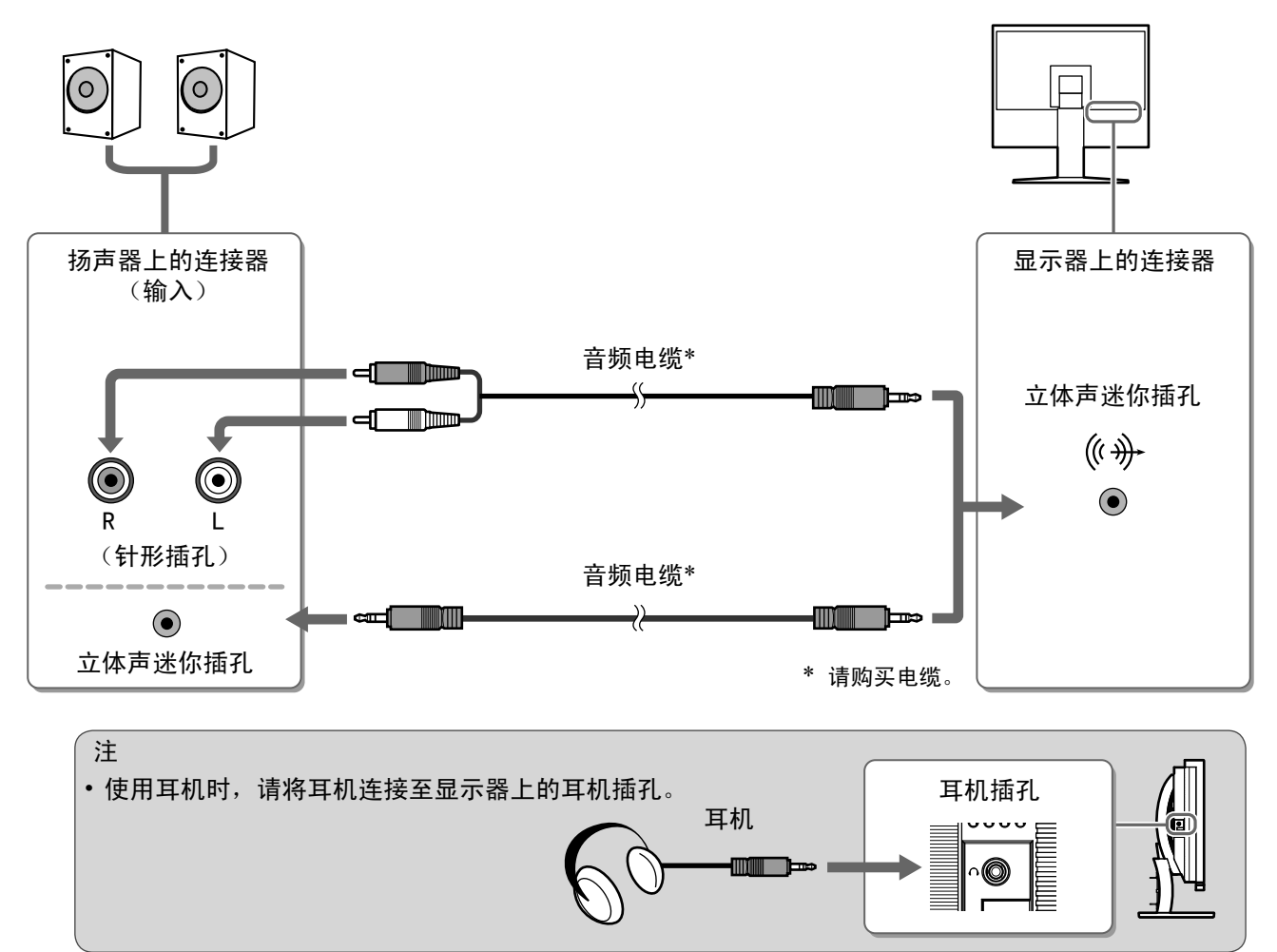

6 将显示器的电源线插头插入电源插座。

1. 将电源线插头插入电源插座和显示器上的电源连接器。

设定 / 调整

# 调整屏幕高度和角度

用前须知

调整屏幕高度,并将屏幕倾斜和旋转到最佳工作位置。

安装

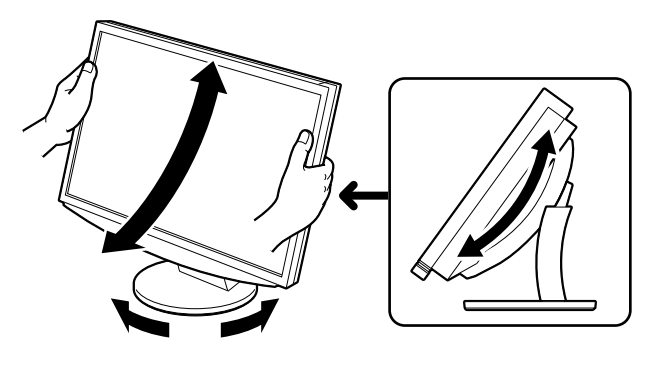

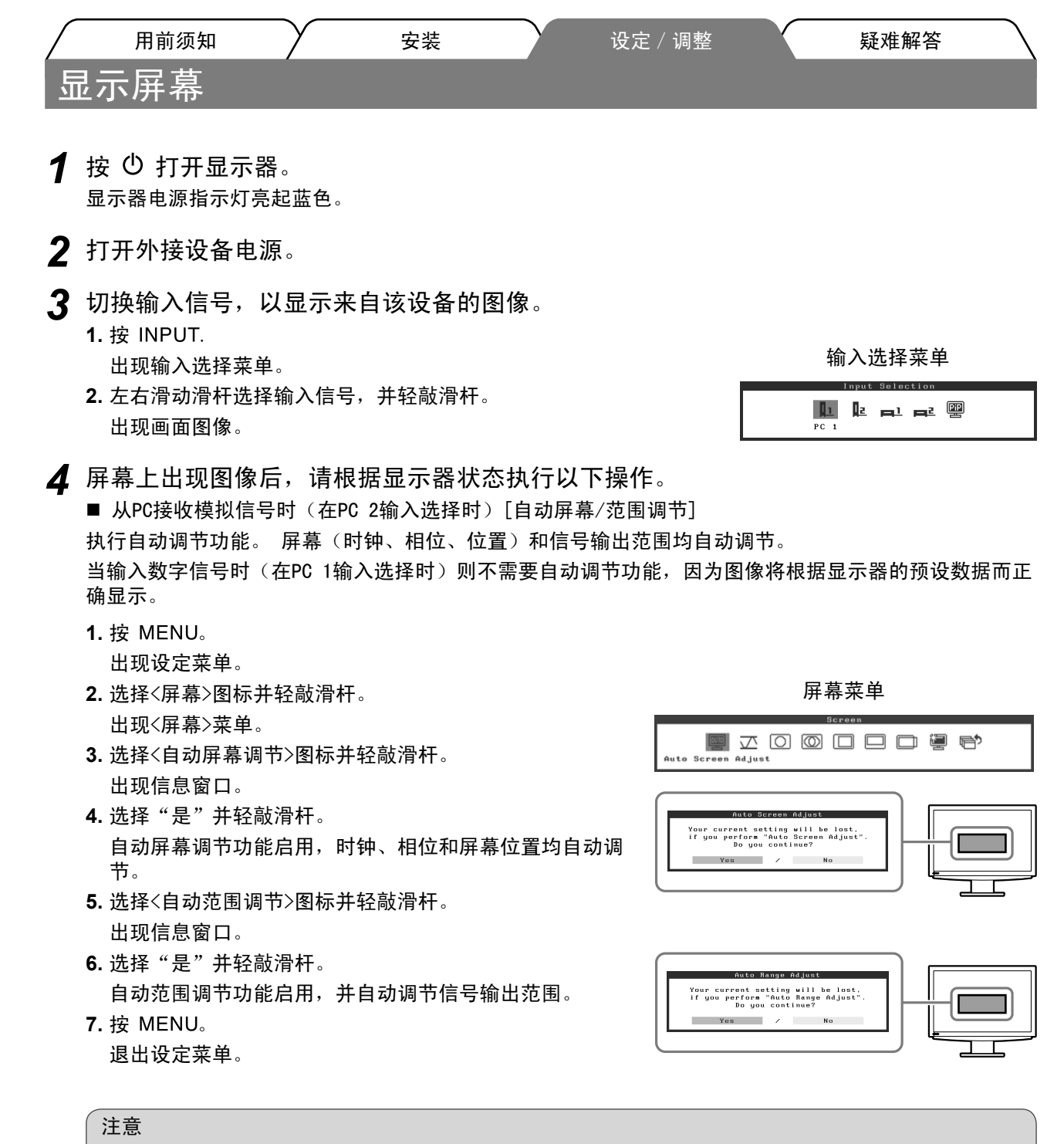

当图像全部显示在显示器的显示区域内时,自动屏幕调节功能工作正常。
 如果图像仅显示在屏幕的一部分(例如,DOS提示窗口),或正在使用黑色背景(墙纸等),则此功能
 将无法正常工作。
 使用某些图形卡时,自动屏幕调节功能可能无法正常工作。

| 用前须知                                              | 调整    疑难解答                |
|---------------------------------------------------|---------------------------|
|                                                   |                           |
| ■采用USB连接连接PC时[USB]                                |                           |
| 根据所使用的PC,将显示器的USB设定切换到"PC 1"或"PC 2"               | 0                         |
| 如果设定不当,则与显示器连接的USB设备可能无法工作,或扬声                    | 器可能没有声音。                  |
| 注意                                                |                           |
| • 切换USB设定时,可能会出现信息窗口。                             |                           |
| 信息:                                               |                           |
| "如果改变USB设定,与所选PC的USB连接将会丢失。 是否要改变设定               | <u>?</u> "                |
| 显示该信息时,请注意以下事项。                                   |                           |
| - 将USB存储器等存储设备连接至显示器时,切勿改变设定。否则<br>设备后再改变USB设定。   | 则数据可能丢失和损坏。必须移除存储         |
| - 当声音播放等应用程序正在工作时,切勿改变设定。当设定返<br>退出应用程序后再改变USB设定。 | <b>这回原来设定时,可能不输出声音。必须</b> |
|                                                   |                           |
| 1. 按 MENU。                                        |                           |
| 出现设定菜单。                                           |                           |
| 2. 选择 <usb>图标并轻敲滑杆。</usb>                         |                           |
| 出现 <usb>采申。</usb>                                 | USB菜单                     |
|                                                   |                           |
| 4. 元队攻走卢, 程刚有忙。<br>USD设宁宫武                        |                           |
| 5.按MENU                                           |                           |
| 退出设定菜单。                                           |                           |
|                                                   |                           |
| ■ 百重太局/太低 [百重]                                    |                           |
| )<br>ゆり百里。<br>・ (また) 2 に                          |                           |
| 1. 轻 <b>敞</b> 滑杆。                                 | 音量菜单                      |
| 出现首重采里。                                           | Volume                    |
| <ol> <li>左右</li></ol>                             | 15                        |
| <i>伶俏竹俏</i> 初到左便百重降低,                             |                           |

注意

•如果长时间不使用显示器,请关闭显示器。 拔掉电源线插头,完全切断显示器电源。

安装

# 选择显示模式

切换色彩模式可以轻松设定适当的显示模式。

### 色彩模式

(对于PC输入信号)

| 文本        | 适合字处理器或电子表格软件的文本。     |
|-----------|-----------------------|
| 图片        | 适合显示照片或图片图像。          |
| 动画        | 适合播放动画。               |
| 自定义(PCx*) | 用来执行需要的设定。            |
| sRGB      | 适合与支持sRGB的周边设备进行颜色匹配。 |

#### (对于VIDEO输入信号)

| 标准           | 标准视频显示。    |
|--------------|------------|
| 柔和           | 适合影院效果。    |
| 动态           | 适合轮廓清晰的图像。 |
| 自定义(VIDE0x*) | 用来执行需要的设定。 |

\* 显示当时选择的输入。

- **1** 按 MENU。 出现设定菜单。
- 2 选择<色彩>图标并轻敲滑杆。 出现<色彩>菜单。
- 3 选择<色彩模式>图标并轻敲滑杆。 出现<色彩模式>菜单。
- 4 左右滑动滑杆以选择模式。
- **5** 在想要的色彩模式处轻敲滑杆。 所选择的模式即被设定。
- **6** 按 MENU。 退出设定菜单。

色彩菜单

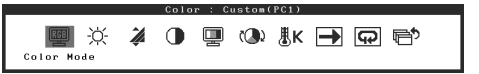

色彩模式菜单

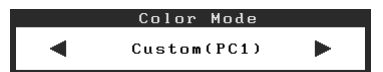
| /<br>ป              | <sub>用前须知</sub><br>周整亮度                                | $\gamma$                  | 安装    |   | 设定 / 认 | 周整         | 疑难解答                                     |     |
|---------------------|--------------------------------------------------------|---------------------------|-------|---|--------|------------|------------------------------------------|-----|
| <b>Br</b><br>屏享     | BrightRegulator<br>屏幕亮度将根据图像亮度和显示器下方传感器检测到的环境亮度进行自动调节。 |                           |       |   |        |            |                                          |     |
| 手动设定                |                                                        |                           |       |   |        |            |                                          |     |
| 1                   | 按 MENU。<br>出现设定菜单。                                     |                           |       |   |        |            |                                          |     |
| 2                   | 选择<色彩>图标并<br>出现<色彩>菜单。                                 | 轻敲滑椅                      | F۰    |   |        |            |                                          |     |
| 3                   | 选择<亮度>图标并<br>出现<亮度>莱单。                                 | 轻敲滑椅                      | F۰    |   |        | Brichtness | 色彩菜单<br>Color:Custom(PCI)<br>① 團 (④ 懇K ➡ | ] 🖻 |
| 4                   | 左右滑动滑杆以调<br>滑杆滑动到左使亮度3                                 | ]节亮度。<br><sub>变暗,滑动</sub> | 到右则变亮 | ٥ |        | Drightmood |                                          |     |
| 5                   | 在想要的亮度处轻<br>指定的亮度即被保存。                                 | 敲滑杆。                      |       |   |        |            | 亮度菜单<br>Brightness 50                    | 0%  |
| 6                   | 按 MENU。<br>退出设定菜单。                                     |                           |       |   |        |            |                                          |     |
| 注<br>• <del>!</del> | 意<br>辺勿盖住传感器。                                          |                           |       |   |        |            |                                          |     |

| $\bigcap$ | 用前须知 | $\gamma$ | 安装 | $\gamma$ | 设定 / 调整 | Y | 疑难解答 |
|-----------|------|----------|----|----------|---------|---|------|
| 无图        | 片的问题 |          |    |          |         |   |      |

若已使用建议的修正方法后仍然无画面显示,请与您所在地的经销商联系。

## 1. 检查电源指示灯。

| 症状  | 状态           | 原因和补救措施                                           |
|-----|--------------|---------------------------------------------------|
| 无图片 | 电源指示灯不亮。     | <ul> <li>・检查电源线是否已正确连接。</li> <li>・按 の。</li> </ul> |
|     | 电源指示灯点亮(橙色)。 | 用 INPUT 切换输入信号。                                   |
|     |              | (输入PC信号时,)<br>按键盘上的某个键,或单击鼠标。                     |
|     |              | 将PC开机。                                            |
|     |              | (输入VIDEO信号时,)<br>打开AV设备电源。                        |
|     | 电源指示灯点亮(蓝色)。 | 检查外接设备是否正确连接至显示器。                                 |
|     |              | (输入PC信号时,)<br>检查增益*设定。                            |
|     |              | (输入VIDEO信号时,)<br>检查场频*设定。                         |

\* 增益调节和场频设定的详细说明,请参阅CD-ROM中的用户指南。

# 2. 查看屏幕上的出错信息。

即使显示器功能正常,当输入信号不正确时,这些信息仍会出现。

| 症状                                                                | 状态                                      | 原因和补救措施                                 |  |  |
|-------------------------------------------------------------------|-----------------------------------------|-----------------------------------------|--|--|
| PC 1<br>Signal Error<br>fD:162.0MHz<br>fH: 75.0kHz<br>fV: 60.0 Hz | 从个PC所发送信号的频率不在规<br>格内。<br>(此信号频率用红色显示。) | 使用图形卡实用程序软件适当更改模式。 详细<br>说明,请参阅图形卡使用手册。 |  |  |
| VIDEO 1<br>Signal Error                                           | 从AV设备所发送信号的频率不在<br>规格内。                 | (输入VIDE0信号时,)<br>请参阅所连接设备的使用手册确认数字信号格式。 |  |  |

#### Hinweise zur Auswahl des richtigen Schwenkarms für Ihren Monitor

Dieser Monitor ist für Bildschirmarbeitsplätze vorgesehen. Wenn nicht der zum Standardzubehör gehörige Schwenkarm verwendet wird, muss statt dessen ein geeigneter anderer Schwenkarm installiert werden. Bei der Auswahl des Schwenkarms sind die nachstehenden Hinweise zu berücksichtigen:

Der Standfuß muß den nachfolgenden Anforderungen entsprechen:

- a)Der Standfuß muß eine ausreichende mechanische Stabilität zur Aufnahme des Gewichtes vom Bildschirmgerät und des spezifizierten Zubehörs besitzen. Das Gewicht des Bildschirmgerätes und des Zubehörs sind in der zugehörenden Bedienungsanleitung angegeben.
- b)Die Befestigung des Standfusses muß derart erfolgen, daß die oberste Zeile der Bildschirmanzeige nicht höher als die Augenhöhe eines Benutzers in sitzender Position ist.
- c)Im Fall eines stehenden Benutzers muß die Befestigung des Bildschirmgerätes derart erfolgen, daß die Höhe der Bildschirmmitte über dem Boden zwischen 135 – 150 cm beträgt.
- d)Der Standfuß muß die Möglichkeit zur Neigung des Bildschirmgerätes besitzen (max. vorwärts: 5°, min. nach hinten  $\geq$  5°).
- e)Der Standfuß muß die Möglichkeit zur Drehung des Bildschirmgerätes besitzen (max. ±180°). Der maximale Kraftaufwand dafür muß weniger als 100 N betragen.
- f) Der Standfuß muß in der Stellung verharren, in die er manuell bewegt wurde.
- g)Der Glanzgrad des Standfusses muß weniger als 20 Glanzeinheiten betragen (seidenmatt).
- h)Der Standfuß mit Bildschirmgerät muß bei einer Neigung von bis zu 10° aus der normalen aufrechten Position kippsicher sein.

#### Hinweis zur Ergonomie :

Dieser Monitor erfüllt die Anforderungen an die Ergonomie nach ISO13406-2 mit dem Videosignal, 1920 × 1200, Digital Eingang und mindestens 60,0 Hz Bildwiederholfrequenz, non interlaced. Weiterhin wird aus ergonomischen Gründen empfohlen, die Grundfarbe Blau nicht auf dunklem Untergrund zu verwenden (schlechte Erkennbarkeit, Augenbelastung bei zu geringem Zeichenkontrast.)

Übermäßiger Schalldruck von Ohrhörern bzw. Kopfhörern kann einen Hörverlust bewirken. Eine Einstellung des Equalizers auf Maximalwerte erhöht die Ausgangsspannung am Ohrhörer- bzw. Kopfhörerausgang und damit auch den Schalldruckpegel.

"Maschinenlärminformations-Verordnung 3. GPSGV: Der höchste Schalldruckpegel beträgt 70 dB(A) oder weniger gemäss EN ISO 7779"

[Begrenzung des maximalen Schalldruckpegels am Ohr] Bildschirmgeräte: Größte Ausgangsspannung 150 mV

Nicht für Bildschirm - Arbeitsplätze geeignet

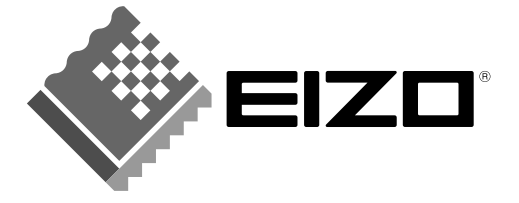

## EIZO NANAO CORPORATION

153 Shimokashiwano, Hakusan, Ishikawa 924-8566 Japan Phone: +81 76 277 6792 Fax: +81 76 277 6793

## EIZO NANAO TECHNOLOGIES INC.

5710 Warland Drive, Cypress, CA 90630, U.S.A. Phone: +1 562 431 5011 Fax: +1 562 431 4811

## **EIZO EUROPE AB**

Lovangsvagen 14 194 61, Upplands Väsby, Sweden Phone: +46 8 590 80 000 Fax: +46 8 590 91 575

## EIZO NANAO AG

Moosacherstrasse 6, Au CH - 8820 Wadenswil, Switzerland Phone: +41-0-44 782 24 40 Fax: +41-0-44 782 24 50

## Avnet Technology Solutions GmbH

Lötscher Weg 66, D-41334 Nettetal, Germany Phone: +49 2153 733-400 Fax: +49 2153 733-483

http://www.eizo.com

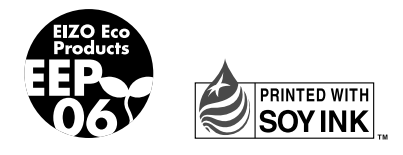

This document is printed on recycled chlorine free paper.